# OMRON

# Displacement Sensor ZW-8000/7000/5000 series Confocal Fiber Type Displacement Sensor

**User's Manual for Communications Settings** 

ZW-8000 ZW-7000 ZW-5000

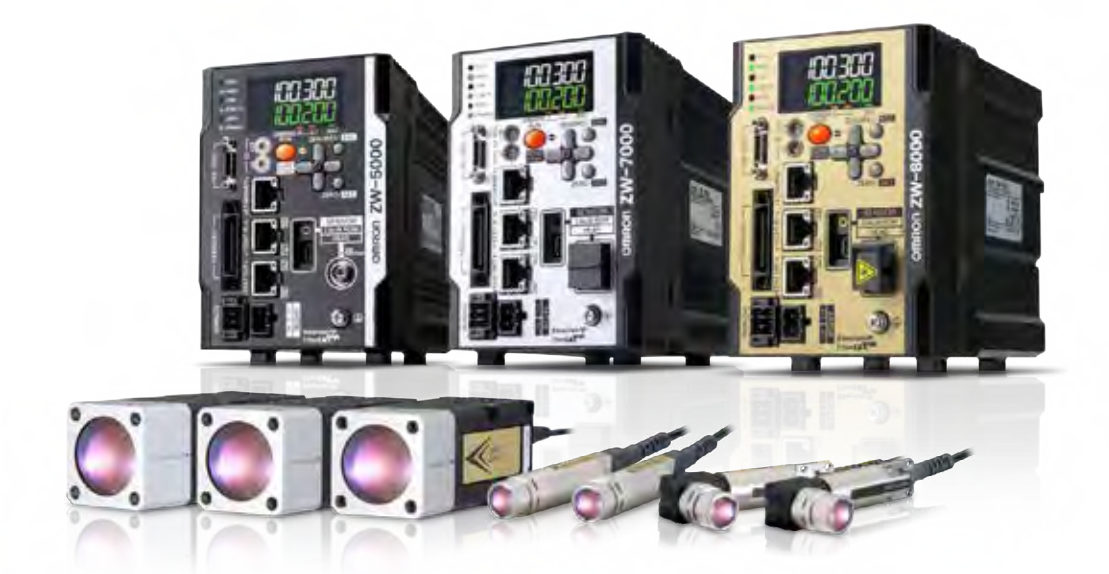

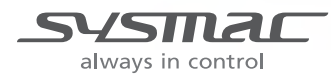

# Introduction

Thank you for purchasing the ZW-8000/7000/5000 Series.

This manual provides information regarding functions, performance and operating methods that are required for using the ZW-8000/7000/5000 Series.

When using the ZW-8000/7000/5000 Series, be sure to observe the following:

- The ZW-8000/7000/5000 Series must be operated by personnel knowledgeable in electrical engineering.
- To ensure correct use, please read this manual thoroughly to deepen your understanding of the product.
- Please keep this manual in a safe place so that it can be referred to whenever necessary.

Terms and Conditions Agreement (Please Read)

| Overview of Communication Specifica-<br>tions | 1 |
|-----------------------------------------------|---|
| Parallel I/O Connection                       | 2 |
| EtherCAT Connection                           | 3 |
| EtherNet/IP Connection                        | 4 |
| No-protocol Connection                        | 5 |
| Sensor Controller Operations                  | 6 |
| Troubleshooting                               | 7 |
| Appendices                                    | 8 |

# User's Manual for Communications Settings

Confocal Fiber Type Displacement Sensor ZW-8000/7000/5000 Series

# **Terms and Conditions Agreement**

### Read and understand this Manual

Please read and understand this catalog before purchasing the products. Please consult your OMRON representative if you have any questions or comments.

### **Warranties**

#### • Exclusive Warranty

Omron's exclusive warranty is that the Products will be free from defects in materials and workmanship for a period of twelve months from the date of sale by Omron (or such other period expressed in writing by Omron). Omron disclaims all other warranties, express or implied.

#### Limitations

OMRON MAKES NO WARRANTY OR REPRESENTATION, EXPRESS OR IMPLIED, ABOUT NON-INFRINGEMENT, MERCHANTABILITY OR FITNESS FOR A PARTICULAR PURPOSE OF THE PRODUCTS. BUYER ACKNOWLEDGES THAT IT ALONE HAS DETERMINED THAT THE PRODUCTS WILL SUITABLY MEET THE REQUIREMENTS OF THEIR INTENDED USE.

Omron further disclaims all warranties and responsibility of any type for claims or expenses based on infringement by the Products or otherwise of any intellectual property right. (c) Buyer Remedy. Omron's sole obligation hereunder shall be, at Omron's election, to (i) replace (in the form originally shipped with Buyer responsible for labor charges for removal or replacement thereof) the

non-complying Product, (ii) repair the non-complying Product, or (iii) repay or credit Buyer an amount equal to the purchase price of the non-complying Product; provided that in no event shall Omron be responsible for warranty, repair, indemnity or any other claims or expenses regarding the Products unless Omron's analysis confirms that the Products were properly handled, stored, installed and maintained and not subject to contamination, abuse, misuse or inappropriate modification. Return of any Products by Buyer must be approved in writing by Omron before shipment. Omron Companies shall not be liable for the suitability or unsuitability or the results from the use of Products in combination with any electrical or electronic components, circuits, system assemblies or any other materials or substances or environments. Any advice, recommendations or information given orally or in writing, are not to be construed as an amendment or addition to the above warranty.

See http://www.omron.com/global/ or contact your Omron representative for published information.

### Limitation on Liability; Etc.

OMRON COMPANIES SHALL NOT BE LIABLE FOR SPECIAL, INDIRECT, INCIDENTAL, OR CONSEQUENTIAL DAMAGES, LOSS OF PROFITS OR PRODUCTION OR COMMERCIAL LOSS IN ANY WAY CONNECTED WITH THE PRODUCTS, WHETHER SUCH CLAIM IS BASED IN CONTRACT, WARRANTY, NEGLIGENCE OR STRICT LIABILITY.

Further, in no event shall liability of Omron Companies exceed the individual price of the Product on which liability is asserted.

### Suitability of Use

Omron Companies shall not be responsible for conformity with any standards, codes or regulations which apply to the combination of the Product in the Buyer's application or use of the Product. At Buyer's request, Omron will provide applicable third party certification documents identifying ratings and limitations of use which apply to the Product. This information by itself is not sufficient for a complete determination of the suitability of the Product in combination with the end product, machine, system, or other application or use. Buyer shall be solely responsible for determining appropriateness of the particular Product with respect to Buyer's application, product or system. Buyer shall take application responsibility in all cases.

NEVER USE THE PRODUCT FOR AN APPLICATION INVOLVING SERIOUS RISK TO LIFE OR PROPERTY

OR IN LARGE QUANTITIES WITHOUT ENSURING THAT THE SYSTEM AS A WHOLE HAS BEEN DESIGNED TO ADDRESS THE RISKS, AND THAT THE OMRON PRODUCT(S) IS PROPERLY RATED AND INSTALLED FOR THE INTENDED USE WITHIN THE OVERALL EQUIPMENT OR SYSTEM.

### **Programmable Products**

Omron Companies shall not be responsible for the user's programming of a programmable Product, or any consequence thereof.

## Performance Data

Data presented in Omron Company websites, catalogs and other materials is provided as a guide for the user in determining suitability and does not constitute a warranty. It may represent the result of Omron's test conditions, and the user must correlate it to actual application requirements. Actual performance is subject to the Omron's Warranty and Limitations of Liability.

### **Change in Specifications**

Product specifications and accessories may be changed at any time based on improvements and other reasons. It is our practice to change part numbers when published ratings or features are changed, or when significant construction changes are made. However, some specifications of the Product may be changed without any notice. When in doubt, special part numbers may be assigned to fix or establish key specifications for your application. Please consult with your Omron's representative at any time to confirm actual specifications of purchased Product.

### **Errors and Omissions**

Information presented by Omron Companies has been checked and is believed to be accurate; however, no responsibility is assumed for clerical, typographical or proofreading errors or omissions.

| Precautions on Safety                                                                                                    |  |  |  |
|----------------------------------------------------------------------------------------------------|--|--|--|
| For details on the precautions on safety, refer to the following manual:                                                                                                    |  |  |  |
| "Precautions on Safety" described in Displacement Sensor ZW-8000/7000/5000 series Confocal Fibe<br>Type Displacement Sensor User's Manual (Z362)                                                                                                    |  |  |  |
| Precautions for Safe Use                                                                                                    |  |  |  |
| For details on the precautions for safe use, refer to the following manual:                                                                                                    |  |  |  |
| "Precautions for Safe Use" described in Displacement Sensor ZW-8000/7000/5000 series Confocal<br>Fiber Type Displacement Sensor User's Manual (Z362)                                                                                                    |  |  |  |
| Precautions for Correct Use                                                                                                    |  |  |  |
| For details on the precautions for correct use, refer to the following manual:                                                                                                    |  |  |  |
| "Precautions for Correct Use" described in Displacement Sensor ZW-8000/7000/5000 series Confocal<br>Fiber Type Displacement Sensor User's Manual (Z362)                                                                                                    |  |  |  |
| Editor's Note                                                                                                    |  |  |  |
| Meaning of Symbols                                                                                                    |  |  |  |
| Menu items that are displayed on the main or sub-display, and windows, dialog boxes and other GUI elements displayed on the personal computer are indicated enclosed by brackets [].                                                                                                    |  |  |  |
| ● Visual Aids                                                                                                    |  |  |  |
| Important Indicates points that are important to achieve the full product performance, such as operational precautions.                                                                                                    |  |  |  |
| Note Indicates application procedures.                                                                                                    |  |  |  |
| Indicates pages where related information can be found.                                                                                                    |  |  |  |
| <b>Optional</b> Indicates that the setting is optional in a configuration procedure.                                                                                                    |  |  |  |
| Copyrights and Trademarks                                                                                                    |  |  |  |
| <ul> <li>Sysmac is a trademark or registered trademark of OMRON corporation in Japan and other countries for our FA equipment products.</li> <li>Windows, Windows XP, Windows Vista, Windows 7, and Windows 8 are registered trademarks of Microsoft Corporation in the USA and other countries.</li> </ul> |  |  |  |

- EtherCAT<sup>®</sup> is registered trademark and patented technology that is licensed by Beckhoff Automation GmbH, Germany.
- ODVA, CIP, CompoNet, DeviceNet, and EtherNet/IP are trademarks of ODVA.
- Microsoft product screen shots reprinted with permission from Microsoft Corporation.
- Other system names and product names that appear in this manual are the trademarks or registered trademarks of the respective companies.

# Notice

- Photocopying, duplication, or copying of all or part of this manual without permission is prohibited.
- Please understand that the specifications and other contents of this manual are subject to change for improvement without notice.
- Every effort has been made to ensure the accuracy of the contents of this manual, but if you should notice any mistake, questionable section, or the like in this manual, please contact an OMRON branch or sales office. If you do so, please also tell us the manual number, which is found at the end of the manual.

# **Relevant Manuals**

The following table provides the relevant manuals for the ZW-8000/7000/5000 series Confocal Fiber Type Displacement Sensor.

Read all of the manuals that are relevant to your system configuration and application before you use the ZW-8000/7000/5000 series Confocal Fiber Type Displacement Sensor.

Most operations are performed from the Sysmac Studio Automation Software. Refer to the "Sysmac Studio Version 1 Operation Manual (Cat. No. W504)" for information on the Sysmac Studio.

| Purpose of use                                                    | Manual                                                                            |                                                                                                    |
|-------------------------------------------------------------------|-----------------------------------------------------------------------------------|----------------------------------------------------------------------------------------------------|
|                                                                   | ZW-8000/7000/5000 series Confocal Fiber<br>Type Displacement Sensor User's Manual | ZW-8000/7000/5000 series Confocal Fiber<br>Type Displacement Sensor User's Manual<br>for Communications Settings |
| Overview of ZW-8000/7000/5000 series                              | •                                                                                 |                                                                                                    |
| Setup and Wiring                                                  | •                                                                                 |                                                                                                    |
| Basic Operation                                                   | •                                                                                 |                                                                                                    |
| Function Setting                                                  | •                                                                                 |                                                                                                    |
| Offline Setting                                                   | •                                                                                 |                                                                                                    |
| Confirm the Menu List                                             | •                                                                                 |                                                                                                    |
| Connecting to the Sensor Controller                               | •                                                                                 |                                                                                                    |
| Connecting to the Sensor Controller for<br>Communication Settings |                                                                                   | •                                                                                                    |
| Overview of Communication Specifica-<br>tions                     |                                                                                   | •                                                                                                    |
| Parallel I/O                                                      |                                                                                   | •                                                                                                    |
| EtherCAT                                                          |                                                                                   | •                                                                                                    |
| EtherNet/IP                                                       |                                                                                   | •                                                                                                    |
| No-protocol                                                       |                                                                                   | •                                                                                                    |
| Specifications and External Dimen-<br>sions                       | •                                                                                 |                                                                                                    |
| Processing Item List                                              |                                                                                   | •                                                                                                    |
| System Data List                                                  |                                                                                   | •                                                                                                    |
| Object Dictionary                                                 |                                                                                   | •                                                                                                    |
| Update the Firmware                                               | •                                                                                 |                                                                                                    |
| Troubleshooting                                                   | •                                                                                 |                                                                                                    |
| Error Messages                                                    |                                                                                   | •                                                                                                    |

# **Related Manuals**

The related manuals are described the below tables. Please check the manuals.

| Manual name                                                                                                    | Cat. No. | Model numbers                 | Application                                                                                                    | Description                                                                                                    |
|----------------------------------------------------------------------------------------------------|----------|-------------------------------|----------------------------------------------------------------------------------------------------|----------------------------------------------------------------------------------------------------|
| Sysmac Studio Version 1<br>Operation Manual                                                                                            | W504     | SYSMAC-SE2                    | Learning about the operating<br>procedures and functions of<br>the Sysmac Studio.                                                 | Describes the operating proce-<br>dures of the Sysmac Studio.                                                                      |
| Confocal Fiber Type<br>Displacement Sensor<br>ZW-8000/7000/5000<br>series User's Manual                                                | Z362     | ZW-8000<br>ZW-7000<br>ZW-5000 | To learn how to set-up of Con-<br>focal Fiber Type Displacement<br>Sensor of ZW-8000/7000/5000<br>series.                         | Describes how to set-up of<br>Confocal Fiber Type<br>Displacement Sensor of ZW-<br>8000/7000/5000 series.                          |
| Confocal Fiber Type<br>Displacement Sensor<br>ZW-8000/7000/5000<br>series User's Manual for<br>Communication Settings<br>(This manual) | Z363     | ZW-8000<br>ZW-7000<br>ZW-5000 | To learn how to use communi-<br>cation settings of Confocal<br>Fiber Type<br>Displacement Sensor of ZW-<br>8000/7000/5000 series. | Describes how to use commu-<br>nication settings of Confocal<br>Fiber Type<br>Displacement Sensor of ZW-<br>8000/7000/5000 series. |

# **Table of Contents**

| Editor's Note             | 4 |
|---------------------------|---|
| Copyrights and Trademarks | 4 |
| Notice                    | 5 |
| Relevant Manuals          | 6 |
| Related Manuals           | 7 |

# **1.Overview of Communication Specifications**

| 1-1 Overview of Communication Specifications | 14 |
|----------------------------------------------|----|
| Overview of Communication Specifications     | 14 |
| 1-2 Checking the System Configuration        | 15 |
| System Configuration                         | 16 |
| Connection Compatibility                     | 17 |

# 2.Parallel I/O Connection

| 2 | -1 Parallel I/O Connection   | 20   |
|---|------------------------------|------|
|   | I/O Signal Functions         | . 20 |
|   | Settings for Parallel Input  | . 22 |
|   | Settings for Analog Output   | . 23 |
|   | Settings for Judgment Output | . 29 |
|   | Settings for Bank Control    | . 32 |
|   | Timing Chart                 | . 33 |

# **3.EtherCAT Connection**

| 3-1 EtherCAT Connection 44                                                       |
|----------------------------------------------------------------------------------|
| Overview of EtherCAT Networks                                                    |
| Communication Methods for Measurement Sensor when Connected via EtherCAT 48      |
| Setting Communications Specifications (EtherCAT Communications)51                |
| List of I/O Ports for Each Area (PDO Mapping) and Memory Assignments $\ldots$ 52 |
| Timing Chart (EtherCAT)75                                                        |
| Sample Ladder Program (EtherCAT)85                                               |
| Sysmac Device Features (EtherCAT)86                                              |

# 4.EtherNet/IP Connection

| 4.4 EtherNet/ID Commention | ~~     |
|----------------------------|--------|
| 4-1 EtherNet/IP Connection | <br>90 |

| ntroduction to EtherNet/IP                                             | 90         |
|------------------------------------------------------------------------|------------|
| Communication Methods for Measurement Sensor when Connected via EtherN | let/<br>92 |
| Setting Communications Specifications (EtherNet/IP)                    | 95         |
| Tag Data Link Setting Methods                                          | 97         |
| Memory Assignments and Commands10                                      | 00         |
| Timing Chart (EtherNet/IP)1                                            | 12         |
| Sample Ladder Program (EtherNet/IP)1                                   | 17         |

# **5.No-protocol Connection**

| 5 | -1 No-protocol Connection 120                                         |
|---|-----------------------------------------------------------------------|
|   | Outline of No-protocol Communications                                 |
|   | Setting Communications Specifications (Ethernet Communications)121    |
|   | Setting Communications Specifications (RS-232C Communications)123     |
|   | Setting for serial data output after application of measured value124 |
|   | Command List                                                          |
|   | Command Format                                                        |

# **6.Sensor Controller Operations**

| 6-1 Connecting Parallel I/O                                    | 160 |  |  |  |
|----------------------------------------------------------------|-----|--|--|--|
| Settings for Analog Output                                     | 160 |  |  |  |
| Settings for Judgment Output                                   | 164 |  |  |  |
| Settings for Processing When Measurement Is Not Possible       | 166 |  |  |  |
| Settings for Digital Output                                    | 169 |  |  |  |
| Settings for Parallel Input                                    | 171 |  |  |  |
| Settings for TIMING Input Mode                                 | 172 |  |  |  |
| Setting for Internal Logging                                   | 173 |  |  |  |
| 6-2 Connecting with EtherCAT 175                               |     |  |  |  |
| Setting Fieldbus                                               | 175 |  |  |  |
| Setting GATE Signal ON Time                                    | 176 |  |  |  |
| 6-3 Connecting with EtherNet/IP                                | 177 |  |  |  |
| Network Settings of the Sensor                                 | 177 |  |  |  |
| Setting Fieldbus                                               | 178 |  |  |  |
| 6-4 Connecting by No-protocol Communications 179               |     |  |  |  |
| Initial Settings for No-protocol Communications                | 179 |  |  |  |
| Setting Communications Specifications (RS-232C Communications) | 180 |  |  |  |
| Setting Serial Data Output                                     | 181 |  |  |  |
| Set the delimiter                                              | 182 |  |  |  |

# 7. Troubleshooting

| 7-1 Error Messages                                   | 184 |
|------------------------------------------------------|-----|
| Errors for EtherCAT Connection (Sysmac Error Status) | 184 |
| Errors for EtherCAT Connection (SDO)                 | 196 |

| 7 | 7-2 Troubleshooting                           | 199 |
|---|-----------------------------------------------|-----|
|   | Errors Common to All Communication States     | 198 |
|   | Errors for Ethernet or EtherNet/IP Connection | 197 |

# 8.Appendices

| 8-1 Processing Item Data List 202    |
|--------------------------------------|
| 8-2 System data list 212             |
| 8-3 Object Dictionary 214            |
| Object Dictionary Area214            |
| Data type                            |
| Description Format of Objects        |
| Communication Object                 |
| PDO Mapping Object219                |
| Sync Manager Communication Object224 |
| Manufacturer Unique Objects          |
| Index                                |
| Revision History 278                 |

# **Overview of Communication Specifications**

| 1-1 Overview of Communication Specifications1 | 4 |
|-----------------------------------------------|---|
| 1-2 Checking the System Configuration1        | 5 |

# **Overview of Communication Specifications**

This chapter provides a general description of the communication specifications and sensor control method, which is necessary to know before setting up the communication between the ZW-8000/7000/5000 series and an external device.

# **1-2 Checking the System Configuration**

This product is a displacement sensor of the confocal fiber type.

The connection with an external device such as a PLC and a personal computer allows a measurement command to be input and measurement results to be output from the external device.

# **System Configuration**

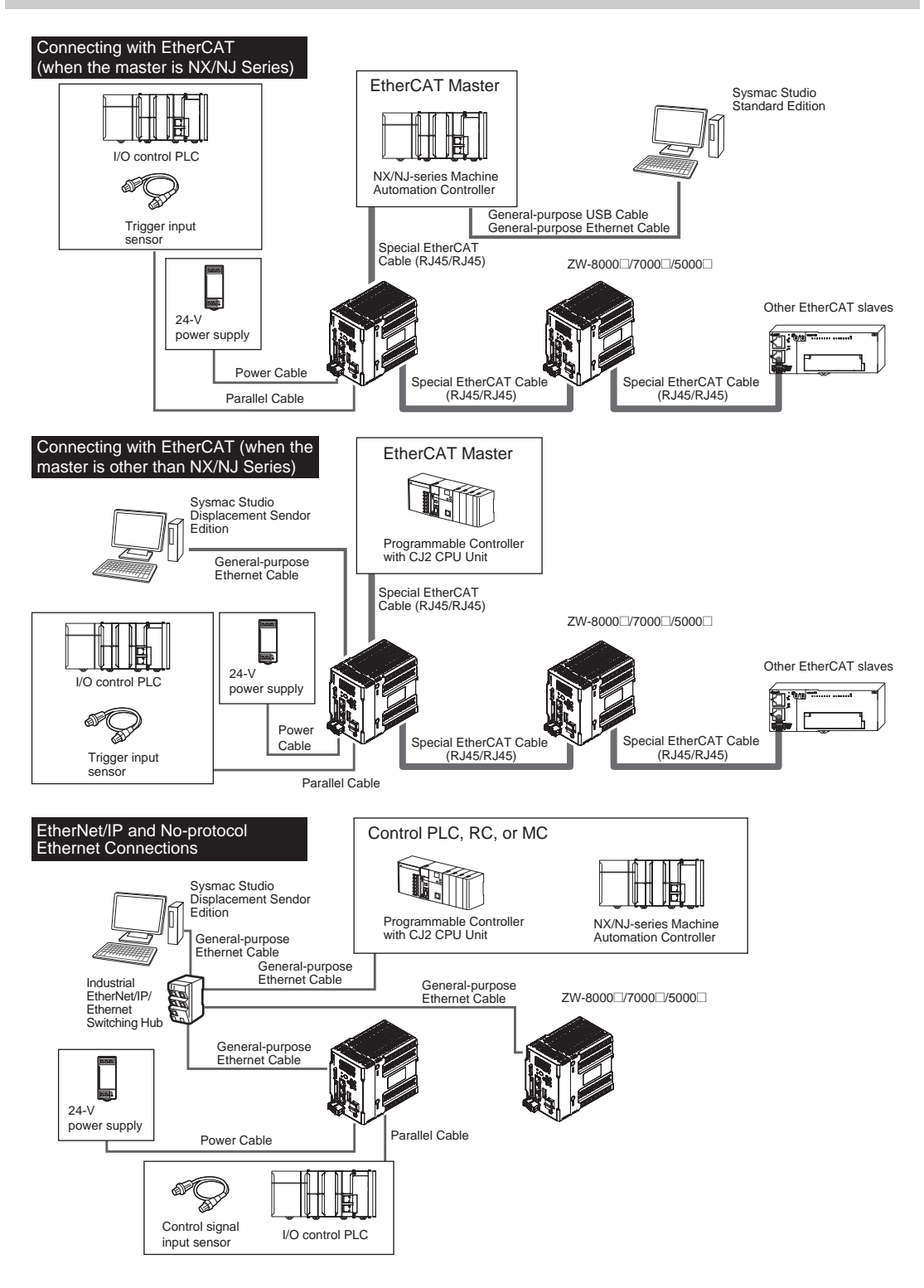

# **Connection Compatibility**

|                           | Other connection |                |                           |                          |                    |
|---------------------------|------------------|----------------|---------------------------|--------------------------|--------------------|
| 200-8000_//000_/<br>5000  | EtherCAT         | EtherNet/IP    | Ethernet<br>(no-protocol) | RS-232C<br>(no-protocol) | Parallel I/O Cable |
| EtherCAT                  |                  | Not compatible | Compatible                | Compatible               | Compatible         |
| EtherNet/IP               | Not compatible   |                | Compatible                | Compatible               | Compatible         |
| Ethernet<br>(no-protocol) | Compatible       | Compatible     |                           | Compatible               | Compatible         |
| RS-232C<br>(no-protocol)  | Compatible       | Compatible     | Compatible                |                          | Compatible         |

#### Important

- EtherCAT and EtherNet/IP connections cannot be used at the same time.
- Can be connected simultaneously via Ethernet with PC tools (Sysmac Studio, SmartMonitorZW) and another device (PLC etc). Can be connected simultaneously via Ethernet with PC tools (Sysmac Studio, SmartMonitorZW) and another device (PLC etc). The port number for the PC tool is 9600 (fixed) and 9602 (fixed). When connecting different devices, set the port number to other than 9600 and 9602 (default value is 9601).
- When the measurement cycle is 40µs or less and ETherCAT is connected, analog output is not executed.

| Product                                            | Model                                                                                                    | Application                                                                                                    |
|----------------------------------------------------|----------------------------------------------------------------------------------------------------|----------------------------------------------------------------------------------------------------|
| ZW                                                 | ZW-8000□/7000□/5000□                                                                                                    | This Displacement Sensor performs measurements.                                                                                                    |
| PC Tool                                            | Sysmac Studio Standard<br>Edition<br>• SYSMAC-SE200D<br>(no licenses included<br>(media only))<br>• SYSMAC-SE201L<br>(1-license edition)<br>• SYSMAC-SE2□LL<br>(multilicense editions<br>(3, 10, 30, or 50<br>licenses))<br>Sysmac Studio<br>Measurement Sensor<br>Edition<br>• SYSMAC-ME00□L<br>(1 or 3 licences) | <ul> <li>This is the setup application. It is part of the Sysmac Studio Package and it runs on Windows.</li> <li>The Sysmac Studio comes in two different editions.</li> <li>Sysmac Studio Standard Edition The Sysmac Studio provides an integrated development environment for the NX/NJ series Controllers and other Machine Automation Controllers and EtherCAT Slaves. It supports setup, programming, debugging, operation, and maintenance. The Sysmac Studio Standard Edition DVD includes Support Software for EtherNet/IP, DeviceNet, serial communications, and PT screen design (CX-Designer). Refer to the Sysmac catalog (Cat. No. P072) for details. Sysmac Studio Measurement Sensor Edition This license provides the functions that are required to set up ZW-8000/7000/5000 Series Vision Sensors from the Sysmac Studio. This model number is for the license only. You must also purchase the DVD for the Sysmac Studio Standard Edition Ver.1.22 or higher.</li></ul> |
| Special EtherCAT Cable                             | *                                                                                                    | The Special EtherCAT Cable connects the Sensor to another Sensor or to another EtherCAT device.                                                                                                    |
| General-purpose Ethernet cable                     |                                                                                                    | <ul> <li>Prepare commercially available Ethernet cable<br/>satisfying the following requirements:</li> <li>Category 5e or more, 30 m or less</li> <li>RJ45 connector (8-pin modular jack)</li> <li>For direct connection: Select cross cable.</li> <li>For connection through an industrial switching hub: Select straight cable.</li> </ul>                                                                                                    |
| Special RS-232C Cable                              | For connecting to a PLC or<br>programmable terminal<br>• ZW-XPT2<br>For connecting to a PC<br>• ZW-XRS2                                                                                                    | Connect the sensor with a PLC, programmable terminal, or personal computer etc                                                                                                    |
| Industrial EtherNet/IP /<br>Ethernet Switching Hub | <ul> <li>W4S1-03B<br/>(3 ports type)</li> <li>W4S1-05B</li> <li>W4S1-05C<br/>(5 ports type)</li> </ul>                                                                                                    | The Switching Hub connects multiple Sensors to one Touch Finder or one<br>computer running PC Tool.                                                                                                    |

| Product                 | Model                                                                                        | Application                                              |
|-------------------------|----------------------------------------------------------------------------------------------|----------------------------------------------------------|
| EtherCAT Junction Slave | <ul> <li>GX-JC03</li> <li>(3 ports type)</li> <li>GX-JC06</li> <li>(6 ports type)</li> </ul> | Used to connect multiple sensors or PLCs using EtherCAT. |

\*: Refer to Displacement Sensor ZW-8000/7000/5000 series Confocal Fiber Type Displacement Sensor User's Manual (Z362) "9-1 Specifications and External Dimensions".

# **Parallel I/O Connection**

# 2-1 Parallel I/O Connection

# **I/O Signal Functions**

The following describes the functions of I/O signals.

### **Analog Output Terminals**

#### Analog output

| Name                  | Description                                                                                                    |
|-----------------------|----------------------------------------------------------------------------------------------------|
| Analog voltage output | This outputs the measured value from -10 V to +10 V as the voltage value.<br>When measurement not possible: Approx. 10.8V (default value, can be selected by user)<br>At alarm: Approx. 10.8V |
| Analog current output | This outputs the measured value, from 20 mA to 4 mA as the current value.<br>When measurement not possible: Approx. 21 mA (default value, can be selected by user)<br>At alarm: Approx. 21 mA |

#### 32-pole expansion connector

#### Judgment output

| Name        | Description                                                                                             |
|-------------|----------------------------------------------------------------------------------------------------|
| HIGH output | Judgment result HIGH (HIGH threshold value < measured value) is output.                                 |
| PASS Output | Judgment result PASS (LOW threshold value $\leq$ measured value $\leq$ HIGH threshold value) is output. |
| LOW output  | Judgment result LOW (LOW threshold value > measured value) is output.                                   |

#### **ALARM** output

| Name         | Description                                 |
|--------------|---------------------------------------------|
| ALARM output | This turns ON when there is a system error. |

#### **BUSY** output

| Name        | Description                                                                                                    |
|-------------|----------------------------------------------------------------------------------------------------|
| BUSY output | This turns ON during sampling with the hold function enabled.<br>It allows you to check whether or not the self-trigger is functioning correctly.<br>It also turns ON during bank switching.<br>This signal is turned ON in FUNC mode. |

#### **ENABLE** output

| Name          | Description                                                                                                    |
|---------------|----------------------------------------------------------------------------------------------------|
| ENABLE output | This turns ON when the sensor is ready for measurement.<br>This output is interlocked with the ENABLE indicator. |

#### SYNCFLG/TRIGBUSY output

| Name                    | Description                                                                                                    |
|-------------------------|----------------------------------------------------------------------------------------------------|
| SYNCFLG/TRIGBUSY output | In the internal/PDO synchronized mode, this output signal operates as SYNCFLG. This turns ON when measurement synchronization processing is executed by SYNC input and the state changes to one where normal measurement values can be output. In the external synchronous measurement mode, this output signal operates as TRIGBUSY. This turns ON while a measurement by TRIG input is being performed. The next TRIG input cannot be turned ON until this turns OFF. |

#### STABILITY output

| Name             | Description                                            |  |
|------------------|--------------------------------------------------------|--|
| STABILITY output | Turns ON when the 1 surface is in the measuring range. |  |

#### LOGSTAT output

| Name           | Description                                           |  |
|----------------|-------------------------------------------------------|--|
| LOGSTAT output | This turns ON while internal logging is in execution. |  |

#### LOGERR output

| Name          | Description                                                                          |  |
|---------------|--------------------------------------------------------------------------------------|--|
| LOGERR output | Turns ON when memory for Internal logging is full and the executes Internal logging. |  |

#### TASKSTAT output

| Name            | Description                                            |  |
|-----------------|--------------------------------------------------------|--|
| TASKSTAT output | This turns ON when the measurement value is finalized. |  |

#### **ZERO** input

| Name       | Description                                     |  |
|------------|-------------------------------------------------|--|
| ZERO input | This is used to execute and clear a zero reset. |  |

#### **RESET** input

| Name        | Description                                                                                                    |  |
|-------------|----------------------------------------------------------------------------------------------------|--|
| RESET input | This resets all executing measurements and outputs.<br>While a RESET is being input, judgment output conforms to the non-measurement setting.<br>If this RESET input switches ON while the hold function is used, the state in effect before the<br>hold function was set will be restored. |  |

### **TIMING** input

| Name         | Description                                                                                   |  |
|--------------|-----------------------------------------------------------------------------------------------|--|
| TIMING input | This timing input is for signal input from external devices. Use it for hold function timing. |  |

N

#### LIGHT OFF input

| Name            | Description                                                                                                    |  |
|-----------------|----------------------------------------------------------------------------------------------------|--|
| LIGHT OFF input | Turns OFF the light for measurement.<br>While LIGHT OFF is being input, the analog output and judgment output conform to the non-<br>measurement setting. |  |

#### **LOGGING** input

| Name          | Description                             |  |
|---------------|-----------------------------------------|--|
| LOGGING input | This is used to start internal logging. |  |

#### SYNC/TRIG input

| Name       | Description                                                                                                    |
|------------|----------------------------------------------------------------------------------------------------|
| SYNC input | <ul> <li>This is used to synchronize imaging between multiple ZW. With external synchronous measurement mode selected, this signal works as TRIG input.</li> <li>For the following conditions, it performs as a SYNC input.</li> <li>[Fieldbus] setting: When either [OFF] or [EtherNet/IP] is selected.</li> <li>[Synchronous measurement mode] setting: When Internal/PDO synchronized mode is selected.</li> <li>For the following conditions, it performs as a TRIG input.</li> <li>[Internal synchronous measurement mode] setting: When select [External synchronous measurement mode].</li> </ul> |

#### Important

When the Internal synchronous measurement mode is External synchronous measurement mode, updates each input signals by inputting the TRIG input signal. To be enabled each input signal, enter the TRIG input signal.

## **Settings for Parallel Input**

Used for preventing chattering in parallel input and malfunction due to noise.

| Item         | Setting item                    | Setting value                                                                         | Description              |
|--------------|---------------------------------|---------------------------------------------------------------------------------------|--------------------------|
| I/O settings | Width of input signal<br>filter | 5 μs/10 μs/20 μs/50 μs/<br>100 μs/200 μs/500 μs/<br>1000 μs<br>100 μs (default value) | Set the width of filter. |

#### Multi View Explore : [Bank Group] | [(Bank Data Name)] (double click)

- $\rightarrow$  Edit pane : [I/O Settings] icon (
- $\rightarrow$  I/O Setting Screen : [I/O Settings]
- **1** Set [Width of input signal filter].

#### Example) When the filter setting value is 100µs (default value)

As an ON state persists for  $100\mu$ s, an ON or OFF state of TIMING signal is detected. Therefore, a delay in the detection of TIMING signal occurs for a period of time equivalent to the set filter value.

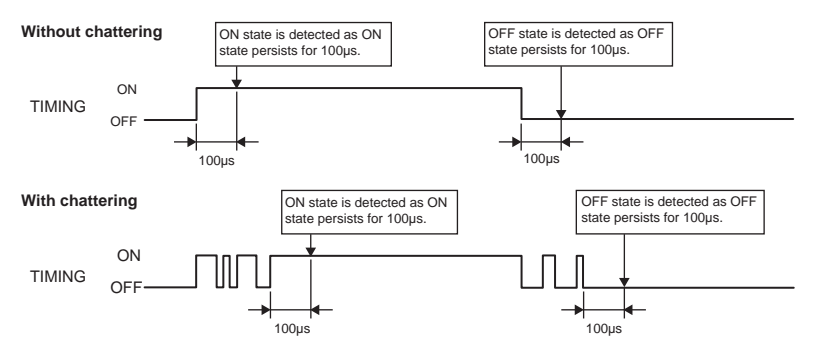

## **Settings for Analog Output**

The following describes the settings for outputting the current measurement results from the analog output of the analog output terminal block.

#### Setting the analog output destination

With analog output, the measurement results can be output converted to a current from 4 to 20 mA or a voltage from -10 to +10 V.

Selects which to output, the current or the voltage.

#### Important

The same output destination is set for all banks. The output destination cannot be set separately for individual banks.

| Item            | Setting item  | Setting value                     | Description    |
|-----------------|---------------|-----------------------------------|----------------|
| Sensor settings | Analog output | Voltage output<br>(default value) | Voltage output |
|                 |               | Current output                    | Current output |

Note

The analog output destination can also be set with key operations on the Sensor Controller.

Setting the analog output destination p.160

#### **1** Set the operating mode to the FUNC mode.

Displacement Sensor ZW-8000/7000/5000 series Confocal Fiber Type Displacement Sensor User's Manual (Z362) "3-2 Switching operation modes"

- Multi View Explore
- : [Device Group] | [(Sensor Name)] | [System] | [System Data] (double-click)
- $\rightarrow \text{Edit pane}$
- : [Sensor settings] icon (K)
- 2 Select the output destination from [Analog output].

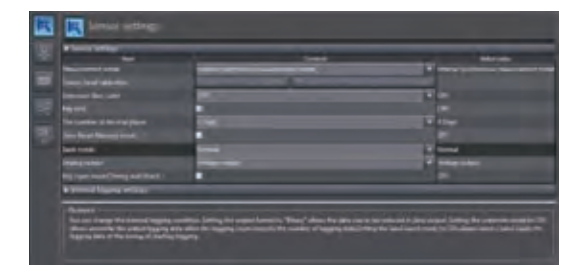

#### Important

When satisfies the following conditions, the analog output is disabled. A clamp value is output.

- Measurement cycle is 40 µs or less.
- EtherCAT communication is selected in the Fieldbus.

### Assigning Analog Output

Set the task for which to output the results as analog.

| Item          | Setting item  | Setting value                    | Description                          |
|---------------|---------------|----------------------------------|--------------------------------------|
| Analog output | Output object | None/TASK1/TASK2/TASK3/<br>TASK4 | Select the task to output as analog. |

#### **1** Set the operating mode to the FUNC mode.

Displacement Sensor ZW-8000/7000/5000 series Confocal Fiber Type Displacement Sensor User's Manual (Z362) "3-2 Switching operation modes"

#### Multi View Explore

: [Bank Group] | [(Bank Data Name)] (double click) : [I/O Settings] icon (
)

- $\rightarrow$  Edit pane  $\rightarrow$  I/O Setting Screen
  - Setting Screen : [Analog output]
- 2 Select the task from [Output object]. You can select from the above setting values. None/TASK1/TASK2/TASK3/TASK4

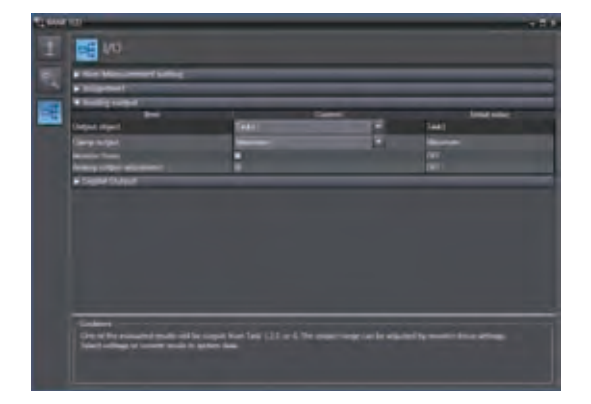

Note

Analog output can also be assigned with key operations on the Sensor Controller.

Assigning Analog Output p.161

N

#### **Setting Monitor Focus**

With analog output, the relationship between the output value and measured value to be displayed can be set as desired to convert the measurement result to 4 to 20 mA current or -10 to +10 V voltage before output. Set the focus to match the connected external device.

The output range can be set by entering the output value for the current or voltage values for any two points.

Example: When setting 4 mA output (1st point) for measured value of 0 mm and 20 mA output for measured value of 1 mm (2nd point) (current output)

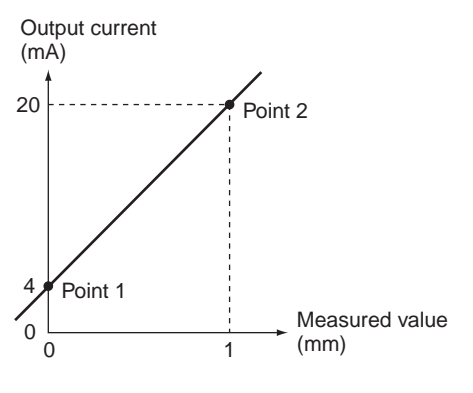

#### Important

- Separate the two specified points by at least 1% of the rated measuring range of the connected Sensor Head or 40  $\mu$ m.
- After executing functions that add/subtract the span and offset values to/from the measurement value, execute the monitor focus.

| Item             | Setting item  |                         | Setting value                    | Description                                                                                                    |
|------------------|---------------|-------------------------|----------------------------------|----------------------------------------------------------------------------------------------------|
| Monitor<br>focus | Monitor focus |                         | ON/OFF (default value)           | Sets monitor focus ON/OFF.                                                                                                    |
|                  | Point1        | Distance<br>value       | -999.9999999 to 999.9999999 [mm] | Sets the reference measured value for output.<br>The default setting differs depending on the Sensor<br>Head.                  |
|                  |               | Current<br>output value | 4 (default value) to 20 [mA]     | When the analog output destination is set to current, sets the current to be output when the distance value is measured.       |
|                  |               | Voltage<br>output value | -10 (default value) to 10 [V]    | When the analog output destination is set to voltage,<br>sets the voltage to be output when the distance value<br>is measured. |
|                  | Point2        | Distance<br>value       | -999.9999999 to 999.9999999 [mm] | Sets the reference measured value for output.<br>The default setting differs depending on the Sensor<br>Head.                  |
|                  |               | Current<br>output value | 4 (default value) to 20 [mA]     | When the analog output destination is set to current,<br>sets the current to be output when the distance value is<br>measured. |
|                  |               | Voltage<br>output value | -10 (default value) to 10 [V]    | When the analog output destination is set to voltage, sets the voltage to be output when the distance value is measured.       |

#### Note

26

The monitor focus can also be set with key operations on the Sensor Controller.

Setting Monitor Focus p.161

N

#### **1** Set the operating mode to the FUNC mode.

Displacement Sensor ZW-8000/7000/5000 series Confocal Fiber Type Displacement Sensor User's Manual (Z362) "3-2 Switching operation modes"

## Multi View Explore : [Device Group] | [(Sensor Name)] | [Bank Group] |

- [(Bank Data Name)] (double click)
- → Edit pane : [I/O Settings] icon ( $\blacksquare$ ) → I/O Setting Screen : [Analog output]
- **2** Select ON from [Monitor Focus].
- **3** Enter the [Distance] and [Output value] at [Point1].
- **4** Likewise, enter the [Distance] and [Output value] at [Point2].

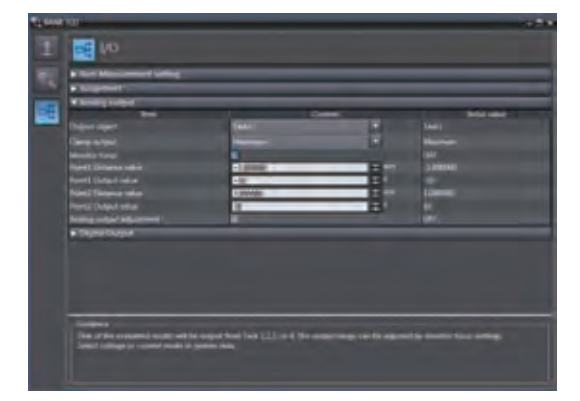

#### Adjusting the analog output value

Discrepancies may occur between the current value/voltage value output as analog set on the Sensor Controller and the current value/voltage value actually measured due to the conditions for the connected external device or other factors.

The analog output adjustment function can be used to correct this discrepancy.

The output values are corrected by entering the adjustment value for the current or voltage values for any two points.

#### Important

Set the output destination and select either current or voltage output beforehand. Also, connect the analog output signal line to an external ammeter or voltmeter.

| Item          | Setting item                    | Setting value                      | Description                                                                                        |                                                                                                    |
|---------------|---------------------------------|------------------------------------|----------------------------------------------------------------------------------------------------|----------------------------------------------------------------------------------------------------|
| Analog out-   | Analog output adjustment        |                                    | ON/OFF (default value)                                                                             | Set analog output correction ON/OFF.                                                               |
| Point1 Point2 | Reference value (current/value) | 4 to 20 [mA]/-10 to 10 [V]         | Sets the current or voltage to be used as the correction reference in the entry field on the left. |                                                                                                    |
|               |                                 | adjustment value                   | -999 to 999                                                                                        | Sets the adjustment value when the reference value is measured in the entry field on the right.    |
|               | Point2                          | Reference value<br>(current/value) | 4 to 20 [mA]/-10 to 10 [V]                                                                         | Sets the current or voltage to be used as the correction reference in the entry field on the left. |
|               |                                 | adjustment value                   | -999 to 999                                                                                        | Sets the adjustment value when the reference value is measured in the entry field on the right.    |

#### **1** Set the operating mode to the FUNC mode.

Displacement Sensor ZW-8000/7000/5000 series Confocal Fiber Type Displacement Sensor User's Manual (Z362) "3-2 Switching operation modes"

Multi View Explore

: [Device Group] | [(Sensor Name)] | [Bank Group] | [(Bank Data Name)] (double click)

- $\rightarrow$  Edit pane : [I/O Settings] icon (
- $\rightarrow$  I/O Setting Screen : [Analog output]

**2** Select ON from [Analog output adjustment].

#### Important

This setting is allowable only when Online.

#### **3** Click [Setting].

The "Analog Output Adjust" popup menu appears.

4 Enter the [Distance] and [Output value] at [Point1], and click [Output].

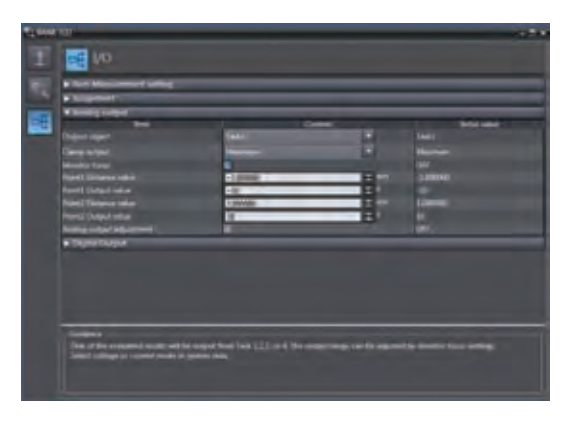

| Analog outp                    | ut adjust window                   |         |        |
|--------------------------------|------------------------------------|---------|--------|
| Point1<br>Voltage<br>Range(1   | Minimum:-10V, Maximum:10V)         | ¢ 12    | Output |
| - Point2<br>Voltage<br>Range(I | 10 V<br>Minimum:-10V, Maximum:10V) | 2       | Output |
|                                |                                    | Setting | Close  |

- 5 Likewise, enter the [Distance] and [Output value] at [Point2], and click [Output].
- 6 Click [Setting].

Note

Analog output values can also be adjusted with key operations on the Sensor Controller.

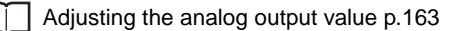

N

Parallel I/O Connection

# **Settings for Judgment Output**

The following describes the settings for outputting the judgment results from the judgment output of the 32-pole extension connector.

#### Assigning judgment output

Set the task for which to output the judgment results.

The judgment results for the selected task are output from the following output terminals of the 32-pole extension connector.

HIGH/PASS/LOW

| Item     | Setting item  | Setting value           | Description                                              |
|----------|---------------|-------------------------|----------------------------------------------------------|
| Judgment | Output object | TASK1/TASK2/TASK3/TASK4 | Select the task for which to output the judgment result. |

#### **1** Set the operating mode to the FUNC mode.

Displacement Sensor ZW-8000/7000/5000 series Confocal Fiber Type Displacement Sensor User's Manual (Z362) "3-2 Switching operation modes"

: [Bank Group] | [(Bank Data Name)] (double click)

- Multi View Explore
  - $\rightarrow$  Edit pane

: [I/O Settings] icon (

: [Judgment]

- $\rightarrow$  I/O Setting Screen
- 2 Select the task from [Output object].

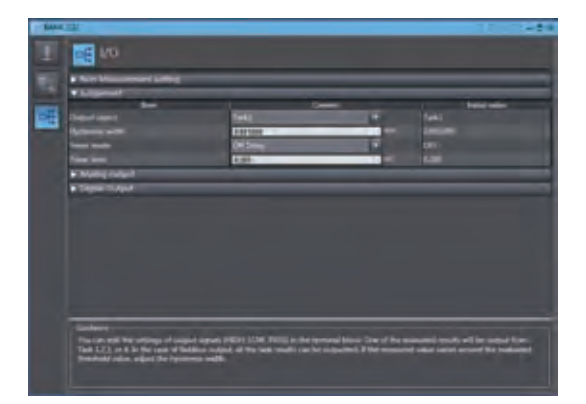

Note

Judgment output can also be assigned with key operations on the Sensor Controller.

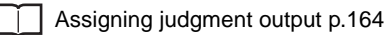

### Setting Operation at Judgment Output

Set the hysteresis width of the judgment upper/lower limit values and judgment output timing.

Refer to "4-4 Setting Threshold Value" described in Displacement Sensor ZW-8000/7000/5000 series Confocal Fiber Type Displacement Sensor User's Manual (Z362).

| Item               | Setting item     | Setting value       | Description                                                                                                    |
|--------------------|------------------|---------------------|----------------------------------------------------------------------------------------------------|
| Judgment<br>output | Hysteresis width | 0 to 99.9999mm      | Sets the hysteresis value (difference between operating point and recovery point) of the judgment upper/lower limit values when HIGH/<br>PASS/LOW judgment is unstable near the boundary.<br>HIGH threshold<br>value<br>LOW threshold<br>value<br>HIGH output OFF<br>PASS output OFF<br>LOW output OFF<br>LOW OFF<br>LOW OFF<br>LOW OFF |
|                    | Timer mode       | OFF (default value) | Outputs the judgment as soon as the judgment result has been applied.                                                                                                    |
|                    |                  | Off Delay           | Delays the falling edge of the outputs by the value set at [Timer Duration]<br>after the judgment result has been applied.<br>Measured value<br>HIGH threshold<br>Value<br>HIGH output OFF<br>PASS output OFF<br>LOW output OFF<br>LOW output OFF                                                                                                    |
|                    |                  | On Delay            | Delays the rising edge of the outputs by the value set at [Timer Duration]<br>after the judgment result has been applied.<br>HIGH threshold<br>Value<br>HIGH output OFF<br>PASS output OFF<br>LOW output OFF<br>LOW output OFF                                                                                                    |

| Item               | Setting item | Setting value                     | Description                                                                        |  |
|--------------------|--------------|-----------------------------------|------------------------------------------------------------------------------------|--|
| Judgment<br>output | Timer mode   | One Shot                          | When the judgment result is turned ON, output by the value set as [Time Duration]. |  |
|                    |              |                                   | Measured value                                                                     |  |
|                    |              |                                   | HIGH threshold value                                                               |  |
|                    |              |                                   | LOW threshold                                                                      |  |
|                    |              |                                   | HIGH output ON                                                                     |  |
|                    |              |                                   | PASS output OF                                                                     |  |
|                    |              |                                   | LOW output ON                                                                      |  |
|                    |              |                                   | ←→ : Timer time                                                                    |  |
|                    | Timer time   | 1 (default value) to<br>5000 [ms] | Sets the timer duration when the timer mode is other than OFF.                     |  |

#### 1 Set the operating mode to the FUNC mode.

Displacement Sensor ZW-8000/7000/5000 series Confocal Fiber Type Displacement Sensor User's Manual (Z362) "3-2 Switching operation modes"

: [Bank Group] | [(Bank Data Name)] (double click)

#### Multi View Explore

- $\rightarrow$  Edit pane
- $\rightarrow$  I/O Setting Screen
- 2 Set [Hysteresis Width].
- 3 Select the judgment output timing to match operation of the external device from [Timer mode].
- 4 Sets [Timer time].

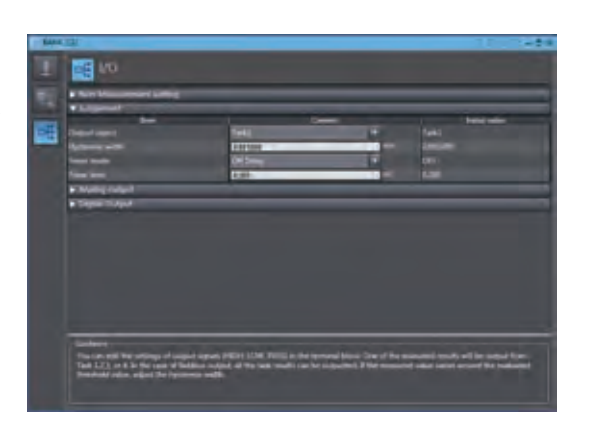

#### Note

The operations for judgment output can also be set with key operations on the Sensor Controller.

: [I/O Settings] icon (

: [Judgment]

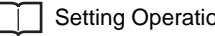

Setting Operation at Judgment Output p.165

#### Important

- The timer mode cannot be used when the measurement mode is external/PDO synchronous measurement mode.
- Timer time shall be a value rounded up by Measurement Cycle Time unit.
- When 2 area mode is selected, minimum value shall be doubled Measurement Cycle.

N

# **Settings for Bank Control**

This section describes the settings for controlling banks by using parallel I/O.

#### Selecting banks

| Bank selection input 1<br>(BANK_SEL1) | Bank selection input 2<br>(BANK_SEL2) | Bank selection input 3<br>(BANK_SEL3) | Selected bank |
|---------------------------------------|---------------------------------------|---------------------------------------|---------------|
| OFF                                   | OFF                                   | OFF                                   | BANK1         |
| ON                                    | OFF                                   | OFF                                   | BANK2         |
| OFF                                   | ON                                    | OFF                                   | BANK3         |
| ON                                    | ON                                    | OFF                                   | BANK4         |
| OFF                                   | OFF                                   | ON                                    | BANK5         |
| ON                                    | OFF                                   | ON                                    | BANK6         |
| OFF                                   | ON                                    | ON                                    | BANK7         |
| ON                                    | ON                                    | ON                                    | BANK8         |

The bank is selected in combinations of the bank select input signals (BANK\_SEL1 to 3).

#### Important

- At most it takes about 100ms to switch banks.
- During bank switching, the BUSY output becomes ON.
- If the bank mode is set to [JUDGE], the bank cannot be switched at the external signal input because the number of banks increases to 32.

#### Outputting the currently selected bank number

The currently selected bank number is output.

The output bank number depends on the combination of the bank number output signals (BANK\_OUT1 to 3).

| Bank number output 1<br>(BANK_OUT1) | Bank number output 2<br>(BANK_OUT2) | Bank number output 3<br>(BANK_OUT3) | Output bank |
|-------------------------------------|-------------------------------------|-------------------------------------|-------------|
| OFF                                 | OFF                                 | OFF                                 | BANK1       |
| ON                                  | OFF                                 | OFF                                 | BANK2       |
| OFF                                 | ON                                  | OFF                                 | BANK3       |
| ON                                  | ON                                  | OFF                                 | BANK4       |
| OFF                                 | OFF                                 | ON                                  | BANK5       |
| ON                                  | OFF                                 | ON                                  | BANK6       |
| OFF                                 | ON                                  | ON                                  | BANK7       |
| ON                                  | ON                                  | ON                                  | BANK8       |

# **Timing Chart**

The following shows the timing charts when communication is performed with external devices.

#### Relationship between image capture duration and judgment output

| Item |                                                | Min.                                                     | Max.                                                          |
|------|------------------------------------------------|----------------------------------------------------------|---------------------------------------------------------------|
| ТО   | Measuring cycle                                | 60 μs (ZW-8000□)<br>20 μs (ZW-7000□)<br>80 μs (ZW-5000□) | Depends on the set conditions                                 |
| T1   | Exposure time                                  | 1 µs                                                     | Τ0 - 3 μs                                                     |
| T2   | Response time of judgment output <sup>*1</sup> | -                                                        | 250 μs + P <sup>*2</sup>                                      |
| Т3   | Refresh cycle of judgment output <sup>*1</sup> | -                                                        | T + 200 μs                                                    |
| T4   | Response time of analog output <sup>*1</sup>   | -                                                        | 80 μs (ZW-7000□/5000□)<br>200 μs (ZW-8000□)                   |
| T5   | Refresh time of analog output <sup>*1</sup>    | -                                                        | TO (1 area mode)<br>2TO (2 area mode)                         |
| Т6   | Response delay time of Analog output           | -                                                        | Output voltage: Approx 1.5 μs<br>Current output: Approx 10 μs |

\*1 \*2 In 2 area mode, T0 is added to the values in the chart. P = 0  $\mu s~(ZW\text{-}7000\square/5000\square)$  100  $\mu s~(ZW\text{-}8000\square)$ 

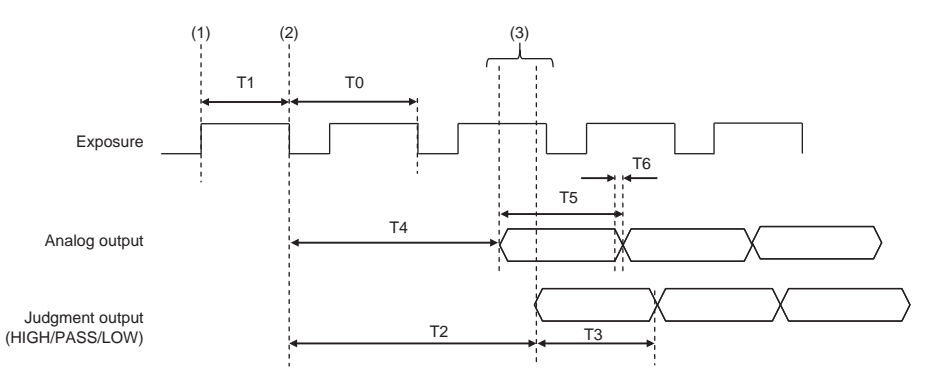

#### **Explanation of operations**

(1) During each measuring cycle, the light source is lit and exposure is started.

(2) After the end of exposure, measurement starts.

(3) After the end of measurement, the judgment result and the analog output are updated.

N

### Hold (peak/bottom/peak to peak/average)

| Item |                                                                                | Min.                                                                                                    | Max.                                                                                                    |
|------|--------------------------------------------------------------------------------|----------------------------------------------------------------------------------------------------|----------------------------------------------------------------------------------------------------|
| T18  | RESET Minimum input time                                                       | 2 × T0 + C <sup>*1</sup> + 1100 μs                                                                                                    | -                                                                                                    |
| T19  | TIMING - BUSY ON maximum response<br>time*2                                    | -                                                                                                    | TO + C <sup>*1</sup> + P <sup>*3</sup> + 80 $\mu$ s<br>(When specify timing to measure<br>mode is selected)<br>2 × TO + C <sup>*1</sup> + P <sup>*3</sup> + 80 $\mu$ s<br>(When specify timing to exposure<br>mode is selected) |
| T20  | TIMING minimum input time <sup>*2</sup>                                        | T0 + C <sup>*1</sup> + 20 $\mu$ s<br>(Minimun OFF time is T0 + C <sup>*1</sup> + 60 $\mu$ s.)                                                                       | -                                                                                                    |
| T21  | TIMING - BUSY OFF maximum response time <sup>*2</sup>                          | -                                                                                                    | T0 + C <sup>*1</sup> + P <sup>*3</sup> + 300 μs                                                                                                    |
| T22  | BUSY OFF - maximum response time of judgment/analog output <sup>*2</sup>       | -                                                                                                    | 30 µs                                                                                                    |
| T23  | RESET maximum response time and RESET OFF-TIMING ON minimum time <sup>*2</sup> | -                                                                                                    | 2 × TO + C <sup>*1</sup> + 3000 μs                                                                                                    |
| Т39  | TIMING OFF - RESET ON minimum time <sup>*2</sup>                               | TO + $C^{*1}$ + 60 µs<br>(When specify timing to measure<br>mode is selected)<br>2 x TO + $C^{*1}$ + 60 µs<br>(When specify timing to exposure<br>mode is selected) | _                                                                                                    |

C = Filter width of input signal

In 2 area mode, T0 is added to the values in the chart.  $P = 0 \ \mu s \ (ZW-7000 \square /5000 \square)$ \*2 \*3

100 µs (ZW-8000□)

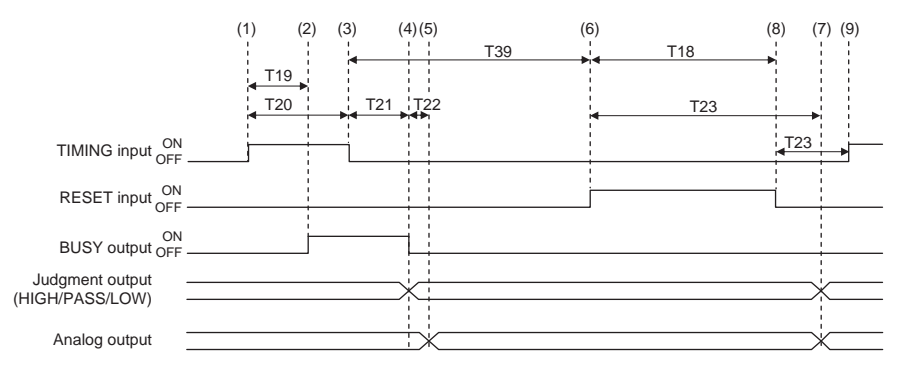

#### **Explanation of operations**

- (1) The TIMING input is turned ON.
- (2) During the TIMING input minimum time, when the TIMING input is ON, sampling is started and the BUSY output is turned ON.
- (3) The TIMING input is turned OFF.
- (4) After the TIMING input turns OFF, sampling is ended and the Judgment result and Analog output are updated. The BUSY output is also turned OFF.
- (5) After the Judgment result, and the analog output are updated.
- (6) The RESET input is turned ON. If the RESET input is turned ON during the RESET input minimum time, the measured value is reset.
- (7) The judgment result and analog output are reset.
- (8) The RESET input is turned OFF.
- (9) After the RESET input is turned OFF, the TIMING input can be turned ON again.
#### Important

- Judgment and Analog output may not be updated until BUSY is turned ON after Sampling procedure.
- When the setting for non-measurement is "CLAMP", if the sampling value is an abnormal value or an undetermined value <sup>\*</sup>, sampling is not executed. If sampling has been started, it is stopped. The output value is as follows.
- Hold the clamp value.
- To start and continue sampling even if a sampling value is an abnormal value or an undetermined value, set "KEEP" as the non-measurement setting.
- \*: After the start of measurement, if measurement results are not obtained the number of times required to take the average, the measurement result is not applied.
- \*: The RESET of (6) through (8) can be omitted. When performing TIMING input consecutively, make sure that the interval between TIMING inputs is the minimum OFF time of T20 or longer.

## Hold (auto peak/auto bottom/auto peak-to-peak)

| Item |                                                          | Min.                               | Max.                                   |
|------|----------------------------------------------------------|------------------------------------|----------------------------------------|
| T18  | RESET minimum input time                                 | 2 × T0 + C <sup>*1</sup> + 1100 μs | -                                      |
| T22  | BUSY-OFF maximum response time of judgment/analog output | -                                  | 0 μs (1 area mode)<br>TO (2 area mode) |
| T24  | BUSY OFF maximum response time <sup>*2</sup>             | -                                  | Т23                                    |
| T25  | RESET - BUSY ON maximum response time <sup>*2</sup>      | -                                  | Т23                                    |

\*1 C = Filter width of input signal

\*2 In 2 area mode, T0 is added to the values in the chart.

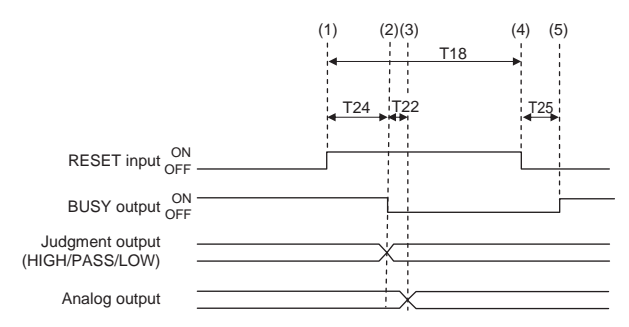

## **Explanation of operations**

- (1) The RESET input is turned ON. If the RESET input is turned ON during the RESET input minimum time, the measured value is reset.
- (2) Judgment result is reset. The BUSY output is turned OFF.
- (3) After judgement result is reset, Analog output is reset.
- (4) The RESET input is turned OFF.
- (5) The BUSY output is turned ON.

#### Important

- Judgment and Analog output may not be updated until BUSY is turned OFF after Sampling procedure.
- When the setting for non-measurement is "CLAMP", if the sampling value is an abnormal value or an undetermined value <sup>\*</sup>, sampling is not executed. If sampling has been started, it is stopped. The output value is as follows.
- Hold the clamp value.
- The BUSY signal is turned OFF.
- To start and continue sampling even if a sampling value is an abnormal value or an undetermined value, set "KEEP" as the non-measurement setting.
- \*: After the start of measurement, if measurement results are not obtained the number of times required to take the average, the measurement result is not applied.

# Hold (sampling)

| Item |                                                                                   | Min.                                                                                                    | Max.                                                                                                    |
|------|-----------------------------------------------------------------------------------|----------------------------------------------------------------------------------------------------|----------------------------------------------------------------------------------------------------|
| T18  | RESET Minimum input time                                                          | 2 × T0 + C <sup>*1</sup> + 1100 μs                                                                                                    | -                                                                                                    |
| T19  | TIMING - BUSY ON maximum response<br>time <sup>*2</sup>                           | -                                                                                                    | TO + C <sup>*1</sup> + P <sup>*3</sup> + 80 $\mu$ s<br>(When specify timing to measure<br>mode is selected)<br>2 × TO + C <sup>*1</sup> + P <sup>*3</sup> + 80 $\mu$ s<br>(When specify timing to exposure<br>mode is selected) |
| T20  | TIMING minimum input time*2                                                       | T0 + $C^{*1}$ + 20 µs<br>(Minimum OFF time is T0 + $C^{*1}$ +<br>60 µs.)                                                                                                    | -                                                                                                    |
| T22  | BUSY-ON maximum response time of judg-<br>ment/analog output                      | -                                                                                                    | 30 µs                                                                                                    |
| T23  | RESET maximum response time and<br>RESET OFF-TIMING ON minimum time <sup>*2</sup> | -                                                                                                    | T0+C <sup>*1</sup> +3000 μs                                                                                                    |
| Т39  | TIMING OFF - RESET ON minimum time <sup>*2</sup>                                  | TO + C <sup>*1</sup> + 60 $\mu$ s<br>(When specify timing to measure<br>mode is selected)<br>2 × TO + C <sup>*1</sup> + 60 $\mu$ s<br>(When specify timing to measure<br>mode is selected) |                                                                                                    |

\*1 C = Filter width of input signal

\*2 In 2 area mode, T0 is added to the values in the chart.
\*3 P = 0 μs (ZW-7000 / 5000 ) 100 μs (ZW-8000 ))

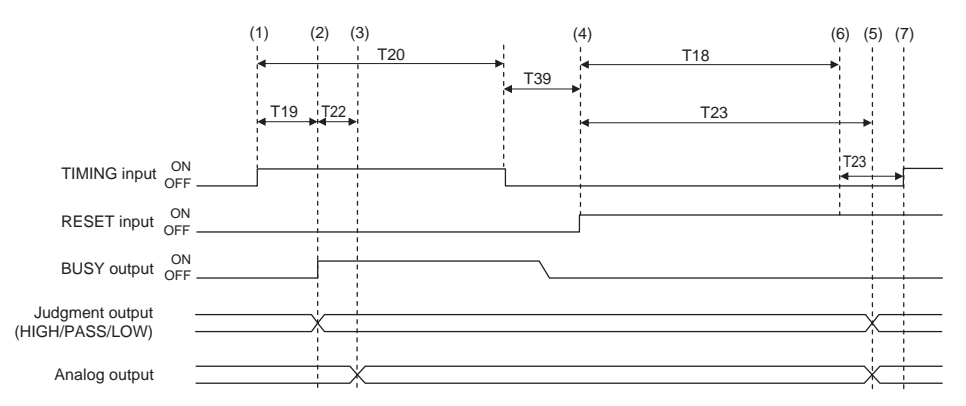

## Explanation of operations

- (1) The TIMING input is turned ON.
- (2) During the TIMING input minimum time, when the TIMING input is ON, sampling is started and the BUSY output is turned ON. The measurement result is sampled and the judgment result is output.
- (3) After the Judgment result, and the analog output are updated.
- (4) The RESET input is turned ON. If the RESET input is turned ON during the RESET input minimum time, the measured value is reset.
- (5) The judgment result and the analog output are reset.
- (6) The RESET input is turned OFF.
- (7) After the RESET input is turned OFF, the TIMING input can be turned ON again.

## Important

- Judgment and Analog output may not be updated until BUSY is turned OFF after Sampling procedure.
- When the setting for non-measurement is "CLAMP", if the sampling value is an abnormal value or an undetermined value<sup>\*</sup>, sampling is not executed. The output value is as follows.
  - · Hold the clamp value.

N

- The BUSY signal is not turned ON.
- \*: After the start of measurement, if measurement results are not obtained the number of times required to take the average, the measurement result is not applied.
- \*: The RESET of (6) through (8) can be omitted. When performing TIMING input consecutively, make sure that the interval between TIMING inputs is the minimum OFF time of T20 or longer.

# **Bank Switching**

| Item |                                       | Min. | Max.                          |
|------|---------------------------------------|------|-------------------------------|
| T7   | Input response time                   | -    | 200 ms                        |
| Т8   | Bank switching time                   | -    | 100 ms                        |
| Т9   | Measurement start response time       | -    | Depends on the set conditions |
| T10  | Maximum response time of judgement ON | -    | Depends on the set conditions |

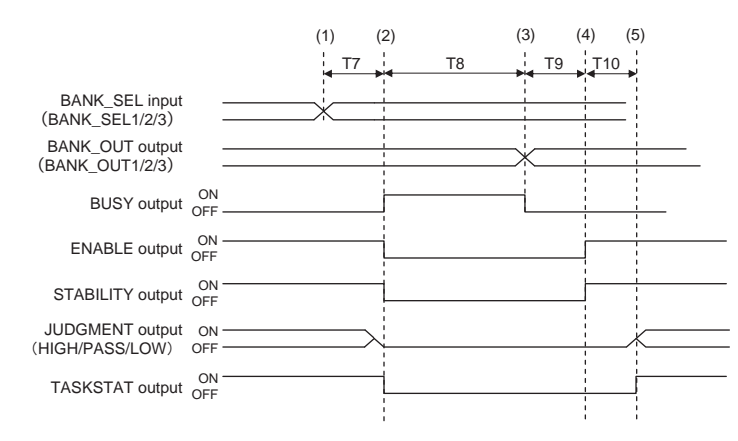

## **Explanation of operations**

- (1) The BANK\_SEL signal is switched to the bank number to switch to.
- (2) After the input response time, the measurement stops and the BUSY output is turned ON, The ENABLE output, STABILITY output, HIGH/PASS/LOW output, and TASKSTAT output are turned OFF at the same time.
- (3) After bank switching ends, the BUSY output is turned OFF and the BANK\_OUT output is switched.
- (4) Measurement is restarted and the ENABLE output, STABILITY output is turned ON.
- (5) When the measurement result is applied, the HIGH/PASS/LOW output and TASKSTAT output turn ON.

#### Important

Under the following conditions, the sensor controller display section does not change in conjunction with the output signal and will continue to display the previous measurement state.

- When external synchronization measurement mode is set and TRIG input is not on.
- When the PDO synchronous measurement mode is set and EtherCAT is not established.

# LIGHT OFF

| Item |                                              | Min.                                                                     | Max.                                                |
|------|----------------------------------------------|--------------------------------------------------------------------------|-----------------------------------------------------|
| Т9   | LIGHT OFF - ENABLE OFF maximum response time | _                                                                        | 2 × T0 + C <sup>*1</sup> + P <sup>*2</sup> + 300 μs |
| T10  | LIGHT OFF minimum input time                 | T0 + $C^{*1}$ + 20 µs<br>(Minimum OFF time is T0 +<br>$C^{*1}$ + 60 µs.) | -                                                   |
| T11  | LIGHT OFF - ENABLE ON maximum response time  | -                                                                        | 2 × T0 + C <sup>*1</sup> + P <sup>*2</sup> + 150 μs |

\*1 C = Filter width of input signal

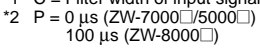

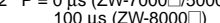

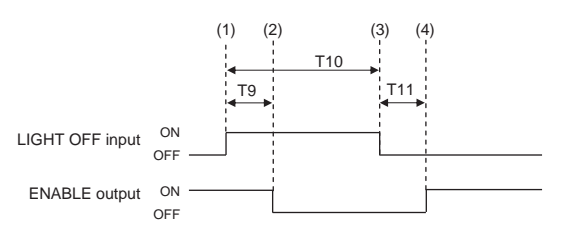

## **Explanation of operations**

- (1) The LIGHT OFF input is turned ON.
- (2) After the LIGHT OFF input is turned ON, the light source is turned OFF and the ENABLE output is turned OFF.
- (3) The LIGHT OFF input is turned OFF.
- (4) After the LIGHT OFF input is turned OFF, the light source is turned ON and the ENABLE output is turned ON.

## Zero reset

| Item |                        | Min.  | Max.          |
|------|------------------------|-------|---------------|
| Т7   | Input response time    | -     | 3 ms + T0 × 2 |
| T13  | ZERO input time        | 50 ms | 0.8 s         |
| T14  | ZERO input cancel time | 1s    | -             |

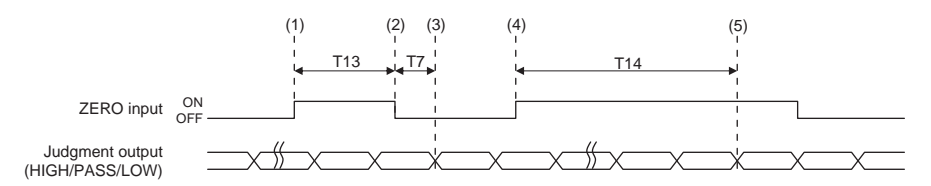

## Explanation of operations

- (1) The ZERO input is turned ON.
- (2) After the ZERO input time, the ZERO input is turned OFF.
- (3) After the ZERO input is turned OFF, the zero reset is executed and the judgment results reflected in the measurement results are output.
- (4) The ZERO input is turned ON.
- (5) After at least the cancel time of ZERO input has passed, the zero reset is cancelled.

# **Operating Mode Switching**

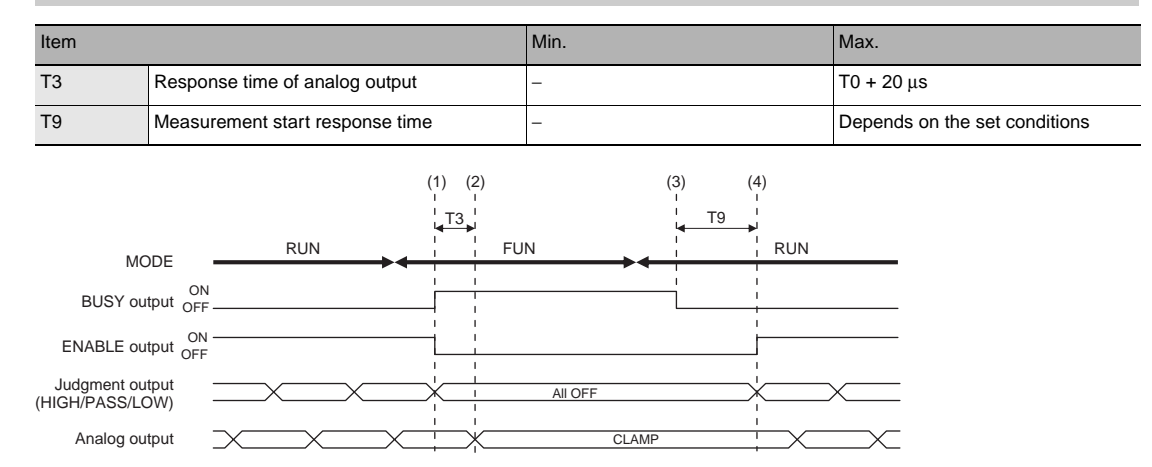

## **Explanation of operations**

- (1) After the mode is switched from RUN to FUNC mode, the BUSY output and ENABLE output are turned OFF. The judgment outputs all go OFF.
- (2) The response time of analog output after the BUSY output is turned ON, the analog output is output clamped.
- (3) After the mode is switched from the FUNC mode to the RUN mode, the BUSY output is turned OFF.
- (4) Measurement is restarted and the ENABLE signal is turned ON, then the measurement results are output.

#### Important

Under the following conditions, the sensor controller display section does not change in conjunction with the output signal and will continue to display the previous measurement state.

- When external synchronization measurement mode is set and TRIG input is not on.
- When the PDO synchronous measurement mode is set and EtherCAT is not established.

N

## **Measurement cycle**

| Item |                                                        | Min.                 | Max.                                            |
|------|--------------------------------------------------------|----------------------|-------------------------------------------------|
| T26  | SYNC ON - SYNCFLG_ON maximum response time             | -                    | T0 + C <sup>*1</sup> + P <sup>*2</sup> + 130 μs |
| T27  | SYNC_OFF - SYNCFLG_OFF maximum<br>response time        | -                    | $T0 + C^{*1} + P^{*2} + 250 \ \mu s$            |
| T28  | Response time when restart to capture after SYNC input | -                    | T0 + C <sup>*1</sup> + 70 μs                    |
| T37  | SYNCFLG_ON - SYNC_OFF time                             | 0 μs                 | -                                               |
| T38  | Minimum SYNC cycle                                     | T0 + T26 + T27 + T37 | -                                               |

- \*1 C = Filter width of input signal \*2 P = 0 μs (ZW-7000□/5000□) 200 μs (ZW-8000□)

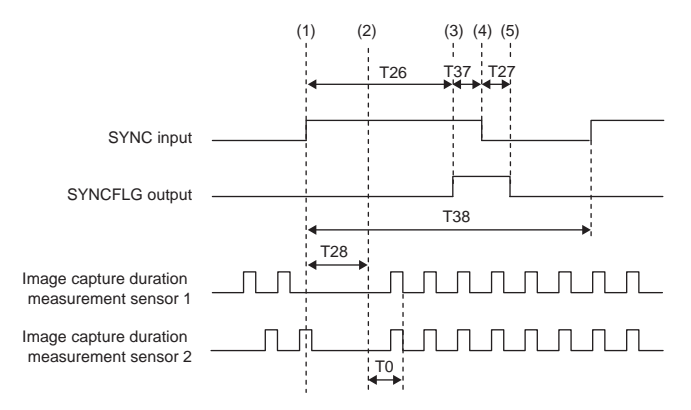

## **Explanation of operations**

- (1) Turns ON SYNC input
- (2) After SYNC input was turned ON, the image capture completion signals from the 2 measurement sensors synchronize and a measurement is performed.
- (3) SYNCFLG output turns ON.
- (4) The SYNC input is turned OFF.
- (5) SYNCFLG output is turned OFF after SYNC input is turned OFF.

#### Example of minimum SYNC cycle

| Measurement cycle T0 | ZW-7000□/5000□ | /-7000□/5000□ 2 |          |            |
|----------------------|----------------|-----------------|----------|------------|
|                      | C = 5 µs       | C = 100 μs      | C = 5 µs | C = 100 μs |
| 20 µs                | 450 μs         | 640 μs          | 610 µs   | 800 µs     |
| 40 µs                | 510 μs         | 700 μs          | 670 μs   | 860 µs     |
| 60 µs                | 570 μs         | 760 μs          | 730 μs   | 920 μs     |
| 80 µs                | 630 µs         | 820 µs          | 790 µs   | 980 µs     |
| 160 μs               | 870 μs         | 1060 μs         | 1030 μs  | 1220 μs    |
| 250 μs               | 1140 μs        | 1330 μs         | 1300 μs  | 1490 μs    |
| 500 μs               | 1890 μs        | 2080 µs         | 2050 µs  | 2240 µs    |

# Internal logging

| Item |                                                    | Min.                         | Max.                          |
|------|----------------------------------------------------|------------------------------|-------------------------------|
| Т6   | LOGGING ON - LOGSTAT ON maximum<br>response time   | -                            | T0 + C <sup>*1</sup> + 30 μs  |
| T7   | LOGGING minimum input time                         | T0 + C <sup>*1</sup> + 20 μs | -                             |
| Т8   | LOGGING OFF - LOGSTAT OFF maximum<br>response time | -                            | T0 + C <sup>*1</sup> + 250 μs |

\*1 C = Filter width of input signal

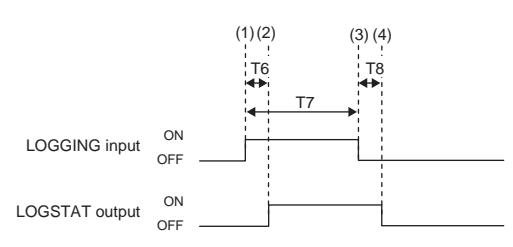

## **Explanation of operations**

- (1) Turns ON LOGGING input.
- (2) Internal logging starts when LOGSTAT output is turned ON after LOGGING input is turned ON.
- (3) Turns OFF the LOGGING input.
- (4) Finishes the Internal logging when LOGSTAT output is turned OFF after LOGGING input is turned OFF. However, if an insufficient logging memory occurs, turns ON the LOGERR output. The LOGERR output is turns OFF simultaneously with the LOGGING input turned OFF.

## External synchronous measurement mode

| Item |                                   | Min.                    | Max.                    |
|------|-----------------------------------|-------------------------|-------------------------|
| T29  | Minimum TRIG ON time              | C <sup>*1</sup> + 20 μs | -                       |
| T30  | Minimum TRIG OFF time             | C <sup>*1</sup> + 60 μs | -                       |
| T31  | Minimum TRIG cycle                | T29 + T30               | -                       |
| T32  | TRIG - TRIGBUSY response          | -                       | C <sup>*1</sup> + 30 μs |
| T33  | TRIG_BUSY ON time                 | T0 + 100 μs             | T0 + 200 μs             |
| T34  | TRIG - Judgment output response   | -                       | T0 + T2 + T29           |
| T35  | TRIG - Analog output response     | -                       | T0 + T4 + T29           |
| T36  | TRIG-Measurement cycle start time | -                       | Т29                     |

\*1 C = Filter width of input signal

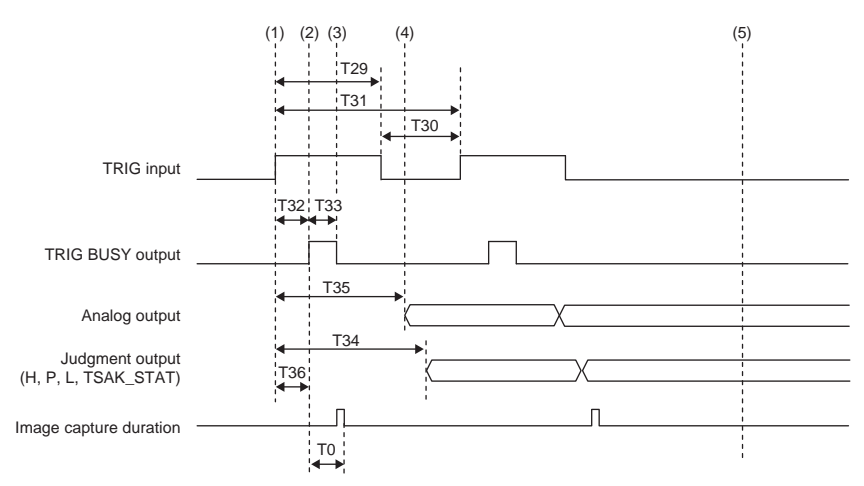

## **Explanation of operations**

(1) Turns ON TRIG input.

(2) TRIG BUSY output turns ON and capturing images is started to perform a measurement.

(3) TRIG BUSY output turns OFF, allowing the next TRIG input to be received.

(4) After the measurement has been completed, the judgement result and analog output are updated.

(5) Image capture and measurement are not performed without TRIG input.

## Example of minimum TRIG cycle

| Measurement cycle T0 | C = 5 µs | C = 100 μs |
|----------------------|----------|------------|
| 20 µs                | 120 μs   | 280 μs     |
| 40 µs                | 140 μs   | 280 μs     |
| 80 µs                | 180 μs   | 280 μs     |
| 160 μs               | 260 μs   | 280 μs     |
| 250 μs               | 350 μs   | 350 μs     |
| 500 μs               | 500 μs   | 600 μs     |

# **EtherCAT Connection**

# **3-1 EtherCAT Connection**

# **Overview of EtherCAT Networks**

EtherCAT (Ethernet Control Automation Technology) is a high-performance industrial network system based on Ethernet system and can realize faster and more efficient communications.

Each node achieves a short communications cycle time by transmitting Ethernet frames at high speed. Furthermore, even though EtherCAT is a unique protocol, it offers excellent general-purpose applicability. For example, you can use Ethernet cables because EtherCAT utilizes standard Ethernet technology for the physical layer. And the effectiveness of EtherCAT can be fully utilized not only in large control systems that require high processing speeds and system integrity, but also in small and medium control systems.

# Features of EtherCAT

EtherCAT has the following features.

## • Extremely high-speed communications with speed of 100 Mbps

It dramatically shortens the I/O response time from generation of input signals to transmission of output signals. By fully utilizing the optimized Ethernet frame bandwidth to transfer data using a high-speed repeat method, it is possible to efficiently transmit a wide variety of data.

## • Extremely High Compatibility with Ethernet

EtherCAT is an open network with extremely high compatibility with conventional Ethernet systems.

# Structure of EtherCAT

EtherCAT does not send data to individual slave nodes on the network, instead, it passes Ethernet frames through all of the slave nodes.

When frame passes through a slave node, the slave node reads and writes data in the areas allocated to it in the frames in a few nanoseconds.

Ethernet frames sent from the EtherCAT Master Unit go through all the EtherCAT Slave Units without stopping on the way. Once they reach the final Slave Unit, they are sent back from the final Slave Unit, pass through all Slave Units again, and return to the EtherCAT Master Unit.

With this structure, EtherCAT secures high-speed and real-time data transmission.

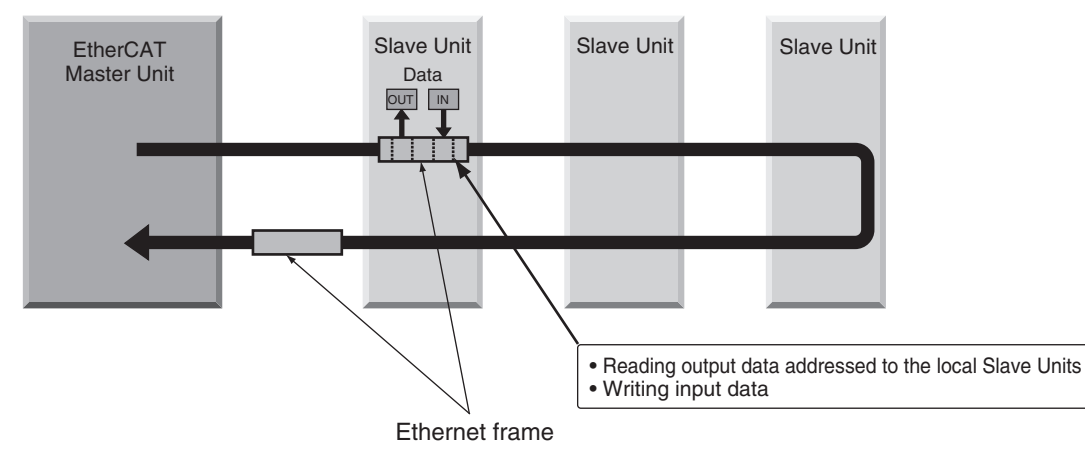

It is the "EtherCAT datagram" stored directly in an Ethernet frame that exchanges data regularly between the EtherCAT Master Unit and Slave Units.

Each "EtherCAT datagram" is configured with header (data length, including address of one or more Slave Units, etc.), data, working counter (check bit).

When an Ethernet frame is compared to a "train", an EtherCAT datagram can be considered as "railway car."

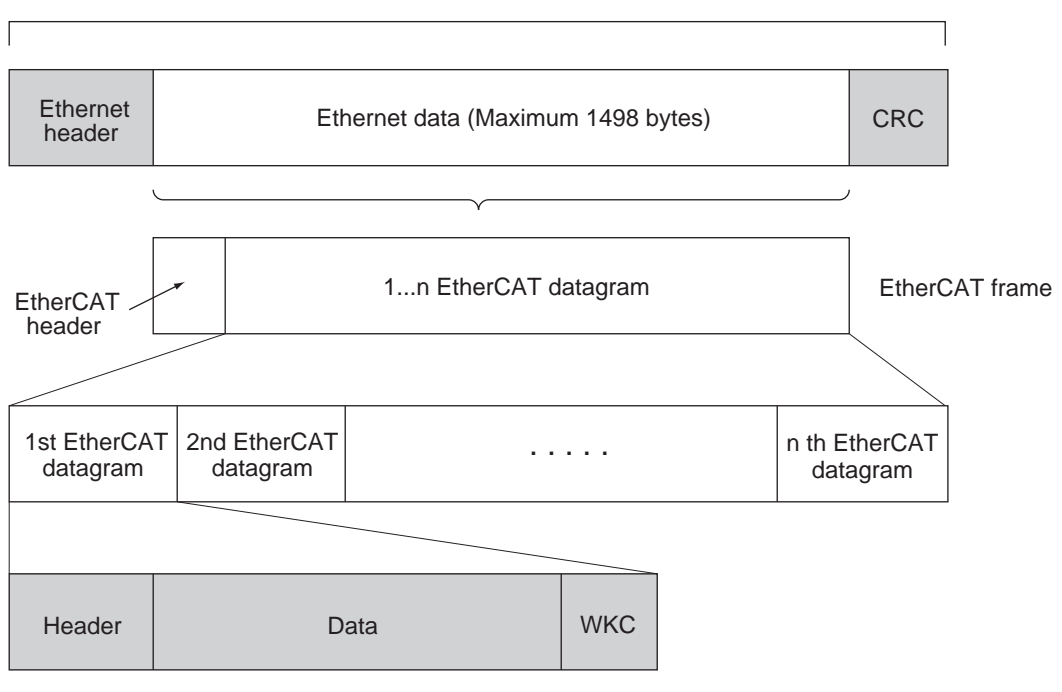

Ethernet frame

WKC : Working counter

# **Communications Types of EtherCAT**

EtherCAT provides the following two types of communication functions.

PDO communications are always updating data per communication cycle on EtherCAT, while SDO communications are processed in between those updates.

## • Process data communications functions (PDO communications)

This communication function is used to transfer process data in real time in a fixed-cycle. By mapping logical process data space to each node by the EtherCAT Master Unit, it achieves fixed-cycle communications among the EtherCAT Master Unit and Slave Units.

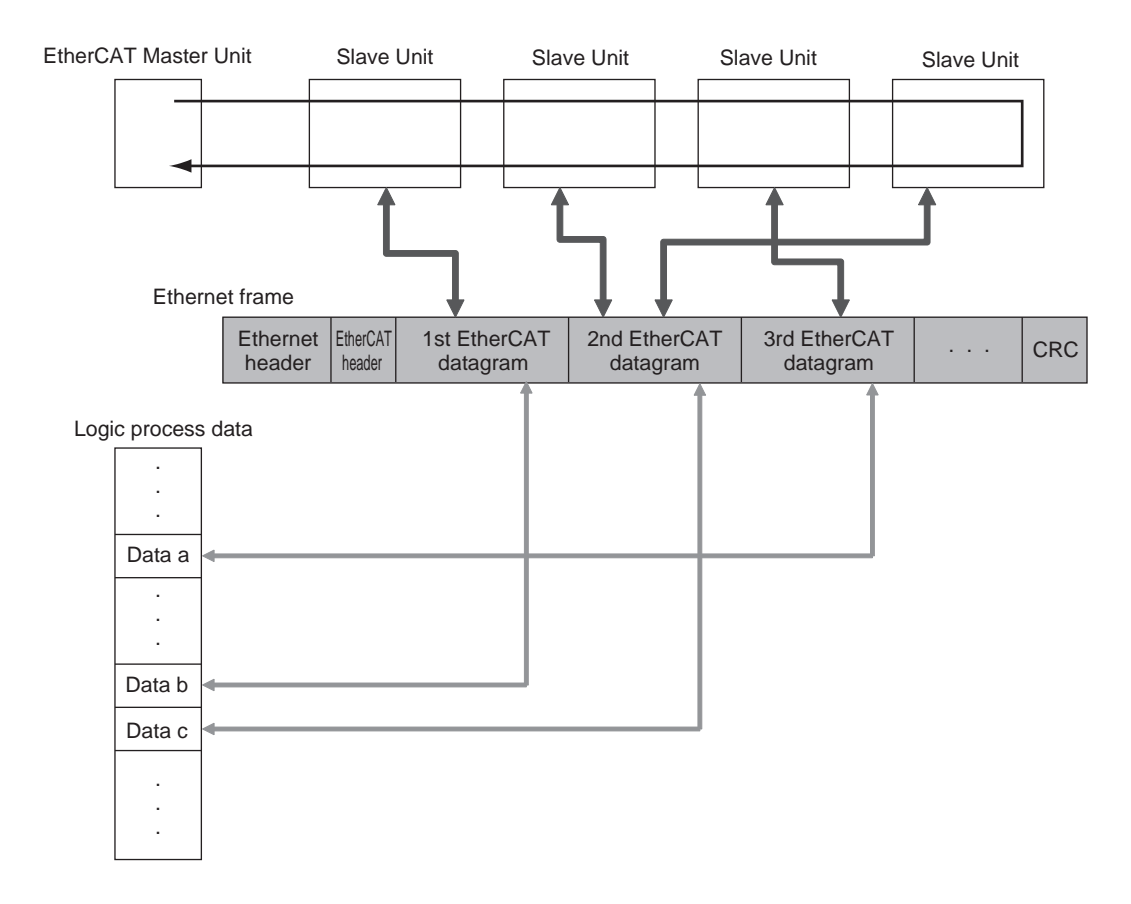

## • Mailbox communications functions (SDO communications)

It refers to message communications.

At any timing, the EtherCAT Master Unit transmits commands to Slave Units and the Slave Units return responses to the EtherCAT Master Unit.

It performs the following data communications:

- Read and write process data
- Slave Unit Settings
- Monitoring the slave unit state

## • Synchronization with Distributed Clocks

A mechanism called a distributed clock (DC) is used to synchronize EtherCAT communications.

The DC mode is used for ZW-8000/7000/5000 series to perform highly accurate control of measurement start timing.

In DC mode, the master and slaves are synchronized by sharing the same clock.

Interruptions (Sync0) are generated in the slaves at precise intervals based on this clock.

Displacement Sensor control is carried out at this precise timing.

## Communications Cycle (DC Cycle)

The communications cycle is determined by setting the Sync0 signal output cycle.

Set the Output cycle 125µs, or longer. For details on the setting procedure, refer to "Sysmac Studio Version 1 Operation Manual" (W504).

# Communication Methods for Measurement Sensor when Connected via EtherCAT

Communications between the EtherCAT master and the displacement sensor is performed over EtherCAT to enable control from the master by control signals and data output after measured values are applied. When the displacement sensor is connected to an NX/NJ series CPU Unit via EtherCAT, Sysmac Studio (standard edition) is used to register the ZW to the EtherCAT slave configuration on the network configuration edit pane.

For details on registration methods, refer to Sysmac Studio Version 1 Operation Manual (W504) "4-2 Controller Configuration/Setting."

#### Important

- Up to 32 measurement sensors can be connected via EtherCAT.
- If EtherCAT is set to enables to perform communications over EtherCAT, the EtherNet/IP communications setting is disabled and EtherNet/IP communications is no longer possible.

Setting Communications Specifications (EtherCAT Communications) p.51

## Communications method using process data objects (PDO)

#### • Control of displacement sensors by control/status signals

With EtherCAT communications, process data objects (PDO) are used to perform PDO communications (cyclic communications). Control of the displacement sensor is performed by storing control signals/command from the master to the displacement sensor, status signals from the displacement sensor to the master, and command responses to the I/O ports (or I/O memory) <sup>(\*1)</sup> of the Controller.

\*1: When connected to the NX/NJ series, "I/O ports" are used, and when connected to the CJ series, "I/O memory" is used. Explanations from here on are for when the connection is to the NX/NJ series.

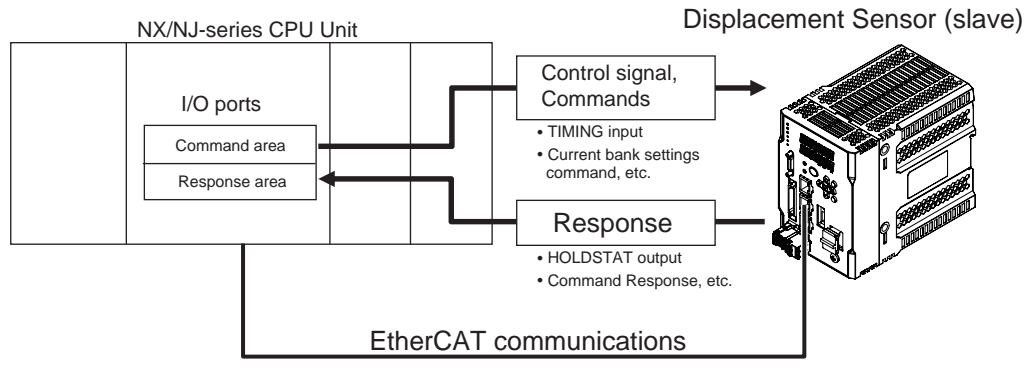

## Controller (master)

The Controller sends the instruction to the displacement sensor over EtherCAT by switching the control signal bit assigned with control to be executed to ON.

The displacement sensor executes the instruction, and updates the status signal bit according to the result to return it over EtherCAT. ÅB

When instructions are executed by control commands, control commands are sent to the displacement sensor over EtherCAT by writing the control command, for example, to I/O port Command and then turning the control command execution (EXE) bit ON.

The displacement sensor executes that control command, and returns the response to the Controller over EtherCAT. The Controller stores the response to I/O port Response, for example.

## • Output of displacement sensor measurement data to output area

The measurement data of all tasks is automatically output from the displacement sensor to I/O port Measurement Value of Output data1 to 4 immediately after the measured value is applied. This enables the measurement results of all tasks to be easily handed over to the Controller.

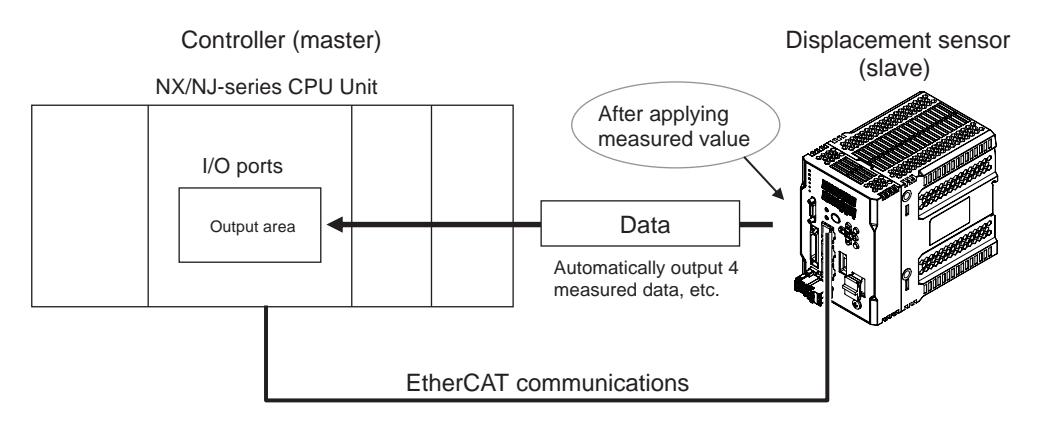

With EtherCAT communications, communications is performed via the I/O ports of the following four area on the Controller. Sysmac error status area I/O ports are used only when an NX/NJ series CPU unit is connected as the master.

| Control by control/<br>status signals                | (1) I/O ports of instruction area            | I/O ports to which the user writes control signals to be executed on the displacement sensor and control commands                                  |
|------------------------------------------------------|----------------------------------------------|----------------------------------------------------------------------------------------------------|
|                                                      | (2) I/O ports of response<br>area            | I/O ports to which the displacement sensor writes the control signals written to the instruction area and the result of executing control commands |
| Data output after applica-<br>tion of measured value | (3) I/O ports of output area                 | I/O ports to which the displacement sensor writes the out-<br>put data accompanying measurement after application of<br>the measured value         |
| For error status                                     | (4) I/O ports of Sysmac<br>error status area | I/O ports to which the displacement sensor writes the error status                                                                                 |

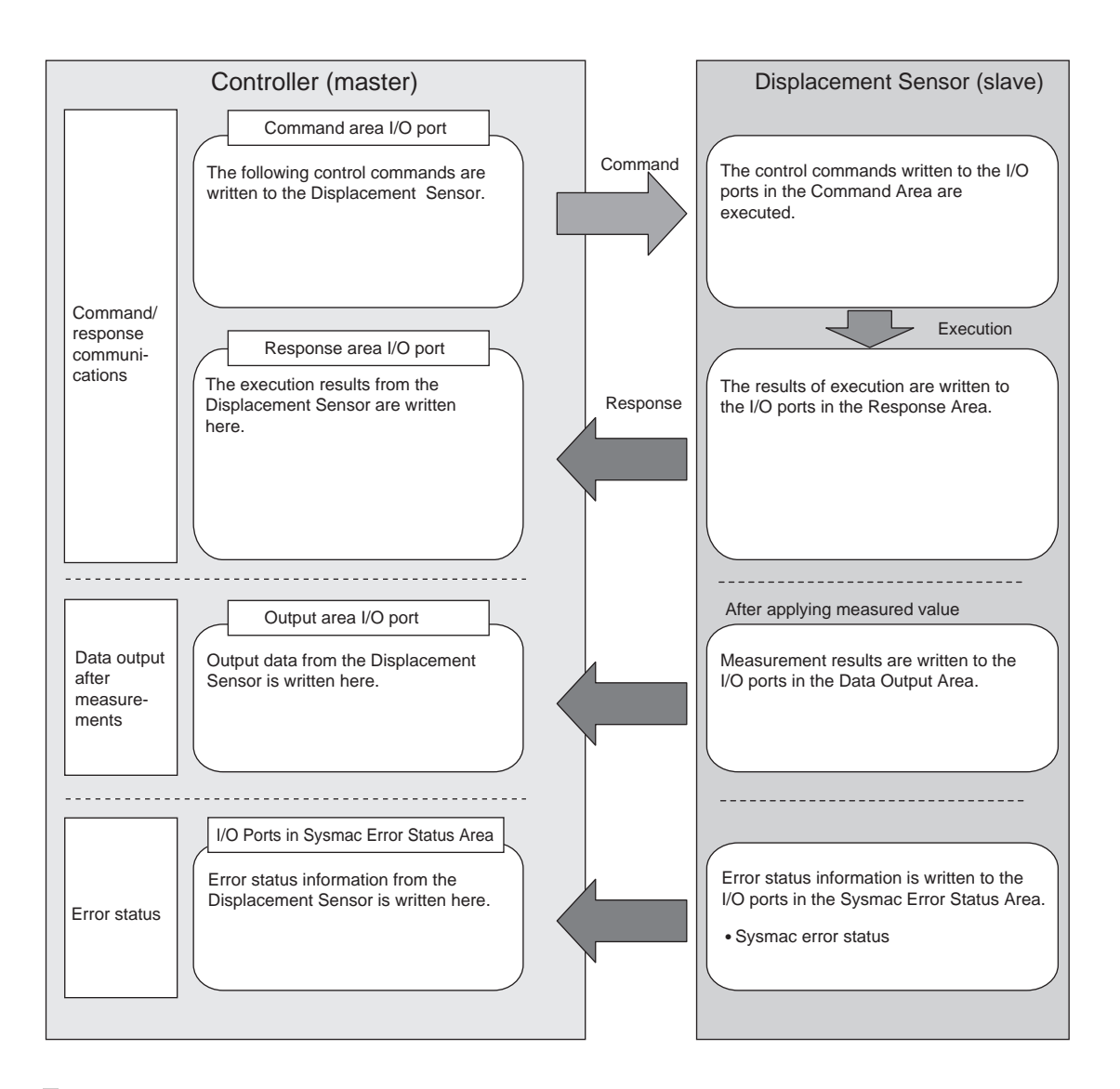

# Communications method using service data objects (SDO)

The ZW series supports SDO communications. SDO communications is used for setting objects and monitoring the status of the ZW series. Objects can be set or the status monitored by reading and writing data to entries in the object dictionary of the host Controller.

# Setting Communications Specifications (EtherCAT Communications)

## Setting default settings for EtherCAT communications

Set the default settings for EtherCAT communications.

| Item                | Description                                                                                                    | Range                                          |
|---------------------|----------------------------------------------------------------------------------------------------|------------------------------------------------|
| Fieldbus            | Select whether to use EtherNet/IP communications or EtherCAT communications.                                             | OFF<br>EtherNet/IP<br>EtherCAT (default value) |
| GATE signal ON time | Set the output time of the GATE signal for notifying the timing that the measured value was updated when hold is output. | 0 to 100ms<br>1ms (default value)              |

Multi View Explore

: [Device Group] | [(Sensor Name)] | [System] | [System Data] (double-click)

 $\rightarrow \text{Edit pane}$ 

: [Ethernet Communications Settings] icon (

- 1 Set the fieldbus settings. Select [EtherCAT] at [Fieldbus].
- **2** Set the output time of the GATE signal. Set the value at [GATE signal ON time].

| <b>C</b> | 1 Marcal Control of Control of Co |       |   |    |   |   |
|----------|----------------------------------------------------------------------------------------------------|-------|---|----|---|---|
|          | Ethernet communic                                                                                                    |       |   |    |   |   |
| 봂        | Trimmer unting: Norporent International                                                                                                    | -     |   |    |   |   |
|          | Ter Ter                                                                                                    | mean: | - |    | - |   |
|          | NATE regard (27) Kery (                                                                                                    | -     | - | 11 |   | _ |
|          |                                                                                                    |       |   |    |   |   |
|          |                                                                                                    |       |   |    |   |   |
|          |                                                                                                    |       |   |    |   |   |
|          |                                                                                                    |       |   |    |   |   |
|          |                                                                                                    |       |   |    |   |   |
|          | Division of the second second  |       |   |    |   |   |
|          |                                                                                                    |       |   |    |   |   |

## Note

The setting of default settings for EtherCAT communications can also be set by the operating keys on the Sensor Controller.

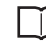

Setting Fieldbus p.175 Setting GATE Signal ON Time p.176

#### Important

- This setting contemns will be effected when launch the Sensor Controller.
- Save the setting data after changing this setting, and then restart to the Sensor Controller.

# List of I/O Ports for Each Area (PDO Mapping) and Memory Assignments

## When connection destination is an NX/NJ series Controller

This section describes the respective I/O ports of the instruction area, response area, output area, and Sysmac error status area.

## • I/O ports of instruction area

Controller (master)  $\rightarrow$  Displacement sensor (slave)

| I/O         | port name        | Signal          | Signal name                      | Function                                                                                                    |  |  |  |  |  |
|-------------|------------------|-----------------|----------------------------------|----------------------------------------------------------------------------------------------------|--|--|--|--|--|
| Sen<br>Sigr | sor Head Control |                 | Sensor head control signal1      |                                                                                                    |  |  |  |  |  |
|             | EXE              | EXE             | Control command execution        | Turns ON when the user (Controller) instructs execution of control commands to the displacement sensor. (Turns ON after the control command code and parameters are set.)                                                    |  |  |  |  |  |
|             |                  |                 |                                  | Is returned to OFF on condition (input condition) that the<br>user (Controller) turns the control command completion<br>signal (FLG signal) from the displacement sensor ON.                                                 |  |  |  |  |  |
|             | SYNC             | SYNC            | Measurement<br>synchronous start | Turns ON when the user (Controller) instructs measurement synchronization to the displacement sensor.                                                                                                    |  |  |  |  |  |
|             |                  |                 |                                  | Is returned to OFF on condition (input condition) that the user (Controller) turns the measurement synchronization completion signal (SYNCFLG signal) ON.                                                                    |  |  |  |  |  |
|             | ERCLR            | ERCLR           | Error clear                      | Turns ON when the displacement sensor error signal (ERR signal) turns OFF.                                                                                                    |  |  |  |  |  |
|             |                  |                 |                                  | Is returned to OFF on condition (input condition) that the user (Controller) turns the error signal (ERR signal) OFF.                                                                                                    |  |  |  |  |  |
| Sen<br>Sigr | sor Head Control |                 | Sensor head control signal2      |                                                                                                    |  |  |  |  |  |
|             | TIMING           | TIMING          | Timing                           | Turns ON when the user (Controller) instructs start of hold sampling to the displacement sensor.                                                                                                    |  |  |  |  |  |
|             |                  |                 |                                  | Turns OFF when the user (Controller) instructs end of hold sampling to the displacement sensor.                                                                                                    |  |  |  |  |  |
|             | RESET            | RESET           | Reset                            | Turns ON when the user (Controller) instructs judgment<br>processing and output reset to the displacement sensor.<br>If the hold function is used, the state in effect before the<br>hold function was set will be restored. |  |  |  |  |  |
|             |                  |                 |                                  | Turns OFF when the user (Controller) ends judgment processing and output reset to the displacement sensor.                                                                                                    |  |  |  |  |  |
|             | LIGHTOFF         | LIGHTOFF        | Light metering OFF               | Turns ON when the user (Controller) instructs logical beam OFF to the displacement sensor.                                                                                                    |  |  |  |  |  |
|             |                  |                 |                                  | Turns OFF when the user (Controller) instructs logical beam ON to the displacement sensor.                                                                                                    |  |  |  |  |  |
|             | ZERO_T1 to 4     | ZERO_T1 to 4    | Zero reset execution             | Turns ON when the user (Controller) instructs execution of zero reset of TASK1 to 4 to the displacement sensor.                                                                                                    |  |  |  |  |  |
|             |                  |                 |                                  | Is returned to OFF on condition (input condition) that the user (Controller) turns the zero reset completion signal (ZEROSTAT signal) from the displacement sensor ON.                                                       |  |  |  |  |  |
|             | ZEROCLR_T1 to 4  | ZEROCLR_T1 to 4 | Zero reset cancel                | Turns ON when the user (Controller) instructs zero reset cancel of TASK1 to 4 to the displacement sensor.                                                                                                    |  |  |  |  |  |
|             |                  |                 |                                  | Is returned to OFF on condition (input condition) that the<br>user (Controller) turns the zero reset completion signal<br>(ZEROSTAT signal) from the displacement sensor OFF.                                                |  |  |  |  |  |

| I/O port name               | Signal        | Signal name       | Function                      |
|-----------------------------|---------------|-------------------|-------------------------------|
| Command                     | Command code  | Command code      | Stores the command code.      |
| Command Parameter 1<br>to 3 | Parameter 1-3 | Command parameter | Stores the command parameter. |

## Note

- In the FUNC mode, control signals other than ERCLR and LIGHTOFF cannot be executed.
- Multiple control signals cannot be executed in the same cycle. Note, however, that when zero reset execution/ cancellation are performed simultaneously on multiple tasks, ZERO\_T1 to 4 and ZEROCLR\_T1 to 4 can be executed in the same cycle. Also, all control signals can be executed in the same cycle on ERCLR and LIGHTOFF.
- When the status of control signals differs from that of the input status of parallel I/O, processing is executed of one of the statuses is ON.
- SYNC can be used only in EtherCAT communications. It cannot be used in EtherNet/IP communications.

## • I/O ports of response area

Displacement sensor (slave)  $\rightarrow$  Controller (master)

| I/O port name                 | Signal         | Signal name                                  | Function                                                                                                    |  |  |  |  |  |
|-------------------------------|----------------|----------------------------------------------|----------------------------------------------------------------------------------------------------|--|--|--|--|--|
| Sensor Head Status<br>Signal1 |                | Sensor Head Status<br>Signal1                |                                                                                                    |  |  |  |  |  |
| FLG                           | FLG            | Control command completion                   | Turns ON when the displacement sensor completes<br>control command execution.<br>(Turns ON after the control command code, response code<br>and response status are stored.)   |  |  |  |  |  |
|                               |                |                                              | Automatically turns OFF if the control command execution signal (EXE signal) from the user (Controller) turns OFF.                                                             |  |  |  |  |  |
| SYNCFLG                       | SYNCFLG        | Measurement<br>synchronization<br>completion | Turns ON when the displacement sensor executes measurement synchronization processing and the state changes to one where normal measured values can be output.                 |  |  |  |  |  |
|                               |                |                                              | Automatically turns OFF if the measurement<br>synchronization signal (SYNC signal) from the user<br>(Controller) turns OFF.                                                    |  |  |  |  |  |
| READY                         | READY          | Ready                                        | Turns OFF when the displacement sensor cannot execute<br>control commands or measurement synchronization<br>processing.                                                        |  |  |  |  |  |
|                               |                |                                              | Turns ON when the displacement sensor can execute<br>control commands or measurement synchronization<br>processing.                                                            |  |  |  |  |  |
| SEQUENCE                      | SEQUENCE       | Measurement execution status                 | Turns ON from OFF when the Vision Sensor starts to capture at the timing of the Sync0 of EtherCAT.                                                                             |  |  |  |  |  |
|                               |                |                                              | Turns OFF from ON when the output processing which<br>outputs the measurement result to the output area is<br>completed.                                                       |  |  |  |  |  |
| RUN                           | RUN            | Run screen                                   | Turns ON when the displacement sensor is in the RUN mode.                                                                                                    |  |  |  |  |  |
|                               |                |                                              | Turns OFF when the displacement sensor is in the FUNC mode.                                                                                                    |  |  |  |  |  |
| ERR                           | ERR            | Error                                        | Turns ON when a displacement sensor error is detected.                                                                                                    |  |  |  |  |  |
|                               |                |                                              | Turns OFF when the displacement sensor is normal.<br>After it turns ON, it never turns OFF until the error clear<br>signal (ERCLR signal) from the user (Controller) turns ON. |  |  |  |  |  |
| BANKOUT_A to E                | BANKOUT_A to E | Current bank number                          | This outputs the currently specified bank number.<br>It expresses the bank number in combinations of<br>BANKOUTx_A to E.<br>(For details of combinations, see Note .)          |  |  |  |  |  |

ω

| I/O         | port name                | Signal         | Signal name                   | Function                                                                                                    |  |  |  |  |
|-------------|--------------------------|----------------|-------------------------------|----------------------------------------------------------------------------------------------------|--|--|--|--|
| Ser<br>Sigi | nsor Head Status<br>nal2 |                | Sensor Head Status<br>Signal2 |                                                                                                    |  |  |  |  |
|             | HOLDSTAT                 | HOLDSTAT       | Hold execution status         | Turns ON when the displacement sensor is in the hold sampling period.                                                                                                    |  |  |  |  |
|             |                          |                |                               | Turns OFF when the displacement sensor is outside the hold sampling period.                                                                                                    |  |  |  |  |
|             | RESETSTAT                | RESETSTAT      | Reset execution state         | Turns ON when the displacement sensor is in the reset execution state.                                                                                                    |  |  |  |  |
|             |                          |                |                               | Turns OFF when the displacement sensor is in the reset non-execution state.                                                                                                    |  |  |  |  |
|             | LIGHT                    | LIGHT          | Logical beam lighting         | Turns ON when the logical beam is lit.                                                                                                    |  |  |  |  |
|             |                          |                | STATE                         | Turns OFF when the logical beam is out.                                                                                                    |  |  |  |  |
|             | STABILITY                | STABILITY      | Measurement position          | Turns ON when the measured value is in the measuring range.                                                                                                    |  |  |  |  |
|             |                          |                |                               | Turns OFF when the measured value is outside the measuring range.                                                                                                    |  |  |  |  |
|             | ENABLE                   | ENABLE         | Measurement state             | Turns ON when the displacement sensor is ready for measurement.                                                                                                    |  |  |  |  |
|             |                          |                |                               | Turns OFF when the displacement sensor cannot measure<br>(excessive or insufficient received light, outside measuring<br>range, Calibration ROM not mounted, during FUNC mode<br>non-measurement). |  |  |  |  |
|             | GATE                     | GATE           | Data output completed         | Turns ON when the displacement sensor completes control data output when hold is set.                                                                                                    |  |  |  |  |
|             |                          |                |                               | The displacement sensor automatically turns OFF one Gate period after turning ON.                                                                                                    |  |  |  |  |
|             | OR                       | OR             | Overall judgment result       | Turns ON when even one of the judgment result of the displacement sensor TASK1 to 4 is other than PASS.                                                                                            |  |  |  |  |
|             |                          |                |                               | Turns OFF when all of the judgment result of the displacement sensor TASK1 to 4 is PASS.                                                                                                    |  |  |  |  |
|             | HIGH_T1 to 4             | HIGH_T1-4      | HIGH output                   | Turns ON when the judgment result of the displacement sensor TASK1 to 4 is HIGH (HIGH threshold < measured value).                                                                                 |  |  |  |  |
|             |                          |                |                               | Turns OFF when the judgment result of the displacement sensor TASK1 to 4 is other than HIGH.                                                                                                    |  |  |  |  |
|             | PASS_T1 to 4             | PASS_T1-4      | PASS Output                   | Turns ON when the judgment result of the displacement sensor TASK1 to 4 is PASS (LOW threshold $\leq$ measured value $\leq$ HIGH threshold).                                                       |  |  |  |  |
|             |                          |                |                               | Turns OFF when the judgment result of the displacement sensor TASK1 to 4 is other than PASS.                                                                                                    |  |  |  |  |
|             | LOW_T1 to 4              | LOW_T1-4       | LOW output                    | Turns ON when the judgment result of the displacement sensor TASK1 to 4 is LOW (LOW threshold > measured value).                                                                                   |  |  |  |  |
|             |                          |                |                               | Turns OFF when the judgment result of the displacement sensor TASK1 to 4 is other than LOW.                                                                                                    |  |  |  |  |
|             | ZEROSTAT_T1 to 4         | ZEROSTAT_T1-4  | Zero reset state              | Turns ON when the displacement sensor TASK1 to 4 is in the zero reset execution state.                                                                                                    |  |  |  |  |
|             |                          |                |                               | Turns OFF when the displacement sensor TASK1 to 4 is in the zero reset non-execution state.                                                                                                    |  |  |  |  |
|             | TASKSTAT_T1 to 4         | TASK_STATUS1-4 | TASK status                   | Turns ON when the measurement data is finalized for each TASK1 to 4.                                                                                                    |  |  |  |  |
| Res         | sponse                   | Command code   | Command code                  | The executed command code is returned.                                                                                                    |  |  |  |  |
| Res         | ponse Code               | Response code  | Response code                 | The response code of the executed command is stored.                                                                                                    |  |  |  |  |
| Res         | ponse Data               | Response data  | Response data                 | The response data of the executed command is stored.                                                                                                    |  |  |  |  |

Note

• The results of processing execution by parallel I/O also are reflected in the status signals.

• The table below shows the combinations of bank numbers and BANKOUTx\_A to E. (BANK9 to 32 are used only in the judgment value mode. In the normal mode, BANKOUTx\_D to E are OFF at all times.)

| Bank number | BANKOUTx_A | BANKOUTx_B | BANKOUTx_C | BANKOUTx_D | BANKOUTx_E |  |
|-------------|------------|------------|------------|------------|------------|--|
| BANK1       | OFF        | OFF        | OFF        | OFF        | OFF        |  |
| BANK2       | ON         | OFF        | OFF        | OFF        | OFF        |  |
| BANK3       | OFF        | ON         | OFF        | OFF        | OFF        |  |
| BANK4       | ON         | ON         | OFF        | OFF        | OFF        |  |
| BANK5       | OFF        | OFF        | ON         | OFF        | OFF        |  |
| BANK6       | ON         | OFF        | ON         | OFF        | OFF        |  |
| BANK7       | OFF        | ON         | ON         | OFF        | OFF        |  |
| BANK8       | ON         | ON         | ON         | OFF        | OFF        |  |
| BANK9       | OFF        | OFF        | OFF        | ON         | OFF        |  |
| BANK10      | ON         | OFF        | OFF        | ON         | OFF        |  |
| BANK11      | OFF        | ON         | OFF        | ON         | OFF        |  |
| BANK12      | ON         | ON         | OFF        | ON         | OFF        |  |
| BANK13      | OFF        | OFF        | ON         | ON         | OFF        |  |
| BANK14      | ON         | OFF        | ON         | ON         | OFF        |  |
| BANK15      | OFF        | ON         | ON         | ON         | OFF        |  |
| BANK16      | ON         | ON         | ON         | ON         | OFF        |  |
| BANK17      | OFF        | OFF        | OFF        | OFF        | ON         |  |
| BANK18      | ON         | OFF        | OFF        | OFF        | ON         |  |
| BANK19      | OFF        | ON         | OFF        | OFF        | ON         |  |
| BANK20      | ON         | ON         | OFF        | OFF        | ON         |  |
| BANK21      | OFF        | OFF        | ON         | OFF        | ON         |  |
| BANK22      | ON         | OFF        | ON         | OFF        | ON         |  |
| BANK23      | OFF        | ON         | ON         | OFF        | ON         |  |
| BANK24      | ON         | ON         | ON         | OFF        | ON         |  |
| BANK25      | OFF        | OFF        | OFF        | ON         | ON         |  |
| BANK26      | ON         | OFF        | OFF        | ON         | ON         |  |
| BANK27      | OFF        | ON         | OFF        | ON         | ON         |  |
| BANK28      | ON         | ON         | OFF        | ON         | ON         |  |
| BANK29      | OFF        | OFF        | ON         | ON         | ON         |  |
| BANK30      | ON         | OFF        | ON         | ON         | ON         |  |
| BANK31      | OFF        | ON         | ON         | ON         | ON         |  |
| BANK32      | ON         | ON         | ON         | ON         | ON         |  |

## • I/O ports of output area

| I/O port name | Signal       | Signal name | Size of output data | Function                                     |
|---------------|--------------|-------------|---------------------|----------------------------------------------|
| Output Data1  | Output Data1 | OUT1 data   | 4 bytes             | The Measurement result of OUT1 is<br>output. |
| Output Data2  | Output Data2 | OUT2 data   | 4 bytes             | The Measurement result of OUT2 is output.    |
| Output Data3  | Output Data3 | OUT3 data   | 4 bytes             | The Measurement result of OUT3 is output.    |
| Output Data4  | Output Data4 | OUT4 data   | 4 bytes             | The Measurement result of OUT4 is output.    |

Displacement sensor (slave)  $\rightarrow$  Controller (master)

## • I/O ports of sysmac error status area

 $\label{eq:Displacement sensor (slave)} \begin{array}{l} \rightarrow \mbox{ Controller (master)} \\ \mbox{The Sysmac error status is mapped only when the connection destination is the NX/NJ series.} \end{array}$ 

| I/O port name              | е        | Signal                 | Signal name             | Function                                                                   |  |  |  |  |
|----------------------------|----------|------------------------|-------------------------|----------------------------------------------------------------------------|--|--|--|--|
| Sysmac Erro                | r Status | Sysmac Error<br>Status | Sysmac error status     | Indicates the Sysmac error status.                                         |  |  |  |  |
| Observation<br>Minor Fault |          | Observation            | Monitor error           | Turns ON when a monitor error occurs on the displacement sensor.           |  |  |  |  |
|                            |          | Minor Fault            | Light fault level error | Turns ON when a light fault level error occurs on the displacement sensor. |  |  |  |  |

When connected to an NX/NJ-series CPU Unit, the data for PDO communications in the Vision Sensor is displayed with I/O port names on the Sysmac Studio. You can assign device variables to the I/O ports in the Sysmac Studio I/O map to perform programming and monitoring.

Multi View Explore (Connected to NX/NJ-series CPU Unit): [Configurations and Setup] | [I/O Map] (Double-click)

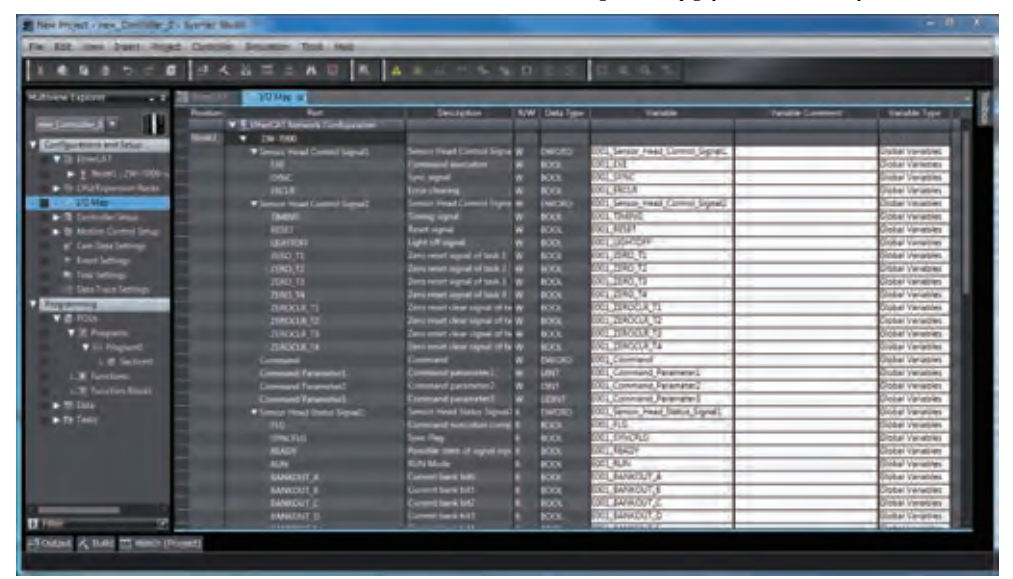

Right-click a slave or I/O port in the I/O map and select [Create Device Variable]. The device variable name is automatically created as a combination of the device name and the I/O port name. You can also select an I/O port and enter a variable name in the [Variable] column.

You can also select a registered variable from the variable table to use as a device variable. Refer to the *Sysmac Studio Version 1 Operation Manual* (Cat. No. W504) for details on registering device variables.

This section describes the respective area assignments of the instruction area, response area and output area.

## Instruction area

## PLC (master) $\rightarrow$ Displacement sensor (slave)

| Тор        |             |          |          |          |          |          |          | В        | lit             |                 |                 |                                 |                                 |              |             |             | Description                   |
|------------|-------------|----------|----------|----------|----------|----------|----------|----------|-----------------|-----------------|-----------------|---------------------------------|---------------------------------|--------------|-------------|-------------|-------------------------------|
| channel    | 15          | 14       | 13       | 12       | 11       | 10       | 9        | 8        | 7               | 6               | 5               | 4                               | 3                               | 2            | 1           | 0           |                               |
| +0         | Reserved    | Reserved | Reserved | Reserved | Reserved | Reserved | Reserved | Reserved | Reserved        | Reserved        | Reserved        | Reserved                        | Reserved                        | Reserved     | SYNC        | EXE         | Sensor Head                   |
| +1         | Reserved    | Reserved | Reserved | Reserved | Reserved | Reserved | Reserved | Reserved | Reserved        | Reserved        | Reserved        | Reserved                        | Reserved                        | Reserved     | Reserved    | ERCLR       | control<br>signal1<br>(32bit) |
| +2         | Reserved    | Reserved | Reserved | Reserved | Reserved | Reserved | Reserved | Reserved | Reserved        | Reserved        | Reserved        | Reserved                        | Reserved                        | LIGHT<br>OFF | RESET       | TIMING      | Sensor Head<br>Control        |
| +3         | Reserved    | Reserved | Reserved | Reserved | Reserved | Reserved | Reserved | Reserved | ZERO-<br>CLR_T4 | ZERO-<br>CLR_T3 | ZERO-<br>CLR_T2 | ZERO-<br>CLR_T1                 | ZERO_<br>T4                     | ZERO_<br>T3  | ZERO_<br>T2 | ZERO_<br>T1 | signal2<br>(32bit)            |
| +4         | Reserved    | Reserved | Reserved | Reserved | Reserved | Reserved | Reserved | Reserved | Reserved        | Reserved        | Reserved        | Reserved                        | Reserved                        | Reserved     | Reserved    | Reserved    | Data                          |
| +5         | Reserved    | Reserved | Reserved | Reserved | Reserved | Reserved | Reserved | Reserved | Reserved        | Reserved        | Reserved        | Reserved                        | Reserved                        | Reserved     | Reserved    | Reserved    | (parameter)<br>(32bit)        |
| +6         |             | 1        |          | I.       | I.       | 1        | C        | Comma    | nd cod          | е               | 1               |                                 | 1                               | I.           | I.          | 1           | Command                       |
| +7         |             |          |          |          |          |          |          |          |                 |                 |                 |                                 |                                 |              |             |             | code<br>(32bit)               |
| +8         | Parameter 1 |          |          |          |          |          |          |          |                 |                 |                 |                                 | Data<br>(parameter1)<br>(16bit) |              |             |             |                               |
| +9         | Parameter 2 |          |          |          |          |          |          |          |                 |                 |                 | Data<br>(parameter2)<br>(16bit) |                                 |              |             |             |                               |
| +10<br>+11 | Parameter 3 |          |          |          |          |          |          |          |                 |                 |                 | Data<br>(parameter3)<br>(32bit) |                                 |              |             |             |                               |

| Signal | Signal name                   | Function                                                                                                    |  |  |  |  |  |
|--------|-------------------------------|----------------------------------------------------------------------------------------------------|--|--|--|--|--|
| EXE    | Control command execution     | Turns ON when the user (PLC) instructs execution of control commands to the displacement sensor. (Turns ON after the control command code and parameters are set.)                                              |  |  |  |  |  |
|        |                               | Is returned to OFF on condition (input condition) that the user (PLC) turns the control command completion signal (FLG signal) from the displacement sensor ON.                                                 |  |  |  |  |  |
| SYNC*  | Measurement synchronous start | Turns ON when the user (Controller) instructs measurement synchronization to the displacement sensor.                                                                                                    |  |  |  |  |  |
|        |                               | Is returned to OFF on condition (input condition) that the user (Controller) turns the measurement synchronization completion signal (SYNCFLG signal) ON.                                                       |  |  |  |  |  |
| ERCLR  | Error clear                   | Turns ON when the displacement sensor error signal (ERR signal) turns OFF.                                                                                                    |  |  |  |  |  |
|        |                               | Is returned to OFF on condition (input condition) that the user (PLC) turns the error signal (ERR signal) OFF.                                                                                                  |  |  |  |  |  |
| TIMING | Timing                        | Turns ON when the user (PLC) instructs start of hold sampling to the displacement sensor.                                                                                                    |  |  |  |  |  |
|        |                               | Turns OFF when the user (PLC) instructs end of hold sampling to the displacement sensor.                                                                                                    |  |  |  |  |  |
| RESET  | Reset                         | Turns ON when the user (PLC) instructs judgment processing and output reset to the displacement sensor.<br>If the hold function is used, the state in effect before the hold function was set will be restored. |  |  |  |  |  |
|        |                               | Turns OFF when the user (PLC) ends judgment processing and output reset to the displacement sensor.                                                                                                    |  |  |  |  |  |

| Signal          | Signal name          | Function                                                                                                    |
|-----------------|----------------------|----------------------------------------------------------------------------------------------------|
| LIGHTOFF        | Light metering OFF   | Turns ON when the user (PLC) instructs logical beam OFF to the displacement sensor.                                                                              |
|                 |                      | Turns OFF when the user (PLC) instructs logical beam ON to the displacement sensor.                                                                              |
| ZERO_T1 to 4    | Zero reset execution | Turns ON when the user (PLC) instructs execution of zero reset of TASK1 to 4 to the displacement sensor.                                                         |
|                 |                      | Is returned to OFF on condition (input condition) that the user (PLC) turns the zero reset completion signal (ZEROSTAT signal) from the displacement sensor ON.  |
| ZEROCLR_T1 to 4 | Zero reset cancel    | Turns ON when the user (PLC) instructs zero reset cancel of TASK1 to 4 to the displacement sensor.                                                               |
|                 |                      | Is returned to OFF on condition (input condition) that the user (PLC) turns the zero reset completion signal (ZEROSTAT signal) from the displacement sensor OFF. |
| Command code    | Command code         | Stores the command code.                                                                                                    |
| Parameter 1-3   | Command parameter    | Stores the command parameter.                                                                                                    |

\* SYNC signal's area is disabled in External synchronous measurement mode.

## Note

- In the FUNC mode, control signals other than ERCLR and LIGHTOFF cannot be executed.
- Multiple control signals cannot be executed in the same cycle. Note, however, that when zero reset execution/ cancellation are performed simultaneously on multiple tasks, ZERO\_T1 to 4 and ZEROCLR\_T1 to 4 can be executed in the same cycle.
- When the status of control signals differs from that of the input status of parallel I/O, processing is executed of one of the statuses is ON.
- TRIG input signal, which is newly added to the ZW-8000/7000/5000 can be controlled from I/O signals. The input from PDO map is not possible.

## Response area

Displacement sensor (slave)  $\rightarrow$  PLC (master)

| Тор     |             |             |             |             |                 |                 |                 | E               | lit         |            |             |                 |                 |                 |                 |                 | Description                   |
|---------|-------------|-------------|-------------|-------------|-----------------|-----------------|-----------------|-----------------|-------------|------------|-------------|-----------------|-----------------|-----------------|-----------------|-----------------|-------------------------------|
| channel | 15          | 14          | 13          | 12          | 11              | 10              | 9               | 8               | 7           | 6          | 5           | 4               | 3               | 2               | 1               | 0               |                               |
| +0      | BANK1<br>_E | BANK1<br>_D | BANK1<br>_C | BANK1<br>_B | BANK1<br>_A     | Reserved        | Reserved        | Reserved        | Reserved    | Reserved   | Reserved    | RUN             | SEQUEN<br>CE    | READY           | SYNC<br>FLG     | FLG             | Sensor<br>Head                |
| +1      | Reserved    | Reserved    | Reserved    | Reserved    | Reserved        | Reserved        | Reserved        | Reserved        | Reserved    | Reserved   | Reserved    | Reserved        | Reserved        | Reserved        | Reserved        | ERR             | Status<br>signal1<br>Reserved |
| +2      | Reserved    | Reserved    | Reserved    | Reserved    | TASKST<br>AT_T4 | TASKST<br>AT_T3 | TASKST<br>AT_T2 | TASKST<br>AT_T1 | Reserved    | OR         | GATE        | ENABLE          | STABI<br>LITY   | LIGHT           | RESET<br>STAT   | HOLD<br>STAT    | Sensor<br>Head                |
| +3      | LOW_<br>T4  | PASS_<br>T4 | HIGH_<br>T4 | LOW_<br>T3  | PASS_<br>T3     | HIGH_<br>T3     | LOW_<br>T2      | PASS_<br>T2     | HIGH_<br>T2 | LOW_<br>T1 | PASS_<br>T1 | HIGH_<br>T1     | ZERO<br>STAT_T4 | ZERO<br>STAT_T3 | ZERO<br>STAT_T2 | ZERO<br>STAT_T1 | Status<br>signal2<br>(32bit)  |
| +4      | Reserved    | Reserved    | Reserved    | Reserved    | Reserved        | Reserved        | Reserved        | Reserved        | Reserved    | Reserved   | Reserved    | Reserved        | Reserved        | Reserved        | Reserved        | Reserved        | Data                          |
| +5      | Reserved    | Reserved    | Reserved    | Reserved    | Reserved        | Reserved        | Reserved        | Reserved        | Reserved    | Reserved   | Reserved    | Reserved        | Reserved        | Reserved        | Reserved        | Reserved        | (parameter)<br>(32bit)        |
| +6      |             |             |             |             |                 |                 |                 | Comma           | nd code     |            |             |                 |                 |                 |                 |                 | Response                      |
| +7      |             |             |             |             |                 |                 |                 |                 |             |            |             |                 |                 |                 |                 |                 | code<br>(32bit)               |
| +8      |             |             |             |             |                 |                 | F               | Respon          | se cod      | е          |             |                 |                 |                 |                 |                 | Response                      |
| +9      |             |             |             |             |                 |                 |                 |                 |             |            |             | data<br>(32bit) |                 |                 |                 |                 |                               |
| +10     |             |             |             |             |                 |                 | I               | Respor          | ise data    | a          |             |                 |                 |                 |                 |                 |                               |
| +11     |             |             |             |             |                 |                 |                 |                 |             |            |             |                 |                 |                 |                 |                 |                               |

| Signal         | Signal name                               | Function                                                                                                    |
|----------------|-------------------------------------------|----------------------------------------------------------------------------------------------------|
| FLG            | Control command completion                | Turns ON when the displacement sensor completes control command execution.<br>(Turns ON after the control command code, response code and response status are stored.)                          |
|                |                                           | Automatically turns OFF if the control command execution signal (EXE signal) from the user (PLC) turns OFF.                                                                                     |
| SYNCFLG*       | Measurement<br>synchronization completion | Turns ON when the displacement sensor executes measurement<br>synchronization processing and the state changes to one where normal<br>measured values can be output.                            |
|                |                                           | Automatically turns OFF if the measurement synchronization signal (SYNC signal) from the user (Controller) turns OFF.                                                                           |
| READY          | Ready                                     | Turns OFF when the displacement sensor cannot execute control commands<br>or measurement synchronization processing.                                                                            |
|                |                                           | Turns ON when the displacement sensor can execute control commands or measurement synchronization processing.                                                                                   |
| SEQUENCE       | Measurement execution status              | Turns ON from OFF or OFF from ON when the measurement results from<br>sync0 of EtherCAT are reflected in the PDO data of EtherCAT while in PDO<br>synchronized mode.                            |
| RUN            | Run screen                                | Turns ON when the displacement sensor is in the RUN mode.                                                                                                    |
|                |                                           | Turns OFF when the displacement sensor is in the FUNC mode.                                                                                                    |
| ERR            | Error                                     | Turns ON when a displacement sensor error is detected.                                                                                                    |
|                |                                           | Turns OFF when the displacement sensor is normal.<br>After it turns ON, it never turns OFF until the error clear signal (ERCLR signal)<br>from the user (Controller) turns ON.                  |
| BANKOUT_A to E | Current bank number                       | This outputs the currently specified bank number.<br>It expresses the bank number in combinations of BANKOUTx_A to E.<br>(For details of combinations, see Reference.)                          |
| HOLDSTAT       | Hold execution status                     | Turns ON when the displacement sensor is in the hold sampling period.                                                                                                    |
|                |                                           | Turns OFF when the displacement sensor is outside the hold sampling period.                                                                                                    |
| RESETSTAT      | Reset execution state                     | Turns ON when the displacement sensor is in the reset execution state.                                                                                                    |
|                |                                           | Turns OFF when the displacement sensor is in the reset non-execution state.                                                                                                    |
| LIGHT          | Logical beam lighting state               | Turns ON when the logical beam is lit.                                                                                                    |
|                |                                           | Turns OFF when the logical beam is out.                                                                                                    |
| STABILITY      | Measurement position                      | Turns ON when the measured value is in the measuring range.                                                                                                    |
|                |                                           | Turns OFF when the measured value is outside the measuring range.                                                                                                    |
| ENABLE         | Measurement state                         | Turns ON when the displacement sensor is ready for measurement.                                                                                                    |
|                |                                           | Turns OFF when the displacement sensor cannot measure (excessive or<br>insufficient received light, outside measuring range, Calibration ROM not<br>mounted, during FUNC mode non-measurement). |
| GATE           | Data output completed                     | Turns ON when the displacement sensor completes control data output when hold is set.                                                                                                    |
|                |                                           | The displacement sensor automatically turns OFF one Gate period after turning ON.                                                                                                    |
| OR             | Overall judgment result                   | Turns ON when even one of the judgment result of the displacement sensor TASK1 to 4 is other than PASS.                                                                                         |
|                |                                           | Turns OFF when all of the judgment result of the displacement sensor TASK1 to 4 is PASS.                                                                                                    |
| HIGH_T1-4      | HIGH output                               | Turns ON when the judgment result of the displacement sensor TASK1 to 4 is HIGH (HIGH threshold < measured value).                                                                              |
|                |                                           | Turns OFF when the judgment result of the displacement sensor TASK1 to 4 is other than HIGH.                                                                                                    |

| Signal        | Signal name      | Function                                                                                                    |  |  |  |
|---------------|------------------|----------------------------------------------------------------------------------------------------|--|--|--|
| PASS_T1-4     | PASS Output      | Turns ON when the judgment result of the displacement sensor TASK1 to 4 is PASS (LOW threshold $\leq$ measured value $\leq$ HIGH threshold). |  |  |  |
|               |                  | Turns OFF when the judgment result of the displacement sensor TASK1 to 4 is other than PASS.                                                 |  |  |  |
| LOW_T1-4      | LOW output       | Turns ON when the judgment result of the displacement sensor TASK1 to 4 is LOW (LOW threshold > measured value).                             |  |  |  |
|               |                  | Turns OFF when the judgment result of the displacement sensor TASK1 to 4 is other than LOW.                                                  |  |  |  |
| ZEROSTAT_T1-4 | Zero reset state | Turns ON when the displacement sensor TASK1 to 4 is in the zero reset execution state.                                                       |  |  |  |
|               |                  | Turns OFF when the displacement sensor TASK1 to 4 is in the zero reset non-<br>execution state.                                              |  |  |  |
| TASKSTAT_T1-4 | TASK status      | Turns ON when the measurement data is finalized for each TASK.                                                                               |  |  |  |
| Command code  | Command code     | The executed command code is returned.                                                                                                    |  |  |  |
| Response code | Response code    | The response code of the executed command is stored.                                                                                         |  |  |  |
| Response data | Response data    | The response data of the executed command is stored.                                                                                         |  |  |  |

\* SYNC signal's area is disabled in External synchronous measurement mode.

Note

• The results of processing execution by parallel I/O also are reflected in the status signals.

• The table below shows the combinations of bank numbers and BANKOUTx\_A to E. (BANK9 to 32 are used only in the judgment value mode. In the normal mode, BANKOUTx\_D to E are OFF at all times.)

| Bank number | BANKOUTx_A | BANKOUTx_B | BANKOUTx_C | BANKOUTx_D | BANKOUTx_E |
|-------------|------------|------------|------------|------------|------------|
| BANK1       | OFF        | OFF        | OFF        | OFF        | OFF        |
| BANK2       | ON         | OFF        | OFF        | OFF        | OFF        |
| BANK3       | OFF        | ON         | OFF        | OFF        | OFF        |
| BANK4       | ON         | ON         | OFF        | OFF        | OFF        |
| BANK5       | OFF        | OFF        | ON         | OFF        | OFF        |
| BANK6       | ON         | OFF        | ON         | OFF        | OFF        |
| BANK7       | OFF        | ON         | ON         | OFF        | OFF        |
| BANK8       | ON         | ON         | ON         | OFF        | OFF        |
| BANK9       | OFF        | OFF        | OFF        | ON         | OFF        |
| BANK10      | ON         | OFF        | OFF        | ON         | OFF        |
| BANK11      | OFF        | ON         | OFF        | ON         | OFF        |
| BANK12      | ON         | ON         | OFF        | ON         | OFF        |
| BANK13      | OFF        | OFF        | ON         | ON         | OFF        |
| BANK14      | ON         | OFF        | ON         | ON         | OFF        |
| BANK15      | OFF        | ON         | ON         | ON         | OFF        |
| BANK16      | ON         | ON         | ON         | ON         | OFF        |
| BANK17      | OFF        | OFF        | OFF        | OFF        | ON         |
| BANK18      | ON         | OFF        | OFF        | OFF        | ON         |
| BANK19      | OFF        | ON         | OFF        | OFF        | ON         |
| BANK20      | ON         | ON         | OFF        | OFF        | ON         |
| BANK21      | OFF        | OFF        | ON         | OFF        | ON         |
| BANK22      | ON         | OFF        | ON         | OFF        | ON         |
| BANK23      | OFF        | ON         | ON         | OFF        | ON         |
| BANK24      | ON         | ON         | ON         | OFF        | ON         |
| BANK25      | OFF        | OFF        | OFF        | ON         | ON         |
| BANK26      | ON         | OFF        | OFF        | ON         | ON         |
| BANK27      | OFF        | ON         | OFF        | ON         | ON         |
| BANK28      | ON         | ON         | OFF        | ON         | ON         |
| BANK29      | OFF        | OFF        | ON         | ON         | ON         |
| BANK30      | ON         | OFF        | ON         | ON         | ON         |
| BANK31      | OFF        | ON         | ON         | ON         | ON         |
| BANK32      | ON         | ON         | ON         | ON         | ON         |

## • Output area

Displacement sensor (slave)  $\rightarrow$  PLC (master)

| Top     |    |    |    |    |    |    |   | E      | Bit    |   |         |         |   |   |   |   | Description   |
|---------|----|----|----|----|----|----|---|--------|--------|---|---------|---------|---|---|---|---|---------------|
| Charmer | 15 | 14 | 13 | 12 | 11 | 10 | 9 | 8      | 7      | 6 | 5       | 4       | 3 | 2 | 1 | 0 |               |
| +0      |    |    |    |    |    |    |   | Output | Data 1 |   |         |         |   |   |   |   | Output data 0 |
| +1      |    |    |    |    |    |    |   |        |        |   |         |         |   |   |   |   | (52011)       |
| +2      |    |    |    |    |    |    |   | Output | Data 2 | 1 |         |         |   |   |   |   | Output data 1 |
| +3      |    |    |    |    |    |    |   |        |        |   |         | (52011) |   |   |   |   |               |
| +4      |    |    |    |    |    |    |   | Output | Data 3 |   |         |         |   |   |   |   | Output data 2 |
| +5      |    |    |    |    |    |    |   |        |        |   | (52011) |         |   |   |   |   |               |
| +6      |    |    |    |    |    |    |   | Output | Data 4 |   |         |         |   |   |   |   | Output data 3 |
| +7      |    |    |    |    |    |    |   |        |        |   |         |         |   |   |   |   | (02011)       |

| Signal       | Signal name | Function                                  |
|--------------|-------------|-------------------------------------------|
| Output Data1 | OUT1 data   | The Measurement result of OUT1 is output. |
| Output Data2 | OUT2 data   | The Measurement result of OUT2 is output. |
| Output Data3 | OUT3 data   | The Measurement result of OUT3 is output. |
| Output Data4 | OUT4 data   | The Measurement result of OUT4 is output. |

Note

## For assigning of OUT1 to OUT4, refer to the following:

Refer to Displacement Sensor ZW-8000/7000/5000 series Confocal Fiber Type Displacement Sensor User's Manual (Z362) "4-5 I/O Settings".

# I/O Memory Assignment Method (PDO Mapping)

If you connect the Displacement Sensor to a CJ-series PLC, the OMRON CJ1W-NCD82 Position Control Unit is used as the EtherCAT master. This section describes the assignments in the I/O memory of the PLC for the Command, Response, and Data Output Areas for the Vision Sensor.

The areas for the Vision Sensor correspond to the areas for the Position Control Unit as shown in the following table.

| Vision Sensor area | Position Control Unit area    | Maximum number of words |
|--------------------|-------------------------------|-------------------------|
| Command area       | Remote I/O Output Memory Area | 12                      |
| Response area      | Remote I/O Input Memory Area  | 12                      |
| Output area        | Remote I/O Input Memory Area  | 8                       |

The I/O memory assignment method is described below.

## 1. Network Settings

Double-click [I/O Table and Unit Setup] in the CX-Programmer, right-click CJ1W-NC 82, and select [Edit SIO Unit Parameters].

## 2. Setting Common Parameters

The Support Software for Position Control Units will start. Set the areas and the first words for the Remote I/O Output Memory Area, the Axis Status Memory Area, and the Remote I/O Input Memory Area.

## 3. Checking the Remote I/O Area

Select [Network] and then click the [Remote I/O Assignment] Tab to check the I/O addresses that are set for remote I/O. (You can manually change the input offset and output offset.) In the following example, CIO 3800 is set as the first word of the remote I/O output area and CIO 3900 is set as the first word of the remote I/O input area.

| A New Unit[Unit Model: C11W-NC882 Unit No.0]                                                                                                    |                            |                                                                                                    |                     |                                                                      |                     |                                        | -                           | - II X                                       |
|----------------------------------------------------------------------------------------------------|----------------------------|----------------------------------------------------------------------------------------------------|---------------------|----------------------------------------------------------------------|---------------------|----------------------------------------|-----------------------------|----------------------------------------------|
| File Edit NC Unit Network Tool Help                                                                                                    |                            |                                                                                                    |                     |                                                                      |                     |                                        |                             |                                              |
| 11日本11日日(11年本)日日日の日本                                                                                                    | 国急県                        | -                                                                                                    |                     |                                                                      | _                   |                                        |                             |                                              |
| Unit No.00 New Unit(CJ1W-NC882) Organiser Common Perameter                                                                                                    | Network Confe<br>File Out  | Network Donflewation Network Information Remote 1/0 Input/Output Memory Pres Allocation Lis<br>File Output Changing the allocation method Allocation method Fixed |                     |                                                                      |                     |                                        |                             |                                              |
| Aver Serameter Memory Operation Parameter Memory Operation Parameter Memory Operation Memory Operation Memory Operation Task1 Task1 Task2 Task3 Task3 Tesk3 Tesk4 Tesk4 Task1 Tesk2 Tesk3 Tesk4 Tesk4 Tesk4 Tesk4 Tesk4 Tesk2 Tesk3 Tesk4 Tesk4 | Node Address<br>#17<br>#37 | Name<br>New Slave<br>New Slave                                                                                                    | First ac<br>and dat | Hout Address<br>2500<br>3820<br>Address in the re<br>ta output areas | sponse<br>of the ZW | Cuput offer<br>0<br>20<br>Firs<br>area | address in the is of the ZW | Output Size<br>24 Byte<br>24 Byte<br>command |
| Help is displayed by pressing P1 key.                                                                                                    |                            | CJ2H-CP                                                                                                    | 10 FeU              | line PCU Cor                                                         | itrol Cycle         | : 2.0m                                 |                             |                                              |

#### In the case in the figure above, the memory map will be as follows.

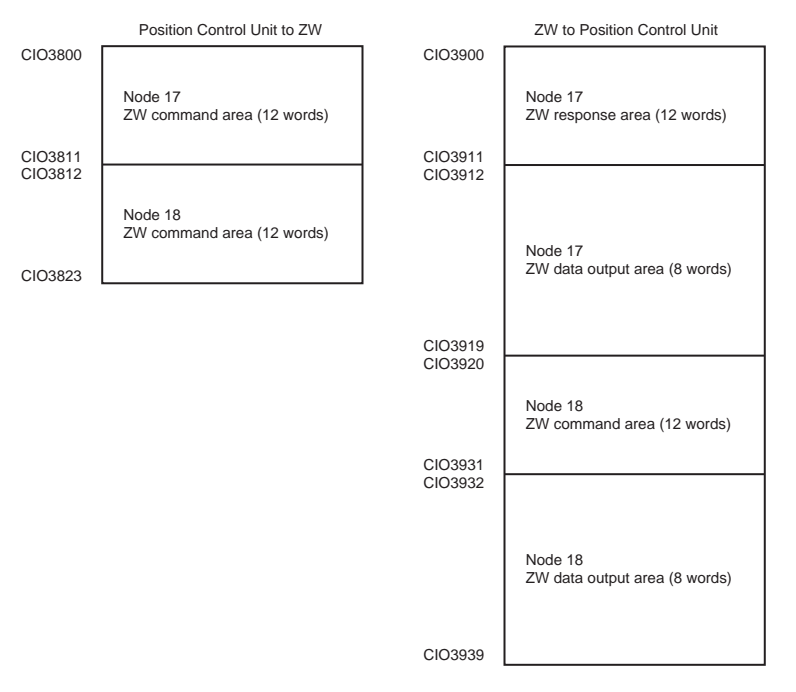

Refer to the *CJ*-series Position Control Units Operation Manual (Cat. No. W487) for details on I/O memory assignment methods.

If you connect more than one ZW Sensor to an OMRON Position Control Unit, the following addresses in the memory map are assigned in order for the I/O areas.

Set the node address setting switches on the Sensors to 0 to automatically set up the network. Node addresses 17 and higher will be automatically set for the remote I/O.

For the Position Control Unit, the areas are set only for node 17 (which has the first area for each of the three memory areas).

To access data from another node from a ladder program, add the correct offset from the first word of the first area for node 17 and access the resulting address.

# **Command List**

This list explains each of the commands used by EtherCAT.

## • Utility commands

| Comma<br>Top chan | nd area<br>nel (Hex) | Command name            | Function                                                      | Reference<br>(Pages) |
|-------------------|----------------------|-------------------------|---------------------------------------------------------------|----------------------|
| +7                | +6                   |                         |                                                               |                      |
| 0010              | 3011                 | Data save               | Saves the current system data and bank data to the main unit. | p.67                 |
| 0010              | E000                 | Sensor Head calibration | Calibrate the Sensor Head.                                    | p.68                 |
| 0010              | F010                 | Restart                 | Restarts the displacement sensor.                             | p.68                 |

## Bank control command

| Command area<br>Top channel (Hex) |      | Command name          | Function                                                      | Reference<br>(Pages) |
|-----------------------------------|------|-----------------------|---------------------------------------------------------------|----------------------|
| +7                                | +6   |                       |                                                               |                      |
| 0030                              | 8000 | Current bank settings | Replace the current bank number by the specified bank number. | p.69                 |

## • Data acquisition/setting commands

| Comma<br>Top chan | nd area<br>nel (Hex) | Command name                     | Function                                                               | Reference<br>(Pages) |
|-------------------|----------------------|----------------------------------|------------------------------------------------------------------------|----------------------|
| +7                | +6                   |                                  |                                                                        |                      |
| 0040              | 1000                 | Processing unit data acquisition | Acquires the measurement data and setting data of the processing unit. | p.71                 |
| 0050              | 1000                 | Processing unit data setting     | Change the setting data of the processing unit.                        | p.72                 |
| 0040              | 4000                 | System data acquisition          | Acquires the system data.                                              | p.73                 |
| 0050              | 4000                 | System data settings             | Sets the system data.                                                  | p.74                 |

## • Data save (command code: 3011 0010)

Command (Controller  $\rightarrow$  displacement sensor)

| Command area |       | B    | Description |      |                       |
|--------------|-------|------|-------------|------|-----------------------|
| Top channel  | 15-12 | 11-8 | 7-4         | 3-0  |                       |
| +6           | 0011  | 0000 | 0001        | 0001 | Command code (32-bit) |
| +7           | 0000  | 0000 | 0001        | 0000 |                       |

## Response (Controller $\leftarrow$ displacement sensor)

| Response area |       | E        | Description |          |                              |
|---------------|-------|----------|-------------|----------|------------------------------|
| Top channel   | 15-12 | 11-8     | 7-4         | 3-0      |                              |
| +6            | 0011  | 0000     | 0001        | 0001     | Command code (32-bit)        |
| +7            | 0000  | 0000     | 0001        | 0000     | response.                    |
| +8            | 0000  | 0000     | 0000        | 0000     | Response code (32-bit)       |
| +9            | 0000  | 0000     | 0000        | 0000     |                              |
|               |       |          |             |          |                              |
| +8            | 0000  | 0000     | 0000        | 0001     | Response code (32-bit)       |
| +9            | 1111  | 1111     | 1111        | 1111     | corresponding command)       |
|               |       | <u>.</u> |             | <u>.</u> |                              |
| +8            | 0000  | 0000     | 0000        | 0010     | Response code (32-bit)       |
| +9            | 1111  | 1111     | 1111        | 1111     | parameter)                   |
|               |       | 1        |             | 1        |                              |
| +8            | 0000  | 0000     | 0000        | 0100     | Response code (32-bit)       |
| +9            | 1111  | 1111     | 1111        | 1111     | (processing execution error) |
|               |       | 1        |             | 1        |                              |
| +8            | 0000  | 0000     | 0000        | 1000     | Response code (32-bit)       |
| +9            | 1111  | 1111     | 1111        | 1111     | error)                       |
|               | +     | 1        | +           | 1        | +                            |

## • Sensor head calibration (command code: E000 0010)

| Command area |       | E    | Description |      |                       |
|--------------|-------|------|-------------|------|-----------------------|
| TOP CHAITINE | 15-12 | 11-8 | 7-4         | 3-0  |                       |
| +6           | 1110  | 0000 | 0000        | 0000 | Command code (32-bit) |
| +7           | 0000  | 0000 | 0001        | 0000 |                       |

Command (Controller  $\rightarrow$  displacement sensor)

## Response (Controller ← displacement sensor)

| Response area |       | E    | Description |      |                                                                                       |
|---------------|-------|------|-------------|------|---------------------------------------------------------------------------------------|
| top channel   | 15-12 | 11-8 | 7-4         | 3-0  |                                                                                       |
| +6            | 1110  | 0000 | 0000        | 0000 | Command code (32-bit)<br>Stores the command code targeted for a<br>response.          |
| +7            | 0000  | 0000 | 0001        | 0000 |                                                                                       |
| +8            | 0000  | 0000 | 0000        | 0000 | Response code (32-bit)                                                                |
| +9            | 0000  | 0000 | 0000        | 0000 | Command execution result OK                                                           |
|               |       | 1    |             | 1    |                                                                                       |
| +8            | 0000  | 0000 | 0000        | 0001 | Response code (32-bit)<br>Command execution result NG (no<br>corresponding command)   |
| +9            | 1111  | 1111 | 1111        | 1111 |                                                                                       |
|               |       | 1    |             | 1    |                                                                                       |
| +8            | 0000  | 0000 | 0000        | 0010 | Response code (32-bit)                                                                |
| +9            | 1111  | 1111 | 1111        | 1111 | parameter)                                                                            |
|               | I     | 1    |             | 1    | <u> </u>                                                                              |
| +8            | 0000  | 0000 | 0000        | 0100 | Response code (32-bit)<br>Command execution result NG<br>(processing execution error) |
| +9            | 1111  | 1111 | 1111        | 1111 |                                                                                       |
|               |       |      |             |      |                                                                                       |
| +8            | 0000  | 0000 | 0000        | 1000 | Response code (32-bit)                                                                |
| +9            | 1111  | 1111 | 1111        | 1111 | error)                                                                                |

## • Restart (command code: F010 0010)

Command (Controller  $\rightarrow$  displacement sensor)

| Command area |       | B    | Description |      |                       |
|--------------|-------|------|-------------|------|-----------------------|
|              | 15-12 | 11-8 | 7-4         | 3-0  |                       |
| +6           | 1111  | 0000 | 0001        | 0000 | Command code (32-bit) |
| +7           | 0000  | 0000 | 0001        | 0000 |                       |

## Response (Controller ← displacement sensor)

| Response area<br>Top channel                           |       | В    | Description |     |  |  |
|--------------------------------------------------------|-------|------|-------------|-----|--|--|
|                                                        | 15-12 | 11-8 | 7-4         | 3-0 |  |  |
| There is no response since the Controller is restarted |       |      |             |     |  |  |

## • Current bank setting (command code: 8000 0030)

 $\text{Command (Controller} \rightarrow \text{displacement sensor)}$ 

| Command area |       | E    | Description |      |                                                                                                    |
|--------------|-------|------|-------------|------|----------------------------------------------------------------------------------------------------|
| top channel  | 15-12 | 11-8 | 7-4         | 3-0  |                                                                                                    |
| +6           | 1000  | 0000 | 0000        | 0000 | Command code (32-bit)                                                                                                    |
| +7           | 0000  | 0000 | 0011        | 0000 |                                                                                                    |
| +8           | 0000  | 0000 | 0000        | 0000 | Bank number (16-bit: value obtained by<br>subtracting 1 from bank number)<br>Note<br>This is set to 0 when bank 1 is<br>switched to. |

## Response (Controller ← displacement sensor)

| Response area |       | E    | Description |      |                                                                                       |
|---------------|-------|------|-------------|------|---------------------------------------------------------------------------------------|
| Top channel   | 15-12 | 11-8 | 7-4         | 3-0  |                                                                                       |
| +6            | 1000  | 0000 | 0000        | 0000 | Command code (32-bit)<br>Stores the command code targeted for a<br>response.          |
| +7            | 0000  | 0000 | 0011        | 0000 |                                                                                       |
| +8            | 0000  | 0000 | 0000        | 0000 | Response code (32-bit)                                                                |
| +9            | 0000  | 0000 | 0000        | 0000 | - Command execution result OK                                                         |
|               |       |      |             |      |                                                                                       |
| +8            | 0000  | 0000 | 0000        | 0001 | Response code (32-bit)                                                                |
| +9            | 1111  | 1111 | 1111        | 1111 | corresponding command)                                                                |
|               | 1     |      |             | 1    |                                                                                       |
| +8            | 0000  | 0000 | 0000        | 0010 | Response code (32-bit)                                                                |
| +9            | 1111  | 1111 | 1111        | 1111 | parameter)                                                                            |
|               | 1     |      |             |      | <u>.</u>                                                                              |
| +8            | 0000  | 0000 | 0000        | 0100 | Response code (32-bit)<br>Command execution result NG<br>(processing execution error) |
| +9            | 1111  | 1111 | 1111        | 1111 |                                                                                       |
|               |       | 1    | 1           | 1    | 1                                                                                     |
| +8            | 0000  | 0000 | 0000        | 1000 | Response code (32-bit)                                                                |
| +9            | 1111  | 1111 | 1111        | 1111 | error)                                                                                |

## $Response \ (Controller \leftarrow displacement \ sensor)$

| Response area |       | E    | Description |      |                                                                                       |
|---------------|-------|------|-------------|------|---------------------------------------------------------------------------------------|
| Top channel   | 15-12 | 11-8 | 7-4         | 3-0  |                                                                                       |
| +6            | 1000  | 0000 | 0000        | 0000 | Command code (32-bit)<br>Stores the command code targeted for a<br>response.          |
| +7            | 0000  | 0000 | 0011        | 0000 |                                                                                       |
| +8            | 0000  | 0000 | 0000        | 0000 | Response code (32-bit)                                                                |
| +9            | 0000  | 0000 | 0000        | 0000 |                                                                                       |
|               |       |      |             |      |                                                                                       |
| +8            | 0000  | 0000 | 0000        | 0001 | Response code (32-bit)                                                                |
| +9            | 1111  | 1111 | 1111        | 1111 | corresponding command)                                                                |
|               |       |      | 1           | 1    |                                                                                       |
| +8            | 0000  | 0000 | 0000        | 0010 | Response code (32-bit)                                                                |
| +9            | 1111  | 1111 | 1111        | 1111 | parameter)                                                                            |
|               | I     | 1    | 1           | 1    |                                                                                       |
| +8            | 0000  | 0000 | 0000        | 0100 | Response code (32-bit)<br>Command execution result NG<br>(processing execution error) |
| +9            | 1111  | 1111 | 1111        | 1111 |                                                                                       |
|               |       |      |             |      |                                                                                       |
| +8            | 0000  | 0000 | 0000        | 1000 | Response code (32-bit)                                                                |
| +9            | 1111  | 1111 | 1111        | 1111 | error)                                                                                |
#### • Processing unit data acquisition (command code: 1000 0040)

 $\text{Command (Controller} \rightarrow \text{displacement sensor)}$ 

| Command area |       | E    |      | Description |                                                                |
|--------------|-------|------|------|-------------|----------------------------------------------------------------|
| Top channel  | 15-12 | 11-8 | 7-4  | 3-0         |                                                                |
| +6           | 0001  | 0000 | 0000 | 0000        | Command code (32-bit)                                          |
| +7           | 0000  | 0000 | 0100 | 0000        |                                                                |
| +8           | 0000  | 0000 | 0000 | 0000        | Unit number (16-bit)<br>8-1 Processing Item<br>Data List p.202 |
| +9           | 0000  | 0000 | 0000 | 0000        | Data number (16-bit)<br>8-1 Processing Item<br>Data List p.202 |

Response (Controller ← displacement sensor)

| Response area |       | E    | Description |      |                              |
|---------------|-------|------|-------------|------|------------------------------|
| Top channel   | 15-12 | 11-8 | 7-4         | 3-0  |                              |
| +6            | 0001  | 0000 | 0000        | 0000 | Command code (32-bit)        |
| +7            | 0000  | 0000 | 0100        | 0000 | response.                    |
| +8            | 0000  | 0000 | 0000        | 0000 | Response code (32-bit)       |
| +9            | 0000  | 0000 | 0000        | 0000 | Command execution result OK  |
| +10           | 0000  | 0000 | 0000        | 0000 | Response data (32-bit)       |
| +11           | 0000  | 0000 | 0000        | 0000 |                              |
|               |       |      |             |      |                              |
| +8            | 0000  | 0000 | 0000        | 0001 | Response code (32-bit)       |
| +9            | 1111  | 1111 | 1111        | 1111 | corresponding command)       |
|               |       |      |             |      |                              |
| +8            | 0000  | 0000 | 0000        | 0010 | Response code (32-bit)       |
| +9            | 1111  | 1111 | 1111        | 1111 | parameter)                   |
|               |       |      |             |      |                              |
| +8            | 0000  | 0000 | 0000        | 0100 | Response code (32-bit)       |
| +9            | 1111  | 1111 | 1111        | 1111 | (processing execution error) |
|               |       |      |             |      |                              |
| +8            | 0000  | 0000 | 0000        | 1000 | Response code (32-bit)       |
| +9            | 1111  | 1111 | 1111        | 1111 | error)                       |
|               | 1     |      |             | 1    | 1                            |

#### • Processing unit data setting (command code: 1000 0050)

 $\text{Command (Controller} \rightarrow \text{displacement sensor)}$ 

| Command area |       | E    | Description |      |                                                                |
|--------------|-------|------|-------------|------|----------------------------------------------------------------|
| Top channel  | 15-12 | 11-8 | 7-4         | 3-0  |                                                                |
| +6           | 0001  | 0000 | 0000        | 0000 | Command code (32-bit)                                          |
| +7           | 0000  | 0000 | 0101        | 0000 |                                                                |
| +8           | 0000  | 0000 | 0000        | 0000 | Unit number (16-bit)<br>8-1 Processing Item<br>Data List p.202 |
| +9           | 0000  | 0000 | 0000        | 0000 | Data number (16-bit)<br>8-1 Processing Item<br>Data List p.202 |
| +10          | 0000  | 0000 | 0000        | 0000 | Setting data (UDINT)                                           |
| +11          | 0000  | 0000 | 0000        | 0000 | ]                                                              |

#### Response (Controller $\leftarrow$ displacement sensor)

| Response area |       | E    | Description |      |                              |
|---------------|-------|------|-------------|------|------------------------------|
| Top channel   | 15-12 | 11-8 | 7-4         | 3-0  |                              |
| +6            | 0001  | 0000 | 0000        | 0000 | Command code (32-bit)        |
| +7            | 0000  | 0000 | 0101        | 0000 | response.                    |
| +8            | 0000  | 0000 | 0000        | 0000 | Response code (32-bit)       |
| +9            | 0000  | 0000 | 0000        | 0000 |                              |
|               |       |      |             |      |                              |
| +8            | 0000  | 0000 | 0000        | 0001 | Response code (32-bit)       |
| +9            | 1111  | 1111 | 1111        | 1111 | corresponding command)       |
|               |       |      |             |      |                              |
| +8            | 0000  | 0000 | 0000        | 0010 | Response code (32-bit)       |
| +9            | 1111  | 1111 | 1111        | 1111 | parameter)                   |
|               |       |      |             |      |                              |
| +8            | 0000  | 0000 | 0000        | 0100 | Response code (32-bit)       |
| +9            | 1111  | 1111 | 1111        | 1111 | (processing execution error) |
|               |       |      |             |      |                              |
| +8            | 0000  | 0000 | 0000        | 1000 | Response code (32-bit)       |
| +9            | 1111  | 1111 | 1111        | 1111 | error)                       |
|               |       |      |             |      |                              |

#### • System data acquisition (command code: 4000 0040)

| Command area<br>Top channel |       | E    | Description |      |                                                            |
|-----------------------------|-------|------|-------------|------|------------------------------------------------------------|
|                             | 15-12 | 11-8 | 7-4         | 3-0  |                                                            |
| +6                          | 0100  | 0000 | 0000        | 0000 | Command code (32-bit)                                      |
| +7                          | 0000  | 0000 | 0100        | 0000 |                                                            |
| +8                          | 0000  | 0000 | 0000        | 0000 | See data number (16-bit).<br>B-2 System data list<br>p.212 |

 $\text{Command (Controller} \rightarrow \text{displacement sensor)}$ 

| Response area |       | E    | Description |      |                              |  |
|---------------|-------|------|-------------|------|------------------------------|--|
| Top channel   | 15-12 | 11-8 | 7-4         | 3-0  |                              |  |
| +6            | 0100  | 0000 | 0000        | 0000 | Command code (32-bit)        |  |
| +7            | 0000  | 0000 | 0100        | 0000 | response.                    |  |
| +8            | 0000  | 0000 | 0000        | 0000 | Response code (32-bit)       |  |
| +9            | 0000  | 0000 | 0000        | 0000 | Command execution result on  |  |
| +10           | 0000  | 0000 | 0000        | 0000 | Response data (32-bit)       |  |
| +11           | 0000  | 0000 | 0000        | 0000 |                              |  |
|               |       |      |             |      |                              |  |
| +8            | 0000  | 0000 | 0000        | 0001 | Response code (32-bit)       |  |
| +9            | 1111  | 1111 | 1111        | 1111 | corresponding command)       |  |
|               |       |      |             |      |                              |  |
| +8            | 0000  | 0000 | 0000        | 0010 | Response code (32-bit)       |  |
| +9            | 1111  | 1111 | 1111        | 1111 | parameter)                   |  |
|               |       |      |             |      |                              |  |
| +8            | 0000  | 0000 | 0000        | 0100 | Response code (32-bit)       |  |
| +9            | 1111  | 1111 | 1111        | 1111 | (processing execution error) |  |
|               |       |      |             |      | ·                            |  |
| +8            | 0000  | 0000 | 0000        | 1000 | Response code (32-bit)       |  |
| +9            | 1111  | 1111 | 1111        | 1111 | error)                       |  |

#### • System data setting (command code: 4000 0050)

 $\text{Command (Controller} \rightarrow \text{displacement sensor)}$ 

| Command area |       | E    | Description |      |                                                       |
|--------------|-------|------|-------------|------|-------------------------------------------------------|
| Top channel  | 15-12 | 11-8 | 7-4         | 3-0  |                                                       |
| +6           | 0100  | 0000 | 0000        | 0000 | Command code (32-bit)                                 |
| +7           | 0000  | 0000 | 0101        | 0000 |                                                       |
| +8           | 0000  | 0000 | 0000        | 0000 | Data number (16-bit)<br>B-2 System data list<br>p.212 |
| +9           | 0000  | 0000 | 0000        | 0000 | Fixed at "0"                                          |
| +10          | 0000  | 0000 | 0000        | 0000 | Setting data (32-bit)                                 |
| +11          | 0000  | 0000 | 0000        | 0000 |                                                       |

# Response (Controller $\leftarrow$ displacement sensor)

| Response area |       | E    | Description |      |                              |
|---------------|-------|------|-------------|------|------------------------------|
| Top channel   | 15-12 | 11-8 | 7-4         | 3-0  |                              |
| +6            | 0100  | 0000 | 0000        | 0000 | Command code (32-bit)        |
| +7            | 0000  | 0000 | 0101        | 0000 | response.                    |
| +8            | 0000  | 0000 | 0000        | 0000 | Response code (32-bit)       |
| +9            | 0000  | 0000 | 0000        | 0000 |                              |
|               |       |      |             |      |                              |
| +8            | 0000  | 0000 | 0000        | 0001 | Response code (32-bit)       |
| +9            | 1111  | 1111 | 1111        | 1111 | corresponding command)       |
|               |       |      |             |      |                              |
| +8            | 0000  | 0000 | 0000        | 0010 | Response code (32-bit)       |
| +9            | 1111  | 1111 | 1111        | 1111 | parameter)                   |
|               |       |      | 1           |      |                              |
| +8            | 0000  | 0000 | 0000        | 0100 | Response code (32-bit)       |
| +9            | 1111  | 1111 | 1111        | 1111 | (processing execution error) |
|               |       |      |             |      |                              |
| +8            | 0000  | 0000 | 0000        | 1000 | Response code (32-bit)       |
| +9            | 1111  | 1111 | 1111        | 1111 | error)                       |

# Timing Chart (EtherCAT)

#### • Basic operation of PDO synchronized mode

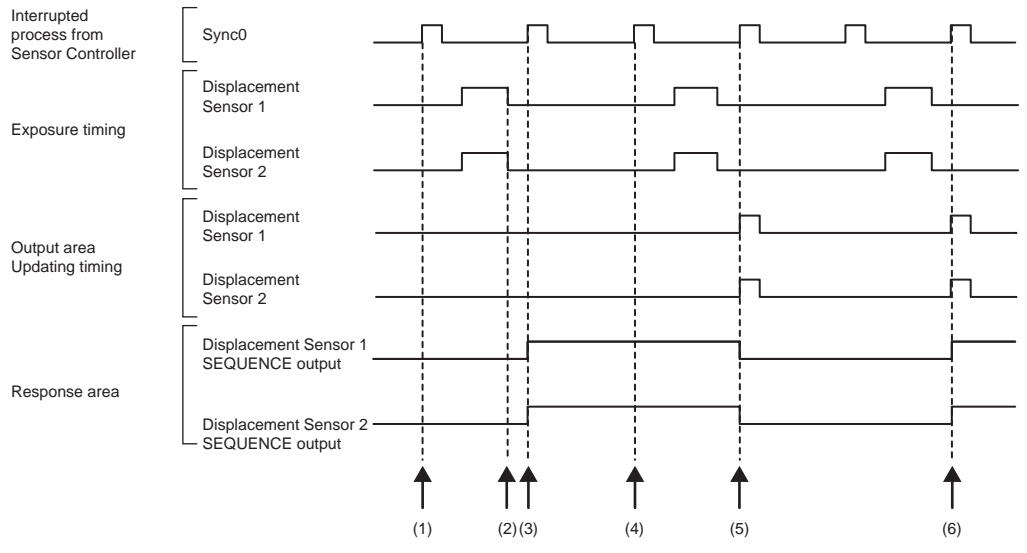

- (1) Controller sends the interrupted process of Sync0.
- (2) All of the Displacement Sensors which receives the signal of step 1 start to measure in synchronization with the Exposure end timing.
- (3) When the Displacement Sensor receives the next interrupted process of Sync0, turns the SEQUENCE output ON from OFF.
- (4) When the Displacement Sensor receives the interrupted process of Sync0 which is immediately after the completion of the measurement process, all of the Displacement Sensor start to the next measurement. At that time, SEQUENCE output has held ON.
- (5) When updates the measurement result of the step 2. the Displacement Sensor turns the SEQUENCE output OFF from ON.
- (6) When all of the Displacement Sensors start the measurement when receive the interrupted process of Sync0 while the SEQUENCE output has held OFF, turns SEQUENCE output ON from OFF at the received timing of the next interrupted process of Sync0.

When the ON/OFF switching timing of the SEQUENCE output differs between Displacement Sensor 1 and Displacement Sensor 2, synchronization may be deviating, so turn the SYNC input to ON from OFF and execute synchronous measurement.

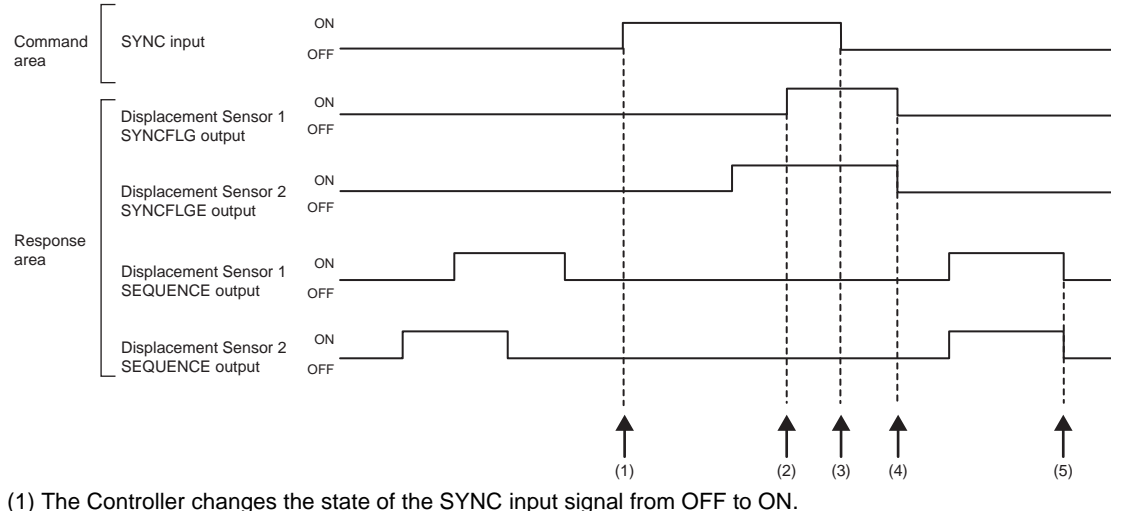

- (2) Synchronization of the displacement sensor ends.
- (3) The Controller makes sure that the SYNCFLG output signal has turned ON, and then changes the state of the SYNC input signal from ON to OFF.
- (4) The Displacement Sensor makes sure that the SYNC input signal has turned OFF, and then automatically changes the state of the SYNCFLG output signal to OFF.
- (5) The rising edge and falling edge of the SEQUENCE signal of the Displacement Sensor are synchronized.

#### Important

- Set the all of the Displacement Sensor's Measurement cycle to same.
- When the Synchronization of the Exposure start timing is necessary, set the Exposure mode to Manual.
- The delay of the PDO communication cycle when from the Displacement Sensor starts the measurement after receiving of the interrupted process of Sync0 until sends the measurement result to output area is the following: The cycle is while SEQUENCE output is turned ON + 1 cycle

When you need the synchronization with a data which except the Displacement Sensor slave output, refer to this values.

- If PDO communication is not started while all Displacement Sensors are set the same and measurement is
  possible, synchronization may deviate (the SEQUENCE signal ON/OFF switching timings differ). In this case, the
  Controller needs to turn the SYNC input signal from OFF to ON to OFF and execute synchronous measurement. In
  PDO synchronized mode, even if the SYNC input signal is turned to ON from OFF< the TASKSTAT signal does not
  turn OFF.</li>
- A synchronous delay may be occurred during run mode depending on the combination of the PDO communication cycle and the measurement cycle of the Displacement Sensor. To avoid these delay, consider 2 cycles of the PDO communication and measurement by referring the below table.

Additionally, we recommend that you to check all of the Displacement Sensors are set the SEQUENCE output timing to same.

Refer to the following information for measurement cycles without occurrences of synchronization deviation.

■ ZW-7000□/5000□

| Cycle                         | PDO communication cycle (us) |                   |                |                   |                   |                    |                    |                    |  |  |  |
|-------------------------------|------------------------------|-------------------|----------------|-------------------|-------------------|--------------------|--------------------|--------------------|--|--|--|
| the PDO<br>communi-<br>cation | 125                          | 250               | 500            | 750               | 1000              | 1250               | 1500               | 1750               |  |  |  |
| 2 cycle                       | 35 or shorter                | 160 or<br>shorter | 410 or shorter | 660 or<br>shorter | 910 or<br>shorter | 1160 or<br>shorter | 1410 or<br>shorter | 1660 or<br>shorter |  |  |  |
| 3 cycle                       | 85 to 160                    | 210 to 410        | 460 to 910     | 710 to 1410       | 960 to 1600       | 1210 to 1600       | 1460 to 1600       | -                  |  |  |  |
| 4 cycle                       | 210 to 285                   | 460 to 660        | 960 to 1410    | 1460 to 1600      | -                 | -                  | -                  | -                  |  |  |  |
| 5 cycle                       | 335 to 410                   | 710 to 910        | 1460 to 1600   | -                 | -                 | -                  | -                  | -                  |  |  |  |
| 6 cycle                       | 460 to 535                   | 960 to 1160       | -              | -                 | -                 | -                  | -                  | -                  |  |  |  |
| 7 cycle                       | 585 to 660                   | 1210 to 1410      | -              | -                 | -                 | -                  | -                  | -                  |  |  |  |
| 8 cycle                       | 710 to 785                   | 1460 to 1600      | -              | -                 | -                 | -                  | -                  | -                  |  |  |  |
| 9 cycle                       | 835 to 910                   | -                 | -              | -                 | -                 | -                  | -                  | -                  |  |  |  |
| 10 cycle                      | 960 to 1035                  | -                 | -              | -                 | -                 | -                  | -                  | -                  |  |  |  |
| 11 cycle                      | 1085 to<br>1160              | -                 | -              | -                 | -                 | -                  | _                  | _                  |  |  |  |
| 12 cycle                      | 1210 to<br>1285              | -                 | -              | -                 | -                 | -                  | -                  | _                  |  |  |  |
| 13 cycle                      | 1335 to<br>1410              |                   |                |                   |                   |                    |                    |                    |  |  |  |
| 14 cycle                      | 1460 to<br>1535              | -                 | -              | -                 | -                 | -                  | -                  | -                  |  |  |  |
| 15 cycle                      | 1585 to<br>1660              | -                 | -              | -                 | -                 | -                  | -                  | -                  |  |  |  |

• Descried as - means a condition which any measurement cycle delays do not occur.

• There is no condition which the PDO communication cycle delay until the output area is updated becomes 1 cycle.

Note

Refer to the following information for measurement cycles without occurrences of synchronization deviation.

| Cycle                         | PDO communication cycle (µs) |              |                   |                   |                   |                    |                    |                    |  |  |
|-------------------------------|------------------------------|--------------|-------------------|-------------------|-------------------|--------------------|--------------------|--------------------|--|--|
| the PDO<br>communi-<br>cation | 125                          | 250          | 500               | 750               | 1000              | 1250               | 1500               | 1750               |  |  |
| 2 cycle                       | ×                            | 60           | 310 or<br>shorter | 560 or<br>shorter | 810 or<br>shorter | 1060 or<br>shorter | 1310 or<br>shorter | 1560 or<br>shorter |  |  |
| 3 cycle                       | 60                           | 160 to 310   | 410 to 810        | 660 to 1310       | 910 to 1810       | 1160 to 2310       | 1410 to 2810       | 1660 to 3310       |  |  |
| 4 cycle                       | 160 to 185                   | 410 to 560   | 910 to 1310       | 1410 to 2060      | 1910 to 2810      | 2410 to 3560       | 2910 to 4310       | 3410 to 5060       |  |  |
| 5 cycle                       | 285 to 310                   | 660 to 810   | 1410 to 1810      | 2160 to 2810      | 2910 to 3810      | 3660 to 4810       | 4410 to 5810       | 5160 to 6810       |  |  |
| 6 cycle                       | 410 to 435                   | 910 to 1060  | 1910 to 2310      | 2910 to 3560      | 3910 to 4810      | 4910 to 6060       | 5910 to 7310       | 6910 to 7500       |  |  |
| 7 cycle                       | 535 to 560                   | 1160 to 1310 | 2410 to 2810      | 3660 to 4310      | 4910 to 5810      | 6160 to 7310       | 7410 to 7500       | -                  |  |  |
| 8 cycle                       | 660 to 685                   | 1410 to 1560 | 2910 to 3310      | 4410 to 5060      | 5910 to 6810      | 7410 to 7500       | -                  | -                  |  |  |
| 9 cycle                       | 785 to 810                   | 1660 to 1810 | 3410 to 3810      | 5160 to 5810      | 6910 to 7500      | -                  | -                  | -                  |  |  |
| 10 cycle                      | 910 to 935                   | 1910 to 2060 | 3910 to 4310      | 5910 to 6560      | -                 | -                  | -                  | -                  |  |  |
| 11 cycle                      | 1035 to 1060                 | 2160 to 2310 | 4410 to 4810      | 6660 to 7310      | -                 | -                  | -                  | -                  |  |  |
| 12 cycle                      | 1160 to 1185                 | 2410 to 2560 | 4910 to 5310      | 7410 to 7500      | _                 | _                  | -                  | -                  |  |  |
| 13 cycle                      | 1285 to 1310                 | 2660 to 2810 | 5410 to 5810      | _                 | _                 | _                  | -                  | -                  |  |  |
| 14 cycle                      | 1410 to1435                  | 2910 to 3060 | 5910 to 6310      | _                 | _                 | -                  | -                  | -                  |  |  |
| 15 cycle                      | 1535 to1560                  | 3160 to 3310 | 6410 to 6810      | -                 | -                 | -                  | -                  | -                  |  |  |

#### ■ ZW-8000□

• X indicates no condition

• With ZW-8000, the following formulas can be used to calculate measurement cycles without occurrences of synchronization deviation when the PDO communication cycle delay is 16 cycles or more.

Measurement cycle lower limit [µs] = PDO communication cycle x (PDO cycle delay - 1) - 90

Measurement value upper limit  $[\mu s]$  = PDO communication cycle × PDO cycle delay - 190

• There is no condition which the PDO communication cycle delay until the output area is updated becomes 1 cycle.

## Control command execution

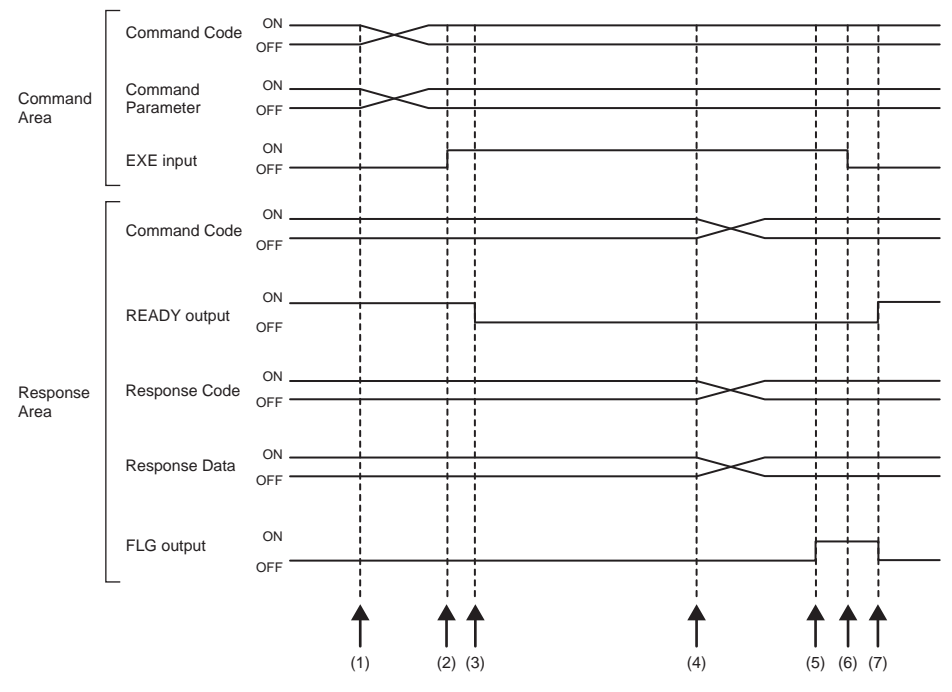

- (1) The command code and command parameter are set from the Controller.
- (2) The EXE input signal state is changed from OFF to ON. Execution is instructed to the displacement sensor.
- (3) When the displacement sensor receives the execution instruction, the READY output signal turns OFF and the command is executed.
- (4) When the displacement sensor completes execution, the command code, response code and response data are set.
- (5) The FLG output signal turns ON.
- (6) The Controller makes sure that the FLG output signal has turned ON, and then returns the EXE input signal to OFF.
- (7) The displacement sensor makes sure that the EXE input signal has turned OFF, and the FLG and READY output signals automatically turn OFF and ON, respectively.

#### Measurement synchronization

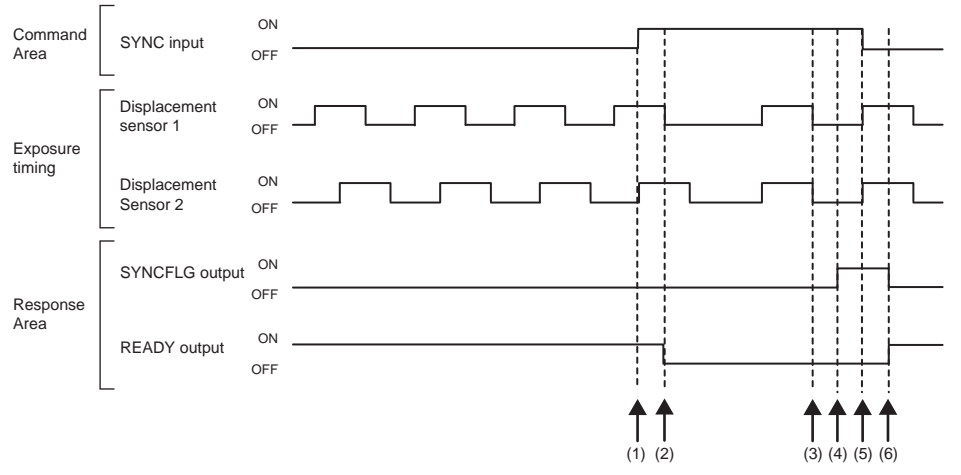

- (1) The Controller changes the state of the SYNC input signal from OFF to ON.
- (2) When receives the SYNC input signal, the displacement sensor turns off the READY output signal, and starts the measurement synchronization processing.
- (3) All displacement sensors that have received the SYNC input signal are synchronized with the end of exposure and measurement is resumed.
- (4) After the end of synchronization, the displacement sensor changes the state of the SYNCFLG output signal from OFF to ON.
- (5) The Controller makes sure that the SYNCFLG output signal has turned ON, and then changes the state of the SYNC input signal from ON to OFF.
- (6) The displacement sensor makes sure that the SYNC input signal has turned OFF, and the SYNCFLG and READY output signals automatically turn OFF and ON, respectively.

#### Important

- Set measurement cycle the same for all displacement sensors for which measurement is to be synchronized.
- If the synchronization with the exposure start timing is necessary, set the Exposure mode to Manual.
- By way of reference, the time from acceptance of the SYNC input up to when SYNCFLG output turns ON becomes "currently set measurement cycle + PDO communication cycle x 3".
- After multiple displacement sensors are synchronized, they gradually go out of sync. At most 1 µs of difference generates EtherCAT communication between the slave. Input SYNC input signals periodically. The maximum deviation time can be calculated with the following formula.

Difference in EtherCAT + specified Measurement cycle × Average number of repetitions × 24 ppm

Difference of EtherCAT + specified Measurement cycle × Average × 24ppm

Example: Measurement cycle: 400  $\mu s,$  average number of repetitions: 64

 $1 \ \mu s + 400 \ \mu s \times 64 \times 24/1000000 = 1.614 \ \mu s$ 

The maximum deviation time will be 1.614  $\ensuremath{\mu s}.$ 

 The displacement sensor starts resetting the filtering process after receiving a SYNC signal. If the average number is set to 128 times, please note that the measurement value will not be finalized until the measurement is done 128 times. You can check whether the measurement value is finalized if either of HIGH, PASS or LOW signal turns on in the response area, or TASK\_ENABLE signal turns ON.

#### • Execution of hold (peak/bottom/peak to peak/average) and reset of hold value

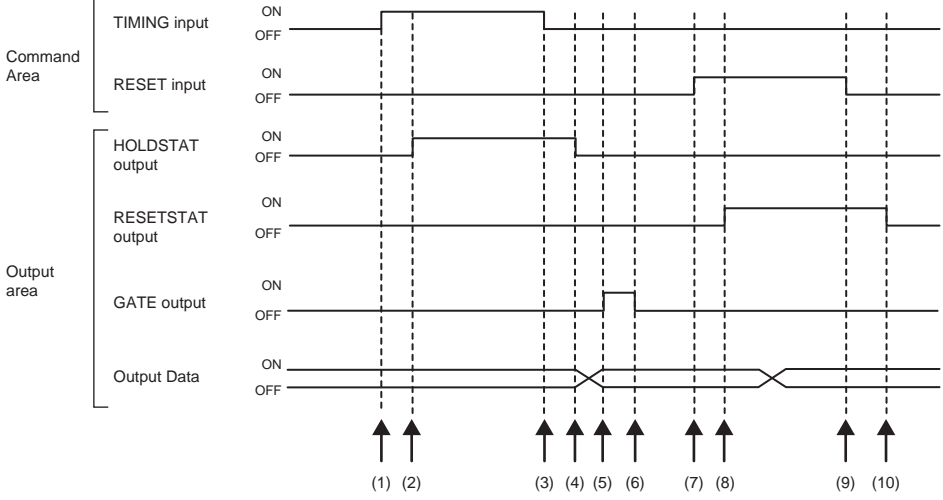

- (1) The Controller changes the state of the TIMING input signal from OFF to ON. At the rising edge of the TIMING input signal, the displacement sensor starts sampling.
- (2) At start of sampling, the displacement sensor changes the state of the HOLDSTAT output signal from OFF to ON.
- (3) The Controller turns the state of the TIMING input signal from ON to OFF. At the falling edge of the TIMING input signal, the displacement sensor end sampling.
- (4) At end of sampling, the displacement sensor changes the state of the HOLDSTAT output signal from ON to OFF.
- (5) When the hold value is applied, the displacement sensor changes the state of the GATE output signal from OFF to ON. The Controller makes sure that the GATE output signal has turned ON, and then captures the output data.
- (6) The displacement sensor turns OFF after the GATE signal ON duration has elapsed since the GATE output signal turned ON.
- (7) The Controller changes the state of the RESET input signal from OFF to ON. At the rising edge of the RESET input signal, the displacement sensor starts the measured value reset period.
- (8) At the start of the measured value reset period, the displacement sensor changes the state of the RESETSTAT output signal from OFF to ON. Measurement value is reset.
- (9) The Controller changes the state of the RESET input signal from ON to OFF. At the falling edge of the RESET input signal, the displacement sensor end the measured value reset period.
- (10) At the end of the measured value reset period, the displacement sensor changes the state of the RESETSTAT output signal from ON to OFF.

#### Important

When hold is being performed by multiple tasks, HOLDSTAT output signal turns ON when even one task enters the sampling period and GATE output signal turns ON when the measured value is applied.

#### • Execution of hold (auto peak, auto bottom, auto peak to peak) and reset of hold value

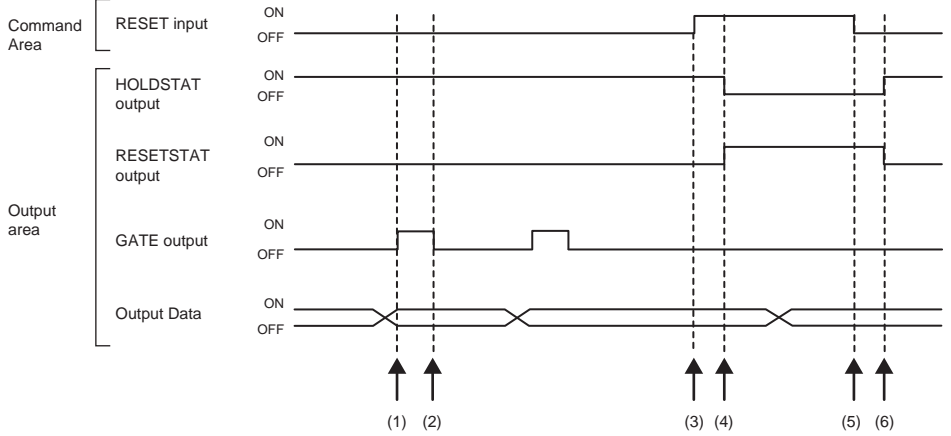

- (1) When the peak value is applied, the displacement sensor changes the state of the GATE output signal from OFF to ON. The Controller makes sure that the GATE output signal has turned ON, and then captures the output data.
- (2) The displacement sensor turns OFF after the GATE signal ON duration has elapsed since the GATE output signal turned ON.
- (3) The Controller turns the state of the RESET input signal from OFF to ON. At the rising edge of the RESET input signal, the displacement sensor starts the measured value reset period.
- (4) At the start of the measured value reset period, the displacement sensor changes the state of the HOLDSTAT output signal from ON to OFF and the RESETSTAT from OFF to ON. Measurement value is reset.
- (5) The Controller changes the state of the RESET input signal from ON to OFF. At the falling edge of the RESET input signal, the displacement sensor end the measured value reset period.
- (6) At the end of the measured value reset period, the displacement sensor changes the state of the HOLDSTAT output signal from OFF to ON and the RESETSTAT from ON to OFF.

#### Important

When hold is being performed by multiple tasks, HOLDSTAT output signal turns ON when even one task enters the sampling period and GATE output signal turns ON when the measured value is applied.

#### • Execution of hold (sample) and reset of hold value

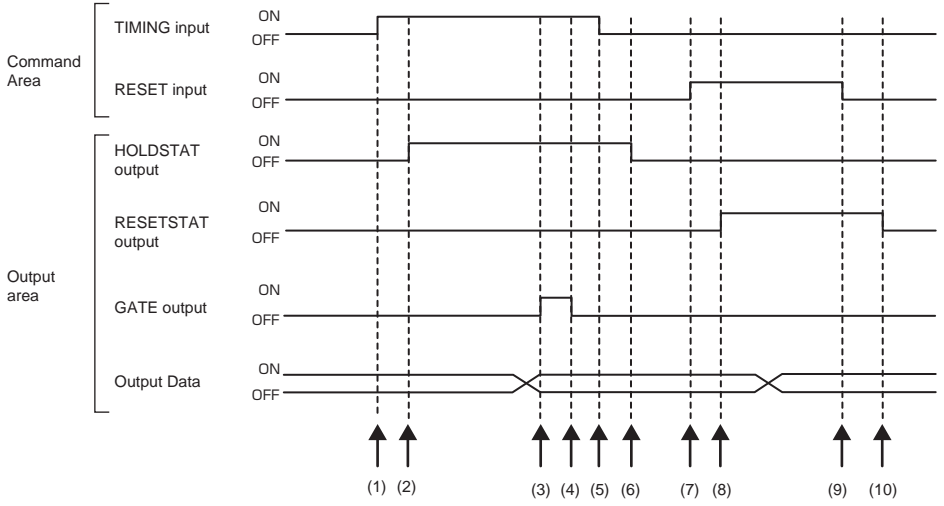

- (1) The Controller changes the state of the TIMING input signal from OFF to ON. At the rising edge of the TIMING input signal, the displacement sensor starts sampling.
- (2) At start of sampling, the displacement sensor changes the state of the HOLDSTAT output signal from OFF to ON.
- (3) When the hold value is applied, the displacement sensor changes the state of the GATE output signal from OFF to ON. The Controller makes sure that the GATE output signal has turned ON, and then captures the output data.
- (4) The displacement sensor turns OFF after the GATE signal ON duration has elapsed since the GATE output signal turned ON.
- (5) The Controller turns the state of the TIMING input signal from ON to OFF. At the falling edge of the TIMING input signal, the displacement sensor end sampling.
- (6) At end of sampling, the displacement sensor changes the state of the HOLDSTAT output signal from ON to OFF.
- (7) The Controller changes the state of the RESET input signal from OFF to ON. At the rising edge of the RESET input signal, the displacement sensor starts the measured value reset period.
- (8) At the start of the measured value reset period, the displacement sensor changes the state of the RESETSTAT output signal from OFF to ON. Measurement value is reset.
- (9) The Controller changes the state of the RESET input signal from ON to OFF. At the falling edge of the RESET input signal, the displacement sensor end the measured value reset period.
- (10) At the end of the measured value reset period, the displacement sensor changes the state of the RESETSTAT output signal from ON to OFF.

#### Important

When hold is being performed by multiple tasks, HOLDSTAT output signal turns ON when even one task enters the sampling period and GATE output signal turns ON when the measured value is applied.

#### Measurement light source out

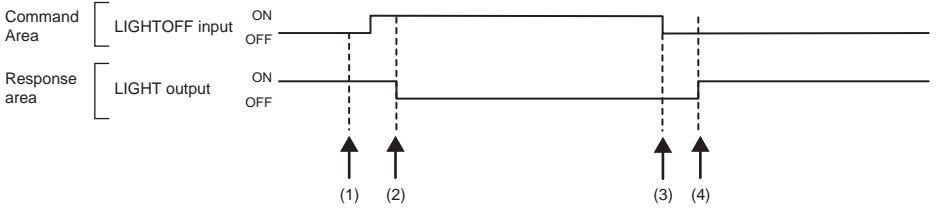

- (1) The Controller changes the state of the LIGHTOFF input signal from OFF to ON. At the rising edge of the LIGHTOFF input signal, the displacement sensor turns the measurement light source out.
- (2) At measurement light source out, the displacement sensor changes the state of the LIGHT output signal from ON to OFF.
- (3) The Controller turns the state of the LIGHTOFF input signal from ON to OFF. At the falling edge of the LIGHTOFF input signal, the displacement sensor lights the measurement light source.
- (4) At measurement light source on, the displacement sensor returns the LIGHT output signal to ON.

#### Zero reset execution/zero reset cancel

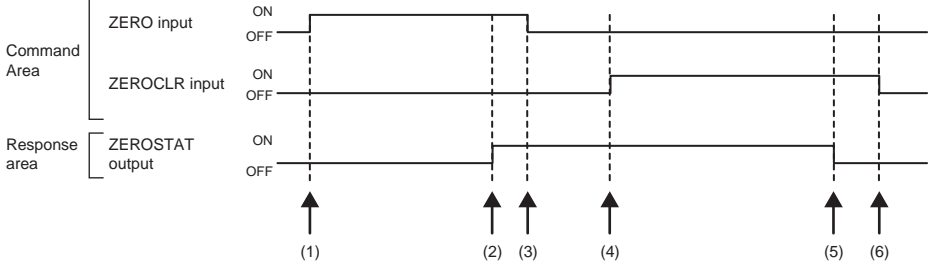

- (1) The Controller changes the state of the ZERO\_T1 to 4 input signals from OFF to ON. The displacement sensor makes sure that ZERO\_T1 to 4 input signals have turned ON, and then executes the zero reset.
- (2) At execution of zero reset, the displacement sensor changes the state of the ZEROSTAT\_T1 to 4 output signal from OFF to ON.
- (3) The Controller makes sure that the ZEROSTAT\_T1 to 4 output signals have turned ON, and then returns the ZERO\_T1 to 4 input signals to OFF.
- (4) The Controller changes the state of the ZEROCLR\_T1 to 4 input signals from OFF to ON. The displacement sensor makes sure that ZEROCLR\_T1 to 4 input signals have turned ON, and then executes the zero reset cancel.
- (5) At the zero reset cancel, the displacement sensor returns the ZEROSTAT\_T1 to 4 output signals to ON.
- (6) The Controller makes sure that the ZEROSTAT\_T1 to 4 output signals have turned OFF, and then returns the ZEROCLR\_T1 to 4 input signals to OFF.

# Sample Ladder Program (EtherCAT)

#### Command/Response Communications

The following sample program is used to perform replacement the current bank number.

The replacement the current bank number command (lower bytes: #8000, upper bytes: #0030) is sent to the Displacement Sensor.

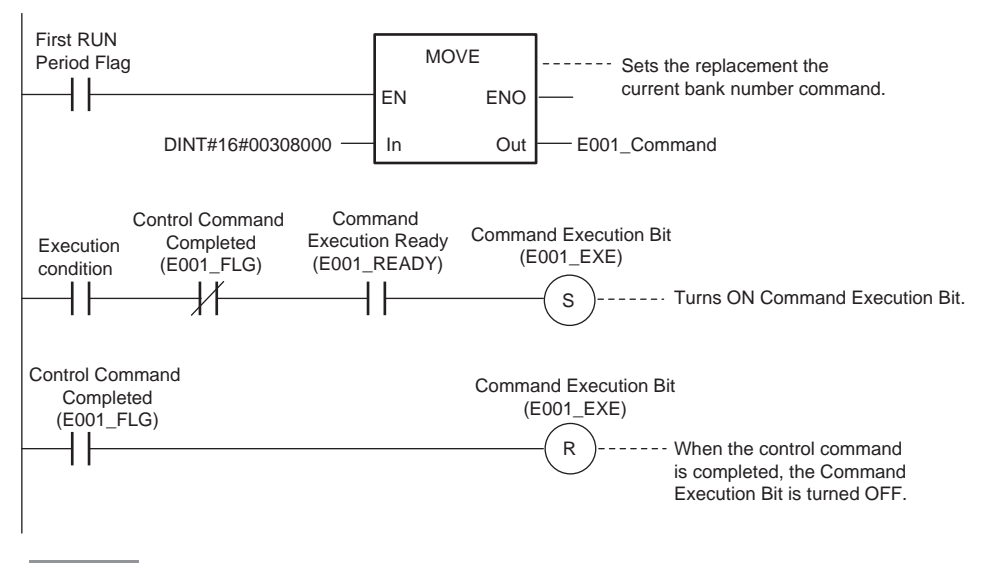

Important

Create the ladder program to control the EXE signal so that it does not turn ON while the READY signal is ON. If not, a EXE input error will occur and the ERR signal will turn ON.

# Sysmac Device Features (EtherCAT)

The control device product designed according to standardized communications and user interface specifications for OMRON control devices are called a Sysmac Device.

And the features available with such a Device is called Sysmac Device Features.

This section describes the features the ZW series Displacement Sensor provides when combined with a Machine Automation Controller such as NX/NJ series and automation software.

# Sysmac Error Status

Because, in Sysmac Devices, errors that may occur in slaves are systematized, you can check the causes and remedies for errors with a common procedure.

The status of an error can be monitored in the Sysmac Error Status (2002-01 hex). To display the error status detected by the FQ-M series Vision Sensor in Sysmac Studio, the Sysmac Error Status (2002-01 hex) must be mapped to the PDO. Sysmac Studio, by default, uses the 512th transmit PDO Mapping assignment to map the Sysmac Error Status (2002-01 hex) automatically to the PDO.

Note

- For the Sysmac Error status (2002-01 hex), refer to 8-3 Object Dictionary p.214.
- For errors displayed in Sysmac Studio, refer to NJ-series Troubleshooting Manual (Cat. No. W503).

# Saving the Node Address Setting

When the node address switch setting is "00" (Software Setup mode), the node address value you set in Sysmac Studio is enabled. If the node address switches are set to any other value, the value that is set on the switches is used as the node address.

In the Software Setup mode, in Sysmac Studio, execute [Write Slave Node Address] on the [EtherCAT Edit] screen to save the slave node address setting in the nonvolatile memory of the ZW series Displacement Sensor.

#### Software Setting

The set value saved as Slave Information Interface (SII) information in the nonvolatile memory of the slave is the node address.

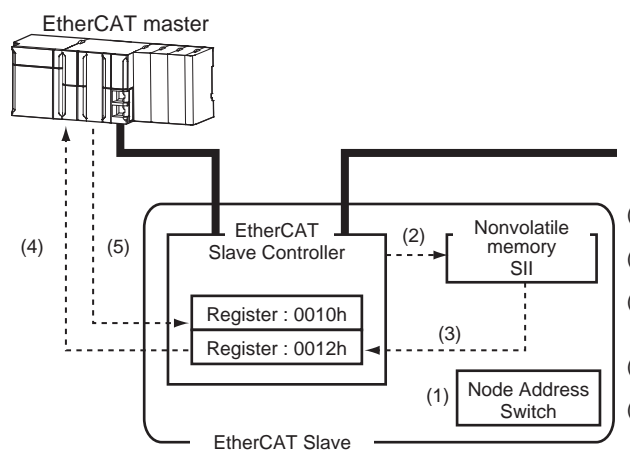

- The Node Address Switch is set to "00" at power OFF.
- (2) Write a node address set value to Slave SII from the master.
- (3) The value of the node address setting is applied to Register: 0012 hex by the software, when the slave power is ON.
- (4) EtherCAT master reads the set value of Register: 0012 hex.
- (5) EtherCAT master writes the value of 0012 hex address to 0010 hex address as the node address value.

#### Node Address Switch Setting

The value set on the node address switches is the node address.

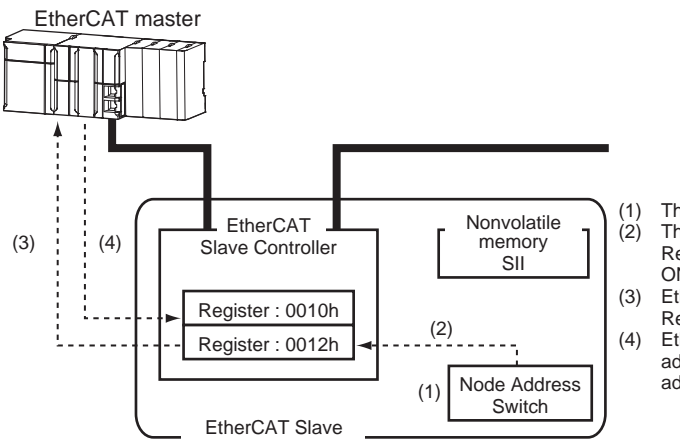

The Node Address Switch is set at power OFF. The value of Node Address Switch is applied to Register: 0012 hex, when the slave power is ON.

- EtherCAT master reads the set value of Register: 0012 hex.
- EtherCAT master writes the value of 0012 hex address to 0010 hex address as the node address value.

## Serial Number Display

The serial number saved in the nonvolatile memory of the Displacement Sensor is displayed in the Serial Number (1018-04 hex). Controllers that support Sysmac Device Features can use this serial number to check the network configuration. To enable this check, in Sysmac Studio, set [Serial No. Check Condition] to [Set Value = Actual Unit] on the [EtherCAT Edit] screen. If the set condition is not met, a Network Configuration Check Error will occur.

Note

This network configuration check detects any slave devices that have been replaced, which prevents you from forgetting to set parameters on those slaves.

# Compliance with ESI Specification (ETG.2000 S (R) V1.0.1)

The ESI Specification is a set of specifications that define the entries required in an EtherCAT Slave Information (ESI) file.

# SII Data Check

The Slave Information Interface (SII) is an interface area in the nonvolatile memory of an EtherCAT slave that stores the configuration information specific to that EtherCAT slave.

Sysmac Device EtherCAT slaves check the SII information from the slave side.

If one of these slaves finds that SII information with which it cannot operate was written, it generates an SII Check Error (Error No. 88.3). If this error persists even after turning OFF and then ON the power again, contact your OMRON sales representative.

#### Important

Do not use third-party or any other configuration tools to edit the SII information.

MEMO

# **EtherNet/IP Connection**

# 4-1 EtherNet/IP Connection

# Introduction to EtherNet/IP

EtherNet/IP is an industrial multi-vendor network that uses Ethernet.

The EtherNet/IP specifications are open standards managed by the ODVA (Open DeviceNet Vendor Association). EtherNet/IP is used by a wide range of industrial devices.

Because EtherNet/IP uses standard Ethernet technology, various general-purpose Ethernet devices can be used in the network.

EtherNet/IP has mainly the following features.

#### • High-speed, High-capacity Data Exchange through Tag Data Links

The EtherNet/IP protocol supports implicit communications, which allows cyclic communications called tag data links with EtherNet/IP devices.

#### Tag Data Links at Specified Communications Cycle for Each Application Regardless of the Number of Nodes

Tag data links (cyclic communications) operate at the cyclic period that is specified for each application, regardless of the number of nodes. Data is exchanged over the network at the refresh cycle that is set for each connection. The communications refresh cycle will not increase even if the number of nodes is increased, i.e., the concurrency of the connection's data is maintained.

Because the refresh cycle can be set for each connection, each application can communicate at its ideal refresh cycle. For example, interprocess interlocks can be transferred at high speed, while the production commands and the status monitor information are transferred at low speed.

#### Important

On a network to which many devices are connected, performance may drop (e.g., responses may be delayed or packets lost) or communications errors may occur when there is temporarily high traffic on the network. Test the operation under actual conditions before you start actual operation of the system.

# Data Exchange with EtherNet/IP

Data is exchanged cyclically between Ethernet devices on the EtherNet/IP network using tag data links as shown below.

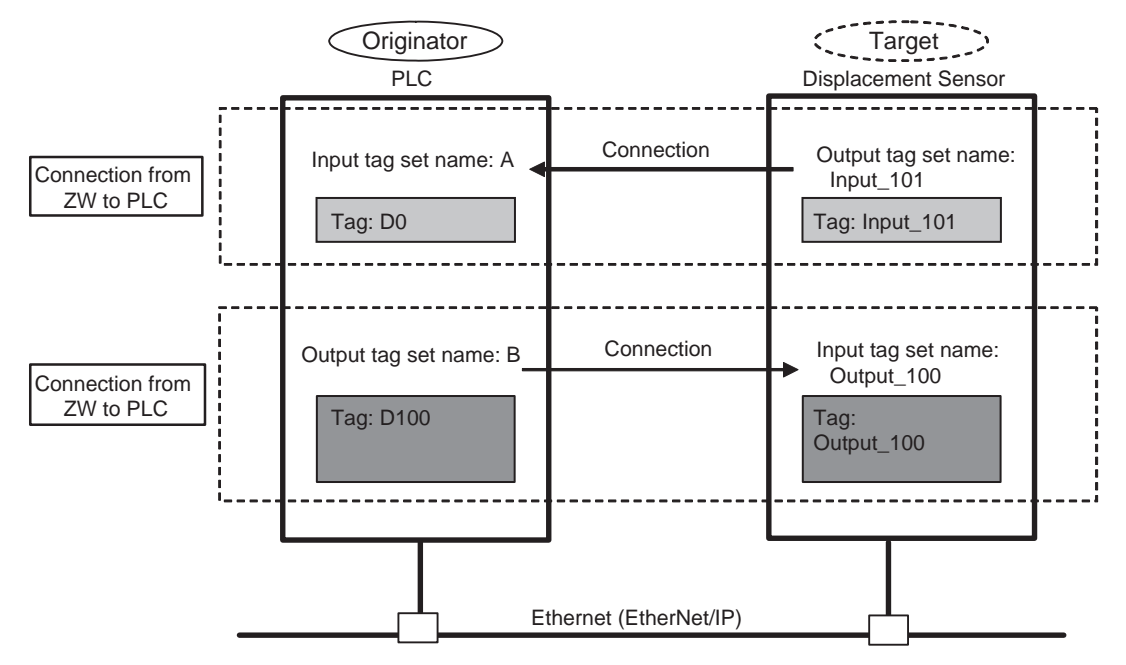

#### Data Exchange Method

To exchange data, a connection is opened between two EtherNet/IP devices.

One of the nodes requests the connection to open a connection with a remote node.

The node that requests the connection is called the originator, and the node that receives the request is called the target.

#### Data Exchange Memory Locations

The memory locations that are used to exchange data across a connection are specified as tags. You can specify memory addresses or variables for tags.

A group of tags consists of an output tag set and an input tag set.

# Communication Methods for Measurement Sensor when Connected via EtherNet/IP

You can use EtherNet/IP tag data links to communicate between the PLC and the Displacement Sensor to perform control via command/response communications or to output data after measurements. ZW-8000□/7000□/5000□ is supported EtherNet/IP Ver. CT12 conformance test.

To connect to OMRON Controllers and communicate through EtherNet/IP, you use the Network Configurator to set up tag data links (i.e., tags, tag sets, and connection settings).

Refer to the following manuals for details on the tag data link settings that are made with the Network Configurator.

- NJ-series CPU Unit Built-in EtherNet/IP Port User's Manual (Cat. No. W506)
- CS/CJ-series EtherNet/IP Units Operation Manual (Cat. No. W465)
- CJ-series EtherNet/IP Units Operation Manual for NJ-series CPU Unit (Cat. No. W495)

# **Types of Communications**

#### Command/Response Communications

With EtherNet/IP communications, cyclic tag data link communications are performed with the connections that are set between the PLC and Displacement Sensor.

Command/response control signals are handled by storing control commands from the PLC to the Displacement Sensor and responses from the Displacement Sensor to the PLC in the I/O memory of the PLC. This allows you to control the operation of the Displacement Sensor (e.g., perform continuous measurements or change the scene) without using special communications instructions.

- Input Connection to Sensor (PLC to Displacement Sensor) The commands that are stored in the I/O memory of the PLC are sent to the Displacement Sensor.
- Output Connection to PLC (Displacement Sensor to PLC)

Responses from the Displacement Sensor to the control commands are stored in the PLC I/O memory addresses or variables that are specified for the response area.

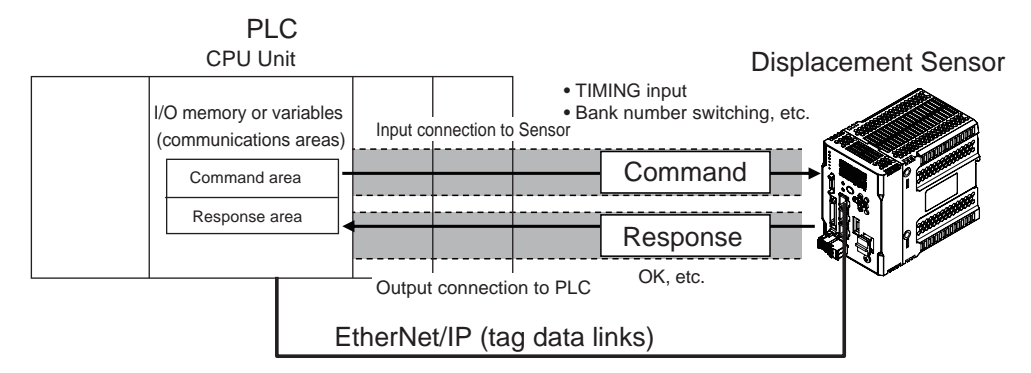

To send a control command, you write a control command to the command area (i.e., a variable or I/O memory address in the PLC) that is specified for the output tag, and then turn ON the Command Execution (EXE) Bit. As a result, the control command is sent through the input connection from the PLC to the Displacement Sensor.

A control command does not need to be sent to execute measurements for the TRIG bit. The measurement is executed simply by turning ON the TRIG bit.

The Displacement Sensor executes the control command and sends a response back to the PLC through the output connection from the Displacement Sensor to the PLC.

The PLC stores the response in the response area (i.e., I/O memory addresses or variable) that is specified for the input tag in the PLC.

#### • Data Output after Measurements

Immediately after the measured value has been applied, the measured value data of each task is output automatically to the specified I/O memory of the PLC specified to the input tag.

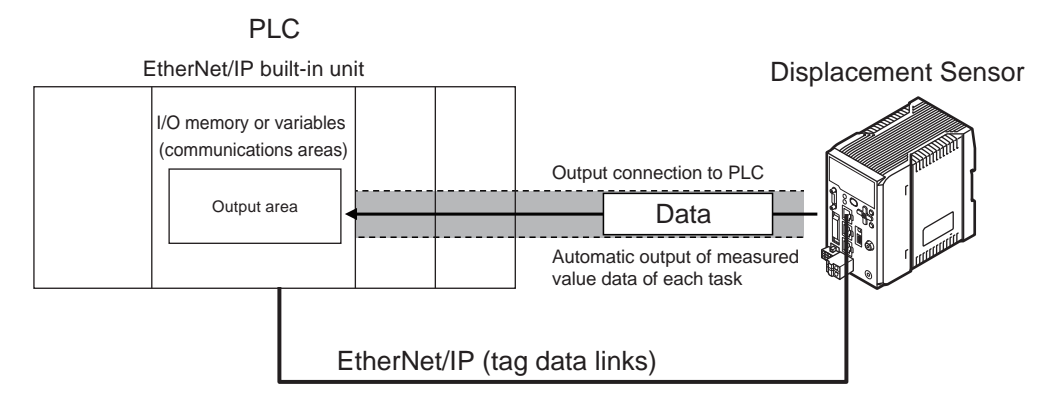

To output data, specify the I/O memory area or a variable (output area) on the PLC for storing that data in advance to the input tag.

# **Types of Communications Areas**

For EtherNet/IP communications, the following three communications areas are used in the PLC to perform communications.

#### Areas Used for the Different Control Methods

| Command/<br>response communications                    | (1) Command area  | This is the area to which you write control commands for the<br>Displacement Sensor to execute.                                |
|--------------------------------------------------------|-------------------|----------------------------------------------------------------------------------------------------|
|                                                        | (2) Response area | This is the area to which the Displacement Sensor writes the results of control commands executed from the command area.       |
| Data output method after application of measured value | (3) Output area   | The area to which the displacement sensor writes the measured value data of each task after application of the measured value. |

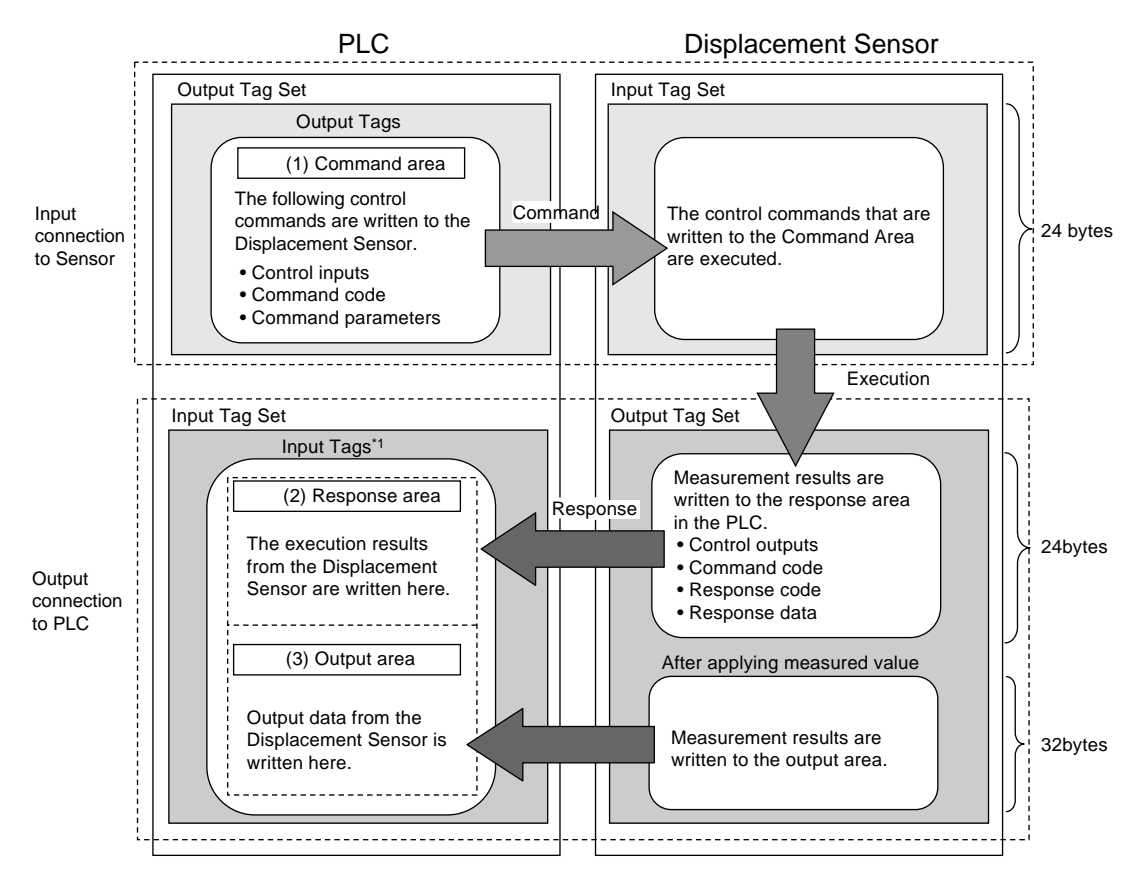

\*1 The response area (2) and output area (3) are assigned to continuous memory addresses or to a variable.

# **Connectable Controller Models**

| Series     | CPU Unit               | Interface                                  |                  |  |
|------------|------------------------|--------------------------------------------|------------------|--|
|            |                        | Built-in port in CPU Unit                  | EtherNet/IP Unit |  |
| SYSMAC NX  | NX701                  | Compatible                                 |                  |  |
| SYSMAC NJ  | NJ501, NJ301, or NJ101 | Compatible                                 | CJ1W-EIP21       |  |
| SYSMAC CJ2 | CJ2H or CJ2M           | Compatible (model with built-in port only) | CJ1W-EIP21       |  |
| SYSMAC CJ1 | CJ1H or CJ1G           |                                            | CJ1W-EIP21       |  |
|            | CJ1M                   |                                            | CJ1W-EIP21       |  |
| SYSMAC CS  | CS1H, CS1D, or CS1G    |                                            | CS1W-EIP21       |  |

# Setting Communications Specifications (EtherNet/IP)

# **Network Settings of the Sensor**

This section describes how to set the network settings in the Displacement Sensor.

- Multi View Explore : [Device group] | Sensor name | [System] | [System data] (Double-click)
  - → Edit Pane : [Ethernet communication settings] Icon | [Ethernet settings]

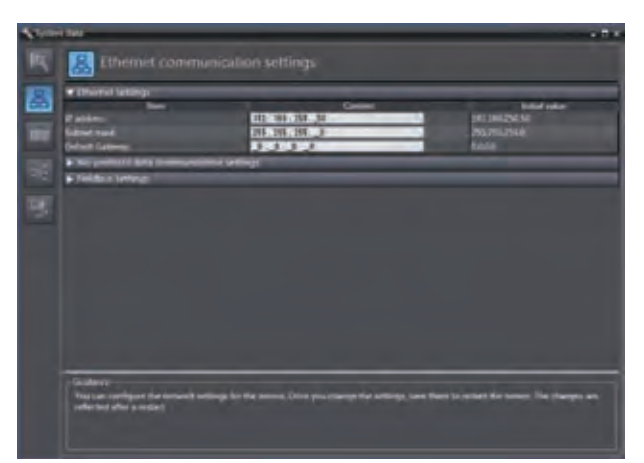

The following items can be set.

| Item            | Description                                    | Setting range                                                                               |
|-----------------|------------------------------------------------|---------------------------------------------------------------------------------------------|
| IP address      | Set the IP address of the Displacement Sensor. | a.b.c.d<br>a: 1 to 223, b: 0 to 255,<br>c: 0 to 255, d: to 254<br>(Default: 192.168.250.50) |
| Subnet mask     | Set the subnet mask.                           | 0.0.0 to 255.255.255.255<br>(Default: 255.255.255.0)                                        |
| Default Gateway | Sets the default gateway.                      | 0.0.0.0 to 255.255.255.255<br>(Default: 0.0.0.0)                                            |

The network settings of the sensor can also be set with key operations on the Sensor Controller.

Network Settings of the Sensor p.177

## Setting EtherNet/IP communication

- ► Multi View Explore : [Device group] | Sensor name | [System] |
  - $\rightarrow$  Edit pane

[System data] (Double-click) : [Ethernet Communications Settings] icon (

1 Select [EtherNet/IP] at [Fieldbus].

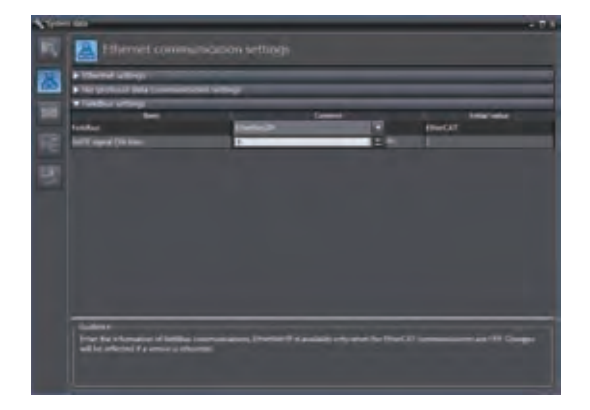

## **2** Set the output time of GATE signal. Enter the value in [GATE signal ON time].

#### Important

To enable the settings, restart the Controller.

#### Note

The setting of default settings for EtherNet/IP communications can also be set by the operating keys on the Sensor Controller.

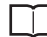

Setting Fieldbus p.175

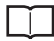

Setting GATE Signal ON Time p.176

#### \*1

The output area is assigned immediately after the response area.

If you specify a variable name, the variable is assigned for both the response area and output area. Refer to Accessing Communications Areas Using Variables with NX/NJ-series Controllers on p. 105 for information on how to access the signals in the communications areas from the user program when variables are assigned.

ZW-8000/7000/5000 User's Manual for Communications Settings

# Tag Data Link Setting Methods

This section describes how to set data links for EtherNet/IP.

The communications areas in the PLC for which data links are created to the Sensor are specified as tags and tag sets, and the connections are set for tag data link communications.

Tags, tag sets, and connections are set from the Network Configurator.

Refer to the following manuals for details on the tag data link settings that are made with the Network Configurator.

- NJ-series CPU Unit Built-in EtherNet/IP Port User's Manual (Cat. No. W506)
- CS/CJ-series EtherNet/IP Units Operation Manual (Cat. No. W465)
- CJ-series EtherNet/IP Units Operation Manual for NJ-series CPU Unit (Cat. No. W495)

#### Important

- To connect the ZW to an NJ/CJ-series CPU Unit, install the EDS file that defines the connection information for the ZW in the Network Configurator. Download the EDS file from the OMRON website.
- After tag data links are set, the Displacement Sensor will automatically be restarted to enable the settings.

# Tags, Tag Sets, and Connection Settings

The communications areas in the PLC are set as tag data link connections as shown in the following table.

#### • Tag and Tag Set Settings in the PLC

| Parameter                | Settings                               |                                                        |  |  |  |  |  |
|--------------------------|----------------------------------------|--------------------------------------------------------|--|--|--|--|--|
|                          | Command area                           | Response area and output area                          |  |  |  |  |  |
| Type of tags and tag set | Output tag set                         | Input tag set                                          |  |  |  |  |  |
| Tag and tag set names    | I/O memory addresses or variable names | I/O memory addresses or variable names <sup>*1</sup>   |  |  |  |  |  |
| Data size                | 24 bytes                               | 56 bytes (total size of response area and output area) |  |  |  |  |  |

Specify the I/O memory address of the first word in the response area.

#### • Settings in the ZW (Device Parameter Settings)

| Parameter name       | Value                                           | Setting range |
|----------------------|-------------------------------------------------|---------------|
| 001 Input Size       | The total size of response area and output area | 56            |
| 002 Output Size      | The data size of command area                   | 24            |
| 003 RPI <sup>*</sup> | The requested packet interval                   | 10000         |

\* The packet interval (RPI) is set in the connection settings between the PLC and the Sensor. No setting is required here.

1 Right-click the ZW in the network on the Network Configurator and select [Parameter] - [Edit].

# 2 The Edit Device Parameters Dialog Box will be displayed. Make the required settings.

| Edit Device Parameters | ×                       |
|------------------------|-------------------------|
| Parameters             |                         |
| Parameter Name         | Value                   |
| All parameters         |                         |
| 0002 Output Size       | 24                      |
| 0002 Output 3/2e       | 10000                   |
|                        |                         |
|                        |                         |
|                        |                         |
|                        |                         |
|                        |                         |
|                        |                         |
|                        |                         |
|                        |                         |
|                        |                         |
|                        |                         |
|                        |                         |
|                        |                         |
|                        | Reset                   |
| Default Setup          | Expand All Collapse All |
|                        | OK キャンセル                |

#### Connection Settings

| Parameter                   |                 | Setting                                            |
|-----------------------------|-----------------|----------------------------------------------------|
| Originator device (PLC)     | Input tag set   | PLC_tag_set_name-[56Byte]                          |
|                             | Connection type | Any (default: multi-cast connection) <sup>*1</sup> |
|                             | Output tag set  | PLC_tag_set_name-[24Byte]                          |
| Target device (Displacement | Output tag set  | Input_101-[56 Byte]                                |
| Sensor)                     | Input tag set   | Output_100-[24Byte]                                |
| Packet interval (RPI)       | 1               | Any (default: 20.0) <sup>*2</sup>                  |

\*1 If multi-cast connections are used, however, use an Ethernet switch that has multi-cast filtering, unless the tag set is received by all nodes in the network.

\*2 Set the same value as you set for the refreshing task period in the EtherNet/IP communications settings.

#### Important

- If I/O memory addresses are specified for the communications areas, the information in the communications areas will be cleared when the operating mode of the PLC changes unless addresses in the CIO Area, which are maintained, are specified.
- The following assembly object is required to specify instances when the EDS file is not used.

#### Assembly Object Settings

| Parameter name | Setting | Remarks           |
|----------------|---------|-------------------|
| Instance ID    | 100     | Output connection |
|                | 101     | Input connection  |

# **Memory Assignments and Commands**

# Memory assignments

The following describes assignment of input connection instruction area to the sensor, output connection response area to the PLC and the output area.

#### ● Input connection (PLC (originator)) to sensor → Displacement sensor (target)

Instruction area

| Тор     | Bit         |          |          |          |          |          |          |          | Description    |                        |                        |                |             |              |             |             |                            |
|---------|-------------|----------|----------|----------|----------|----------|----------|----------|----------------|------------------------|------------------------|----------------|-------------|--------------|-------------|-------------|----------------------------|
| channel | 15          | 14       | 13       | 12       | 11       | 10       | 9        | 8        | 7              | 6                      | 5                      | 4              | 3           | 2            | 1           | 0           |                            |
| +0      | Reserved    | Reserved | Reserved | Reserved | Reserved | Reserved | Reserved | Reserved | Reserved       | Reserved               | Reserved               | Reserved       | Reserved    | Reserved     | Reserved    | EXE         | Sensor head                |
| +1      | Reserved    | Reserved | Reserved | Reserved | Reserved | Reserved | Reserved | Reserved | Reserved       | Reserved               | Reserved               | Reserved       | Reserved    | Reserved     | Reserved    | ERCLR       | control signal1<br>(32bit) |
| +2      | Reserved    | Reserved | Reserved | Reserved | Reserved | Reserved | Reserved | Reserved | Reserved       | Reserved               | Reserved               | Reserved       | Reserved    | LIGHT<br>OFF | RESET       | TIMING      | Sensor head control        |
| +3      | Reserved    | Reserved | Reserved | Reserved | Reserved | Reserved | Reserved | Reserved | ZERO<br>CLR_T4 | ZERO<br>CLR_T3         | ZERO<br>CLR_T2         | ZERO<br>CLR_T1 | ZERO_<br>T4 | ZERO_<br>T3  | ZERO_<br>T2 | ZERO_<br>T1 | signal2<br>(32bit)         |
| +4      | Reserved    | Reserved | Reserved | Reserved | Reserved | Reserved | Reserved | Reserved | Reserved       | Reserved               | Reserved               | Reserved       | Reserved    | Reserved     | Reserved    | Reserved    | Extended                   |
| +5      | Reserved    | Reserved | Reserved | Reserved | Reserved | Reserved | Reserved | Reserved | Reserved       | Reserved               | Reserved               | Reserved       | Reserved    | Reserved     | Reserved    | Reserved    | area (32bit)               |
| +6      |             |          |          |          |          |          | C        | Comma    | nd cod         | е                      |                        |                |             |              |             |             | Command                    |
| +7      |             |          |          |          |          |          |          |          |                |                        |                        |                |             |              |             |             | code (32bit)               |
| +8      | Parameter 1 |          |          |          |          |          |          |          |                |                        | Parameter 1<br>(16bit) |                |             |              |             |             |                            |
| +9      | Parameter 2 |          |          |          |          |          |          |          |                | Parameter 2<br>(16bit) |                        |                |             |              |             |             |                            |
| +10     | Parameter 3 |          |          |          |          |          |          |          |                | Parameter 3<br>(32bit) |                        |                |             |              |             |             |                            |
| +11     |             |          |          |          |          |          |          |          |                |                        |                        |                |             |              |             |             | ```'                       |

| Signal | Signal name               | Function                                                                                                    |
|--------|---------------------------|----------------------------------------------------------------------------------------------------|
| EXE    | Control command execution | Turns ON when the user (PLC) instructs execution of control commands to the displacement sensor. (Turns ON after the control command code and parameters are set.)                                              |
|        |                           | Is returned to OFF on condition (input condition) that the user (PLC) turns the<br>control command completion signal (FLG signal) from the displacement<br>sensor ON.                                           |
| ERCLR  | Error clear               | Turns ON when the displacement sensor error signal (ERR signal) turns OFF.                                                                                                    |
|        |                           | Is returned to OFF on condition (input condition) that the user (PLC) turns the error signal (ERR signal) OFF.                                                                                                  |
| TIMING | Timing                    | Turns ON when the user (PLC) instructs start of hold sampling to the displacement sensor.                                                                                                    |
|        |                           | Turns OFF when the user (PLC) instructs end of hold sampling to the displacement sensor.                                                                                                    |
| RESET  | Reset                     | Turns ON when the user (PLC) instructs judgment processing and output reset to the displacement sensor.<br>If the hold function is used, the state in effect before the hold function was set will be restored. |
|        |                           | Turns OFF when the user (PLC) ends judgment processing and output reset to the displacement sensor.                                                                                                    |

| Signal          | Signal name          | Function                                                                                                    |
|-----------------|----------------------|----------------------------------------------------------------------------------------------------|
| LIGHTOFF        | Light metering OFF   | Turns ON when the user (PLC) instructs logical beam OFF to the displacement sensor.                                                                              |
|                 |                      | Turns OFF when the user (PLC) instructs logical beam ON to the displacement sensor.                                                                              |
| ZERO_T1 to 4    | Zero reset execution | Turns ON when the user (PLC) instructs execution of zero reset of TASK1 to 4 to the displacement sensor.                                                         |
|                 |                      | Is returned to OFF on condition (input condition) that the user (PLC) turns the zero reset completion signal (ZEROSTAT signal) from the displacement sensor ON.  |
| ZEROCLR_T1 to 4 | Zero reset cancel    | Turns ON when the user (PLC) instructs zero reset cancel of TASK1 to 4 to the displacement sensor.                                                               |
|                 |                      | Is returned to OFF on condition (input condition) that the user (PLC) turns the zero reset completion signal (ZEROSTAT signal) from the displacement sensor OFF. |
| Command code    | Command code         | Stores the command code.                                                                                                    |
| Parameter 1-3   | Command parameter    | Stores the command parameter.                                                                                                    |

#### Note

- In the FUNC mode, control signals other than ERCLR cannot be executed.
- Multiple control signals cannot be executed in the same cycle. Note, however, that when zero reset execution/ cancellation are performed simultaneously on multiple tasks, ZERO\_T1 to 4 and ZEROCLR\_T1 to 4 can be executed in the same cycle.
- When the status of control signals differs from that of the input status of parallel I/O, processing is executed of one of the statuses is ON.

#### $\bullet$ Output connection (displacement sensor (originator)) to PLC $\rightarrow$ PLC (target)

Response area

| Тор     |             |             |             |             |                 |                 |                 | В               | it           |            |             |             |                 |                 |                 |                 | Description                   |
|---------|-------------|-------------|-------------|-------------|-----------------|-----------------|-----------------|-----------------|--------------|------------|-------------|-------------|-----------------|-----------------|-----------------|-----------------|-------------------------------|
| channel | 15          | 14          | 13          | 12          | 11              | 10              | 9               | 8               | 7            | 6          | 5           | 4           | 3               | 2               | 1               | 0               |                               |
| +0      | BANK1<br>_E | BANK1<br>_D | BANK1<br>_C | BANK1<br>_B | BANK1<br>_A     | Reserved        | Reserved        | Reserved        | Reserved     | Reserved   | Reserved    | RUN         | Reserved        | READY           | Reserved        | FLG             | Sensor head<br>common control |
| +1      | Reserved    | Reserved    | Reserved    | Reserved    | Reserved        | Reserved        | Reserved        | Reserved        | Reserved     | Reserved   | Reserved    | Reserved    | Reserved        | Reserved        | Reserved        | ERR             | signal (32bit)                |
| +2      | Reserved    | Reserved    | Reserved    | Reserved    | TASKST<br>AT_T4 | TASKST<br>AT_T3 | TASKST<br>AT_T2 | TASKST<br>AT_T1 | Reserved     | OR         | GATE        | ENABLE      | STABIL<br>ITY   | LIGHT1          | RESET<br>STAT   | HOLD<br>STAT    | Sensor head<br>1 control      |
| +3      | LOW_<br>T4  | PASS_<br>T4 | HIGH_<br>T4 | LOW_<br>T3  | PASS_<br>T3     | HIGH_<br>T3     | LOW_<br>T2      | PASS_<br>T2     | HIGH_<br>T2  | LOW_<br>T1 | PASS_<br>T1 | HIGH_<br>T1 | ZERO<br>STAT_T4 | ZERO<br>STAT_T3 | ZERO<br>STAT_T2 | ZERO<br>STAT_T1 | signal (32bit)                |
| +4      | Reserved    | Reserved    | Reserved    | Reserved    | Reserved        | Reserved        | Reserved        | Reserved        | Reserved     | Reserved   | Reserved    | Reserved    | Reserved        | Reserved        | Reserved        | Reserved        | Extended                      |
| +5      | Reserved    | Reserved    | Reserved    | Reserved    | Reserved        | Reserved        | Reserved        | Reserved        | Reserved     | Reserved   | Reserved    | Reserved    | Reserved        | Reserved        | Reserved        | Reserved        | area (32bit)                  |
| +6      |             |             |             |             |                 |                 | C               | Comma           | nd cod       | е          |             |             |                 |                 |                 |                 | Command                       |
| +7      |             |             |             |             |                 |                 |                 |                 |              |            |             |             |                 |                 |                 |                 | code (32bit)                  |
| +8      |             |             |             |             |                 |                 | F               | Respon          | se cod       | е          |             |             |                 |                 |                 |                 | Response                      |
| +9      |             |             |             |             |                 |                 |                 |                 | code (32bit) |            |             |             |                 |                 |                 |                 |                               |
| +10     |             |             |             |             |                 |                 | F               | Respon          | se data      | a          |             |             |                 |                 |                 |                 | Response                      |
| +11     |             |             |             |             |                 |                 |                 |                 |              |            |             |             |                 |                 |                 |                 | data (32bit)                  |

| Signal | Signal name                | Function                                                                                                    |
|--------|----------------------------|----------------------------------------------------------------------------------------------------|
| FLG    | Control command completion | Turns ON when the displacement sensor completes control command execution.<br>(Turns ON after the control command code, response code and response status are<br>stored.) |
|        |                            | Automatically turns OFF if the control command execution signal (EXE signal) from the user (PLC) turns OFF.                                                               |

101

4

EtherNet/IP Connection

| Signal         | Signal name                | Function                                                                                                    |  |  |  |
|----------------|----------------------------|----------------------------------------------------------------------------------------------------|--|--|--|
| READY          | Ready                      | Turns OFF when the displacement sensor cannot execute control commands.                                                                                                    |  |  |  |
|                |                            | Turns ON when the displacement sensor can execute control commands.                                                                                                    |  |  |  |
| RUN            | Run screen                 | Turns ON when the displacement sensor is in the RUN mode.                                                                                                    |  |  |  |
|                |                            | Turns OFF when the displacement sensor is in the FUNC mode.                                                                                                    |  |  |  |
| ERR            | Error                      | Turns ON when a displacement sensor error is detected.                                                                                                    |  |  |  |
|                |                            | Turns OFF when the displacement sensor is normal.<br>After it turns ON, it never turns OFF until the error clear signal (ERCLR signal) from the<br>user (Controller) turns ON.            |  |  |  |
| BANKOUT_A to E | Current bank number        | This outputs the currently specified bank number.<br>It expresses the bank number in combinations of BANKOUTx_A to E.<br>(For details of combinations, see Note.)                         |  |  |  |
| HOLDSTAT       | Hold execution status      | Turns ON when the displacement sensor is in the hold sampling period.                                                                                                    |  |  |  |
|                |                            | Turns OFF when the displacement sensor is outside the hold sampling period.                                                                                                    |  |  |  |
| RESETSTAT      | Reset execution state      | Turns ON when the displacement sensor is in the reset execution state.                                                                                                    |  |  |  |
|                |                            | Turns OFF when the displacement sensor is in the reset non-execution state.                                                                                                    |  |  |  |
| LIGHT          | Logical beam lighting      | Turns ON when the logical beam is lit.                                                                                                    |  |  |  |
|                | state                      | Turns OFF when the logical beam is out.                                                                                                    |  |  |  |
| STABILITY      | Measurement                | Turns ON when the 1 surface is in the measuring range.                                                                                                    |  |  |  |
|                | position                   | Turns OFF when the measured value is outside the measuring range.                                                                                                    |  |  |  |
| ENABLE         | Measurement state          | Turns ON when the displacement sensor is ready for measurement.                                                                                                    |  |  |  |
|                |                            | Turns OFF when the displacement sensor cannot measure (excessive or insufficient received light, outside measuring range, Calibration ROM not mounted, during FUNC mode non-measurement). |  |  |  |
| GATE           | Data output                | Turns ON when the displacement sensor completes control data output when hold is set.                                                                                                    |  |  |  |
|                | completed                  | The displacement sensor automatically turns OFF one Gate period after turning ON.                                                                                                    |  |  |  |
| OR             | Overall judgment<br>result | Turns ON when even one of the judgment result of the displacement sensor TASK1 to 4 is other than PASS.                                                                                   |  |  |  |
|                |                            | Turns OFF when all of the judgment result of the displacement sensor TASK1 to 4 is PASS.                                                                                                  |  |  |  |
| HIGH_T1-4      | HIGH output                | Turns ON when the judgment result of the displacement sensor TASK1 to 4 is HIGH (HIGH threshold < measured value).                                                                        |  |  |  |
|                |                            | Turns OFF when the judgment result of the displacement sensor TASK1 to 4 is other than HIGH.                                                                                              |  |  |  |
| PASS_T1-4      | PASS Output                | Turns ON when the judgment result of the displacement sensor TASK1 to 4 is PASS (LOW threshold $\leq$ measured value $\leq$ HIGH threshold).                                              |  |  |  |
|                |                            | Turns OFF when the judgment result of the displacement sensor TASK1 to 4 is other than PASS.                                                                                              |  |  |  |
| LOW_T1-4       | LOW output                 | Turns ON when the judgment result of the displacement sensor TASK1 to 4 is LOW (LOW threshold > measured value).                                                                          |  |  |  |
|                |                            | Turns OFF when the judgment result of the displacement sensor TASK1 to 4 is other than LOW.                                                                                               |  |  |  |
| ZEROSTAT_T1-4  | Zero reset state           | Turns ON when the displacement sensor TASK1 to 4 is in the zero reset execution state.                                                                                                    |  |  |  |
|                |                            | Turns OFF when the displacement sensor TASK1 to 4 is in the zero reset non-execution state.                                                                                               |  |  |  |
| TASKSTAT_T1-4  | TASK status                | Turns ON when the measurement data of each tasks is defined.                                                                                                    |  |  |  |
| Command code   | Command code               | The executed command code is returned.                                                                                                    |  |  |  |
| Response code  | Response code              | The response code of the executed command is stored.                                                                                                    |  |  |  |
| Response data  | Response data              | The response data of the executed command is stored.                                                                                                    |  |  |  |

Note

• The results of processing execution by parallel I/O also are reflected in the status signals.

• The table below shows the combinations of bank numbers and BANKOUTx\_A to E. (BANK9 to 32 are used only in the judgment value mode. In the normal mode, BANKOUTx\_D to E are OFF at all times.)

| Bank number | BANKOUTx_A | BANKOUTx_B | BANKOUTx_C | BANKOUTx_D | BANKOUTx_E |
|-------------|------------|------------|------------|------------|------------|
| BANK1       | OFF        | OFF        | OFF        | OFF        | OFF        |
| BANK2       | ON         | OFF        | OFF        | OFF        | OFF        |
| BANK3       | OFF        | ON         | OFF        | OFF        | OFF        |
| BANK4       | ON         | ON         | OFF        | OFF        | OFF        |
| BANK5       | OFF        | OFF        | ON         | OFF        | OFF        |
| BANK6       | ON         | OFF        | ON         | OFF        | OFF        |
| BANK7       | OFF        | ON         | ON         | OFF        | OFF        |
| BANK8       | ON         | ON         | ON         | OFF        | OFF        |
| BANK9       | OFF        | OFF        | OFF        | ON         | OFF        |
| BANK10      | ON         | OFF        | OFF        | ON         | OFF        |
| BANK11      | OFF        | ON         | OFF        | ON         | OFF        |
| BANK12      | ON         | ON         | OFF        | ON         | OFF        |
| BANK13      | OFF        | OFF        | ON         | ON         | OFF        |
| BANK14      | ON         | OFF        | ON         | ON         | OFF        |
| BANK15      | OFF        | ON         | ON         | ON         | OFF        |
| BANK16      | ON         | ON         | ON         | ON         | OFF        |
| BANK17      | OFF        | OFF        | OFF        | OFF        | ON         |
| BANK18      | ON         | OFF        | OFF        | OFF        | ON         |
| BANK19      | OFF        | ON         | OFF        | OFF        | ON         |
| BANK20      | ON         | ON         | OFF        | OFF        | ON         |
| BANK21      | OFF        | OFF        | ON         | OFF        | ON         |
| BANK22      | ON         | OFF        | ON         | OFF        | ON         |
| BANK23      | OFF        | ON         | ON         | OFF        | ON         |
| BANK24      | ON         | ON         | ON         | OFF        | ON         |
| BANK25      | OFF        | OFF        | OFF        | ON         | ON         |
| BANK26      | ON         | OFF        | OFF        | ON         | ON         |
| BANK27      | OFF        | ON         | OFF        | ON         | ON         |
| BANK28      | ON         | ON         | OFF        | ON         | ON         |
| BANK29      | OFF        | OFF        | ON         | ON         | ON         |
| BANK30      | ON         | OFF        | ON         | ON         | ON         |
| BANK31      | OFF        | ON         | ON         | ON         | ON         |
| BANK32      | ON         | ON         | ON         | ON         | ON         |

#### Output area

The output area is assigned to I/O memory area continuously from the response area.

| Top     | Bit            |    |    |    |    |    |   |                          | Description   |         |   |   |   |   |   |   |                          |
|---------|----------------|----|----|----|----|----|---|--------------------------|---------------|---------|---|---|---|---|---|---|--------------------------|
| Channel | 15             | 14 | 13 | 12 | 11 | 10 | 9 | 8                        | 7             | 6       | 5 | 4 | 3 | 2 | 1 | 0 |                          |
| +0      |                |    |    |    |    |    |   | Output                   | t Data1       |         |   |   |   |   |   |   | Output data 0            |
| +1      |                |    |    |    |    |    |   |                          |               |         |   |   |   |   |   |   | (32011)                  |
| +2      |                |    |    |    |    |    |   | Output                   | t Data2       |         |   |   |   |   |   |   | Output data 1            |
| +3      |                |    |    |    |    |    |   |                          |               |         |   |   |   |   |   |   | (02011)                  |
| +4      |                |    |    |    |    |    |   | Output                   | t Data3       |         |   |   |   |   |   |   | Output data 2            |
| +5      |                |    |    |    |    |    |   |                          |               | (02011) |   |   |   |   |   |   |                          |
| +6      | S Output Data4 |    |    |    |    |    |   |                          | Output data 3 |         |   |   |   |   |   |   |                          |
| +7      |                |    |    |    |    |    |   |                          |               | (02511) |   |   |   |   |   |   |                          |
| +8      | Reserved       |    |    |    |    |    |   | Output data 4<br>(32bit) |               |         |   |   |   |   |   |   |                          |
| +9      |                |    |    |    |    |    |   |                          | (02011)       |         |   |   |   |   |   |   |                          |
| +10     |                |    |    |    |    |    |   | Rese                     | erved         |         |   |   |   |   |   |   | Output data 5            |
| +11     |                |    |    |    |    |    |   |                          |               |         |   |   |   |   |   |   |                          |
| +12     | 2 Reserved     |    |    |    |    |    |   |                          | Output data 6 |         |   |   |   |   |   |   |                          |
| +13     |                |    |    |    |    |    |   |                          |               |         |   |   |   |   |   |   |                          |
| +14     |                |    |    |    |    |    |   | Rese                     | erved         |         |   |   |   |   |   |   | Output data 7<br>(32bit) |
| +15     |                |    |    |    |    |    |   |                          |               | (02011) |   |   |   |   |   |   |                          |

| Signal       | Signal name | Function                                   |
|--------------|-------------|--------------------------------------------|
| Output Data1 | OUT1 data   | The Measurement result of OUT1 is output.  |
| Output Data2 | OUT2 data   | The Measurement result of TOUT2 is output. |
| Output Data3 | OUT3 data   | The Measurement result of OUT3 is output.  |
| Output Data4 | OUT4 data   | The Measurement result of OUT4 is output.  |

Note

T

For assigning of OUT1 to OUT4, refer to the following:

Refer to Displacement Sensor ZW-8000/7000/5000 series Confocal Fiber Type Displacement Sensor User's Manual (Z362) "4-5 I/O Settings".

With an NX/NJ-series Controller, only variables can be used to access from the user program the I/O memory addresses that are assigned to the communications areas. Use the following settings.

## • Using Network Variables for Access

Create user-defined variables that match the structures of the communications areas of the Sensor. Use the Sysmac Studio to define the variables.

Refer to the Sysmac Studio Version 1 Operation Manual (Cat. No. W504) for Sysmac Studio operating procedures.

## **1** Defining the Data Types of the Variables

Define data types for variables that match the structures of the communications areas.

(1) Defining a Data Type for Signal Access

First, define a BOOL array data type to access the control signals and status signals. Here, a data type called "U\_EIPFlag" is defined. Name of data type : U\_EIPFlag Type of derivative data type : Union

|    | Name of data type | Data type         |                                                     |
|----|-------------------|-------------------|-----------------------------------------------------|
| U_ | EIPFlag           | UNION             |                                                     |
|    | F                 | ARRAY[031]OF BOOL | ····· Specifies an array of BOOL data from 0 to 31. |
|    | W                 | DWORD             | ·····32-bit bit string data                         |

(2) Defining Data Types for Communications Area Access Data types are defined to access the communications areas, with one data type for the command area and another data type for the response and output areas. Here, data types called "S\_EIPOutput" and "S\_EIPInput" are defined.

• Data Type to Access the Command Area

| Name of data type            | : S_EIPOutput |
|------------------------------|---------------|
| Type of derivative data type | : Structure   |

| Name of data type |                          | Data type |                                               |  |  |  |  |  |  |  |  |
|-------------------|--------------------------|-----------|-----------------------------------------------|--|--|--|--|--|--|--|--|
| S_EIPOutput       |                          | STRUCT    |                                               |  |  |  |  |  |  |  |  |
| SensorHe          | SensorHeadControlFlag1   |           | ·····The data type that was defined above (1) |  |  |  |  |  |  |  |  |
| SensorHe          | SensorHeadControlFlag2   |           | ·····The data type that was defined above (1) |  |  |  |  |  |  |  |  |
| SensorHe          | SensorHeadControlReserve |           | The data type that was defined above (        |  |  |  |  |  |  |  |  |
| Comman            | CommandCode              |           | 32-bit bit string data                        |  |  |  |  |  |  |  |  |
| Comman            | CommandParam1            |           | ·····16-bit integer data                      |  |  |  |  |  |  |  |  |
| CommandParam2     |                          | UINT      | ·····16-bit integer data                      |  |  |  |  |  |  |  |  |
| CommandParam3     |                          | DINT      | ·····32-bit integer data                      |  |  |  |  |  |  |  |  |

• Assignment Example for Variable Data Type That Matches the Command Area

|                                                            |                               |     | Bits (-: Reserved) |    |    |    |    |    |   |      |                |                |                |                |             |              |             |             |
|------------------------------------------------------------|-------------------------------|-----|--------------------|----|----|----|----|----|---|------|----------------|----------------|----------------|----------------|-------------|--------------|-------------|-------------|
|                                                            |                               |     | 15                 | 14 | 13 | 12 | 11 | 10 | 9 | 8    | 7              | 6              | 5              | 4              | 3           | 2            | 1           | 0           |
| SensorHead-<br>ControlFlag1<br>SensorHead-<br>ControlFlag2 | SensorHead-                   | +0  | -                  | -  | -  | -  | -  | -  | - | -    | -              | -              | -              | -              | -           | -            | -           | EXE         |
|                                                            | ControlFlag1                  | +1  | -                  | -  | -  | -  | -  | -  | - | -    | -              | -              | -              | -              | -           | -            | -           | ERCLR       |
|                                                            | SensorHead-                   | +2  | -                  | -  | -  | -  | -  | -  | - | -    | -              | -              | -              | -              | -           | LIGHT<br>OFF | RESET       | TIMING      |
|                                                            | ControlFlag2                  | +3  | -                  | -  | -  | -  | -  | -  | - | -    | ZERO<br>CLR_T4 | ZERO<br>CLR_T3 | ZERO<br>CLR_T2 | ZERO<br>CLR_T1 | ZERO<br>_T4 | ZERO<br>_T3  | ZERO<br>_T2 | ZERO<br>_T1 |
|                                                            | SensorHead-<br>ControlReserve | +4  | _                  | _  | _  | _  | _  | _  | _ | -    | _              | _              | _              | _              | _           | _            | _           | _           |
| S_EIP J                                                    |                               | +5  | -                  | -  | -  | -  | -  | -  | - | -    | -              | -              | -              | -              | -           | -            | -           | -           |
| output                                                     | CommandCode                   | +6  | +6 Command code    |    |    |    |    |    |   |      |                |                |                |                |             |              |             |             |
|                                                            |                               | +7  | +7                 |    |    |    |    |    |   |      |                |                |                |                |             |              |             |             |
|                                                            | CommandParam1 -               | +8  |                    |    |    |    |    |    | Р | aram | eter 1         |                |                |                |             |              |             |             |
|                                                            | CommandParam2                 | +9  |                    |    |    |    |    |    | Р | aram | eter 2         |                |                |                |             |              |             |             |
|                                                            |                               | +10 |                    |    |    |    |    |    | Ρ | aram | eter 3         |                |                |                |             |              |             |             |
|                                                            |                               |     |                    |    |    |    |    |    |   |      |                |                |                |                |             |              |             |             |

Data Type to Access the Response and Output Areas

Name of data type

: S\_EIPInput

Type of derivative data type : Structure

| Name of data type        | Data type |                                                                                       |
|--------------------------|-----------|---------------------------------------------------------------------------------------|
| S_EIPInput               | STRUCT    | -                                                                                     |
| SensorHeadStatusFlag1    | U_EIPFlag | - ····· The data type that was defined above (1)                                      |
| SensorHeadStatusFlag2    | U_EIPFlag | - ····· The data type that was defined above (1)                                      |
| SensorHeadStatusReserve  | U_EIPFlag | <ul> <li>The data type that was defined above (1)</li> <li>(extended area)</li> </ul> |
| CommandCodeEcho          | DWORD     | _ ·····32-bit bit string data                                                         |
| ResponseCode             | UDINT     | ·····32-bit integer data                                                              |
| ResponseData             | DINT      | ·····32-bit integer data                                                              |
| OutputData ARRAY[07]OF [ |           | ·····Specifies an array of DINT                                                       |
|                          |           | data from 0 to 7.                                                                     |
#### • Assignment Example for Variable Data Type That Matches the Response and Output Areas

|       |                            |             | Bits (-: Reserved) |             |             |             |                 |                 |                 |                 |             |            |             |             |                 |                 |                 |                 |
|-------|----------------------------|-------------|--------------------|-------------|-------------|-------------|-----------------|-----------------|-----------------|-----------------|-------------|------------|-------------|-------------|-----------------|-----------------|-----------------|-----------------|
|       |                            |             | 15                 | 14          | 13          | 12          | 11              | 10              | 9               | 8               | 7           | 6          | 5           | 4           | 3               | 2               | 1               | 0               |
|       | SensorHead-                | +0          | BANK1<br>_E        | BANK1<br>_D | BANK1<br>_C | BANK1<br>_B | BANK1<br>_A     | -               | -               | -               | -           | -          | -           | RUN         | -               | READY           | -               | FLG             |
|       | Statusriagi                | +1          | -                  | -           | -           | -           | -               | -               | -               | -               | _           | -          | -           | -           | -               | -               | -               | ERR             |
|       | SensorHead-<br>StatusFlag2 | +2          | -                  | -           | -           | -           | TASKS<br>TAT_T4 | TASKS<br>TAT_T3 | TASKS<br>TAT_T2 | TASKS<br>TAT_T1 | -           | OR         | GATE        | ENABLE      | STABIL<br>ITY   | LIGHT           | RESET<br>STAT   | HOLD<br>STAT    |
|       |                            | +3          | LOW_<br>T4         | PASS_<br>T4 | HIGH_<br>T4 | LOW_<br>T3  | PASS<br>T3      | HIGH_<br>T3     | LOW_<br>T2      | PASS_<br>T2     | HIGH_<br>T2 | LOW_<br>T1 | PASS_<br>T1 | HIGH_<br>T1 | ZERO<br>STAT_T4 | ZERO<br>STAT_T3 | ZERO<br>STAT_T2 | ZERO<br>STAT_T1 |
|       | SensorHead- ∫              | +4          | -                  | -           | -           | -           | -               | -               | -               | -               | -           | -          | -           | -           | -               | -               | -               | _               |
|       | StatusReserve              | +5          | -                  | _           | _           | -           | -               | _               | _               | -               | -           | -          | _           | _           | -               | -               | -               | -               |
|       | CommandCode 🗸              | +6          | Command code       |             |             |             |                 |                 |                 |                 |             |            |             |             |                 |                 |                 |                 |
|       | Echo                       | +7          |                    |             |             |             |                 |                 |                 |                 |             |            |             |             |                 |                 |                 |                 |
|       | Response Code              | +8          | Response code      |             |             |             |                 |                 |                 |                 |             |            |             |             |                 |                 |                 |                 |
|       |                            | +9          |                    |             |             |             |                 |                 |                 |                 |             |            |             |             |                 |                 |                 |                 |
|       | Response Data 🗸            | +10         | Response data      |             |             |             |                 |                 |                 |                 |             |            |             |             |                 |                 |                 |                 |
|       |                            | +11         |                    |             |             |             |                 |                 |                 |                 |             |            |             |             |                 |                 |                 |                 |
|       |                            | Output Area |                    |             |             |             |                 |                 |                 |                 |             |            |             |             |                 |                 |                 |                 |
|       |                            |             | Bits (-: Reserved) |             |             |             |                 |                 |                 |                 |             |            |             |             |                 |                 |                 |                 |
| Input |                            |             | 15                 | 14          | 13          | 12          | 11              | 10              | 9               | 8               | 7           | 6          | 5           | 4           | 3               | 2               | 1               | 0               |
|       | ĺ                          | +13         | Output Data1       |             |             |             |                 |                 |                 |                 |             |            |             |             |                 |                 |                 |                 |
|       |                            | +14         | ]                  |             |             |             |                 |                 |                 |                 |             |            |             |             |                 |                 |                 |                 |
|       |                            | +15         | Output Data2       |             |             |             |                 |                 |                 |                 |             |            |             |             |                 |                 |                 |                 |
|       |                            | +16         |                    |             |             |             |                 |                 |                 |                 |             |            |             |             |                 |                 |                 |                 |
|       |                            | +17         |                    |             |             |             |                 |                 | C               | Output          | Data        | 3          |             |             |                 |                 |                 |                 |
|       |                            | +18         |                    |             |             |             |                 |                 |                 |                 |             |            |             |             |                 |                 |                 |                 |
|       |                            | +19         |                    |             |             |             |                 |                 | C               | Output          | Data        | 4          |             |             |                 |                 |                 |                 |
|       |                            | +20         |                    |             |             |             |                 |                 |                 |                 |             |            |             |             |                 |                 |                 |                 |
|       |                            | +21         |                    |             |             |             |                 |                 |                 | -               | -           |            |             |             |                 |                 |                 |                 |
|       |                            | +22         |                    |             |             |             |                 |                 |                 |                 |             |            |             |             |                 |                 |                 |                 |
|       |                            |             | -                  |             |             |             |                 |                 |                 |                 |             |            |             |             |                 |                 |                 |                 |
|       |                            | +26         |                    |             |             |             |                 |                 |                 | -               | _           |            |             |             |                 |                 |                 |                 |
|       |                            | +27         | 1                  |             |             |             |                 |                 |                 |                 |             |            |             |             |                 |                 |                 |                 |

#### Response Area

# **2** Defining the Variables

Define variables for the data links for the communications area data that is used in EtherNet/IP communications.

These variables use the data types that were defined above in procedure 1.

| Variable  | Variable type   | Network Publish attribute | Data type   | Application                                     |
|-----------|-----------------|---------------------------|-------------|-------------------------------------------------|
| EIPOutput | Global variable | Output                    | S_EIPOutput | For data links to the<br>command area           |
| EIPInput  | Global variable | Input                     | S_EIPInput  | For data links to the response and output areas |

# 3 Exporting the Variables That Were Defined on Sysmac Studio

Export the variables that you defined so that you can use them on the Network Configurator. An exported CSV file is created.

# 4 Network Configurator Settings

- (1) Import to the Network Configurator the CSV file that you exported from the Sysmac Studio. The variables that are imported will automatically be registered as tags.
- (2) Set the connections as shown in the following table.

| Originator device (PLC) settings | Target device (Sensor) settings |  |  |
|----------------------------------|---------------------------------|--|--|
| Input tag set: EIP Input         | Output tag set: Input101        |  |  |
| Output tag set: EIP Output       | Input tag set: Output100        |  |  |

# 5 Accessing the Communications Areas from the User Program

The defined variables are used to access the communications areas for the Sensor using the following notation.

Command Area

| Signal name         | Variable name                          |
|---------------------|----------------------------------------|
| EXE                 | EIPOutput.SensorHeadControlFlag1.F[0]  |
| ERCLR               | EIPOutput.SensorHeadControlFlag1.F[16] |
| TIMING              | EIPOutput.SensorHeadControlFlag2.F[0]  |
| RESET               | EIPOutput.SensorHeadControlFlag2.F[1]  |
| LIGHTOFF            | EIPOutput.SensorHeadControlFlag2.F[2]  |
| ZERO_T1             | EIPOutput.SensorHeadControlFlag2.F[16] |
| ZERO_T2             | EIPOutput.SensorHeadControlFlag2.F[17] |
| ZERO_T3             | EIPOutput.SensorHeadControlFlag2.F[18] |
| ZERO_T4             | EIPOutput.SensorHeadControlFlag2.F[19] |
| ZEROCLR_T1          | EIPOutput.SensorHeadControlFlag2.F[20] |
| ZEROCLR_T2          | EIPOutput.SensorHeadControlFlag2.F[21] |
| ZEROCLR_T3          | EIPOutput.SensorHeadControlFlag2.F[22] |
| ZEROCLR_T4          | EIPOutput.SensorHeadControlFlag2.F[23] |
| Command code        | EIPOutput.CommandCode                  |
| Command parameter 1 | EIPOutput.CommandParam1                |
| Command parameter 2 | EIPOutput.CommandParam2                |
| Command parameter 3 | EIPOutput.CommandParam3                |

## Response Area

| Signal name   | Variable name                        |
|---------------|--------------------------------------|
| FLG           | EIPInput.SensorHeadStatusFlag1.F[0]  |
| READY         | EIPInput.SensorHeadStatusFlag1.F[2]  |
| RUN           | EIPInput.SensorHeadStatusFlag1.F[4]  |
| BANK1_A       | EIPInput.SensorHeadStatusFlag1.F[11] |
| BANK1_B       | EIPInput.SensorHeadStatusFlag1.F[12] |
| BANK1_C       | EIPInput.SensorHeadStatusFlag1.F[13] |
| BANK1_D       | EIPInput.SensorHeadStatusFlag1.F[14] |
| BANK1_E       | EIPInput.SensorHeadStatusFlag1.F[15] |
| ERR           | EIPInput.SensorHeadStatusFlag1.F[16] |
| TASKSTAT_T1   | EIPInput.SensorHeadStatusFlag2.F[8]  |
| TASKSTAT_T2   | EIPInput.SensorHeadStatusFlag2.F[9]  |
| TASKSTAT_T3   | EIPInput.SensorHeadStatusFlag2.F[10] |
| TASKSTAT_T4   | EIPInput.SensorHeadStatusFlag2.F[11] |
| HOLDSTAT      | EIPInput.SensorHeadStatusFlag2.F[0]  |
| RESETSTAT     | EIPInput.SensorHeadStatusFlag2.F[1]  |
| LIGHT         | EIPInput.SensorHeadStatusFlag2.F[2]  |
| STABILITY     | EIPInput.SensorHeadStatusFlag2.F[3]  |
| ENABLE        | EIPInput.SensorHeadStatusFlag2.F[4]  |
| GATE          | EIPInput.SensorHeadStatusFlag2.F[5]  |
| OR            | EIPInput.SensorHeadStatusFlag2.F[6]  |
| ZEROSTAT_T1   | EIPInput.SensorHeadStatusFlag2.F[16] |
| ZEROSTAT_T2   | EIPInput.SensorHeadStatusFlag2.F[17] |
| ZEROSTAT_T3   | EIPInput.SensorHeadStatusFlag2.F[18] |
| ZEROSTAT_T4   | EIPInput.SensorHeadStatusFlag2.F[19] |
| HIGH_T1       | EIPInput.SensorHeadStatusFlag2.F[20] |
| PASS_T1       | EIPInput.SensorHeadStatusFlag2.F[21] |
| LOW_T1        | EIPInput.SensorHeadStatusFlag2.F[22] |
| HIGH_T2       | EIPInput.SensorHeadStatusFlag2.F[23] |
| PASS_T2       | EIPInput.SensorHeadStatusFlag2.F[24] |
| LOW_T2        | EIPInput.SensorHeadStatusFlag2.F[25] |
| HIGH_T3       | EIPInput.SensorHeadStatusFlag2.F[26] |
| PASS_T3       | EIPInput.SensorHeadStatusFlag2.F[27] |
| LOW_T3        | EIPInput.SensorHeadStatusFlag2.F[28] |
| HIGH_T4       | EIPInput.SensorHeadStatusFlag2.F[29] |
| PASS_T4       | EIPInput.SensorHeadStatusFlag2.F[30] |
| LOW_T4        | EIPInput.SensorHeadStatusFlag2.F[31] |
| Command code  | EIPInput.CommandCodeEcho             |
| Response code | EIPInput.ResponseCode                |
| Response data | EIPInput.ResponseData                |

#### Output Area

| Signal name  | Variable name          |
|--------------|------------------------|
| Output Data1 | EIPInput.OutputData[0] |
| Output Data2 | EIPInput.OutputData[1] |
| Output Data3 | EIPInput.OutputData[2] |
| Output Data4 | EIPInput.OutputData[3] |

#### • Accessing Communications Areas by Specifying I/O Memory Addresses

AT specifications can be set for variables to individually specify the I/O memory addresses that are assigned in the communications areas.

# **1** Setting Tag Sets (Network Configurator)

Specify the tag names in the PLC directly by using the I/O memory addresses that are assigned in the communications areas. (Output tags are specified for the input connections to the Sensor and input tags are specified for output connections to the PLC.)

Setting Examples Output tag : D0 Input tag : D100

# 2 Setting Variables (Sysmac Studio)

Define variables with AT specifications to the I/O memory addresses that are assigned in the communications areas as shown below.

Setting Examples Variable: *a* (AT specification: D0.0) Variable: *b* (AT specification: D1.0) Variable: *c* (AT specification: D2.0) Variable: *d* (AT specification: D2.1) Variable: e (AT specification: D2.2)

# 3 Setting Connections

Set the connections as shown in the following table.

| Originator device (PLC) settings | Target device (Sensor) settings |
|----------------------------------|---------------------------------|
| Input tag set: D0                | Output tag set: Input101        |
| Output tag set: D100             | Input tag set: Output100        |

#### Example: Setting Example for Variables to Access the Command Area

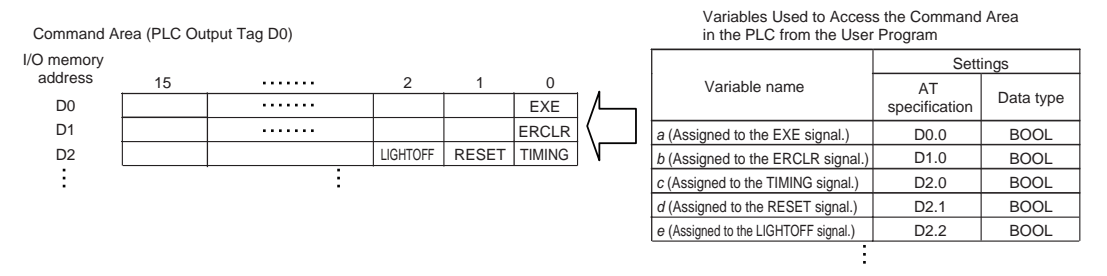

This list explains each of the commands used by EtherNet/IP.

#### • Utility commands

| Instruction area<br>Top channel (Hex) |      | Command name            | Function                                                      | Reference<br>(Pages) |
|---------------------------------------|------|-------------------------|---------------------------------------------------------------|----------------------|
| +7                                    | +6   |                         |                                                               |                      |
| 0010                                  | 3011 | Data save               | Saves the current system data and bank data to the main unit. | p.67                 |
| 0010                                  | E000 | Sensor Head calibration | Calibrate the Sensor Head.                                    | p.68                 |
| 0010                                  | F010 | Restart                 | Restarts the displacement sensor.                             | p.68                 |

## Bank control command

| Instruction area<br>Top channel (Hex) |      | Command name          | Function                                                      | Reference<br>(Pages) |  |
|---------------------------------------|------|-----------------------|---------------------------------------------------------------|----------------------|--|
| +7                                    | +6   |                       |                                                               |                      |  |
| 0030                                  | 8000 | Current bank settings | Replace the current bank number by the specified bank number. | p.69                 |  |

# • Data acquisition/setting commands

| Instruction area<br>Top channel (Hex) |      | Command name                     | Function                                                               | Reference<br>(Pages) |
|---------------------------------------|------|----------------------------------|------------------------------------------------------------------------|----------------------|
| +7                                    | +6   |                                  |                                                                        |                      |
| 0040                                  | 1000 | Processing unit data acquisition | Acquires the measurement data and setting data of the processing unit. | p.71                 |
| 0050                                  | 1000 | Processing unit data setting     | Change the setting data of the processing unit.                        | p.72                 |
| 0040                                  | 4000 | System data acquisition          | Acquires the system data.                                              | p.73                 |
| 0050                                  | 4000 | System data settings             | Sets the system data.                                                  | p.74                 |

# Timing Chart (EtherNet/IP)

# Control command execution

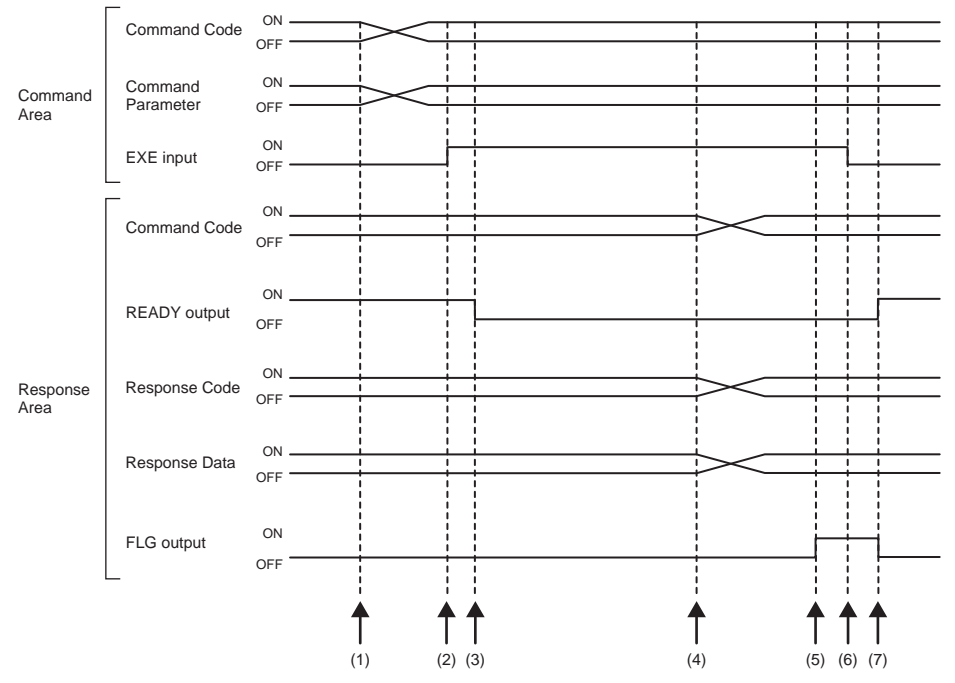

- (1) The command code and command parameter are set from the Controller.
- (2) The EXE input signal state is changed from OFF to ON. Execution is instructed to the displacement sensor.
- (3) When the displacement sensor receives the execution instruction, the READY output signal turns OFF and the command is executed.
- (4) When the displacement sensor completes execution, the command code, response code and response data are set.
- (5) The FLG output signal turns ON.
- (6) The Controller makes sure that the FLG output signal has turned ON, and then returns the EXE input signal to OFF.
- (7) The displacement sensor makes sure that the EXE input signal has turned OFF, and the FLG and READY output signals automatically turn OFF and ON, respectively.

#### • Execution of hold (peak/bottom/peak to peak/average) and reset of hold value

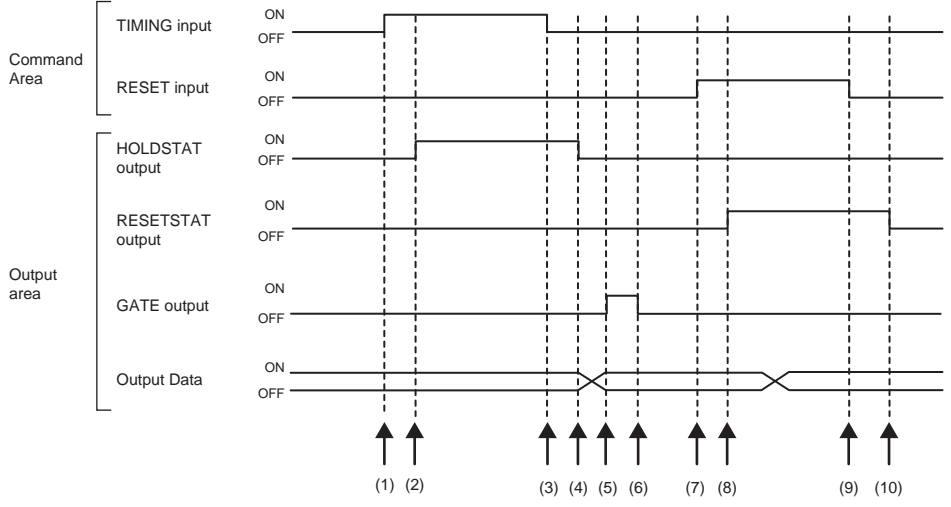

- (1) The Controller changes the state of the TIMING input signal from OFF to ON. At the rising edge of the TIMING input signal, the displacement sensor starts sampling.
- (2) At start of sampling, the displacement sensor changes the state of the HOLDSTAT output signal from OFF to ON.
- (3) The Controller turns the state of the TIMING input signal from ON to OFF. At the falling edge of the TIMING input signal, the displacement sensor end sampling.
- (4) At end of sampling, the displacement sensor changes the state of the HOLDSTAT output signal from ON to OFF.
- (5) When the hold value is applied, the displacement sensor changes the state of the GATE output signal from OFF to ON. The Controller makes sure that the GATE output signal has turned ON, and then captures the output data.
- (6) The displacement sensor turns OFF after the GATE signal ON duration has elapsed since the GATE output signal turned ON.
- (7) The Controller changes the state of the RESET input signal from OFF to ON. At the rising edge of the RESET input signal, the displacement sensor starts the measured value reset period.
- (8) At the start of the measured value reset period, the displacement sensor changes the state of the RESETSTAT output signal from OFF to ON. Measurement value is rested.
- (9) The Controller changes the state of the RESET input signal from ON to OFF. At the falling edge of the RESET input signal, the displacement sensor end the measured value reset period.
- (10) At the end of the measured value reset period, the displacement sensor changes the state of the RESETSTAT output signal from ON to OFF.

#### Important

When hold is being performed by multiple tasks, HOLDSTAT output signal turns ON when even one task enters the sampling period and GATE output signal turns ON when the measured value is applied.

#### • Execution of hold (auto peak, auto bottom, auto peak to peak) and reset of hold value

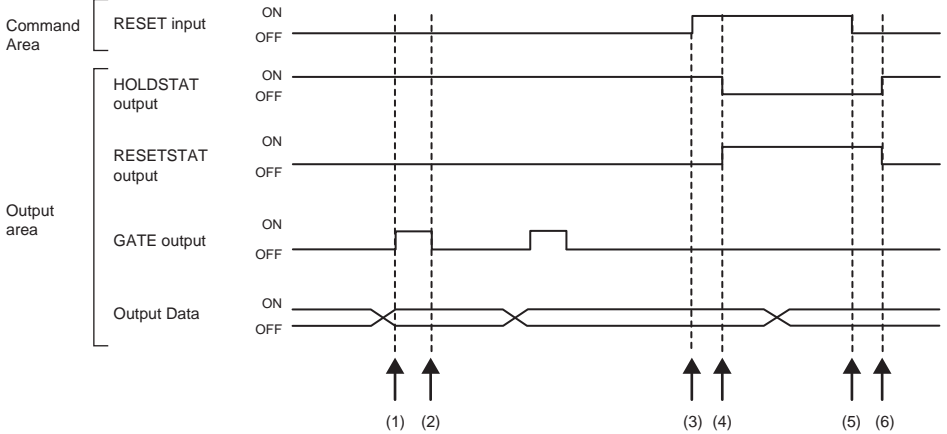

- (1) When the peak value is applied, the displacement sensor changes the state of the GATE output signal from OFF to ON. The Controller makes sure that the GATE output signal has turned ON, and then captures the output data.
- (2) The displacement sensor turns OFF after the GATE signal ON duration has elapsed since the GATE output signal turned ON.
- (3) The Controller turns the state of the RESET input signal from OFF to ON. At the rising edge of the RESET input signal, the displacement sensor starts the measured value reset period.
- (4) At the start of the measured value reset period, the displacement sensor changes the state of the HOLDSTAT output signal from ON to OFF and the RESETSTAT from OFF to ON. Measurement value is rested.
- (5) The Controller changes the state of the RESET input signal from ON to OFF. At the falling edge of the RESET input signal, the displacement sensor end the measured value reset period.
- (6) At the end of the measured value reset period, the displacement sensor changes the state of the HOLDSTAT output signal from OFF to ON and the RESETSTAT from ON to OFF.

#### Important

When hold is being performed by multiple tasks, HOLDSTAT output signal turns ON when even one task enters the sampling period and GATE output signal turns ON when the measured value is applied.

## • Execution of hold (sample) and reset of hold value

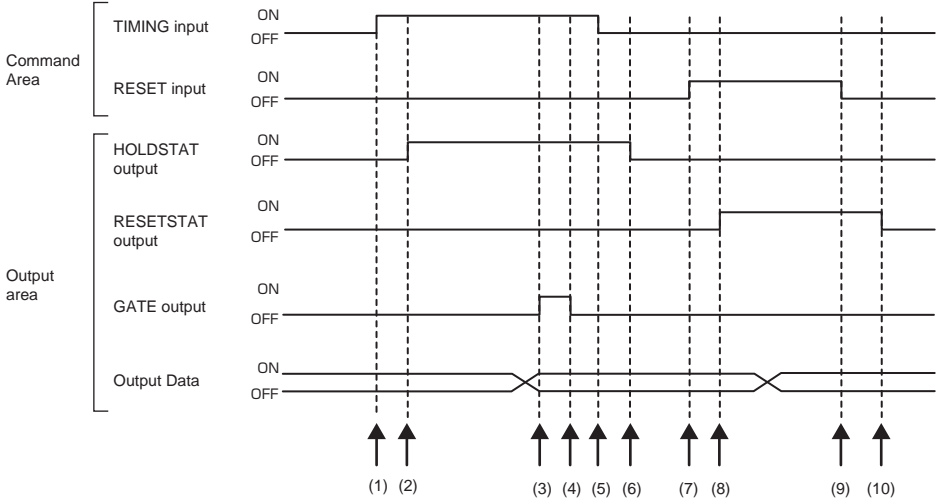

- (1) The Controller changes the state of the TIMING input signal from OFF to ON. At the rising edge of the TIMING input signal, the displacement sensor starts sampling.
- (2) At start of sampling, the displacement sensor changes the state of the HOLDSTAT output signal from OFF to ON.
- (3) When the hold value is applied, the displacement sensor changes the state of the GATE output signal from OFF to ON. The Controller makes sure that the GATE output signal has turned ON, and then captures the output data.
- (4) The displacement sensor turns OFF after the GATE signal ON duration has elapsed since the GATE output signal turned ON.
- (5) The Controller turns the state of the TIMING input signal from ON to OFF. At the falling edge of the TIMING input signal, the displacement sensor end sampling.
- (6) At end of sampling, the displacement sensor changes the state of the HOLDSTAT output signal from ON to OFF.
- (7) The Controller changes the state of the RESET input signal from OFF to ON. At the rising edge of the RESET input signal, the displacement sensor starts the measured value reset period.
- (8) At the start of the measured value reset period, the displacement sensor changes the state of the RESETSTAT output signal from OFF to ON. Measurement value is rested.
- (9) The Controller changes the state of the RESET input signal from ON to OFF. At the falling edge of the RESET input signal, the displacement sensor end the measured value reset period.
- (10) At the end of the measured value reset period, the displacement sensor changes the state of the RESETSTAT output signal from ON to OFF.

#### Important

When hold is being performed by multiple tasks, HOLDSTAT output signal turns ON when even one task enters the sampling period and GATE output signal turns ON when the measured value is applied.

#### • Measurement light source out

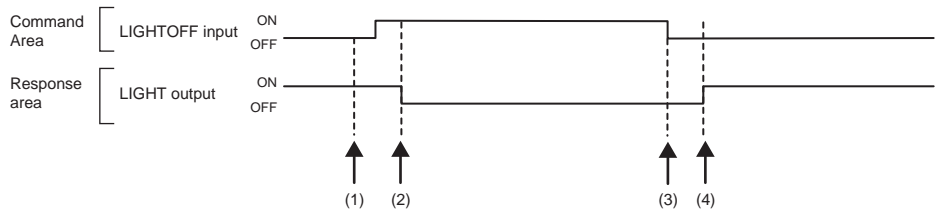

- (1) The Controller changes the state of the LIGHTOFF input signal from OFF to ON. At the rising edge of the LIGHTOFF input signal, the displacement sensor turns the measurement light source out.
- (2) At measurement light source out, the displacement sensor changes the state of the LIGHT output signal from ON to OFF.
- (3) The Controller turns the state of the LIGHTOFF input signal from ON to OFF. At the falling edge of the LIGHTOFF input signal, the displacement sensor lights the measurement light source.
- (4) At measurement light source on, the displacement sensor returns the LIGHT output signal to ON.

#### • Zero reset execution/zero reset cancel

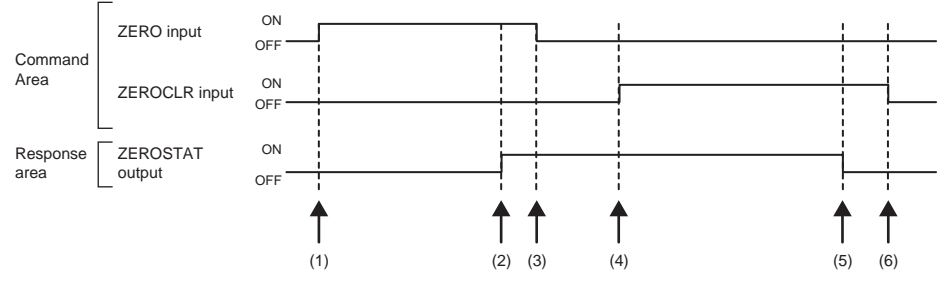

- (1) The Controller changes the state of the ZERO\_T1 to 4 input signals from OFF to ON. The displacement sensor makes sure that ZERO\_T1 to 4 input signals have turned ON, and then executes the zero reset.
- (2) At execution of zero reset, the displacement sensor changes the state of the ZEROSTAT\_T1 to 4 output signal from OFF to ON.
- (3) The Controller makes sure that the ZEROSTAT\_T1 to 4 output signals have turned ON, and then returns the ZERO\_T1 to 4 input signals to OFF.
- (4) The Controller changes the state of the ZEROCLR\_T1 to 4 input signals from OFF to ON. The displacement sensor makes sure that ZEROCLR\_T1 to 4 input signals have turned ON, and then executes the zero reset cancel.
- (5) At the zero reset cancel, the displacement sensor returns the ZEROSTAT\_T1 to 4 output signals to ON.
- (6) The Controller makes sure that the ZEROSTAT\_T1 to 4 output signals have turned OFF, and then returns the ZEROCLR\_T1 to 4 input signals to OFF.

# Sample Ladder Program (EtherNet/IP)

#### Command/Response Communications

The following sample program is used to perform replacement the current bank number.

The replacement the current bank number command (lower bytes: #8000, upper bytes: #0030) is sent to the Displacement Sensor.

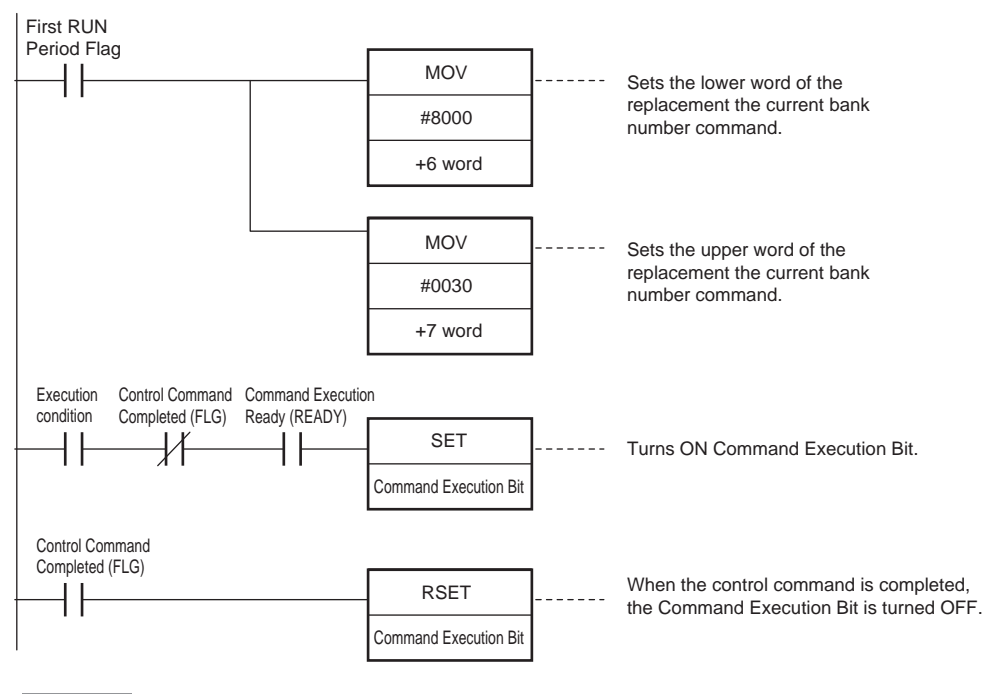

#### Important

Create the ladder program to control the EXE signal so that it does not turn ON while the READY signal is ON. If not, a EXE input error will occur and the ERR signal will turn ON.

4

MEMO

# **No-protocol Connection**

5-1 No-protocol Connection ......120

# 5-1 No-protocol Connection

# **Outline of No-protocol Communications**

A system is possible where no-protocol communications is performed between the displacement sensor and an external device (e.g. PLC) and control from the external device (e.g. PLC) is performed by commands/ responses.

Communications with the external device is possible over Ethernet or the RS-232C interface. This control system functions in the RUN mode. Communications is not possible in the FUNC mode. Also, when a system error occurs, commands from the external device are accepted, though setting commands are not executed.

# • Command/response system

With no-protocol communications, a control command is sent to the displacement sensor from the external device (e.g. PLC) and the response is sent from the displacement sensor is received by the external device (e.g. PLC). By this, the measured value is acquired from the displacement value, and bank switch and various other controls are performed.

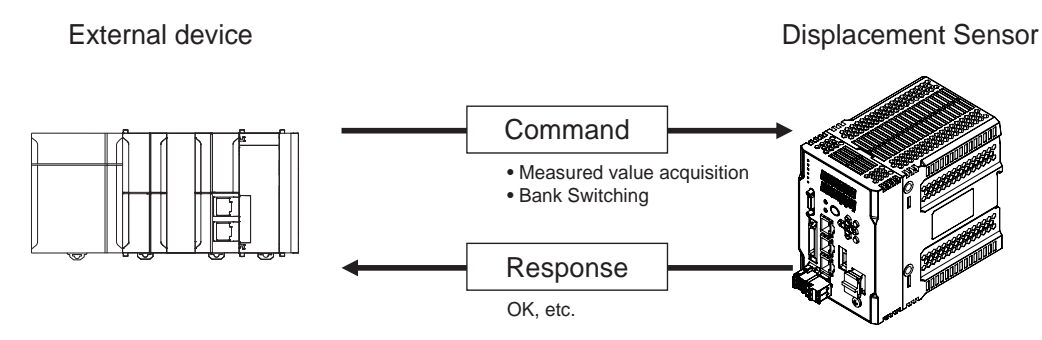

In actual terms, an ASCII character command (e.g. "MS" for acquiring the measured value) is issued from the external device (e.g. PLC). The displacement sensor returns responses such as "OK", "NG" or a value.

## • Serial data output method after application of measured value

When hold is set, immediately after the measured value has been applied, the measured value data from the displacement sensor is output automatically to the output device (e.g. PLC).

This enables the measurement value data for all tasks to be easily handed over to an external device (e.g. PLC).

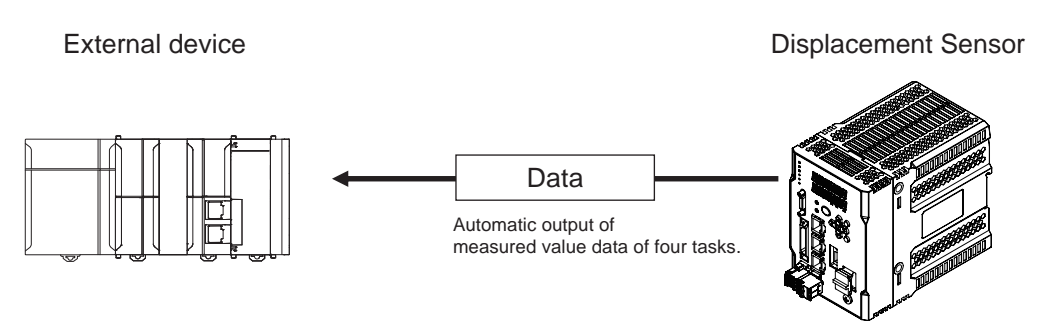

Data can be output with Ethernet or with RS-232C. Measured value data can be sent to an external device (e.g. PLC) serially (continuously) in ASCII format or binary format. External device There is no handshaking for whether or not an external device (e.g. PLC) can receive data.

# **Setting Communications Specifications (Ethernet Communications)**

# Setting Network Settings in the Sensor

This section describes how to set the network settings in the Displacement Sensor.

- ▶ Multi View Explore : [Device group] | Sensor name | [System] | [System data] (Double-click)
  - $\rightarrow$  Edit Pane : [Ethernet communication settings] icon (**[[]**) | [Ethernet settings]

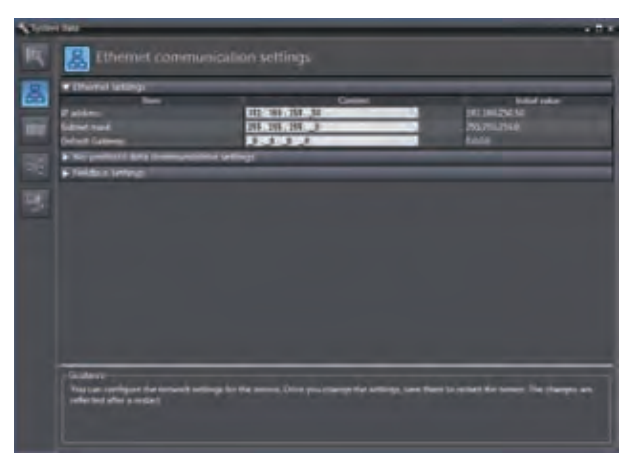

#### The following items can be set.

| Item            | Description                                    | Setting range                                                                               |
|-----------------|------------------------------------------------|---------------------------------------------------------------------------------------------|
| IP address      | Set the IP address of the Displacement Sensor. | a.b.c.d<br>a: 1 to 223, b: 0 to 255,<br>c: 0 to 255, d: to 254<br>(Default: 192.168.250.50) |
| Subnet mask     | Set the subnet mask.                           | 0.0.0.0 to 255.255.255.255<br>(Default: 255.255.255.0)                                      |
| Default Gateway | Sets the default gateway.                      | 0.0.0 to 255.255.255.255<br>(Default: 0.0.0.0)                                              |

#### Important

The measurement sensor must be restarted in order for the IP address setting to take effect.

You must set the communications method, destination IP address, and I/O port number of the destination external device to perform no-protocol communications.

Multi View Explore : [Device group] | Sensor name | [System] | [System data] (Double-click) → Edit Pane : [Ethernet communication settings] icon (□) |

[No-Protocol data communication setting]

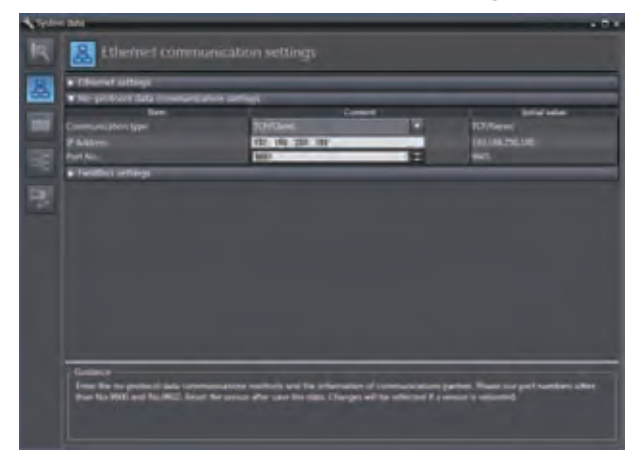

The following items can be set.

| Item               | Description                                                                                                    | Setting range                                                                                               |
|--------------------|----------------------------------------------------------------------------------------------------|----------------------------------------------------------------------------------------------------|
| Communication type | Select the communications method.                                                                                                    | OFF     TCP server     TCP client     UDP (Default: TCP server)                                             |
| Port No. In        | Sets the ZW port number when the UDP or TCP server is selected.                                                                                                    | 0 to 65,535<br>(Default: 9601)<br>• The following port number is reserved<br>and cannot be used: 9600, 9602 |
| IP address         | Set the IP address of the external device at the connection destination when the UDP or TCP client is selected. Set it in the form a.b.c.d.                                              | a: 1 to 223, b: 0 to 255,<br>c: 0 to 255, d: to 254<br>(Default: 192.168.250.100)                           |
|                    | If you connect a PLC or other device over<br>Ethernet, the following default IP address is<br>assigned to the external device (such as a PLC).<br>• IP address: 192.168.250.node_address |                                                                                                    |
| Port No. Out       | Set the I/O port number of the external device at the connection destination when the UDP or TCP client is selected.<br>Set the value to between 0 and 65,535.                           | 0 to 65,535<br>Default: 9,600<br>(Default: 9,601)                                                           |

# Important

122

When the communication type is set to non-procedural (TCP client), make sure that communication is possible with the external device that will function as the TCP server after the ZW starts (25 seconds after a voltage of 24V is applied to the circuit). In addition, if communication is interrupted and reconnecting becomes unavailable due to a disconnected Ethernet cable or other reasons, please restart the ZW.

The initial setting for No-protocol Communications can also be set by the operating keys on the Sensor Controller.

Initial Settings for No-protocol Communications p.179

# Setting Communications Specifications (RS-232C Communications)

# Setting RS-232C communications on the sensor body

Set RS-232C communications on the displacement sensor body.

#### Multi View Explore

 $\rightarrow$  Edit pane

: [Device Group] | [(Sensor Name)] | [System] | [System Data] (double-click) : [RS-232C Communications Settings] icon (

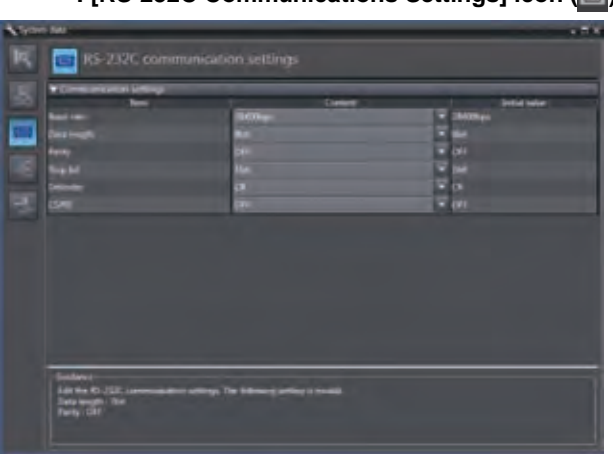

| Item        | Description                                 | Range                                                               |
|-------------|---------------------------------------------|---------------------------------------------------------------------|
| Baud rate   | Sets the data transfer speed.               | 9600bps, 19200bps, 38400bps (default value),<br>57600bps, 115200bps |
| Data length | Sets the data length.                       | 8 bits (default value), 7 bits                                      |
| Parity      | Sets the parity bit (error detection sign). | None (default value), odd, even                                     |
| Stop bit    | Sets the stop bit.                          | 1bit (default), 2bit                                                |
| Delimiter   | Sets the delimiter (data delimiter).        | CR (default), LF, CR+LF                                             |
| CS/RS       | Sets the flow control.                      | OFF(default value)/ON                                               |

Note

- With the ZW-8000/7000/5000 Series, communication cannot be established under the following condition. Data length: 7-bit and Parity: None
- The RS-232C communication specifications can also be set with key operations on the Sensor Controller.

 $\square$ 

6-4 Connecting by No-protocol Communications p.179

When the Mesurement cycle is short or use conveniently other communication processing, enable the flow control for surely RS-232C communication.

# Setting for serial data output after application of measured value

The defined Measurement result of OUT1 to OUT4 can be output automatically when Holding value is specified.

# Data that can be output

The data to be output is Measurement result applied at the time that the output cause occurs.

# Timing for outputting data

When hold (peak, bottom, peak-to-peak, average, sampling) is set, the Measurement result data is output when a measured value is applied for even one of the four tasks. For the Hold trigger method, External input, Selfup trigger, Selfdown trigger, and Self-trigger (valid value) are supported.

# Setting the data output destination

Serial data can be output from Ethernet or RS-232C. This section describes the procedure for the setting.

| Item                      | Setting item               | Description                                | Range                                |
|---------------------------|----------------------------|--------------------------------------------|--------------------------------------|
| Data output set-<br>tings | Data output<br>destination | Sets the interface for serial data output. | OFF (default value)/Ethernet/RS-232C |

- Multi View Explore
  - ightarrow Edit pane

#### : [System] (double-click) : [Data output settings] icon (

| 1.7   | ri Ma                            |                       |       |                                                                                                    |
|-------|----------------------------------|-----------------------|-------|----------------------------------------------------------------------------------------------------|
| R     | Data curput set                  |                       |       |                                                                                                    |
|       | · Carlo scriptil Bartery         |                       |       | heards                                                                                                    |
|       | Description descriptions         | DV.                   | • ce  |                                                                                                    |
|       |                                  | AVCE                  | 7 413 |                                                                                                    |
|       | Digit. of manger                 | 1                     | ED.   | the second second second second second second second second second second second second second second second se |
| Sec.  | Digits of animal                 | 8                     | 2.000 |                                                                                                    |
| 10.00 |                                  | 01                    | # Q81 |                                                                                                    |
| 1000  | ferent coastant                  | (9)                   | ¥ 08  |                                                                                                    |
| 1000  | Los sagratures                   |                       | DH    |                                                                                                    |
|       |                                  |                       |       |                                                                                                    |
|       |                                  |                       |       |                                                                                                    |
|       |                                  |                       |       |                                                                                                    |
|       |                                  |                       |       |                                                                                                    |
|       |                                  |                       |       |                                                                                                    |
|       |                                  |                       |       |                                                                                                    |
|       |                                  |                       |       |                                                                                                    |
|       |                                  |                       |       |                                                                                                    |
|       |                                  |                       |       |                                                                                                    |
|       | Solar I                          |                       |       |                                                                                                    |
|       | The takentic data taken.         | technological and the |       |                                                                                                    |
|       | Name Bottom, Territ School, more | or and Longing.       |       |                                                                                                    |
|       |                                  |                       |       |                                                                                                    |
|       |                                  |                       |       |                                                                                                    |

Note

- When the output timing is such that multiple records are buffered, data for up to 10 records is output together.
- When output data is buffered faster than it is output, the outputting cannot keep up and an overflow occurs in the ZW. If this happens, "OUT.OVR" appears on the main segment. You can recover from the error display by pressing the ESC/ZERORST key.
- Up to 128 records of output can be buffered.
- Data output destination can also be set by the operating keys on the Sensor Controller.
- When "RESET input ON", "Bank switching", "Bank data update" or "Clamp value input" is performed with TIMING input ON, the measurement value is updated to a non-measurement state, serial data output is executed.
- Serial data is output each time the measurement value is determined. When sampling is set, serial data output is executed when TIMING is turned ON. For other settings, serial data output is executed when TIMING is turned OFF.

If an abnormal measured value is input while TIMING is ON with the non-measurement setting set to "CLAMP", serial data output is executed when the abnormal measured value is input.

Setting Serial Data Output p.181

| Item                      | Setting item      | Description                                         | Range                                                                       |
|---------------------------|-------------------|-----------------------------------------------------|-----------------------------------------------------------------------------|
| Data output set-<br>tings | Output data type  | Select the output format.                           | ASCII, Binary<br>(default value: ASCII)                                     |
|                           | Digits of integer | Select the number of digits in the integer part.    | 1 to 5 [digits]<br>(default value: 5 digits)                                |
|                           | Digits of decimal | Select the number of digits in the fractional part. | 0 to 6 [digits]<br>(default value: 6 digits)                                |
|                           | Zero suprression  | Select whether or not to suppress leading zeros.    | ON/OFF<br>(default value: ON)                                               |
|                           | Field separator   | Select the type of field separator.                 | OFF, comma, tab, space, CR, LF, CR+LF,<br>semicolon<br>(default value: OFF) |
|                           | Record separator  | Select the type of record separator.                | OFF, comma, tab, space, CR, LF, CR+LF,<br>semicolon<br>(default value: OFF) |

# Multi View Explore

 $\rightarrow$  Edit pane

# : [System] (double-click) : [Data output setting] icon (

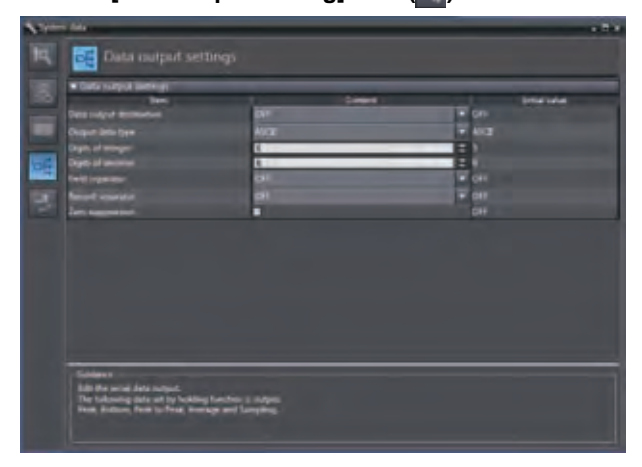

#### Note

The output format can also be set by the operating keys on the Sensor Controller.

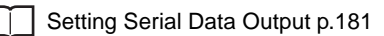

#### • When the output format is ASCII

Set the number of digits in the integer section, number of digits in the fraction section, negative number expression, zero suppression, field separator, and record separator items.

#### Output Format

| OUT1 data | , | OUT2 data | , | ••• | OUT4 data | CR |
|-----------|---|-----------|---|-----|-----------|----|

### Note

The output format, number of digits and the data separator, etc. can be changed if necessary.

Example) Integer digits: "2 digits", fractional digits: "3 digits", zero suppression: "No", field separator: "comma", record separator: "CR"

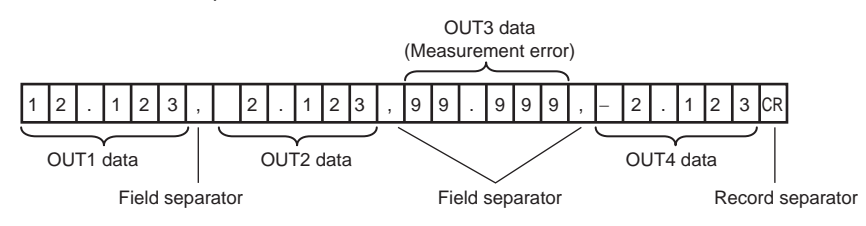

Note

If the measurement result is an abnormal value, the maximum value that can be expressed with the number of integer and fractional digits is output.

If the measurement result cannot be expressed because of the number of digits, the maximum value or minimum value that can be expressed is output.

#### When the output format is binary

Set the numeric expression.

Select whether fixed decimal point or floating decimal point.

#### Output Format

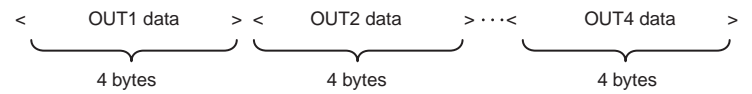

Measurement values expressed in mm are output continuously with 4 bytes per each data item. Negative numbers are output in 2's complement format.

(Example) TASK1 to TASK4 are assigned to OUT1 to OUT4. When TASK1 is "37.385762 mm", TASK2 is "40.673256 mm", TASK3 is "Measurement value error", and TASK4 is "39.554658 mm".

\$02 \$3A \$76 \$22 \$02 \$6C \$9F \$E8 \$7F \$FF \$FF \$FF \$02 \$5B \$8E \$62

| Ŷ               | ¥               | Ŷ            | ¥               |
|-----------------|-----------------|--------------|-----------------|
| TASK1: 37385762 | TASK2: 40673256 | TASK3: Error | TASK4: 39554658 |

Note

• If the measurement result is abnormal value, selected value in CRAMP is output.

• Unlike ASCII output, binary output has no separators between data such as field separators or record separators, etc.

# **Command List**

This table lists no-protocol communications commands. The available commands are listed as follows.

| Command name                                                                          | Format                                                                                                    | Return value *1                                             | Description                                                                                                    | Pages |
|---------------------------------------------------------------------------------------|----------------------------------------------------------------------------------------------------|-------------------------------------------------------------|----------------------------------------------------------------------------------------------------|-------|
| MS MS <task number=""><br/><delimiter></delimiter></task>                             |                                                                                                    | <measured value=""><br/><delimiter></delimiter></measured>  | Acquires the current measured value.<br>If the <task number=""> is omitted, the<br/>measured value displayed is acquired.<br/>If "4" is set for the <task number="">, the<br/>measured values for all tasks are obtained.</task></task>                                                             | p.130 |
| JG                                                                                    | JG <task number=""><br/><delimiter></delimiter></task>                                                            | <judgment result=""><br/><delimiter></delimiter></judgment> | Acquires the judgment result of the specified<br>task.<br>If the <task number=""> is omitted, the result of<br/>the task of which the result is currently<br/>displayed is acquired.<br/>If "4" is set for the <task number="">, the<br/>judgment results for all tasks are obtained.</task></task> | p.131 |
| DG DG <unit number=""><br/><data number=""><br/><delimiter></delimiter></data></unit> |                                                                                                    | <data><br/><delimiter></delimiter></data>                   | Acquires the measurement data and setting data of the processing unit.                                                                                                    | p.132 |
| DS                                                                                    | DS <unit number=""><br/><data number=""><br/><measured value=""> <delimiter></delimiter></measured></data></unit> | OK <delimiter></delimiter>                                  | Change the setting data of the processing unit.                                                                                                    | p.133 |
| BG                                                                                    | BG <delimiter></delimiter>                                                                                        | <bank number=""><br/><delimiter></delimiter></bank>         | Acquire the current bank number.                                                                                                    | p.134 |
| BS                                                                                    | BS <bank number=""><br/><delimiter></delimiter></bank>                                                            | OK <delimiter></delimiter>                                  | Replace the current bank number by the specified bank number.                                                                                                    | p.135 |
| ZR                                                                                    | ZR <task number=""><br/><delimiter></delimiter></task>                                                            | OK <delimiter></delimiter>                                  | Execute a zero reset for the specified task.<br>If the <task number=""> is omitted, the zero<br/>reset is executed for the task of which the<br/>result is currently displayed.<br/>If "4" is set for the <task number="">, this is<br/>executed for all tasks.</task></task>                       | p.136 |
| ZC ZC <task number=""><br/><delimiter></delimiter></task>                             |                                                                                                    | OK <delimiter></delimiter>                                  | Cancel the zero reset of the specified task.<br>If the <task number=""> is omitted, the zero<br/>reset is executed for the task of which the<br/>result is currently displayed.<br/>If "4" is set for the <task number="">, this is<br/>executed for all tasks.</task></task>                       | p.137 |
| ТМ                                                                                    | TM <0:OFF/ 1:ON><br>0 <delimiter></delimiter>                                                                     | OK <delimiter></delimiter>                                  | Executes TIMING input.<br>* Calculates OR with the parallel input.                                                                                                    | p.138 |
| RT                                                                                    | RT <0:OFF/ 1:ON><br>0 <delimiter></delimiter>                                                                     | OK <delimiter></delimiter>                                  | Executes RESET input.<br>* Calculates OR with the parallel input.                                                                                                    | p.138 |
| LD                                                                                    | LD <0: Lit/ 1: Out><br>0 <delimiter></delimiter>                                                                  | OK <delimiter></delimiter>                                  | Turns the logical beam ON/OFF.                                                                                                    | p.139 |
| VR                                                                                    | VR <delimiter></delimiter>                                                                                        | <model version=""><br/><delimiter></delimiter></model>      | Acquire the system version information.<br>(Example) ZW-7000 2.100 <delimiter></delimiter>                                                                                                    | p.139 |
| CA                                                                                    | CA 0 <delimiter></delimiter>                                                                                      | OK <delimiter></delimiter>                                  | Calibrate the Sensor Head.                                                                                                    | p.140 |
| LS                                                                                    | LS <save intervals=""><br/><number of="" saves=""> <delimiter></delimiter></number></save>                        | OK <delimiter></delimiter>                                  | Start the internal logging of the data.                                                                                                    | p.140 |
| LE                                                                                    | LE <delimiter></delimiter>                                                                                        | OK <delimiter></delimiter>                                  | End the internal logging of the data.                                                                                                    | p.141 |

| Command name | Format                                                                                                    | Return value *1                                                                                                    | Description                                                                                                    | Pages |
|--------------|----------------------------------------------------------------------------------------------------|----------------------------------------------------------------------------------------------------|----------------------------------------------------------------------------------------------------|-------|
| LO           | LO <out number=""> <first data<br="">number&gt; <output count="" data=""><br/><delimiter></delimiter></output></first></out>      | <internal data="" logging=""><br/><delimiter></delimiter></internal>                                                           | Acquires the internal logging data.<br>If the <out number=""> cannot be omitted.<br/>internal logging data acquisition is executed<br/>for the task of which the result is currently<br/>displayed.<br/>If the <first data="" number=""> is omitted, internal<br/>logging data acquisition is executed from<br/>first data number "0".<br/>If the <output count="" data=""> is omitted, all<br/>internal logging data acquisition is executed.</output></first></out> | p.141 |
| LG           | LG <label number=""> <out<br>number&gt; <first data="" number=""><br/><output count="" data=""></output></first></out<br></label> | <internal data="" logging=""><br/><delimiter></delimiter></internal>                                                           | Acquires the internal logging data with the<br>specified label number.<br><out number=""> cannot be omitted. If the<br/><first data="" number=""> is omitted, the internal<br/>logging data acquisition is executed from the<br/>first specified label number.<br/>If the <output count="" data=""> is omitted, the<br/>internal logging data acquisition is executed<br/>for all the specified label numbers.</output></first></out>                                 | p.144 |
| LC           | LC <delimiter></delimiter>                                                                                                    | OK <delimiter></delimiter>                                                                                                    | Clear the internal logging data.                                                                                                    | p.145 |
| LI           | LI <label number=""> <delimiter></delimiter></label>                                                                              | <operation status=""><br/><label count=""> <logging<br>data count&gt; <delimiter></delimiter></logging<br></label></operation> | Acquire the internal logging information.<br>When the <label number=""> is specified,<br/>information of that label number is acquired.<br/>When the <label number=""> is omitted, all<br/>internal logging data information is acquired.</label></label>                                                                                                    | p.146 |
| DV           | DV <delimiter></delimiter>                                                                                                    | OK <delimiter></delimiter>                                                                                                    | Save all bank data and system settings to EEPROM.                                                                                                    | p.147 |
| YG           | YG <data number=""></data>                                                                                                    | <numerical data="" value=""><br/><delimiter></delimiter></numerical>                                                           | Acquires the system data.                                                                                                    | p.148 |
| YS           | YS <data number=""> <setting value=""></setting></data>                                                                           | OK <delimiter></delimiter>                                                                                                    | Sets the system data.                                                                                                    | p.149 |
| IG           | IG <delimiter></delimiter>                                                                                                    | <ip address=""><br/><delimiter></delimiter></ip>                                                                               | Acquires the Ethernet IP address.                                                                                                    | p.150 |
| IS           | IS <ip address=""></ip>                                                                                                    | OK <delimiter></delimiter>                                                                                                    | Sets the Ethernet IP address.                                                                                                    | p.150 |
| KG           | KG <delimiter></delimiter>                                                                                                    | <subnet mask=""><br/><delimiter></delimiter></subnet>                                                                          | Acquires the subnet mask.                                                                                                    | p.151 |
| KS           | KS <subnet mask=""></subnet>                                                                                                    | OK <delimiter></delimiter>                                                                                                    | Sets the subnet mask.                                                                                                    | p.151 |
| GG           | GG <delimiter></delimiter>                                                                                                    | <default gateway=""><br/><delimiter></delimiter></default>                                                                     | Acquires the default gateway.                                                                                                    | p.152 |
| GS           | GS <default gateway=""></default>                                                                                                 | OK <delimiter></delimiter>                                                                                                    | Sets the default gateway.                                                                                                    | p.152 |
| OG           | OG <socket no.=""></socket>                                                                                                    | <out address="" ip=""><br/><delimiter></delimiter></out>                                                                       | Acquires the OUT IP address of the specified socket number.                                                                                                    | p.153 |
| OS           | OS <socket no.=""><br/><out address="" ip=""></out></socket>                                                                      | OK <delimiter></delimiter>                                                                                                    | Sets the OUT IP address of the specified socket number.                                                                                                    | p.154 |
| МІ           | MI <delimiter></delimiter>                                                                                                    | <mac address=""><br/><delimiter></delimiter></mac>                                                                             | Acquires the MAC address.                                                                                                    | p.155 |
| HS           | HS 0 <delimiter></delimiter>                                                                                                    | <head serial<br="">information&gt;<br/><delimiter></delimiter></head>                                                          | Acquires the head serial information.                                                                                                    | p.155 |
| RS           | RS <delimiter></delimiter>                                                                                                    | OK <delimiter></delimiter>                                                                                                    | Restarts                                                                                                    | p.156 |
| EI           | EI <delimiter></delimiter>                                                                                                    | <errornumber><br/><delimiter></delimiter></errornumber>                                                                        | Acquires the system error number.                                                                                                    | p.156 |
| GT           | GT <delimiter></delimiter>                                                                                                    | <energization time=""><br/><delimiter></delimiter></energization>                                                              | Acquires the energization time.                                                                                                    | p.157 |
| SI           | SI <delimiter></delimiter>                                                                                                    | OK <delimiter><br/>ER <delimiter></delimiter></delimiter>                                                                      | Executes sensor initialization.                                                                                                    | p.158 |

If the command was not successfully processed, "ER <delimiter>" is returned.

\*1:

# **Command Format**

# Measurement command <MS command>

Acquires the current measured value.

\* The same can be processed with the M, MEASURE command, which is in a ZS series format.

#### <Command format>

| M S   * CR |
|------------|
|------------|

↑ Space

↑ Task number

#### <Response format>

#### Normal measurement (Task numbers 0 to 3)

(Example) -30.719923mm

| - 3 0 | 1 9 | 9 2 | 3 CR |
|-------|-----|-----|------|
|-------|-----|-----|------|

• The return value is right-aligned and 11 characters + delimiter.

- The unit of the measured values is nm.
- Spaces will fill any missing portion from the left.
- If the task number is omitted, the measured value displayed is acquired.

#### Normal measurement (Task number 4)

(Example) TASK1 -3.071992mm, TASK2 -2.998122mm, TASK3 2.345678mm, and TASK4 2.471249mm

|  | _ | 3 | 0 | 7 | 1 | 9 | 9 | 2 | ,  |
|--|---|---|---|---|---|---|---|---|----|
|  | _ | 2 | 9 | 9 | 8 | 1 | 2 | 2 | ,  |
|  |   | 2 | 3 | 4 | 5 | 6 | 7 | 8 | ,  |
|  |   | 2 | 4 | 7 | 1 | 2 | 4 | 9 | CR |

#### When measurement is not possible

| _ | _ | _ | _ | _ | _ | _ | _ | _ | _ | _ | CR |
|---|---|---|---|---|---|---|---|---|---|---|----|
|---|---|---|---|---|---|---|---|---|---|---|----|

#### When a command was not successfully processed

#### <Parameter explanation>

| Parameter   | Description                                                                                                    |
|-------------|----------------------------------------------------------------------------------------------------|
| Task number | Specifies the number of the task of which the measurement value is to be output.<br>0: TASK1<br>1: TASK2<br>2: TASK3<br>3: TASK4<br>4: TASK1 to 4 |

# Judgment result acquisition command <JG command>

Acquires the judgment result of the specified task.

#### <Command format>

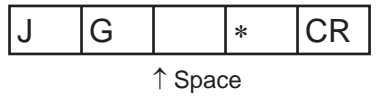

↑ Task number

## <Response format>

#### Normal processing (Task numbers 0 to 3)

(Example) When the judgment result is "HIGH"

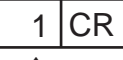

↑ Judgment result

#### Normal processing (Task number 4)

(Example) TASK1 judgment result "HIGH", TASK2/TASK3 judgment result "PASS", TASK4 judgment result "LOW"

#### When a command was not successfully processed

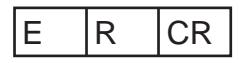

#### <Parameter explanation>

| Parameter       | Description                                                                                                    |
|-----------------|----------------------------------------------------------------------------------------------------|
| Task number     | Specifies the number of the task of which the judgment result is to be output.<br>0: TASK1<br>1: TASK2<br>2: TASK3<br>3: TASK4<br>4: TASK1 to 4 |
| Judgment result | Displays the judgment result.<br>PASS: 0<br>HIGH: 1<br>LOW: 2<br>ERROR: 3                                                                       |

Acquires the measurement data and setting data of the processing unit.

## <Command format>

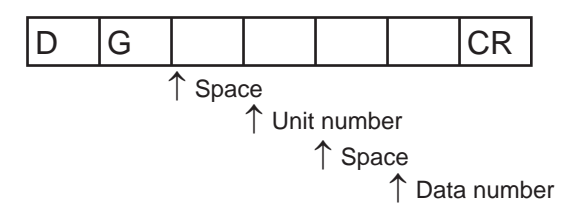

#### <Response format>

# Normal processing

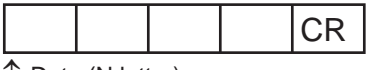

↑ Data (N letter)

#### When a command was not successfully processed

| E | R | CR |
|---|---|----|
|---|---|----|

# <Parameter explanation>

| Parameter   | Description                                          |
|-------------|------------------------------------------------------|
| Unit number | Specifies the unit number (0 to 255) to be acquired. |
| Data number | Specifies the data number (0 to 255) to be acquired. |

Important

For unit numbers and data numbers, refer to "8-1 Processing Item Data List" (p.202).

Change the setting data of the processing unit.

## <Command format>

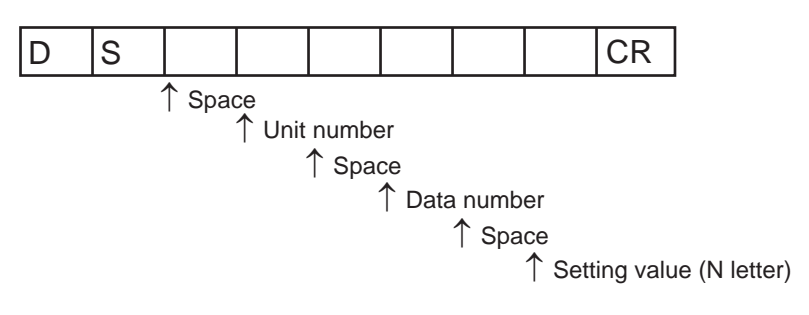

# <Response format>

## Normal processing

| 0 | K | CR |
|---|---|----|
|---|---|----|

#### When a command was not successfully processed

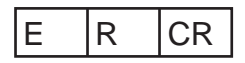

## <Parameter explanation>

| Parameter     | Description                                          |
|---------------|------------------------------------------------------|
| Unit number   | Specifies the unit number (0 to 255) to be acquired. |
| Data number   | Specifies the data number (0 to 255) to be acquired. |
| Setting value | This is the setting value of the specified data.     |

#### Important

For unit numbers and data numbers, refer to "8-1 Processing Item Data List" (p.202).

Acquire the current bank number.

#### <Command format>

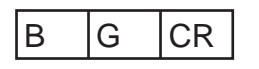

# <Response format>

# Normal processing

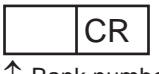

↑ Bank number

# When a command was not successfully processed

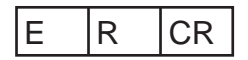

#### <Parameter explanation>

| Parameter   | Description                                                                                                    |
|-------------|----------------------------------------------------------------------------------------------------|
| Bank number | Normal<br>0: BANK1<br>1: BANK2<br>:<br>7: BANK8<br>Judgment value mode<br>0: BANK1<br>1: BANK2<br>:<br>31: BANK32 |

Replace the current bank number by the specified bank number.

#### <Command format>

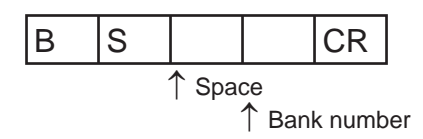

#### <Response format>

#### Normal processing

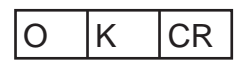

#### When a command was not successfully processed

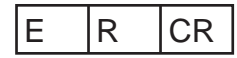

#### <Parameter explanation>

| Parameter   | Description                                                                                                    |
|-------------|----------------------------------------------------------------------------------------------------|
| Bank number | Normal<br>0: BANK1<br>1: BANK2<br>:<br>7: BANK8<br>Judgment value mode<br>0: BANK1<br>1: BANK2<br>:<br>31: BANK32 |

Execute a zero reset for the specified task.

#### <Command format>

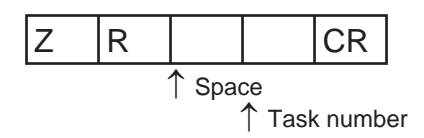

#### <Response format>

#### Normal processing

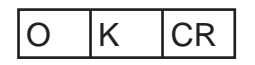

If the task number is omitted, the zero reset is executed for the task of which the result is currently displayed.
If "4" is set for the task number, the zero reset is executed for all tasks.

#### When a command was not successfully processed

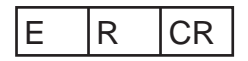

#### <Parameter explanation>

| Parameter   | Description                                                                                                    |
|-------------|----------------------------------------------------------------------------------------------------|
| Task number | Specifies the number of the task for which the zero reset is to be executed.<br>0: TASK1<br>1: TASK2<br>2: TASK3<br>3: TASK4<br>4: TASK1 to 4 |

Cancel the zero reset of the specified task.

#### <Command format>

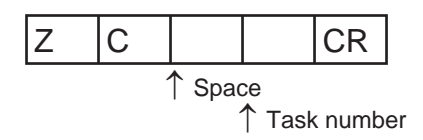

#### <Response format>

# Normal processing

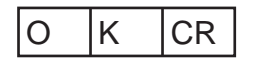

• If the task number is omitted, the zero reset is canceled for the task of which the result is currently displayed.

 $\bullet$  If "4" is set for the task number, the zero reset is canceled for all tasks.

#### When a command was not successfully processed

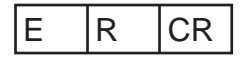

#### <Parameter explanation>

| Parameter   | Description                                                                                                    |
|-------------|----------------------------------------------------------------------------------------------------|
| Task number | Specifies the number of the task for which the zero reset is to be cancelled.<br>0: TASK1<br>1: TASK2<br>2: TASK3<br>3: TASK4<br>4: TASK1 to 4 |

Executes TIMING input.

#### <Command format>

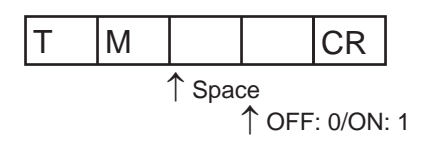

#### <Response format>

Normal processing

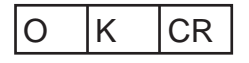

When a command was not successfully processed

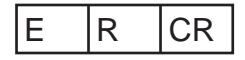

# RESET input command <RT command>

Executes RESET input.

#### <Command format>

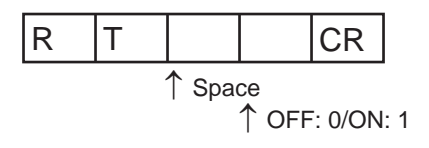

#### <Response format>

Normal processing

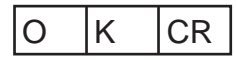

When a command was not successfully processed

|  | E | R | CR |
|--|---|---|----|
|--|---|---|----|

Turns the logical beam ON/OFF.

#### <Command format>

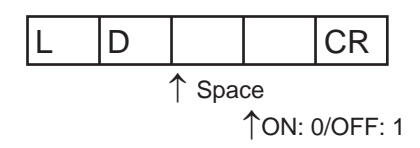

#### <Response format>

Normal processing

| O K CR |
|--------|
|--------|

When a command was not successfully processed

| E R CR |  |
|--------|--|
|--------|--|

# Version information acquisition command <VR command>

Acquire the system version information.

# <Command format>

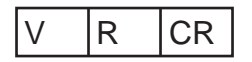

#### <Response format>

#### Normal processing

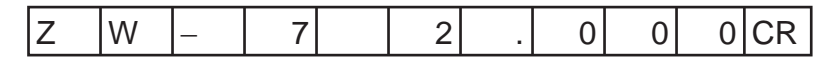

#### When a command was not successfully processed

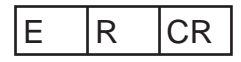

Calibrate the Sensor Head.

#### <Command format>

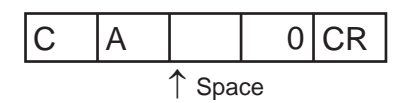

#### <Response format>

Normal processing

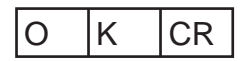

When a command was not successfully processed

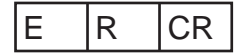

# Internal logging start command <LS command>

Start the internal logging of the data.

#### <Command format>

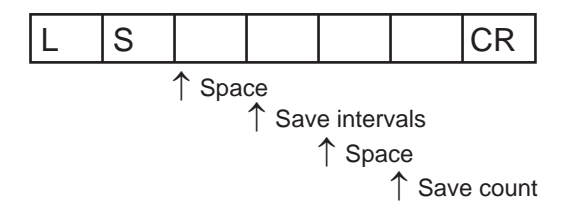

<Response format>

Normal processing

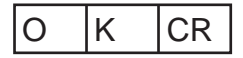

#### When a command was not successfully processed

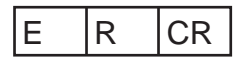

#### <Parameter explanation>

| Parameter      | Description                                                                                                    |
|----------------|----------------------------------------------------------------------------------------------------|
| Save intervals | Sets the intervals(0 to 1000) to be internally logged.<br>If "1" is set , all measured data is stored, and "2" is set, one measured data is stored every two<br>measurement.<br>If "0" is set, only the applied measured data is stored when hold is set. |
| Save count*    | Sets the maximum data count (0 to 2,000,000) to be internally logged.<br>The internal logging process ends when the number of internal logging data reaches the maximum.                                                                                  |

\* The label data count is not included in the save count.

\* The maximum amount of internal logging data that can be saved is 2000000 (total of label data count and internal logging data count).

# Internal logging end command <LE command>

End the internal logging of the data.

#### <Command format>

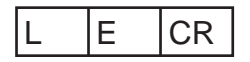

#### <Response format>

Normal processing

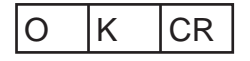

#### When a command was not successfully processed/When internal logging is not started

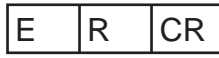

• The internal logging process ends without sending LE command when the number of internal logging data reaches the maximum.

# Internal logging data acquisition command <LO command>

Acquires the internal logging data.

#### <Command format>

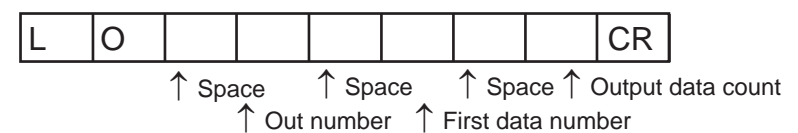

• <OUT number> cannot be omitted.

- If the <first data number> is omitted, internal logging data acquisition is executed from first data number "0".
- If the <output data count> is omitted, all internal logging data acquisition is executed.

#### <Response format>

#### When completed successfully (with the label insert mode OFF)

The internal logging data is output.

(Example)

Assuming the acquisition of four internal logging data, where in the first logging, the 0th data is -3.071992mm and the 1st data, -2.998122mm, and in the second logging, the 0th data is 2.345678mm and the 1st data, 2.471249mm.

|  | _ | 3 | 0 | 7 | 1 | 9 | 9 | 2 | ,  |
|--|---|---|---|---|---|---|---|---|----|
|  | _ | 2 | 9 | 9 | 8 | 1 | 2 | 2 | ,  |
|  |   | 2 | 3 | 4 | 5 | 6 | 7 | 8 | ,  |
|  |   | 2 | 4 | 7 | 1 | 2 | 4 | 9 | CR |

When the output data format is ASCII

• The character format is ASCII.

• The return value is right-aligned and 11 characters + delimiter.

- The unit of the measured values is nm.
- Spaces will fill any missing portion from the left.

■ When the output data format is Binary.

The size per data is 4 bytes.

| FF                      | D1 | 20 | 08 | FF              | A4            | 81 | 2D | 00              | 23            | CA | CE | 00              | 25            | B5 | 51 |
|-------------------------|----|----|----|-----------------|---------------|----|----|-----------------|---------------|----|----|-----------------|---------------|----|----|
| 1st logging<br>0th data |    |    |    | 1st lo<br>1st d | gging<br>data |    |    | 2nd lo<br>0th d | gging<br>data |    |    | 2nd lo<br>1st c | gging<br>data |    |    |

Important

Unlike ASCII, comma and CR are not added when the output format is binary.

with the label insert mode OFF

The internal logging data is output.

(Example) Assuming the acquisition of four internal logging data, where in the first logging, the 0th data is 3.071992mm and the 1st data, -2.998122mm, and in the second logging, the 0th data is 2.345678mm and the 1st data, 2.471249mm.

■ When the output data format is ASCII

| L | <br>0 | 0 | 0 | 0 | 0 | 0 | 0 | 0 | 1 | ,  |
|---|-------|---|---|---|---|---|---|---|---|----|
|   |       | _ | 3 | 0 | 7 | 1 | 9 | 9 | 2 | ,  |
|   |       | _ | 2 | 9 | 9 | 8 | 1 | 2 | 2 | ,  |
| L | <br>0 | 0 | 0 | 0 | 0 | 0 | 0 | 0 | 2 | ,  |
|   |       |   | 2 | 3 | 4 | 5 | 6 | 7 | 8 | ,  |
|   |       |   | 2 | 4 | 7 | 1 | 2 | 4 | 9 | CR |

• The character format is ASCII.

• The numbers that start with "L\_" are the label numbers.
- The return value is right-aligned and 11 characters.
- The unit of the measurement values is nm.
- Spaces will fill any missing portion from the left.
- When the output format is binary

The size per data is 4 bytes.

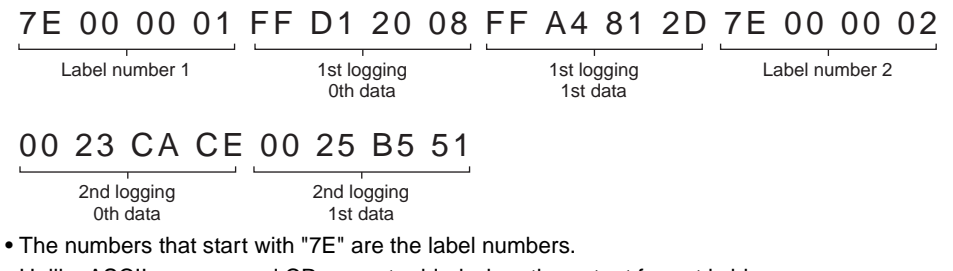

• Unlike ASCII, comma and CR are not added when the output format is binary.

#### When a command was not successfully processed/When internal logging is not stopped

| Е | R | CR |
|---|---|----|
|---|---|----|

#### <Parameter explanation>

| Parameter         | Description                                                                                                    |
|-------------------|----------------------------------------------------------------------------------------------------|
| Task number       | Sets the Out number under which to obtain internal log data.<br>0: OUT1<br>1: OUT2<br>2: OUT3<br>3: OUT4                                                                                                    |
| First data number | Sets the first logging data number (1 to 2000000) that is acquired from beginning.<br>Beginning data number is "0".                                                                                         |
| Output data count | Sets the logging data count (1 to 2000000) that is acquired.<br>If stored internal logging data count is lower than setting, all logging data is acquired.<br>If nothing is stored, command response is ER. |

Acquires the internal logging data by specifying the label number.

#### <Command format>

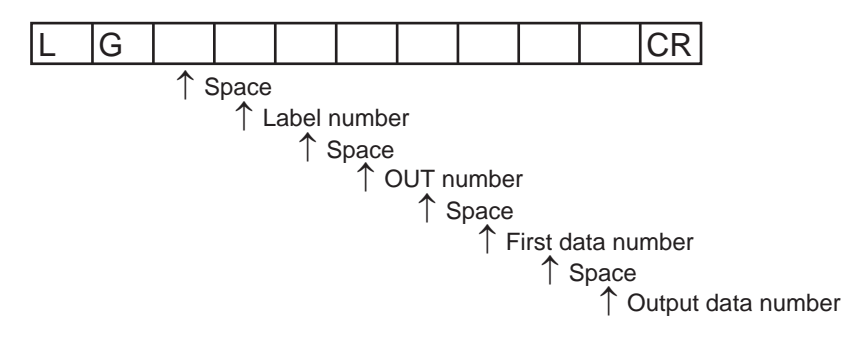

#### <Response format>

#### Normal processing

The internal logging data is output.

(Example) Assuming the acquisition of four internal logging data, where in the first logging, the 0th data is -3.071992mm and the 1st data, -2.998122mm, and in the second logging, the 0th data is 2.345678mm and the 1st data, 2.471249mm.

When the output data format is ASCII

|  | _ | 3 | 0 | 7 | 1 | 9 | 9 | 2 | ,  |
|--|---|---|---|---|---|---|---|---|----|
|  | _ | 2 | 9 | 9 | 8 | 1 | 2 | 2 | ,  |
|  |   | 2 | 3 | 4 | 5 | 6 | 7 | 8 | 7  |
|  |   | 2 | 4 | 7 | 1 | 2 | 4 | 9 | CR |

• The character format is ASCII.

- The return value is right-aligned and 11 characters + delimiter.
- The unit of the measured values is nm.
- Spaces will fill any missing portion from the left.
- When the output data format is ASCII

The size per data is 4 bytes.

| FF | D1            | 20            | 08 | FF | A4              | 81            | 2D | 00 | 23              | CA            | CE | 00 | 25              | B5            | 51 |
|----|---------------|---------------|----|----|-----------------|---------------|----|----|-----------------|---------------|----|----|-----------------|---------------|----|
|    | 1st lo<br>0th | gging<br>data |    |    | 1st lo<br>1st d | gging<br>data |    |    | 2nd lo<br>0th d | gging<br>data |    |    | 2nd lo<br>1st c | gging<br>Jata |    |

# When a command was not successfully processed/When internal logging is not stopped/When the applicable label number data does not exist

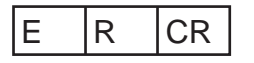

#### <Parameter explanation>

| Parameter         | Description                                                                                                    |
|-------------------|----------------------------------------------------------------------------------------------------|
| Label number      | Sets the label number under which to obtain internal logging data.<br>The first label is the 1st.<br>When 0 is set, all logging data is output and <start label=""> is added on the dividing lines between the<br/>labels.<br/>ER is returned when an unknown label is specified.</start>                           |
| Out number        | Sets the OUT number under which to obtain internal logging data.<br>0: OUT1<br>1: OUT2<br>2: OUT3<br>3: OUT4                                                                                                    |
| First data number | Sets the first logging data number (0 to 1999998) that is acquired from beginning.<br>Beginning data number is "0".                                                                                                    |
| Output data count | Sets the data count (1 to 1999999) to be acquired.<br>Outputs all the internal logging data if the logging data for the specified label number does not meet the<br>output data count. (The internal logging data for the next label number is not output.) However, ER is<br>returned if there is no logging data. |

<OUT number> cannot be omitted.

If the <first data number> is omitted, the internal logging data acquisition is executed from the first specified label number.

If the <output data count> is omitted, the internal logging data acquisition is executed for all the specified label numbers.

Only the internal logging data with the specified label number is output.

One label is equivalent to one internal logging data in memory. As a result, when label insert mode is ON, one label is always inserted making the maximum logging data count 1999999.

The <output data count> is the internal logging data count and does not include the label data count.

# Internal logging data clear command <LC command>

Clear the internal logging data.

#### <Command format>

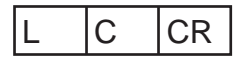

#### <Response format>

Normal processing

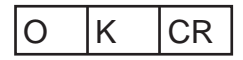

#### When a command was not successfully processed/When internal logging is not stopped

| E | R | CR |
|---|---|----|
|   |   |    |

• If internal logging is started without clearing logging data, data is saved end of last logging data.

• When ZW internal memory size is not enough, internal logging is automatically ended. Overwrite is not executed.

Acquire the internal logging information.

#### <Command format>

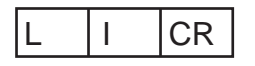

#### <Response format>

#### When completed successfully

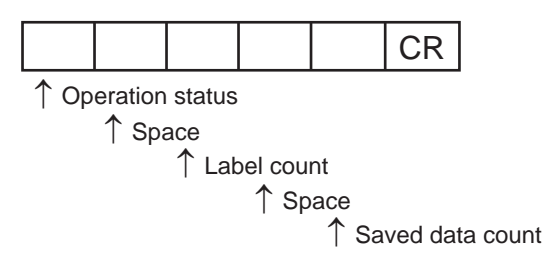

### When a command was not successfully processed

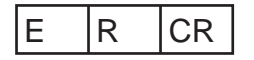

#### with the label insert mode ON

#### <Command format>

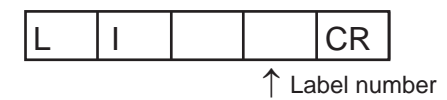

#### <Response format>

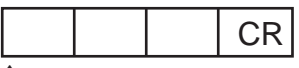

Operation status

1 Space

↑ Saved specified label number data count

When a command was not successfully processed / When the applicable label number data does not exist

| E R | CR |
|-----|----|
|-----|----|

#### <Parameter explanation>

| Parameter        | Description                                                                                                    |
|------------------|----------------------------------------------------------------------------------------------------|
| Operation status | Displays the internal logging process status.<br>0: Internal logging stopped state<br>1: Internal logging in progress |
| Saved data count | Displays the number of saved logging data (0 and more).                                                               |
| Label number     | Displays the label number (1 - ).                                                                                     |

# Data save command <DV command>

Save all bank data and system settings to EEPROM.

#### <Command format>

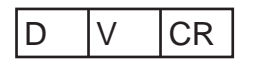

### <Response format>

Normal processing

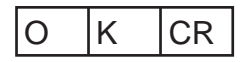

### When a command was not successfully processed

| E | R | CR |
|---|---|----|
|---|---|----|

Acquires the system data.

#### <Command format>

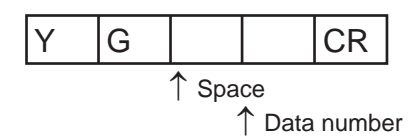

#### <Response format>

#### Normal processing

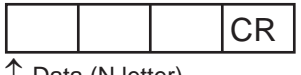

↑ Data (N letter)

#### When a command was not successfully processed

| E | R | CR |
|---|---|----|
|---|---|----|

#### <Parameter explanation>

| Parameter   | Description                                          |
|-------------|------------------------------------------------------|
| Data number | Specifies the data number (0 to 255) to be acquired. |

Note

For data numbers, refer to "8-2 System data list."

Sets the system data.

#### <Command format>

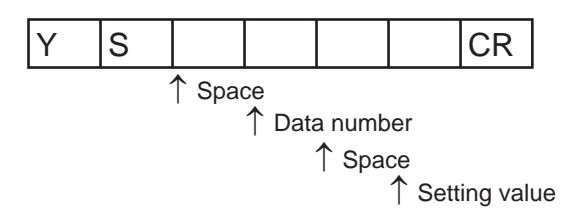

#### <Response format>

Normal processing

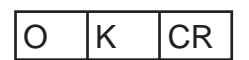

#### When a command was not successfully processed

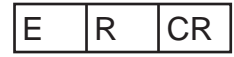

## <Parameter explanation>

| Parameter     | Description                                      |
|---------------|--------------------------------------------------|
| Data number   | Specifies the data number to be acquired.        |
| Setting value | This is the setting value of the specified data. |

#### Note

For data numbers, refer to "8-2 System data list."

Acquires the IP address.

#### <Command format>

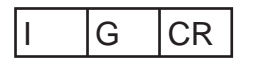

#### <Response format>

#### Normal processing

(Example) When the IP address of the ZW is 192.168.250.50

| 1 | 9 | 2 |  | 1 | 6 | 8 |  | 2 | 5 | 0 |  | 5 | 0 | CR |
|---|---|---|--|---|---|---|--|---|---|---|--|---|---|----|
|---|---|---|--|---|---|---|--|---|---|---|--|---|---|----|

#### When a command was not successfully processed

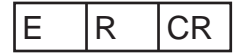

# IP address setting <IS command>

Sets the IP address.

#### <Command format>

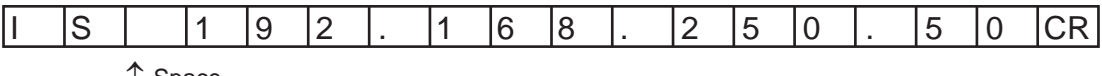

↑ Space

#### <Response format>

#### Normal processing

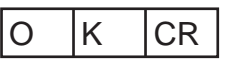

When a command was not successfully processed

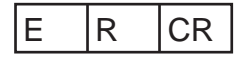

Acquires the subnet mask.

#### <Command format>

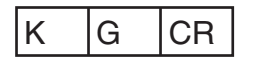

### <Response format>

#### Normal processing

(Example) When the ZW subnet mask is 255.255.255.0

#### When a command was not successfully processed

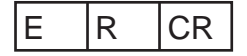

# Subnet mask setting <KS command>

Sets the subnet mask.

## <Command format>

(Example) When setting subnet mask 255.255.255.0 for the ZW

|--|

↑ Space

#### <Response format>

#### Normal processing

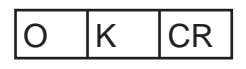

When a command was not successfully processed

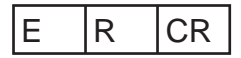

Acquires the default gateway.

#### <Command format>

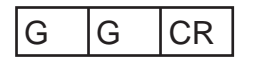

## <Response format>

#### Normal processing

(Example) When the ZW default gateway is 0.0.0.0

| 0.0. | 0. | 0 | CR |
|------|----|---|----|
|------|----|---|----|

#### When a command was not successfully processed

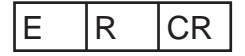

# Default gateway setting <GS command>

Sets the default gateway.

#### <Command format>

(Example) When setting the default gateway 0.0.0.0 for the ZW

|--|

↑ Space

# <Response format>

#### Normal processing

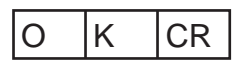

When a command was not successfully processed

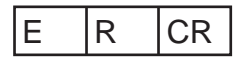

Acquires the OUT IP address.

#### <Command format>

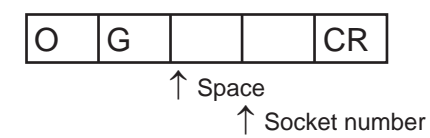

#### <Response format>

#### Normal processing

(Example) When the OUT IP address of the ZW is 192.168.250.100

| 1 | 9 | 2 |  | 1 | 6 | 8 |  | 2 | 5 | 0 |  | 1 | 0 | 0 | CR |
|---|---|---|--|---|---|---|--|---|---|---|--|---|---|---|----|
|---|---|---|--|---|---|---|--|---|---|---|--|---|---|---|----|

#### When a command was not successfully processed

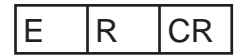

## <Parameter explanation>

| Parameter     | Description                                                                                                    |
|---------------|----------------------------------------------------------------------------------------------------|
| Socket number | Specifies the socket number of which the serial data is to be output.<br>1: Socket 1 (fixed at 192.168.250.100)<br>2: Socket 2<br>3: Socket 3 (fixed at 192.168.250.100)<br>4: Socket 4 (fixed at 192.168.250.100)<br>(*) Sockets 3 and 4 are not used for serial data output. |

Sets the OUT IP address.

#### <Command format>

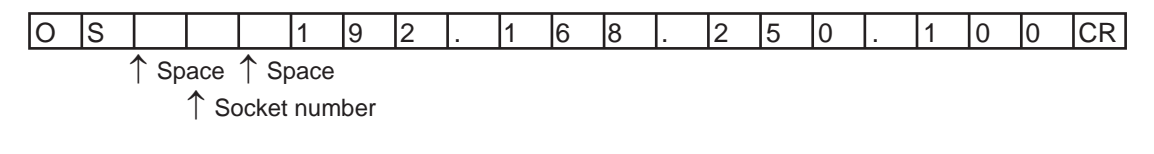

## <Response format>

## Normal processing

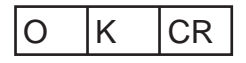

#### When a command was not successfully processed

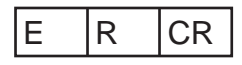

## <Parameter explanation>

| Parameter     | Description                                                                                                    |
|---------------|----------------------------------------------------------------------------------------------------|
| Socket number | Specifies the socket number of which the serial data is to be output.<br>1: Socket 1 (fixed at 192.168.250.100)<br>2: Socket 2<br>3: Socket 3 (fixed at 192.168.250.100)<br>4: Socket 4 (fixed at 192.168.250.100)<br>(*1) Sockets 3 and 4 are not used for serial data output.<br>(*2) Sockets 1, 3 and 4 are fixed and cannot be set by this command. Note, however, that<br>OK is returned as the response. |

Acquires the MAC address.

#### <Command format>

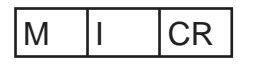

#### <Response format>

(Example) When the MAC address of the ZW is 00.00.0A.75.00.00

#### Normal processing

| 0 0 : 0 0 : 0 A : 7 5 : 0 0 : 0 0 |
|-----------------------------------|
|-----------------------------------|

#### When a command was not successfully processed

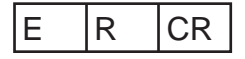

# Head serial information acquisition <HS command>

Acquires the head serial information.

## <Command format>

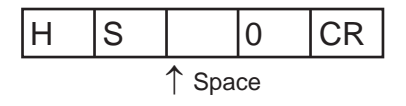

#### <Response format>

#### Normal processing

(Example) When the head serial information is 1234567

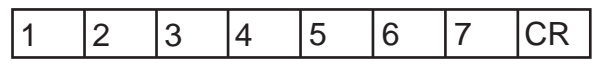

#### When a command was not successfully processed

| E R CR |
|--------|
|--------|

## Restart <RS command>

Restarts the Sensor Controller

#### <Command format>

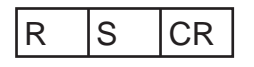

#### <Response format>

Normal processing

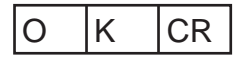

When a command was not successfully processed

|--|

# System error number acquisition command <EI command>

Acquires the system error number.

#### <Command format>

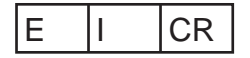

#### <Response format>

Normal processing (Example: Error number 06 is returned.)

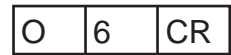

Normal processing (Example: No error.)

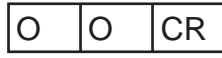

When a command was not successfully processed.

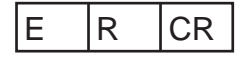

Acquires the energization time.

#### <Command format>

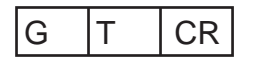

#### <Response format>

Normal processing (Example: 12000 hours are returned.)

|  | 1 2 | 2 0 | 0 0 | CR |
|--|-----|-----|-----|----|
|--|-----|-----|-----|----|

The return value is right-aligned and 11 characters + delimiter.

The unit is "Time".

Spaces will fill any missing portion from the left.

When a command was not successfully processed.

| Е | R | CR |
|---|---|----|
|---|---|----|

# <SI command>

Executes sensor setting initialization.

This command has the same processing content as setting initialization by HMI operation (SYSTEM  $\rightarrow$  INT).

#### <Command format>

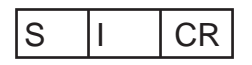

#### <Response format>

Normal processing

| 0 | K | CR |
|---|---|----|
|---|---|----|

When a command was not successfully processed

|--|

# **Sensor Controller Operations**

| 6-1 Connecting Parallel I/O                  | 160 |
|----------------------------------------------|-----|
| 6-2 Connecting with EtherCAT                 | 175 |
| 6-3 Connecting with EtherNet/IP              | 177 |
| 6-4 Connecting by No-protocol Communications | 179 |

# 6-1 Connecting Parallel I/O

# **Settings for Analog Output**

# Setting the analog output destination

Setting the analog output destination p.23

As an example, here is an explanation of the procedure for outputting the voltage.

#### Operating procedure

| Steps | Key operation            | Display                          | Description                                                                                                    |
|-------|--------------------------|----------------------------------|----------------------------------------------------------------------------------------------------|
| 1     | FUNC<br>FUNC             |                                  | Press and hold the market between two seconds or more to enter the FUNC mode.<br>Refer to "7-3 Functions of Operating Keys" described in "Displacement Sensor ZW-8000/7000/5000 series Confocal Fiber Type Displacement Sensor User's Manual (Z362)" for the details on the functions of the Mode switching key. |
| 2     | ZERORST/ ESC             | /[]                              | Press the $\bigcirc$ / $\textcircled{>}$ keys to select "I/O" and press the $\bigcirc$ zero/set key.                                                                                                    |
| 3     | ZERO/SET                 | ANAL OC                          | Press the (()/ () keys to select "ANALOG" and press the or key.                                                                                                    |
| 4     |                          | V 08 C                           | Press the $\bigcirc$ / $\bigcirc$ keys to select "V OR C" and press the $\sum_{zew/SET}$ key.                                                                                                    |
| 5     | ZERORST/ ESC<br>ZERO/SET | ₩ <u>□</u> R E<br>₩ <u>0</u> R E | Select the output destination.<br>VOLT: Voltage<br>CUR: Current<br>The current setting value is displayed on the sub-display.<br>Press A / W key to enter editing mode and the sub-display blinks.<br>In this example, select "VOLT" and press the W                                                             |
| 6     |                          |                                  | Press and hold the<br>mode.<br>Refer to "7-3 Functions of Operating Keys" described in "Displacement<br>Sensor ZW-8000/7000/5000 series Confocal Fiber Type Displacement<br>Sensor User's Manual (Z362)" for the method to save the settings.                                                                    |

# **Assigning Analog Output**

Assigning Analog Output p.25

As an example, here is an explanation of the procedure for outputting the results of TASK1 as analog.

#### Operating procedure

| Steps  | Key operation           | Display                  | Description                                                                                                    |
|--------|-------------------------|--------------------------|----------------------------------------------------------------------------------------------------|
| 1 to 3 | For moving to "ANALOG", | see steps 1 to 3 in p.16 | i0.                                                                                                    |
| 4      | ZERORST/ESC             | OLIE PLIE                | Press the (()/() keys to select "OUTPUT" and press the converse key.                                                                                                    |
| 5      |                         | OLIEPLIE<br>ERSK I       | Select the task to output.<br>TASK1 to TASK4/OFF<br>The current setting value is displayed on the sub-display.<br>Press / / key to enter editing mode and the sub-display blinks.<br>In this example, select "TASK1" and press thekey.                                    |
| 6      | RUN<br>FUNC<br>FLUNC    |                          | Press and hold the two seconds or more to enter the RUN mode.<br>Refer to "7-3 Functions of Operating Keys" described in "Displacement Sensor ZW-8000/7000/5000 series Confocal Fiber Type Displacement Sensor User's Manual (Z362)" for the method to save the settings. |

# **Setting Monitor Focus**

Setting Monitor Focus p.26

The following describes the procedure when setting 4 mA output (Point1) for measured value of 0 mm and 20 mA output for measured value of 1mm (Point2).

#### Operating procedure

| Steps  | Key operation            | Display                  | Description                                                         |
|--------|--------------------------|--------------------------|---------------------------------------------------------------------|
| 1 to 3 | For moving to "ANALOG",  | see steps 1 to 3 in p.16 | 0.                                                                  |
| 4      | ZERORST/ ESC<br>ZERO/SET | FOCUS                    | Press the ()/() keys to select "FOCUS" and press the organised key. |

| Steps | Key operation                                            | Display         | Description                                                                                                    |
|-------|----------------------------------------------------------|-----------------|----------------------------------------------------------------------------------------------------|
| 5     | ZERORST/ESC                                              |                 | Select monitor focus ON/OFF.<br>The current setting value is displayed on the sub-display.<br>Press $(A)/(A)$ key to enter editing mode and the sub-display blinks.<br>In this example, select "ON" and press the $(A)/(A)/(A)$ key.                                                                                                    |
| 6     | ZERO/ <u>SET</u>                                         | 5191<br>4MA     | Set the distance value of the 1st point.<br>The current setting value is displayed on the sub-display.<br>Press $(n)/(w)$ key to enter editing mode and the sub-display blinks.<br>In this example, select "4mA" and press the $(n)$ represented by the sub-display blinks.                                                                |
| 7     | ZERORST/ ESC<br>ZERO/SET                                 | 11685<br>122000 | Set the output value of the 1st point.<br>The current setting value is displayed on the sub-display.<br>Press $_{2800(821)}$ key to enter the editing mode, and the sub-display blinks.<br>To edit numerical values, use the $()/()/()/()$ keys.<br>In this example, input "0", then press the $_{2800(821)}$ key.                         |
| 8     | ZERORST/ ESC                                             |                 | The decimal point is displayed.<br>Press the ${}$ ${}$ ${}$ key to move the decimal point.<br>Determine the decimal point and then press the $\underset{\texttt{zeno}(SET)}{\bigcirc}$ key.                                                                                                    |
| 9     | ZERORST/ESC                                              | EUR2<br>20MA    | Set the distance value of the 2nd point.<br>The current setting value is displayed on the sub-display.<br>Press $()/()$ key to enter editing mode and the sub-display blinks.<br>In this example, select "20mA" and press the $()$ zero() key.                                                                                             |
| 10    |                                                          | MEAS2<br>100000 | Set the output value of the 2nd point.<br>The current setting value is displayed on the sub-display.<br>Press $_{\text{ZEW/SET}}$ key to enter the editing mode, and the sub-display blinks.<br>To edit numerical values, use the $(1/\sqrt{2})/(1/\sqrt{2})$ keys.<br>In this example, input "6", then press the $_{\text{ZEW/SET}}$ key. |
| 11    | ZERORST/ ESC<br>CONSCIENCE<br>ZERO/SET                   |                 | The decimal point is displayed.<br>Press the ()/() key to move the decimal point.<br>Determine the decimal point and then press the constant key.                                                                                                    |
| 12    | ZERORST/ ESC<br>CONSTRUCTION<br>CONSTRUCTION<br>ZERO/SET | FOCUS<br>0k7CAN | "OK/CAN" is displayed on the sub-display.<br>Press the concerned to reflect the settings or the key to cancel.                                                                                                    |
| 13    |                                                          | H L RN          | Press and hold the two seconds or more to enter the RUN mode.<br>Refer to "7-3 Functions of Operating Keys" described in "Displacement Sensor ZW-8000/7000/5000 series Confocal Fiber Type Displacement Sensor User's Manual (Z362)" for the method to save the settings.                                                                  |

Adjusting the analog output value p.27

As an example, the following explains the procedure for correcting 4 mA output (Point1) and 20 mA output (Point2).

Operating procedure

| Steps  | Key operation                                                                                                    | Display                  | Description                                                                                                    |  |  |
|--------|----------------------------------------------------------------------------------------------------|--------------------------|----------------------------------------------------------------------------------------------------|--|--|
| 1 to 3 | For moving to "ANALOG",                                                                                                    | see steps 1 to 3 in p.16 | 50.                                                                                                    |  |  |
| 4      | ZERORST/ESC                                                                                                    | EALI 6                   | Press the $\bigcirc$ / $\textcircled{D}$ keys to select "CALIB" and press the $\sum_{\text{zero/set}}$ key.                                                                                                    |  |  |
| 5      | ZERORST/ESC                                                                                                    | 58275<br>CR175           | Select analog output correction ON/OFF.<br>The current setting value is displayed on the sub-display.<br>Press // key to enter editing mode and the sub-display blinks.<br>In this example, select "ON" and press the key.                                                                                                 |  |  |
| 6      | ZERO/ <u>SET</u>                                                                                                    | 548  <br>4MA             | Set the reference value of the point1.<br>The current set value for the point1 is displayed on the sub-display.<br>Press $()/()$ key to enter editing mode and the sub-display blinks.<br>In this example, select "4mA" and press the $()$ reference to the sub-display blinks.                                            |  |  |
| 7      | ZERORST/ESC                                                                                                    | RdJ ;<br>5               | Set the adjustment value of the point1.<br>Press the $()/()/()$ / $()/()$ keys to input the adjustment value [mA],<br>and then press the key.<br>Next, check the ammeter value and press the key.<br>To re-adjust, press the key.                                                                                          |  |  |
| 8      | ZERORST/ESC                                                                                                    |                          | Set the reference value of the point2.<br>The current set value for the point2 is displayed on the sub-display.<br>Press $()/()$ key to enter editing mode and the sub-display blinks.<br>In this example, select "20mA" and press the $()_{200/381}$ key.                                                                 |  |  |
| 9      | ZERORST/ [ESC                                                                                                    | 9116<br>19               | Set the adjustment value of the point2.<br>Press the $()/()/()/()$ keys to input the adjustment value and<br>press the $()/()/()/()$ keys to input the adjustment value and<br>press the $()/()/()/()$ keys.<br>Next, check the ammeter value and press the $()/()/()$ key.<br>To re-adjust, press the $()/()/()/()$ keys. |  |  |
| 10     | ZERORST/ ESC<br>CONST/ ESC<br>CONST/ CONST/ ESC<br>CONST/ ESC<br>CONST/ CONST/ CONST/ CONST/ CONST/<br>CONST/ CONST/ CONST/ CONST/ CONST/<br>CONST/ CONST/ CONST/ CONST/ CONST/<br>CONST/ CONST/ CONST/ CONST/ CONST/ CONST/<br>CONST/ CONST/ CONST/ CONST/ CONST/ CONST/ CONST/<br>CONST/ CONST/ CONST/ CONST/ CONST/ CONST/ CONST/<br>CONST/ CONST/ CONST/ CONST/ CONST/ CONST/ CONST/<br>CONST/ CONST/ CONST/ CONST/ CONST/ CONST/ CONST/<br>CONST/ CONST/ CONST | EALI 6<br>OK/CAN         | "OK/CAN" is displayed on the sub-display.<br>Press the key to execute correction or key to cancel.                                                                                                    |  |  |
| 11     | RUN<br>FUNC<br>FLACE                                                                                                    | H L RUN                  | Press and hold the<br>mode.<br>Refer to "7-3 Functions of Operating Keys" described in "Displacement<br>Sensor ZW-8000/7000/5000 series Confocal Fiber Type Displacement<br>Sensor User's Manual (Z362)" for the method to save the settings.                                                                              |  |  |

# **Settings for Judgment Output**

# Assigning judgment output

# Assigning judgment output p.29

As an example, the following explains the procedure for outputting the judgment results for TASK1.

#### Operating procedure

| Steps | Key operation            | Display          | Description                                                                                                    |
|-------|--------------------------|------------------|----------------------------------------------------------------------------------------------------|
| 1     | RUN<br>FUNC              |                  | Press and hold the two seconds or more to enter the FUNC mode.<br>Refer to "7-3 Functions of Operating Keys" described in "Displacement Sensor ZW-8000/7000/5000 series Confocal Fiber Type Displacement Sensor User's Manual (Z362)" for the details on the functions of the Mode switching key. |
| 2     |                          | /[]              | Press the $\bigcirc$ / $\textcircled{D}$ keys to select "I/O" and press the $\bigcirc$ zero/set                                                                                                    |
| 3     | ZERO/SET                 |                  | Press the (()) () keys to select "JUDGE" and press the original key.                                                                                                    |
| 4     |                          | <u>OUE PUE</u>   | Press the $\bigcirc$ / $\textcircled{D}$ keys to select "OUTPUT" and press the $\bigcirc$ zero/set key.                                                                                                    |
| 5     | ZERORST/ ESC<br>ZERO/SET | OUEPUE<br>ERSK I | Select the task for which to output the judgment result.<br>The current setting value is displayed on the sub-display.<br>Press A/S key to enter editing mode and the sub-display blinks.<br>In this example, select "TASK1" and press the key.                                                   |
| 6     | RUN<br>FUNC              |                  | Press and hold the two seconds or more to enter the RUN mode.<br>Refer to "7-3 Functions of Operating Keys" described in "Displacement Sensor ZW-8000/7000/5000 series Confocal Fiber Type Displacement Sensor User's Manual (Z362)" for the method to save the settings.                         |

Setting Operation at Judgment Output p.30

As an example, the following explains the procedure for setting the timer type to "1 SHOT" and the timer duration to "10ms".

Operating procedure

| Steps  | Key operation                                        | Display         | Description                                                                                                    |  |
|--------|------------------------------------------------------|-----------------|----------------------------------------------------------------------------------------------------|--|
| 1 to 3 | For moving to "JUDGE", see steps 1 to 3 in p.164.    |                 |                                                                                                    |  |
| 4      | ZERORST/ ESC<br>ZERO/SET                             | EI MER          | Select the judgment output setting item.<br>HYS: Hysteresis width<br>TIMER: Timer mode<br>In this example, press the ()/ ) keys, select "TIMER" and press the<br>key.                                                                                                    |  |
| 5      | ZERORST/ ESC<br>ZERO/SET                             | E! MER<br>15H0E | Select the timer mode.<br>OFF: Not set<br>OFF:DLY: Off Delay<br>ONDLY: On Delay<br>1SHOT: One Shot<br>Select "1SHOT" and press the displayed on the sub-display.<br>Press the // keys to enter the editing mode, and the sub-display<br>blinks.<br>Select "1SHOT" and press the O                                              |  |
| 6      | ZERORST/ ESC<br>CONTRACTOR<br>CONTRACTOR<br>ZERO/SET | E; ME<br>10     | Set the timer duration.<br>The current setting value is displayed on the sub-display.<br>Press $\frac{1}{2800/SET}$ key to enter the editing mode, and the sub-display blinks.<br>To edit numerical values, use the $(1/\sqrt{2})/(2/\sqrt{2})$ keys.<br>In this example, input "10", then press the $\frac{1}{2800/SET}$ key. |  |
| 7      |                                                      |                 | Press and hold the<br>mode.<br>Refer to "7-3 Functions of Operating Keys" described in "Displacement Sensor ZW-8000/7000/5000 series Confocal Fiber Type Displacement Sensor User's Manual (Z362)" for the method to save the settings.                                                                                        |  |

# **Settings for Processing When Measurement Is Not Possible**

# Setting operation when measurement is not possible

Refer to Displacement Sensor ZW-8000/7000/5000 series Confocal Fiber Type Displacement Sensor User's Manual(Z362) "4-5 I/O Settings".

As an example, the following explains the procedure for setting processing for when measurement is not possible to "KEEP".

#### Operating procedure

| Steps | Key operation | Display              | Description                                                                                                    |
|-------|---------------|----------------------|----------------------------------------------------------------------------------------------------|
| 1     | RUN<br>FUNC   | H L RUN              | Press and hold the<br>mode.<br>Refer to "7-3 Functions of Operating Keys" described in "Displacement Sensor ZW-8000/7000/5000 series Confocal Fiber Type Displacement Sensor User's Manual (Z362)" for the details on the functions of the Mode switching key.               |
| 2     | ZERORST/ESC   | /[]                  | Press the (()/ () keys to select "I/O" and press the or key.                                                                                                    |
| 3     | ZERO/SET      | HL <u>러</u> ଟ5E      | Press the $\bigcirc_{\text{zero/SET}}$ key when "HLD.RST" is displayed on the main display.<br>Select the $/()$ key if it is not displayed.                                                                                                    |
| 4     | ZERORST/ESC   | HL dRSe<br>KEEP      | Select the operation when measurement is not possible.<br>KEEP: KEEP<br>CLAMP: CLAMP<br>The current setting value is displayed on the sub-display.<br>Press // W key to enter editing mode and the sub-display blinks.<br>In this example, select "CLAMP" and press the wey. |
| 5     | ZERORST/ESC   | KEEP <u>e</u> n      | Press the key when "KEEP.EN" is displayed on the main display.<br>Select the ()/ () key if it is not displayed.<br>(ZW-8000 only)                                                                                                    |
| 6     | ZERORST/ESC   | KEEP <u>en</u><br>In | Set the keep count enabled flag.<br>Press A/W key to enter editing mode and the sub-display blinks.<br>In this example, select "ON" and press the key.<br>(ZW-8000 only)                                                                                                    |
| 7     | ZERORST/ESC   | KEEP <u>C</u> N      | Press the key when "KEEP.CN" is displayed on the main display.<br>Select the ()() key if it is not displayed.<br>(ZW-8000 only)                                                                                                    |

| Steps | Key operation            | Display               | Description                                                                                                    |
|-------|--------------------------|-----------------------|----------------------------------------------------------------------------------------------------|
| 8     | ZERORST/ ESC             | KEEP <u>C</u> N<br>ID | Set the keep count. (ZW-8000 only)<br>The current setting value is displayed on the sub-display.<br>The system enters editing mode at the same time the display operates<br>and the sub-display blinks.<br>To edit numerical values, use the <i>(v)</i> / <i>(v)</i> / <i>(v)</i> keys.<br>In this example, select "10" and press the <i>values</i> key.                                                                                                    |
| 9     | ZERORST/ESC              | RE5R <u>,</u> CN      | Press the () because the keys to select "RESR.CN" and press the contract the contract the contra |
| 10    | ZERORST/ ESC             | RE5R <u>C</u> N<br>10 | Set the restore count. (ZW-8000 only)<br>The current setting value is displayed on the sub-display.<br>Press key to enter editing mode and the sub-display blinks.<br>To edit numerical values, use the $()/()/()/()/()$ keys.<br>In this example, select "10" and press the key.                                                                                                    |
| 11    | ZERORST/ ESC             |                       | Press the key to return to the previous menu.                                                                                                    |
| 12    | ZERORST/ ESC             | EL P.E.GIN            | Press the ()/ keys to select "CLP.CON" and press the<br>(ZW-8000 only)                                                                                                    |
| 13    | ZERORST/ ESC<br>ZERO/SET | REF.FOW               | Set the non-measurement condition.<br>Press the ()/ () keys to select "REF.POW" and press the () key.<br>(ZW-8000 only)                                                                                                    |
| 14    | ZERORST/ ESC             | REF,POW<br>ON         | Set the saturation to the non-measurement condition.<br>Press key to enter editing mode and the sub-display blinks.<br>In this example, select "ON" and press the key.<br>(ZW-8000 only)                                                                                                    |
| 15    |                          | H L RIN               | Press and hold the two seconds or more to enter the RUN mode.<br>Refer to "7-3 Functions of Operating Keys" described in "Displacement Sensor ZW-8000/7000/5000 series Confocal Fiber Type Displacement Sensor User's Manual (Z362)" for the method to save the settings.                                                                                                    |

Refer to Displacement Sensor ZW-8000/7000/5000 series Confocal Fiber Type Displacement Sensor User's Manual(Z362) "4-5 I/O Settings".

As an example, the following explains the procedure for setting the clamp value to "analog voltage output 10V".

#### Operating procedure

| Steps  | Key operation                                                                                                    | Display              | Description                                                                                                    |
|--------|----------------------------------------------------------------------------------------------------|----------------------|----------------------------------------------------------------------------------------------------|
| 1 to 4 | For moving to "HLD.RST" -                                                                                                    | "CLAMP", see steps 1 | to 4 in p.166.                                                                                                    |
| 5      | ZERORST/ ESC<br>CONST/ ESC<br>CONS | ANALOG               | Press the $/()$ keys to select "ANALOG" and press the $\underset{\text{zero/set}}{\bigcirc}$ key.                                                                                                    |
| 6      | ZERORST/ ESC<br>ZERO/SET                                                                                                    | ANALOG<br>IDV        | Set the clamp value.<br>The current setting value is displayed on the sub-display.<br>Press A/W key to enter editing mode and the sub-display blinks.<br>Select "10V" and press the                                                                                       |
| 7      | RUN<br>FUNC                                                                                                    |                      | Press and hold the two seconds or more to enter the RUN mode.<br>Refer to "7-3 Functions of Operating Keys" described in "Displacement Sensor ZW-8000/7000/5000 series Confocal Fiber Type Displacement Sensor User's Manual (Z362)" for the method to save the settings. |

# **Settings for Digital Output**

## Select the Output Data

Refer to Displacement Sensor ZW-8000/7000/5000 series Confocal Fiber Type Displacement Sensor User's Manual (Z362) "4-5 I/O Settings".

As an example, the following explains the procedure for setting the OUT2 output value to "Peak amount of received light (PEAK.CT)".

#### Operating procedure

| Steps | Key operation            | Display                  | Description                                                                                                    |
|-------|--------------------------|--------------------------|----------------------------------------------------------------------------------------------------|
| 1     |                          | H L RUN                  | Press and hold the two seconds or more to enter the FUNC mode.<br>Refer to "7-3 Functions of Operating Keys" described in "Displacement Sensor ZW-8000/7000/5000 series Confocal Fiber Type Displacement Sensor User's Manual (Z362)" for the details on the functions of the Mode switching key. |
| 2     |                          | /[]                      | Press the (()/() key to select "I/O" and press the $\sum_{z \neq n (SET)} key$ .                                                                                                    |
| 3     | ZERO/[SET]               | di GEAL                  | Press the ${}/$ key to select "DIGITAL" and press the $\underset{\texttt{ZERV/SET}}{\bigcirc}$ key.                                                                                                    |
| 4     |                          |                          | Press the $\bigcirc$ / $\textcircled{>}$ key to select "OUT2" and press the $\bigcirc$ key.                                                                                                    |
| 5     | ZERORST/ ESC<br>ZERO/SET | Сіцед<br>РЕАК <u>С</u> Е | Select the output data.<br>The current setting value is displayed on the sub-display.<br>Press the A/W keys to enter the editing mode, and the sub-display<br>blinks.<br>In this example, select "PEAK.CT" and press the key.                                                                     |
| 6     |                          | H L RN                   | Press and hold the text for two seconds or more to enter the RUN mode.<br>Refer to "7-3 Functions of Operating Keys" described in "Displacement Sensor ZW-8000/7000/5000 series Confocal Fiber Type Displacement Sensor User's Manual (Z362)" for the method to save the settings.                |

Refer to Displacement Sensor ZW-8000/7000/5000 series Confocal Fiber Type Displacement Sensor User's Manual (Z362) "4-5 I/O Settings".

As an example, the following explains the procedure for setting the clamp value to "0x7FFFFFF(MAX)".

#### Operating procedure

| Steps  | Key operation                                                                                                    | Display                      | Description                                                                                                    |
|--------|----------------------------------------------------------------------------------------------------|------------------------------|----------------------------------------------------------------------------------------------------|
| 1 to 3 | Refer to steps 1 through 3                                                                                                    | on p.188 for the transiti    | ion from RUN "I/O" to "DIGITAL" when pressing the key for 2 seconds.                                                                                                    |
| 4      | ZERORST/ ESC<br>CONST/ ESC<br>CONS | 21 6291<br>61 6291<br>61 610 | Press the (()/ () key to select "CLAMP" and press the content key.                                                                                                    |
| 5      | ZERORST/ ESC<br>C<br>ZERO/SET                                                                                                    | ELAMP<br>MAX                 | Set the clamp value.<br>The current setting value is displayed on the sub-display.<br>Press the A/W keys to enter the editing mode, and the sub-display<br>blinks.<br>Select "MAX", then press the A                                                                                  |
| 6      | RUN<br>FUNC                                                                                                    | H L RUN                      | Press and hold the the key for two seconds or more to enter the RUN mode.<br>Refer to "7-3 Functions of Operating Keys" described in "Displacement Sensor ZW-8000/7000/5000 series Confocal Fiber Type Displacement Sensor User's Manual (Z362)" for the method to save the settings. |

# **Settings for Parallel Input**

Settings for Parallel Input p.22

The following explains the procedure for setting the width of the input signal filter.

#### Operating procedure

| Steps | Key operation                          | Display         | Description                                                                                                    |
|-------|----------------------------------------|-----------------|----------------------------------------------------------------------------------------------------|
| 1     |                                        |                 | Press and hold the several two seconds or more to enter the FUNC mode. Refer to "7-3 Functions of Operating Keys" described in "Displacement Sensor ZW-8000/7000/5000 series Confocal Fiber Type Displacement Sensor User's Manual (Z362)" for the details on the functions of the Mode switching key. |
| 2     |                                        | 545EEM          | Press the (()/() key to select "SYSTEM" and press the converse key.                                                                                                    |
| 3     | ZERO/ <u>SET</u>                       | Flewde          | Press the (()) key to select "FLT.WDT" and press the<br>key.                                                                                                    |
| 4     | ZERORST/ ESC<br>CONTRACTOR<br>ZERO/SET | FLEWEE<br>IGGUS | Set the width of the input signal filter.<br>The current setting value is displayed on the sub-display.<br>Press the $()/()$ keys to enter the editing mode, and the sub-<br>display blinks.<br>Select "100US" and press the $()$                                                                      |
| 5     |                                        | H L RUN         | Press and hold the set for two seconds or more to enter the RUN mode.<br>Refer to "7-3 Functions of Operating Keys" described in<br>"Displacement Sensor ZW-8000/7000/5000 series Confocal Fiber<br>Type Displacement Sensor User's Manual (Z362)" for the method to<br>save the settings.             |

# **Settings for TIMING Input Mode**

## **TIMING Input Mode**

"Setting TIMING Input Mode" of "ZW-8000/7000/5000 series User's Manual (Z362) for Fiber Coaxial Measurement Sensor".

As an example, the following explains the procedure for setting the TIMING input mode to "specify timing to exposure".

## Operating procedure

| Steps | Key operation             | Display            | Description                                                                                                    |
|-------|---------------------------|--------------------|----------------------------------------------------------------------------------------------------|
| 1     | RUN<br>FUNC               | H L RUN            | Press and hold the two seconds or more to enter the FUNC mode.<br>Refer to "7-3 Functions of Operating Keys" described in "Displacement Sensor ZW-8000/7000/5000 series Confocal Fiber Type Displacement Sensor User's Manual (Z362)" for the details on the functions of the Mode switching key.     |
| 2     | ZERORST/ESC               | /[]                | Press the $\bigcirc$ / $\textcircled{D}$ key to select "I/O" and press the $\bigcirc$ zero/set key.                                                                                                    |
| 3     | ZERO/ <u>SET</u>          |                    | Press the (()/ () key to select "TIME.MOD" and press the contract key.                                                                                                    |
| 4     | ZERORST/ ESC<br>ZERO/ISET | E: MMDd<br>E: PD5E | Select the TIMING input mode.<br>MEAS: Specify timing to measure<br>EXPOSE: Specify timing to exposure<br>The current setting value is displayed on the sub-display.<br>Press the // keys to enter the editing mode, and the sub-display<br>blinks.<br>In this example, select "EXPOSE" and press the |
| 5     |                           | LIT<br>FI C RUN    | Press and hold the two seconds or more to enter the RUN mode.<br>Refer to "7-3 Functions of Operating Keys" described in "Displacement Sensor ZW-8000/7000/5000 series Confocal Fiber Type Displacement Sensor User's Manual (Z362)" for the method to save the settings.                             |

# **Setting for Internal Logging**

# Setting LOGGING save count and LOGGING save intervals

"3-8 Performing internal logging" described in "Displacement Sensor ZW-8000/7000/5000 series Confocal Fiber Type Displacement Sensor User's Manual (Cat. No.Z362) for internal logging functions

As an example, here is an explanation of the procedure for setting save intervals to "1" and save count to "100".

#### Operating procedure

| Steps | Key operation                                              | Display                                    | Description                                                                                                    |
|-------|------------------------------------------------------------|--------------------------------------------|----------------------------------------------------------------------------------------------------|
| 1     |                                                            | H L RUN                                    | Press and hold the two seconds or more to enter the FUNC mode.<br>Refer to "7-3 Functions of Operating Keys" described in "Displacement Sensor ZW-8000/7000/5000 series Confocal Fiber Type Displacement Sensor User's Manual (Z362)" for the details on the functions of the Mode switching key.                                                                                                    |
| 2     | ZERORST/ESC                                                | 535661                                     | Press the (()/() keys to select "SYSTEM" and press the or zero/set key.                                                                                                    |
| 3     | ZERO/ <u>SET</u>                                           |                                            | Press the (()/ () keys to select "LOGGING" and press the<br>key.                                                                                                    |
| 4     | ZERORST/ ESC<br>CONSTRUCTION<br>CONSTRUCTION<br>ZERO/(SET) | ! NE                                       | Select the save intervals. Press the $()$ / $()$ keys to select "INTRVL" and press the $()$ key.                                                                                                    |
| 5     |                                                            | <u>                                   </u> | Set the save intervals.<br>The current setting value is displayed on the sub-display.<br>Press $2280/SET$ key to enter the editing mode, and the sub-display blinks.<br>To edit numerical values, use the $(1/\sqrt{1/2})/(1/\sqrt{1/2})$ keys.<br>In this example, input "1", then press the $280/SET$ key.                                                                                                    |
| 6     | ZERORST/ ESC                                               | ! NE <i>RVI</i> _                          | Press the key to return to the previous menu.                                                                                                    |
| 7     | ZERORST/ ESC<br>ZERO/SET                                   |                                            | Select the save count.<br>Press the () () keys to select "COUNT" and press the count representation of the select "COUNT" and press the count representation of the select "COUNT" and press the select "COUNT" and press the select "COUNT" and press the select "COUNT" and press the select "COUNT" and press the select "COUNT" and press the select "COUNT" and press the select "COUNT" and press the select "COUNT" and press the select "COUNT" and press the select "COUNT" and press the select "COUNT" and press th |
| 8     |                                                            |                                            | Set the save count.<br>The current setting value is displayed on the sub-display.<br>Press $_{2500(EET}$ key to enter the editing mode, and the sub-display blinks.<br>To edit numerical values, use the $n/\sqrt{10}/\sqrt{2}$ keys.<br>In this example, input "100", then press the $_{2500(EET)}$ key.                                                                                                    |

| Steps | Key operation | Display | Description                                                                                                    |
|-------|---------------|---------|----------------------------------------------------------------------------------------------------|
| 9     | RUN<br>FUNC   | H L RN  | Press and hold the Key for two seconds or more to enter the FUNC mode.<br>Refer to "7-3 Functions of Operating Keys" described in "Displacement Sensor ZW-8000/7000/5000 series Confocal Fiber Type Displacement Sensor User's Manual (Z362)" for the details on the functions of the Mode switching key. |

# **Setting Fieldbus**

Setting default settings for EtherCAT communications p.51

#### Operating procedure

Í

| Steps | Key operation    | Display | Description                                                                                                    |
|-------|------------------|---------|----------------------------------------------------------------------------------------------------|
| 1     | FUNC<br>FUNC     | H L RUN | Press and hold the two seconds or more to enter the FUNC mode.<br>Refer to "7-3 Functions of Operating Keys" described in "Displacement Sensor ZW-8000/7000/5000 series Confocal Fiber Type Displacement Sensor User's Manual (Z362)" for the details on the functions of the Mode switching key. |
| 2     |                  | 5456611 | Press the ()/ () keys to select "SYSTEM" and press the or key.                                                                                                    |
| 3     | ZERO/ <u>SET</u> |         | Press the ${}$ / ${}$ keys to select "COM" and press the $\underset{\texttt{ZBN/SET}}{\bigcirc}$ key.                                                                                                    |
| 4     |                  |         | Press the () () keys to select "MEMLNK" and press the content key.                                                                                                    |
| 5     | ZERORST/ESC      |         | Select the Fieldbus.<br>E-CAT: EtherCAT communications<br>EIP: EtherNet/IP communications<br>OFF: OFF<br>The current setting value is displayed on the sub-display.<br>Press key to enter editing mode and the sub-display blinks.<br>Select "E-CAT" and press the key.                           |
| 6     |                  |         | Press and hold the market key for two seconds or more to enter the RUN mode.<br>Refer to "7-3 Functions of Operating Keys" described in "Displacement Sensor ZW-8000/7000/5000 series Confocal Fiber Type Displacement Sensor User's Manual (Z362)" for the method to save the settings.          |

# Setting GATE Signal ON Time

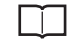

Setting default settings for EtherCAT communications p.51

## Operating procedure

| Steps | Key operation | Display                | Description                                                                                                    |
|-------|---------------|------------------------|----------------------------------------------------------------------------------------------------|
| 1     |               | H L RUN                | Press and hold the two seconds or more to enter the FUNC mode.<br>Refer to "7-3 Functions of Operating Keys" described in "Displacement Sensor ZW-8000/7000/5000 series Confocal Fiber Type Displacement Sensor User's Manual (Z362)" for the details on the functions of the Mode switching key. |
| 2     |               | 595661                 | Press the ()/ () keys to select "SYSTEM" and press the or the key.                                                                                                    |
| 3     | ZERO/[SET]    |                        | Press the () () keys to select "COM" and press the or the key.                                                                                                    |
| 4     |               | 5 <u>866,6</u> M       | Press the () () keys to select "GATE.TM" and press the created key.                                                                                                    |
| 5     | ZERORST/ ESC  | 57 <u>2</u> 5,214<br>1 | Select the GATE signal ON time.<br>The current setting value is displayed on the sub-display.<br>Press // key to enter editing mode and the sub-display blinks.<br>To edit numerical values, use the // / / keys.<br>In this example, input "1", then press the key.                              |
| 6     |               |                        | Press and hold the the key for two seconds or more to enter the RUN mode.<br>Refer to "7-3 Functions of Operating Keys" described in "Displacement Sensor ZW-8000/7000/5000 series Confocal Fiber Type Displacement Sensor User's Manual (Z362)" for the method to save the settings.             |

# 6-3 Connecting with EtherNet/IP

# **Network Settings of the Sensor**

Setting Network Settings in the Sensor p.121

#### Operating procedure

Í

| Steps | Key operation               | Display                    | Description                                                                                                    |
|-------|-----------------------------|----------------------------|----------------------------------------------------------------------------------------------------|
| 1     | FUNC<br>FUNC                |                            | Press and hold the two seconds or more to enter the FUNC mode.<br>Refer to "7-3 Functions of Operating Keys" described in "Displacement Sensor ZW-8000/7000/5000 series Confocal Fiber Type Displacement Sensor User's Manual (Z362)" for the details on the functions of the Mode switching key. |
| 2     | ZERORST/ESC                 | 5456611                    | Press the () keys to select "SYSTEM" and press the or key.                                                                                                    |
| 3     | ZERO/ <u>[SET]</u>          |                            | Press the (() () keys to select "COM" and press the $\bigcirc$ key.                                                                                                    |
| 4     |                             | EEN                        | Press the () keys to select "ETN" and press the content key.                                                                                                    |
| 5     |                             | ; 우워님님R                    | Select the IP address from the setting item.<br>Press the ()) () keys to select "IPADDR" and press the content key.                                                                                                    |
| 6     |                             | ;                          | Press the () () keys to select "IP1" and press the or key.                                                                                                    |
| 7     | ZERORST/ ESC<br>CONTRACTOR  | ; P ;<br>;92               | Set the value of P1.<br>The current setting value is displayed on the sub-display.<br>Press the $()/()/()$ keys to enter the editing mode, and the<br>sub-display blinks.<br>Input the value of IP1, then press the $()$ key.                                                                     |
| 8     | ZERORST/ ESC                | ;                          | Press the 2000/1900 key to return to the previous menu.                                                                                                    |
| 9     | Repeat steps 6 to 8 to ente | er the "IP2", "IP3" and "I | P4" setting values.                                                                                                    |
| 10    | ZERORST/ ESC                | ;                          | Press the 2000/1950 key twice to return to the menu before last.                                                                                                    |
| 11    |                             | SUBNEE                     | Select the subnet mask from the setting item.<br>Press the () () keys to select "SUBNET" and press the 2005 key.                                                                                                    |

ດ

| Steps | Key operation             | Display              | Description                                                                                                    |
|-------|---------------------------|----------------------|----------------------------------------------------------------------------------------------------|
| 12    | Perform the same steps to | set the subnet mask. |                                                                                                    |
| 13    | RUN<br>FUNC<br>FEACH      | UT<br>FT C RUN       | Press and hold the Key for two seconds or more to enter the RUN mode.<br>Refer to "7-3 Functions of Operating Keys" described in "Displacement Sensor ZW-8000/7000/5000 series Confocal Fiber Type Displacement Sensor User's Manual (Z362)" for the method to save the settings. |

Important

- The default gateway cannot be set from the Sensor Controller.
- To enable the settings, restart the Sensor Controller.

# **Setting Fieldbus**

Ī

Network Settings of the Sensor p.95

## Operating procedure

| Steps | Key operation | Display | Description                                                                                                    |
|-------|---------------|---------|----------------------------------------------------------------------------------------------------|
| 1     |               | H L RUN | Press and hold the two seconds or more to enter the FUNC mode.<br>Refer to "7-3 Functions of Operating Keys" described in "Displacement Sensor ZW-8000/7000/5000 series Confocal Fiber Type Displacement Sensor User's Manual (Z362)" for the details on the functions of the Mode switching key. |
| 2     | ZERORST/ EC   | 5356611 | Press the $\textcircled{(1)}$ keys to select "SYSTEM" and press the $\bigcup_{\text{ZBN/SET}}$ key.                                                                                                    |
| 3     |               |         | Press the ${}$ / ${}$ keys to select "COM" and press the $\underset{\text{ZBMONET}}{\bigcirc}$ key.                                                                                                    |
| 4     |               | MEMLNK  | Press the (()) keys to select "MEMLNK" and press the constant key.                                                                                                    |
| 5     | ZERORST/ ESC  |         | Select the Fieldbus.<br>E-CAT: EtherCAT communications<br>EIP: EtherNet/IP communications<br>OFF: OFF<br>The current setting value is displayed on the sub-display.<br>Press key to enter editing mode and the sub-display blinks.<br>Select "EIP" and press the sub-display blinks.              |
| 6     |               |         | Press and hold the the key for two seconds or more to enter the RUN mode.<br>Refer to "7-3 Functions of Operating Keys" described in "Displacement Sensor ZW-8000/7000/5000 series Confocal Fiber Type Displacement Sensor User's Manual (Z362)" for the method to save the settings.             |
# 6-4 Connecting by No-protocol Communications

# **Initial Settings for No-protocol Communications**

Initial Settings for No-protocol Communications p.122

| Steps  | Key operation                                            | Display                  | Description                                                                                                    |
|--------|----------------------------------------------------------|--------------------------|----------------------------------------------------------------------------------------------------|
| 1 to 3 | For moving to "COM", see                                 | steps 1 to 3 in p.177.   |                                                                                                    |
| 4      |                                                          |                          | Press the ()/() keys to select "RS232C" and press the or approximately key.                                                                                                    |
| 5      | ZERO/SET                                                 | PROLEL                   | Select the setting item:<br>IPADDR: IP address<br>SUBNET: Subnet mask<br>PROTCL: Protocol<br>OUTIP: Output IP address<br>PORT.IN: Port number<br>PORT.OT: Output destination port number<br>In this example, press the C/ keys, select "PROTCL" and press<br>the keys.    |
| 6      | ZERORST/ ESC<br>CONTRACTOR<br>ZERO/SET                   | PROECL<br>ECP <u>S</u> V | Selects the protocol.<br>The current setting value is displayed on the sub-display.<br>Press / / key to enter editing mode and the sub-display blinks.<br>Select "TCP.SV" and press the key.                                                                              |
| 7      | ZERORST/ ESC                                             | PRDLEL                   | Press the key to return to the previous menu.                                                                                                    |
| 8      | ZERORST/ ESC<br>CONSTRUCTION<br>CONSTRUCTION<br>ZERO/SET | <u>[]]</u> ];   ]        | Press the ( )/<br>)/<br>) keys to select "OUTIP" and press the $\frac{1}{2880/STI}$ key.                                                                                                    |
| 9      | Repeat steps 6 to 8 to set                               | other items.             | ·                                                                                                    |
| 10     | RUN<br>FUNC<br>FUNC                                      | H L RUN                  | Press and hold the two seconds or more to enter the RUN mode.<br>Refer to "7-3 Functions of Operating Keys" described in "Displacement Sensor ZW-8000/7000/5000 series Confocal Fiber Type Displacement Sensor User's Manual (Z362)" for the method to save the settings. |

# Setting Communications Specifications (RS-232C Communications)

Setting Communications Specifications (RS-232C Communications) p.123

| Steps  | Key operation                          | Display                | Description                                                                                                    |
|--------|----------------------------------------|------------------------|----------------------------------------------------------------------------------------------------|
| 1 to 3 | For moving to "COM", see               | steps 1 to 3 in p.177. |                                                                                                    |
| 4      |                                        | 852320                 | Press the $\bigcirc$ / $\bigcirc$ keys to select "RS232C" and press the $\bigcirc$ key.                                                                                                    |
| 5      | ZERO/SET                               | dAF4                   | Select the setting item:<br>BAUD.RT: baud rate<br>DATA: data length<br>PARITY: parity<br>STOP: stop bit<br>CS/RS: CS/RS control<br>In this example, press the                                                                                                    |
| 6      | ZERORST/ ESC<br>COLOR<br>ZERO/SET      | 2867<br>867 E          | Selects the data length.<br>The current setting value is displayed on the sub-display.<br>Press // we to enter editing mode and the sub-display blinks.<br>Select the data length, and press the we key.                                                                  |
| 7      | ZERORST/[ESC]                          | dAF4                   | Press the key to return to the previous menu.                                                                                                    |
| 8      | ZERORST/ ESC<br>CONTRACTOR<br>ZERO/SET | PAR; EY                | Press the (()/ () keys to select "PARITY" and press the content key.                                                                                                    |
| 9      | Repeat steps 6 to 8 to set of          | other items.           |                                                                                                    |
| 10     | FUNC<br>FUNC                           | H L RIN                | Press and hold the two seconds or more to enter the RUN mode.<br>Refer to "7-3 Functions of Operating Keys" described in "Displacement Sensor ZW-8000/7000/5000 series Confocal Fiber Type Displacement Sensor User's Manual (Z362)" for the method to save the settings. |

# **Setting Serial Data Output**

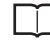

Setting the data output destination p.125

| Steps | Key operation                       | Display        | Description                                                                                                    |
|-------|-------------------------------------|----------------|----------------------------------------------------------------------------------------------------|
| 1     | FUNC<br>FUNC                        |                | Press and hold the mode.<br>mode.<br>Refer to "7-3 Functions of Operating Keys" described in "Displacement<br>Sensor ZW-8000/7000/5000 series Confocal Fiber Type Displacement<br>Sensor User's Manual (Z362)" for the details on the functions of the Mode<br>switching key. |
| 2     | ZERORST/ESC                         | /[]            | Press the (()/ () keys to select "I/O" and press the or key.                                                                                                    |
| 3     | ZERO/ <u>SET</u>                    |                | Press the (()/() keys to select "COM.OUT" and press the or zero/SET key.                                                                                                    |
| 4     | ZERORST/ ESC                        | <u>Due Pue</u> | Select the setting item:<br>OUTPUT: Data output destination<br>FORMAT: Output data type<br>INT.NUM: Digits of integer<br>DEC.NUM: Digits of decimal<br>ZEROSP: Zero suprression<br>FIELD: Field separator<br>RECORD: Record separator<br>In this example, press the           |
| 5     | ZERORST/ ESC<br>DOL DOL<br>ZERO/SET | OLEPUE<br>EEN  | Automatically Following the Range of Measurement Area2<br>The current setting value is displayed on the sub-display.<br>Press // W key to enter editing mode and the sub-display blinks.<br>Select the data length, and press the key.                                        |
| 6     | ZERORST/ ESC                        |                | Press the key to return to the previous menu.                                                                                                    |
| 7     | ZERORST/ ESC<br>ZERO/SET            | FERMAL         | Select the save count.<br>Press the (()) () keys to select "FORMAT" and press the converse key.                                                                                                    |
| 8     | Repeat steps 5 to 7 to set          | other items.   |                                                                                                    |
| 9     |                                     |                | Press and hold the mode.<br>Refer to "7-3 Functions of Operating Keys" described in "Displacement<br>Sensor ZW-8000/7000/5000 series Confocal Fiber Type Displacement<br>Sensor User's Manual (Z362)" for the method to save the settings.                                    |

# Set the delimiter

Ĺ

Setting Communications Specifications (RS-232C Communications) p.123

| Steps  | Key operation                   | Display                | Description                                                                                                    |
|--------|---------------------------------|------------------------|----------------------------------------------------------------------------------------------------|
| 1 to 3 | For moving to "COM", see        | steps 1 to 3 in p.177. |                                                                                                    |
| 4      | ZERORST/ESC                     |                        | Press the () keys to select "DELIMI" and press the key.                                                                                                    |
| 5      | ZERORST/ ESC<br>201<br>ZERO/SET | 261, MI<br>CR          | Select the delimiter.<br>The current setting value is displayed on the sub-display.<br>Press $()/()$ key to enter editing mode and the sub-display blinks.<br>Select the delimiter, and press the $()$ key.                                                               |
| 6      |                                 |                        | Press and hold the two seconds or more to enter the RUN mode.<br>Refer to "7-3 Functions of Operating Keys" described in "Displacement Sensor ZW-8000/7000/5000 series Confocal Fiber Type Displacement Sensor User's Manual (Z362)" for the method to save the settings. |

# Troubleshooting

| 7-1 Error Messages  |     |
|---------------------|-----|
| 7-2 Troubleshooting | 199 |

# 7-1 Error Messages

## Errors for EtherCAT Connection (Sysmac Error Status)

The Sysmac Studio Standard Version displays errors that occur in the EtherCAT system (including Sensor errors) as Sysmac error status.

### Sysmac Error Status Table

This section provides a table of Sysmac error status that is related to the Sensor and describes the event codes.

#### Event levels are given as following in the tables.

| Abbreviation | Name                |
|--------------|---------------------|
| Мај          | Major fault level   |
| Prt          | Partial fault level |
| Min          | Minor fault level   |
| Obs          | Observation         |
| Info         | Information         |

A version in parentheses in the Event code column is the unit version of the CPU Unit when the event was added.

Refer to the NJ-series Troubleshooting Manual (Cat. No. W503) for all NJ-series event codes.

| Event Code             | Event name                                      | Meaning                                                                                              | Assumed cause                                                                                     |  | Level (*1) |              |     |      |         |
|------------------------|-------------------------------------------------|----------------------------------------------------------------------------------------------------|---------------------------------------------------------------------------------------------------|--|------------|--------------|-----|------|---------|
| Event Code             | Lventhame                                       | Meaning                                                                                              |                                                                                                   |  | Prt        | Min          | Obs | Info | (Pages) |
| 04D00000 Hex<br>ALARM  | Hardware error                                  | Some abnormality<br>occurred on the<br>displacement sensor<br>hardware.                              | Hardware damage                                                                                   |  |            | V            |     |      | p.189   |
| 14B0 0000 Hex<br>ALARM | Linearity<br>correction data<br>error           | The linearity<br>correction data of the<br>displacement sensor<br>is damaged.                        | Calibration ROM damage                                                                            |  |            | $\checkmark$ |     |      | p.189   |
| 14B1 0000 Hex          | Linearity<br>correction data<br>read error      | Reading of the<br>displacement sensor<br>linearity correction<br>data was not executed<br>correctly. | Calibration ROM not inserted     Calibration ROM damage                                           |  |            | $\checkmark$ |     |      | p.190   |
| 14B20000Hex<br>ALARM   | System setting<br>error                         | The system settings<br>saved to the<br>displacement sensor<br>are corrupt.                           | The displacement sensor<br>power was turned OFF<br>during saving/loading of sys-<br>tem settings. |  |            | $\checkmark$ |     |      | p.190   |
| 14B40000Hex<br>ALARM   | Bank data error                                 | The bank data saved to the displacement sensor is corrupt.                                           | The displacement sensor<br>power was turned OFF<br>during saving/loading of bank<br>data.         |  |            | $\checkmark$ |     |      | p.191   |
| 14B40000Hex<br>ALARM   | Type mismatch                                   | Combination of<br>Sensor Head is not<br>correct.                                                     | A calibration ROM except<br>ZW-7000/5000 series is<br>inserted.                                   |  |            | $\checkmark$ |     |      | p.191   |
| 24810000 Hex<br>ALARM  | Ethernet<br>communication<br>parameter<br>error | An invalid IP address<br>is set for the<br>displacement sensor.                                      | Invalid IP address setting                                                                        |  |            | $\checkmark$ |     |      | p.192   |

| Event Code   | Eventname                                 | Mooning                                                     |                                                                                                    | Level (*1) |     |              |      |         | Reference |
|--------------|-------------------------------------------|-------------------------------------------------------------|----------------------------------------------------------------------------------------------------|------------|-----|--------------|------|---------|-----------|
| Lvent Code   |                                           |                                                             | Maj                                                                                                    | Prt        | Min | Obs          | Info | (Pages) |           |
| 74900000 Hex | Multiple control<br>signal input<br>error | Multiple control<br>signals turned ON in<br>the same cycle. | Multiple control signals<br>turned ON in the same cycle.                                                              |            |     | V            |      |         | p.192     |
| 74910000 Hex | EXE input error                           | EXE input processing was not executed correctly.            | <ul> <li>EXE input turned ON in the<br/>FUNC mode.</li> <li>EXE input turned ON with<br/>READY output OFF.</li> </ul> |            |     | $\checkmark$ |      |         | p.193     |
| 74920000 Hex | SYNC input<br>error                       | SYNC input<br>processing was not<br>executed correctly.     | SYNC input turned ON in the FUNC mode.                                                                                |            |     | $\checkmark$ |      |         | p.193     |
| 74930000 Hex | TIMING input<br>error                     | TIMING input<br>processing was not<br>executed correctly.   | TIMINGx input turned ON in the FUNC mode.                                                                             |            |     | V            |      |         | p.194     |
| 74940000 Hex | RESET input<br>error                      | RESET input<br>processing was not<br>executed correctly.    | RESETx input turned ON in the FUNC mode.                                                                              |            |     | V            |      |         | p.194     |
| 74950000 Hex | ZERO input<br>error                       | ZERO input<br>processing was not<br>executed correctly.     | ZEROx input turned ON in the FUNC mode.                                                                               |            |     | V            |      |         | p.195     |
| 74960000 Hex | ZEROCLR<br>input error                    | ZEROCLR input<br>processing was not<br>executed correctly.  | ZEROCLRx input turned ON in the FUNC mode.                                                                            |            |     | $\checkmark$ |      |         | p.195     |

Note When error marked by ALARM occur, the ALARM output of parallel I/O turns ON, and "SYSERR" and error code are displayed on the main and sub-displays, respectively.

- \*1: Fault Levels
  - Major Fault Level

These errors prevent control operations for the entire Controller. If a major fault level error is detected, user program execution is stopped immediately and the loads for all slaves (including remote I/O) are turned OFF. You cannot reset major fault level errors from the user program, the Sysmac Studio, or an NS-series PT. To recover from a major fault level error, remove the cause of the error, and either cycle the power supply to the Controller or reset the Controller from the Sysmac Studio.

Partial Fault Level

These errors prevent control operations in a certain function module in the Controller. The NX/NJ-series CPU Unit continues to execute the user program even after a partial fault level error occurs. After you remove the cause of the error, execute one of the following to return to normal status.

Reset the error from the user program, the Sysmac Studio, or an NS-series PT.

- Cycle the power supply to the Controller.
- Reset the Controller from the Sysmac Studio.
- Minor Fault Level

These errors prevent part of the control operations in a certain function module in the Controller. The troubleshooting for minor fault level errors is the same as the processing for partial fault level errors. Observations

These errors do not affect the control operations of the Controller. Observations serve as warnings to the user so that the error does not develop into an error at a higher level.

- Information
- Events that are classified as information do not indicate errors.

#### **Checking Sysmac Error Status**

You can use the troubleshooting functions of the Sysmac Studio Standard Version to check the Sysmac error status. Refer to the *NJ-series Troubleshooting Manual* (Cat. No. W503) for information on troubleshooting functions.

- Select [Troubleshooting] from the Tools Menu while online. You can also click the [Troubleshooting] Button in the toolbar. The Troubleshooting Dialog Box is displayed.
- 2 Click the [Controller Errors] Tab.
  - A list of the current Sysmac error status and corresponding event codes will be displayed.

### **Clearing the Sysmac Error Status**

1 Remove the cause of the error and then click the [Reset All] Button on the [Controller Errors] Tab Page of the [Troubleshooting] Pane.

Note

Even if you reset the Sysmac error status, the errors will remain on the [Controller Event Log] Tab Page.

## **Emergency Message Detection Event**

When the NJ/NX series CPU unit or NY series industrial PC detects an emergency message transmission from the ZW-8000/7000/5000, the "Emergency Message Detection (Sysmac Event Code: 64200000Hex)" event is emitted.

At this time, the emergency message content, including the emergency error code, can be confirmed through "Additional information 1 through 3" in the "Emergency message detection" troubleshooting screen by connecting Sysmac Studio to the NJ/NX series CPU unit or NY series industrial PC while online. Also, when the emergency message detection event is emitted, the variable defined by the system

"\_EC\_SlavEmergErr" (emergency message detection) turns ON. As a result, you can confirm that the slave issued an emergency message through the user program.

## **Emergency Message Content**

The emergency message consists of the following 8 bytes of data.

| Byte    | 0            | 1        | 2        | 3 | 4            | 5 | 6 | 7 |
|---------|--------------|----------|----------|---|--------------|---|---|---|
| Content | Emergency er | ror code | Reserved |   | Sysmac event |   |   |   |

#### **Emergency Error Code List**

The meaning of the emergency error codes used for the ZW-8000/7000/5000 and the corresponding Sysmac error status code is shown below. Refer to the solutions for the corresponding Sysmac error status code for how to handle emergency codes.

| Emergency error codes<br>(Hex) | Meaning                                | Corresponding Sysmac Error Status<br>Event Code |
|--------------------------------|----------------------------------------|-------------------------------------------------|
| FF00                           | Hardware error                         | 04D00000Hex                                     |
| FF01                           | Calibration ROM damage                 | 14B00000Hex                                     |
| FF02                           | Calibration ROM not inserted           | 14B10000Hex                                     |
| FF03                           | System setting error                   | 14B20000Hex                                     |
| FF04                           | Bank data error                        | 14B30000Hex                                     |
| FF06                           | Ethernet communication parameter error | 24810000Hex                                     |
| FF07                           | Type mismatch error                    | 14B40000Hex                                     |
| FF50                           | Multiple control signal input error    | 74900000Hex                                     |
| FF51                           | EXE signal input error                 | 74910000Hex                                     |
| FF52                           | SYNC signal input error                | 74920000Hex                                     |
| FF53                           | TIMING signal input error              | 74930000Hex                                     |
| FF54                           | RESET signal input error               | 74940000Hex                                     |
| FF55                           | ZERO signal input error                | 74950000Hex                                     |
| FF56                           | ZEROCLR signal input error             | 74960000Hex                                     |

#### **Error History**

The "Date and time", "Importance", "Source of malfunction", "Generation source details", "Event name", "Sysmac event code", "Detailed information", "Additional information 1 through 4", and "Remedy" can be confirmed on the "Controller Event Log" tab of Sysmac Studio.

#### Important

When confirming the event log, be sure to set "512th transmit PDO Mapping" (Sysmac Error Status) as a candidate for I/O assignment beforehand on the Sysmac Studio PDO mapping settings.

Note

#### Error history count

You can record 8 records in the event log. If an event is emitted and the record limit is exceeded, the oldest information is overwritten.

| Refer to III "NJ/NX series troubleshooting manual (W503)", III "NY series troubleshooting manual (SBCA-   |
|----------------------------------------------------------------------------------------------------|
| 368)" or 🔲 "Sysmac Studio Version 1 operation manual (W504)" for details on the contents of the items you |
| can confirm and the error confirmation method.                                                            |

Refer to III "10-2-2 Sysmac event code handling method list" for the Sysmac event code contents.

• Events that are not supported by Sysmac Studio may be emitted when Sysmac Studio is not the latest version. If an event that is not supported is emitted, the generation source is "Unknown" and the event name is "Unknown event". The Sysmac event code and additional information are still shown.

In order to confirm the event contents from Sysmac Studio, use the latest version of Sysmac Studio.

• Refer to the appendix for I "NJ/NX series troubleshooting manual (W503)" or I "NY series troubleshooting manual (SBCA-368)" for the specifications in order to confirm the EtherCAT slave terminal malfunction due to our display.

#### **Error Descriptions**

The items that are used to describe individual errors (events) are described in the following copy of an error table.

| Event name              | Gives the name o                                                                                                    | f the error.                                                        |                                        | Event code                                      | Gives the code of the error.                                              |                                         |  |  |  |
|-------------------------|----------------------------------------------------------------------------------------------------|---------------------------------------------------------------------|----------------------------------------|-------------------------------------------------|---------------------------------------------------------------------------|-----------------------------------------|--|--|--|
| Meaning                 | Gives a short des                                                                                                    | cription of the error                                               |                                        |                                                 |                                                                           |                                         |  |  |  |
| Source                  | Gives the source                                                                                                    | of the error.                                                       | Source details                         | Gives details on<br>the source of<br>the error. | Detection<br>timing                                                       | Tells when the<br>error is<br>detected. |  |  |  |
| Error attributes        | Level                                                                                                    | Tells the level of<br>influence on<br>control.*1                    | Recovery                               | Gives the<br>recovery<br>method.*2              | Log category Tells which<br>the error is<br>saved in.*3                   |                                         |  |  |  |
| Effects                 | User program                                                                                                    | Tells what will<br>happen to<br>execution of the<br>user program.*4 | Operation                              | Provides special i<br>results from the e        | Provides special information on the operation that esults from the error. |                                         |  |  |  |
| Indicators              | This is the status<br>status is given on                                                                                                    | of the indicators for<br>ly for errors in the E                     | the EtherCAT port<br>therCAT Master Fu | that is built into the<br>Inction Module and    | NX/NJ-series Cont<br>the EtherNet/IP Fu                                   | roller. Indicator<br>nction Module.     |  |  |  |
| System-defined          | Variable                                                                                                    |                                                                     | Data type                              |                                                 | Name                                                                      |                                         |  |  |  |
| variables               | Lists the variable names, data types, and meanings for system-defined variables that provide direct error notification, that are directly affected by the error, or that contain settings that cause the error. |                                                                     |                                        |                                                 |                                                                           |                                         |  |  |  |
| Cause and               | Assumed cause                                                                                                    |                                                                     | Correction                             |                                                 | Prevention                                                                |                                         |  |  |  |
| correction              | Lists the possible                                                                                                    | causes, corrections                                                 | s, and preventive m                    | easures for the erro                            | or.                                                                       |                                         |  |  |  |
| Attached information    | This is the attached information that is displayed by the Sysmac Studio or an NS-series PT.                                                                                                    |                                                                     |                                        |                                                 |                                                                           |                                         |  |  |  |
| Precautions/<br>Remarks | Provides precautions, restrictions, and supplemental information.                                                                                                    |                                                                     |                                        |                                                 |                                                                           |                                         |  |  |  |
| *1: One of the fol      | 1: One of the following:                                                                                                    |                                                                     |                                        |                                                 |                                                                           |                                         |  |  |  |

Major fault: Major fault level Partial fault: Partial fault level Minor fault: Minor fault level Observation Information

\*2 One of the following:

Automatic recovery: Normal status is restored automatically when the cause of the error is removed. Error reset: Normal status is restored when the error is reset after the cause of the error is removed. Cycle the power supply: Normal status is restored when the power supply to the Controller is turned OFF and then back ON after the cause of the error is removed. Controller reset: Normal status is restored when the Controller is reset after the cause of the error is removed. Depends on cause: The recovery method depends on the cause of the error.

\*3 One of the following: System: System event log Access: Access event log

\*4 One of the following: Continues: Execution of the user program will continue. Stops: Execution of the user program stops. Starts: Execution of the user program starts.

| Event name              | Hardware error                  |                                                                |                                                                                          | Event code                                                                                                    | 04D00000Hex      |                                                      |  |  |
|-------------------------|---------------------------------|----------------------------------------------------------------|------------------------------------------------------------------------------------------|----------------------------------------------------------------------------------------------------|------------------|------------------------------------------------------|--|--|
| Meaning                 | Some abnormalit                 | Some abnormality occurred on the displacement sensor hardware. |                                                                                          |                                                                                                    |                  |                                                      |  |  |
| Source                  | EtherCAT master function module |                                                                | Source details                                                                           | Slave                                                                                                    | Detection timing | At generation of<br>hardware error                   |  |  |
| Error attributes        | Level                           | Minor fault                                                    | Recovery                                                                                 | Error reset<br>(cancellation of<br>slave error)                                                                                                    | Log category     | System                                               |  |  |
| Effects                 | User program                    | Continues                                                      | Operation                                                                                | An error message is displayed on the displacement<br>sensor's digital display, and the ALARM output of<br>parallel I/O turns ON. The displacement sensor is<br>stopped state until it is restarted. |                  | e displacement<br>RM output of<br>ent sensor is in a |  |  |
| Indicators              | EtherCAT NET R                  | UN                                                             | EtherCAT NET EI                                                                          | EtherCAT NET ERR                                                                                                    |                  | EtherCAT LINK/ACT                                    |  |  |
|                         | -                               |                                                                | -                                                                                        |                                                                                                    | -                |                                                      |  |  |
| System-defined          | Variable                        |                                                                | Data type                                                                                |                                                                                                    | Name             |                                                      |  |  |
| variables               | None                            |                                                                | -                                                                                        |                                                                                                    | -                |                                                      |  |  |
| Cause and               | Assumed cause                   |                                                                | Correction                                                                               | Correction                                                                                                    |                  | Prevention                                           |  |  |
| correction              | Hardware damage                 |                                                                | Displacement sensor may be<br>broken. Please contact an OMRON<br>branch or sales office. |                                                                                                    | -                |                                                      |  |  |
| Attached information    | None                            |                                                                |                                                                                          |                                                                                                    |                  |                                                      |  |  |
| Precautions/<br>Remarks | None                            |                                                                |                                                                                          |                                                                                                    |                  |                                                      |  |  |

| Event name              | Linearity correction data error                                                                                                    |                                                                                                    |                                                                                                    | Event code                                                                                                    | 14B00000 Hex                                                                                                    |                                                                                                  |
|-------------------------|----------------------------------------------------------------------------------------------------|----------------------------------------------------------------------------------------------------|----------------------------------------------------------------------------------------------------|----------------------------------------------------------------------------------------------------|----------------------------------------------------------------------------------------------------|--------------------------------------------------------------------------------------------------|
| Meaning                 | The linearity corre                                                                                                    | ection data of the di                                                                                                    | splacement sensor                                                                                                    | is damaged.                                                                                                    |                                                                                                    |                                                                                                  |
| Source                  | EtherCAT master                                                                                                    | function module                                                                                                    | Source details                                                                                                    | Slave                                                                                                    | Detection timing                                                                                                    | At displacement<br>sensor startup                                                                |
| Error attributes        | Level                                                                                                    | Minor fault                                                                                                    | Recovery                                                                                                    | Error reset<br>(after<br>cancellation of<br>slave error)                                                                              | Log category                                                                                                    | System                                                                                           |
| Effects                 | User program                                                                                                    | Continues                                                                                                    | Operation An error message<br>sensor's digital dis<br>parallel I/O turns O<br>stopped state until                                  |                                                                                                    | is displayed on the displacement<br>splay, and the ALARM output of<br>DN. The displacement sensor is in a<br>I it is restarted. |                                                                                                  |
| Indicators              | EtherCAT NET R                                                                                                    | JN                                                                                                    | EtherCAT NET EF                                                                                                    | RR                                                                                                    | EtherCAT LINK/A                                                                                                    | СТ                                                                                               |
|                         | -                                                                                                    |                                                                                                    | -                                                                                                    |                                                                                                    | -                                                                                                    |                                                                                                  |
| System-defined          | Variable                                                                                                    |                                                                                                    | Data type                                                                                                    |                                                                                                    | Name                                                                                                    |                                                                                                  |
| variables               | None                                                                                                    |                                                                                                    | -                                                                                                    |                                                                                                    | -                                                                                                    |                                                                                                  |
| Cause and               | Assumed cause                                                                                                    |                                                                                                    | Correction Prevention                                                                                                    |                                                                                                    |                                                                                                    |                                                                                                  |
| correction              | Calibration ROM damage                                                                                                    |                                                                                                    | Calibration ROM may be broken.<br>Please contact an OMRON branch<br>or sales office.                                               |                                                                                                    | _                                                                                                    |                                                                                                  |
| Attached information    | None                                                                                                    |                                                                                                    |                                                                                                    |                                                                                                    |                                                                                                    |                                                                                                  |
| Precautions/<br>Remarks | As a provisional n<br>ROM.<br><operation metho<br="">With error code 3<br/>displayed, press t<br/><cautions><br/>• When using thi<br/>information," th<br/>unless they ma<br/>• When restartin<br/>• This operation<br/>and started up</cautions></operation> | neasure, the measure,<br>displayed on the su<br>he ZERO/SET key.<br>is method, always c<br>en check that it man<br>ttch.<br>g the main unit, per<br>is disabled for a dis | urement can be resulub-display, hold down<br>heck the serial num<br>tches the Sensor H<br>form the same ope<br>splacement sensor i | umed using the data<br>on the Mode switching<br>ber of the previousle<br>ead side serial num<br>rations again.<br>nto which no Calibr | a of the previously r<br>ng key, then when  <br>ly read Calibration F<br>ber. Measurement<br>ration ROM has eve                 | read Calibration<br>[OK/CAN] is<br>ROM in "controller<br>will not be correct<br>or been inserted |

| Event name              | Linearity correction                                                                                                    | n data read error                                                                                                    |                                                                                                   | Event code                                               | 14B10000 Hex                                                                                                    |                                   |  |
|-------------------------|----------------------------------------------------------------------------------------------------|----------------------------------------------------------------------------------------------------|---------------------------------------------------------------------------------------------------|----------------------------------------------------------|----------------------------------------------------------------------------------------------------|-----------------------------------|--|
| Meaning                 | Reading of the dis                                                                                                    | splacement sensor                                                                                                    | linearity correction                                                                              | data was not executed correctly.                         |                                                                                                    |                                   |  |
| Source                  | EtherCAT master                                                                                                    | function module                                                                                                    | Source details                                                                                    | Slave                                                    | Detection<br>timing                                                                                                    | At displacement<br>sensor startup |  |
| Error attributes        | Level                                                                                                    | Minor fault                                                                                                    | Recovery                                                                                          | Error reset<br>(after<br>cancellation of<br>slave error) | Log category                                                                                                    | System                            |  |
| Effects                 | User program                                                                                                    | Continues                                                                                                    | Operation An error message<br>sensor's digital dis<br>parallel I/O turns C<br>stopped state until |                                                          | is displayed on the displacement<br>splay, and the ALARM output of<br>DN. The displacement sensor is in a<br>l it is restarted. |                                   |  |
| Indicators              | EtherCAT NET RU                                                                                                    | JN                                                                                                    | EtherCAT NET E                                                                                    | RR                                                       | EtherCAT LINK/A                                                                                                    | СТ                                |  |
|                         | -                                                                                                    |                                                                                                    | -                                                                                                 |                                                          | -                                                                                                    |                                   |  |
| System-defined          | Variable                                                                                                    |                                                                                                    | Data type                                                                                         |                                                          | Name                                                                                                    |                                   |  |
| variables               | None                                                                                                    |                                                                                                    | -                                                                                                 |                                                          | -                                                                                                    |                                   |  |
| Cause and               | Assumed cause                                                                                                    |                                                                                                    | Correction                                                                                        |                                                          | Prevention                                                                                                    |                                   |  |
| correction              | Calibration ROM not inserted                                                                                                    |                                                                                                    | Turn the displacement sensor OFF,<br>insert the Calibration ROM and turn<br>the sensor ON again.  |                                                          | -                                                                                                    |                                   |  |
|                         | Calibration ROM                                                                                                    | damage                                                                                                    | Calibration ROM may be broken.<br>Please contact an OMRON branch<br>or sales office.              |                                                          | -                                                                                                    |                                   |  |
| Attached information    | None                                                                                                    |                                                                                                    |                                                                                                   |                                                          |                                                                                                    |                                   |  |
| Precautions/<br>Remarks | As a provisional n<br>ROM.<br><operation method<br="">With error code 3<br/>displayed, press t<br/><cautions><br/>• When using thi<br/>information," th<br/>unless they ma<br/>• When restartin<br/>• This operation<br/>and started up.</cautions></operation> | None As a provisional measure, the measurement can be resumed using the data of the previously read Calibration ROM. <operation method=""> With error code 3 displayed on the sub-display, hold down the Mode switching key, then when [OK/CAN] is displayed, press the ZERO/SET key. <cautions> • When using this method, always check the serial number of the previously read Calibration ROM in "controller information," then check that it matches the Sensor Head side serial number. Measurement will not be correct unless they match. • When restarting the main unit, perform the same operations again. • This operation is disabled for a displacement sensor into which no Calibration ROM has ever been inserted</cautions></operation> |                                                                                                   |                                                          |                                                                                                    |                                   |  |

| Event name              | System setting error                                                                          |                     |                                                                                                    | Event code                                                                                                    | 14B20000 Hex                                                                            |                                                      |
|-------------------------|-----------------------------------------------------------------------------------------------|---------------------|----------------------------------------------------------------------------------------------------|----------------------------------------------------------------------------------------------------|-----------------------------------------------------------------------------------------|------------------------------------------------------|
| Meaning                 | The system settin                                                                             | gs saved to the dis | placement sensor a                                                                                                    | are corrupt.                                                                                                    |                                                                                         |                                                      |
| Source                  | EtherCAT master                                                                               | function module     | Source details                                                                                                    | Slave                                                                                                    | Detection<br>timing                                                                     | At displacement<br>sensor startup                    |
| Error attributes        | Level                                                                                         | Minor fault         | Recovery                                                                                                    | Error reset<br>(after<br>cancellation of<br>slave error)                                                                                                    | Log category                                                                            | System                                               |
| Effects                 | User program                                                                                  | Continues           | Operation                                                                                                    | An error message is displayed on the displacemen<br>sensor's digital display, and the ALARM output of<br>parallel I/O turns ON. The displacement sensor is<br>stopped state until it is restarted. |                                                                                         | e displacement<br>RM output of<br>ent sensor is in a |
| Indicators              | EtherCAT NET RU                                                                               | JN                  | EtherCAT NET ERR                                                                                                    |                                                                                                    | EtherCAT LINK/ACT                                                                       |                                                      |
|                         | -                                                                                             |                     | _                                                                                                    |                                                                                                    | -                                                                                       |                                                      |
| System-defined          | Variable                                                                                      |                     | Data type                                                                                                    |                                                                                                    | Name                                                                                    |                                                      |
| variables               | None                                                                                          |                     | -                                                                                                    |                                                                                                    | -                                                                                       |                                                      |
| Cause and               | Assumed cause                                                                                 |                     | Correction                                                                                                    |                                                                                                    | Prevention                                                                              |                                                      |
| correction              | The displacement sensor power<br>was turned OFF during saving/<br>loading of system settings. |                     | After holding down the Mode<br>switching key, press the ZERO/SET<br>key to clear the system settings and<br>the bank data, then resume the<br>starting process. |                                                                                                    | Do not turn the displacement<br>sensor OFF during saving/loading<br>of system settings. |                                                      |
| Attached information    | None                                                                                          |                     |                                                                                                    |                                                                                                    |                                                                                         |                                                      |
| Precautions/<br>Remarks | None                                                                                          |                     |                                                                                                    |                                                                                                    |                                                                                         |                                                      |

| Event name                                                                                                    | Bank data error                                                                                                    |                                                                         |                                                                                                    | Event code                                                                                                    | 14B30000Hex                                                                                                    |                                                                                                    |  |
|----------------------------------------------------------------------------------------------------|----------------------------------------------------------------------------------------------------|-------------------------------------------------------------------------|----------------------------------------------------------------------------------------------------|----------------------------------------------------------------------------------------------------|----------------------------------------------------------------------------------------------------|----------------------------------------------------------------------------------------------------|--|
| Meaning                                                                                                    | The bank data sa                                                                                                    | ved to the displace                                                     | ment sensor is corr                                                                                                    | upt.                                                                                                    |                                                                                                    |                                                                                                    |  |
| Source                                                                                                    | EtherCAT master                                                                                                    | function module                                                         | Source details                                                                                                    | Slave                                                                                                    | Detection<br>timing                                                                                                    | At displacement<br>sensor startup                                                                                           |  |
| Error attributes                                                                                                    | Level                                                                                                    | Minor fault                                                             | Recovery                                                                                                    | Error reset<br>(after<br>cancellation of<br>slave error)                                                                                                    | Log category                                                                                                    | System                                                                                                    |  |
| Effects                                                                                                    | User program                                                                                                    | Continues                                                               | Operation                                                                                                    | An error message<br>sensor's digital di<br>parallel I/O turns<br>stopped state unt                                                                                                    | e is displayed on the<br>splay, and the ALAF<br>ON. The displacem<br>il it is restarted.                                                                                                    | is displayed on the displacement<br>play, and the ALARM output of<br>N. The displacement sensor is in a<br>it is restarted. |  |
| Indicators                                                                                                    | EtherCAT NET RU                                                                                                    | JN                                                                      | EtherCAT NET EF                                                                                                    | RR                                                                                                    | EtherCAT LINK/A                                                                                                    | СТ                                                                                                    |  |
|                                                                                                    | -                                                                                                    |                                                                         | -                                                                                                    |                                                                                                    | -                                                                                                    |                                                                                                    |  |
| System-defined                                                                                                    | Variable                                                                                                    |                                                                         | Data type                                                                                                    |                                                                                                    | Name                                                                                                    |                                                                                                    |  |
| variables                                                                                                    | None                                                                                                    |                                                                         | -                                                                                                    |                                                                                                    | -                                                                                                    |                                                                                                    |  |
| Cause and                                                                                                    | Assumed cause                                                                                                    |                                                                         | Correction                                                                                                    |                                                                                                    | Prevention                                                                                                    |                                                                                                    |  |
| correction                                                                                                    | The displacement sensor power was turned OFF during saving/ loading of bank data.                                                                                                    |                                                                         | After holding down the Mode<br>switching key, press the ZERO/SET<br>key to clear the system settings and<br>the bank data, then resume the<br>starting process.                                   |                                                                                                    | Do not turn the di<br>sensor OFF durin<br>of bank data.                                                                                                    | splacement<br>g saving/loading                                                                                              |  |
| Attached information                                                                                                    | None                                                                                                    |                                                                         |                                                                                                    |                                                                                                    |                                                                                                    |                                                                                                    |  |
| Precautions/<br>Remarks                                                                                                    | None                                                                                                    |                                                                         |                                                                                                    |                                                                                                    |                                                                                                    |                                                                                                    |  |
|                                                                                                    | Type mismatch                                                                                                    |                                                                         |                                                                                                    |                                                                                                    |                                                                                                    |                                                                                                    |  |
| Event name                                                                                                    | Type mismatch                                                                                                    |                                                                         |                                                                                                    | Event code                                                                                                    | 14B40000Hex                                                                                                    |                                                                                                    |  |
| Event name<br>Meaning                                                                                                    | Type mismatch<br>The combination                                                                                                    | of the Sensor Head                                                      | I and the Sensor Co                                                                                                    | Event code                                                                                                    | 14B40000Hex                                                                                                    |                                                                                                    |  |
| Event name<br>Meaning<br>Source                                                                                                    | Type mismatch<br>The combination<br>EtherCAT master                                                                                                    | of the Sensor Head<br>function module                                   | and the Sensor Co                                                                                                    | Event code<br>ontroller is not corre<br>Slave                                                                                                    | 14B40000Hex<br>ect.<br>Detection<br>timing                                                                                                    | At displacement sensor startup                                                                                              |  |
| Event name<br>Meaning<br>Source<br>Error attributes                                                                                                    | Type mismatch<br>The combination<br>EtherCAT master<br>Level                                                                                                    | of the Sensor Head<br>function module<br>Minor fault                    | and the Sensor Co<br>Source details<br>Recovery                                                                                                    | Event code<br>ontroller is not corre<br>Slave<br>Error reset<br>(after<br>cancellation of<br>slave error)                                                                                                    | 14B40000Hex<br>ect.<br>Detection<br>timing<br>Log category                                                                                                    | At displacement<br>sensor startup<br>System                                                                                 |  |
| Event name<br>Meaning<br>Source<br>Error attributes<br>Effects                                                                                                    | Type mismatch<br>The combination<br>EtherCAT master<br>Level<br>User program                                                                                                    | of the Sensor Head<br>function module<br>Minor fault<br>Continues       | and the Sensor Co<br>Source details<br>Recovery<br>Operation                                                                                                    | Event code<br>ontroller is not correst<br>Slave<br>Error reset<br>(after<br>cancellation of<br>slave error)<br>An error message<br>sensor's digital di<br>parallel I/O turns<br>stopped state unt                                                                 | 14B40000Hex         cct.         Detection         timing         Log category         a is displayed on the splay, and the ALAF         ON. The displacem         it is restarted.                                                                        | At displacement<br>sensor startup<br>System<br>e displacement<br>RM output of<br>ent sensor is in a                         |  |
| Event name<br>Meaning<br>Source<br>Error attributes<br>Effects<br>Indicators                                                                                      | Type mismatch<br>The combination<br>EtherCAT master<br>Level<br>User program<br>EtherCAT NET RU                                                                                               | of the Sensor Head<br>function module<br>Minor fault<br>Continues<br>JN | and the Sensor Co<br>Source details<br>Recovery<br>Operation<br>EtherCAT NET Eff                                                                                                    | Event code<br>ontroller is not corre<br>Slave<br>Error reset<br>(after<br>cancellation of<br>slave error)<br>An error message<br>sensor's digital di<br>parallel I/O turns i<br>stopped state unt                                                                 | 14B40000Hex         cct.         Detection         timing         Log category         is displayed on the splay, and the ALAF         ON. The displacem         il it is restarted.         EtherCAT LINK/A                                               | At displacement<br>sensor startup<br>System<br>e displacement<br>RM output of<br>ent sensor is in a                         |  |
| Event name<br>Meaning<br>Source<br>Error attributes<br>Effects<br>Indicators                                                                                      | Type mismatch<br>The combination of<br>EtherCAT master<br>Level<br>User program<br>EtherCAT NET RI                                                                                            | of the Sensor Head<br>function module<br>Minor fault<br>Continues<br>JN | and the Sensor Co<br>Source details<br>Recovery<br>Operation<br>EtherCAT NET Ef                                                                                                    | Event code<br>ontroller is not corre<br>Slave<br>Error reset<br>(after<br>cancellation of<br>slave error)<br>An error message<br>sensor's digital di<br>parallel I/O turns i<br>stopped state unt                                                                 | 14B40000Hex         act.         Detection         timing         Log category         a is displayed on the splay, and the ALAF         ON. The displacem il it is restarted.         EtherCAT LINK/A                                                     | At displacement<br>sensor startup<br>System<br>e displacement<br>RM output of<br>ent sensor is in a<br>CT                   |  |
| Event name<br>Meaning<br>Source<br>Error attributes<br>Effects<br>Indicators<br>System-defined                                                                    | Type mismatch<br>The combination<br>EtherCAT master<br>Level<br>User program<br>EtherCAT NET RI<br>–<br>Variable                                                                              | of the Sensor Head<br>function module<br>Minor fault<br>Continues<br>JN | and the Sensor Co<br>Source details<br>Recovery<br>Operation<br>EtherCAT NET Ef<br>-<br>Data type                                                                                                 | Event code<br>ontroller is not corre<br>Slave<br>Error reset<br>(after<br>cancellation of<br>slave error)<br>An error message<br>sensor's digital di<br>parallel I/O turns<br>stopped state unt                                                                   | 14B40000Hex<br>act.<br>Detection<br>timing<br>Log category<br>e is displayed on the<br>splay, and the ALAF<br>ON. The displacem<br>il it is restarted.<br>EtherCAT LINK/A<br>–<br>Name                                                                     | At displacement<br>sensor startup<br>System<br>e displacement<br>RM output of<br>ent sensor is in a<br>CT                   |  |
| Event name<br>Meaning<br>Source<br>Error attributes<br>Effects<br>Indicators<br>System-defined<br>variables                                                       | Type mismatch<br>The combination of<br>EtherCAT master<br>Level<br>User program<br>EtherCAT NET RU<br>-<br>Variable<br>None                                                                   | of the Sensor Head<br>function module<br>Minor fault<br>Continues<br>JN | and the Sensor Co<br>Source details<br>Recovery<br>Operation<br>EtherCAT NET Ef<br>-<br>Data type<br>-                                                                                            | Event code<br>ontroller is not corre<br>Slave<br>Error reset<br>(after<br>cancellation of<br>slave error)<br>An error message<br>sensor's digital di<br>parallel I/O turns<br>stopped state unt                                                                   | 14B40000Hex<br>act.<br>Detection<br>timing<br>Log category<br>e is displayed on the<br>splay, and the ALAF<br>ON. The displacem<br>il it is restarted.<br>EtherCAT LINK/A<br>-<br>Name<br>-                                                                | At displacement<br>sensor startup<br>System<br>e displacement<br>RM output of<br>ent sensor is in a<br>CT                   |  |
| Event name<br>Meaning<br>Source<br>Error attributes<br>Effects<br>Indicators<br>System-defined<br>variables<br>Cause and<br>correction                            | Type mismatch<br>The combination of<br>EtherCAT master<br>Level<br>User program<br>EtherCAT NET RI<br><br>Variable<br>None<br>Assumed cause                                                   | of the Sensor Head<br>function module<br>Minor fault<br>Continues<br>JN | and the Sensor Co<br>Source details<br>Recovery<br>Operation<br>EtherCAT NET Ef<br>-<br>Data type<br>-<br>Correction                                                                              | Event code<br>ontroller is not corre<br>Slave<br>Error reset<br>(after<br>cancellation of<br>slave error)<br>An error message<br>sensor's digital di<br>parallel I/O turns<br>stopped state unt<br>RR                                                             | 14B40000Hex<br>act.<br>Detection<br>timing<br>Log category<br>a is displayed on the<br>splay, and the ALAF<br>ON. The displacem<br>it is restarted.<br>EtherCAT LINK/A<br>-<br>Name<br>-<br>Prevention                                                     | At displacement<br>sensor startup<br>System<br>e displacement<br>RM output of<br>ent sensor is in a<br>CT                   |  |
| Event name<br>Meaning<br>Source<br>Error attributes<br>Effects<br>Indicators<br>System-defined<br>variables<br>Cause and<br>correction                            | Type mismatch<br>The combination of<br>EtherCAT master<br>Level<br>User program<br>EtherCAT NET RI<br>–<br>Variable<br>None<br>Assumed cause<br>A calibration ROM<br>8000/7000/5000 s         | of the Sensor Head<br>function module<br>Minor fault<br>Continues<br>JN | and the Sensor Co<br>Source details<br>Recovery<br>Operation<br>EtherCAT NET Ef<br>-<br>Data type<br>-<br>Correction<br>Insert the calibrat<br>8000/7000/5000 s<br>retry to turn ON th<br>Sensor. | Event code<br>ontroller is not corre<br>Slave<br>Error reset<br>(after<br>cancellation of<br>slave error)<br>An error message<br>sensor's digital di<br>parallel I/O turns i<br>stopped state unt<br>R<br>ion ROM for ZW-<br>series, and then<br>he Displacement  | 14B40000Hex         sct.         Detection         timing         Log category         a is displayed on the splay, and the ALAFON. The displacem il it is restarted.         EtherCAT LINK/A         -         Name         -         Prevention          | At displacement<br>sensor startup<br>System<br>e displacement<br>RM output of<br>ent sensor is in a<br>CT                   |  |
| Event name<br>Meaning<br>Source<br>Error attributes<br>Effects<br>Indicators<br>System-defined<br>variables<br>Cause and<br>correction<br>Attached<br>information | Type mismatch<br>The combination of<br>EtherCAT master<br>Level<br>User program<br>EtherCAT NET RI<br>–<br>Variable<br>None<br>Assumed cause<br>A calibration ROM<br>8000/7000/5000 s<br>None | of the Sensor Head<br>function module<br>Minor fault<br>Continues<br>JN | and the Sensor Co<br>Source details<br>Recovery<br>Operation<br>EtherCAT NET Ef<br>-<br>Data type<br>-<br>Correction<br>Insert the calibrat<br>8000/7000/5000 s<br>retry to turn ON th<br>Sensor. | Event code<br>ontroller is not corre<br>Slave<br>Error reset<br>(after<br>cancellation of<br>slave error)<br>An error message<br>sensor's digital di<br>parallel I/O turns i<br>stopped state unt<br>RR<br>ion ROM for ZW-<br>series, and then<br>he Displacement | 14B40000Hex         sct.         Detection         timing         Log category         a is displayed on the splay, and the ALAF         ON. The displacem il it is restarted.         EtherCAT LINK/A         -         Name         -         Prevention | At displacement<br>sensor startup<br>System<br>e displacement<br>RM output of<br>ent sensor is in a<br>CT                   |  |

| Event name              | Ethernet commur            | ication parameter e                                       | error                             | Event code                                                                                                    | 2481 0000 Hex                                       |           |  |
|-------------------------|----------------------------|-----------------------------------------------------------|-----------------------------------|----------------------------------------------------------------------------------------------------|-----------------------------------------------------|-----------|--|
| Meaning                 | An invalid IP addr         | An invalid IP address is set for the displacement sensor. |                                   |                                                                                                    |                                                     |           |  |
| Source                  | EtherCAT master            | function module                                           | Source details                    | Slave                                                                                                    | Detection<br>timing                                 | All times |  |
| Error attributes        | Level                      | Minor fault                                               | Recovery                          | Error reset<br>(after<br>cancellation of<br>slave error)                                                                                                    | Log category                                        | System    |  |
| Effects                 | User program               | Continues                                                 | Operation                         | An error message is displayed on the displacement<br>sensor's digital display, and the ALARM output of<br>parallel I/O turns ON. The displacement sensor is in a<br>stopped state until it is restarted. |                                                     |           |  |
| Indicators              | EtherCAT NET R             | JN                                                        | EtherCAT NET ERR                  |                                                                                                    | EtherCAT LINK/ACT                                   |           |  |
|                         | -                          |                                                           | -                                 |                                                                                                    | -                                                   |           |  |
| System-defined          | Variable                   |                                                           | Data type                         |                                                                                                    | Name                                                |           |  |
| variables               | None                       |                                                           | _                                 |                                                                                                    | -                                                   |           |  |
| Cause and               | Assumed cause              |                                                           | Correction                        |                                                                                                    | Prevention                                          |           |  |
| correction              | Invalid IP address setting |                                                           | Change to the correct IP address. |                                                                                                    | Do not set an invalid IP address such as "0.0.0.0". |           |  |
| Attached information    | None                       |                                                           |                                   |                                                                                                    |                                                     |           |  |
| Precautions/<br>Remarks | None                       |                                                           |                                   |                                                                                                    |                                                     |           |  |

| Event name              | Multiple control signal input error                                                                                                    |                                                       |                                                                                             | Event code                                               | 74900000 Hex                                                                     |                                |  |  |
|-------------------------|----------------------------------------------------------------------------------------------------|-------------------------------------------------------|---------------------------------------------------------------------------------------------|----------------------------------------------------------|----------------------------------------------------------------------------------|--------------------------------|--|--|
| Meaning                 | Multiple control si                                                                                                    | Multiple control signals turned ON in the same cycle. |                                                                                             |                                                          |                                                                                  |                                |  |  |
| Source                  | EtherCAT master                                                                                                    | function module                                       | Source details                                                                              | Slave                                                    | Detection<br>timing                                                              | When instructed<br>by the user |  |  |
| Error attributes        | Level                                                                                                    | Minor fault                                           | Recovery                                                                                    | Error reset<br>(after<br>cancellation of<br>slave error) | Log category                                                                     | System                         |  |  |
| Effects                 | User program                                                                                                    | Continues                                             | Operation Control signal ON executed.                                                       |                                                          | is disabled, and the instruction is not                                          |                                |  |  |
| Indicators              | EtherCAT NET RU                                                                                                    | JN                                                    | EtherCAT NET ERR                                                                            |                                                          | EtherCAT LINK/ACT                                                                |                                |  |  |
|                         | -                                                                                                    |                                                       | _                                                                                           |                                                          | -                                                                                |                                |  |  |
| System-defined          | Variable                                                                                                    |                                                       | Data type                                                                                   |                                                          | Name                                                                             |                                |  |  |
| variables               | None                                                                                                    |                                                       | -                                                                                           |                                                          | -                                                                                |                                |  |  |
| Cause and               | Assumed cause                                                                                                    |                                                       | Correction                                                                                  |                                                          | Prevention                                                                       |                                |  |  |
| correction              | Multiple control signals turned ON in the same cycle.                                                                                                    |                                                       | Modify the program so that multiple<br>control signals do not turn ON in a<br>single cycle. |                                                          | Program so that multiple control<br>signals do not turn ON in a single<br>cycle. |                                |  |  |
| Attached information    | None                                                                                                    |                                                       |                                                                                             |                                                          |                                                                                  |                                |  |  |
| Precautions/<br>Remarks | The following cases are not judged to be errors:<br>• ZEROx_T1 to 4 multiple signals turn ON in the same cycle.<br>• ZEROCLRx_T1 to 4 multiple signals turn ON in the same cycle.<br>• ERCLR and LIGHTOFFx turn ON in the same cycle as other signals. |                                                       |                                                                                             |                                                          |                                                                                  |                                |  |  |

| Event name              | EXE input error                            |                    |                                                                                           | Event code                                               | 74910000 Hex                                                                   |                                |  |
|-------------------------|--------------------------------------------|--------------------|-------------------------------------------------------------------------------------------|----------------------------------------------------------|--------------------------------------------------------------------------------|--------------------------------|--|
| Meaning                 | EXE input proces                           | sing was not execu | ited correctly.                                                                           |                                                          |                                                                                |                                |  |
| Source                  | EtherCAT master function module            |                    | Source details                                                                            | Slave                                                    | Detection<br>timing                                                            | When instructed<br>by the user |  |
| Error attributes        | Level                                      | Minor fault        | Recovery                                                                                  | Error reset<br>(after<br>cancellation of<br>slave error) | Log category                                                                   | System                         |  |
| Effects                 | User program                               | Continues          | Operation                                                                                 | EXE input proces                                         | sing is not executed.                                                          |                                |  |
| Indicators              | EtherCAT NET R                             | JN                 | EtherCAT NET ERR                                                                          |                                                          | EtherCAT LINK/ACT                                                              |                                |  |
|                         | -                                          |                    | -                                                                                         |                                                          | -                                                                              |                                |  |
| System-defined          | Variable                                   |                    | Data type                                                                                 |                                                          | Name                                                                           | Name                           |  |
| variables               | None                                       |                    | -                                                                                         |                                                          | -                                                                              |                                |  |
| Cause and               | Assumed cause                              |                    | Correction                                                                                | Correction                                               |                                                                                | Prevention                     |  |
| correction              | EXE input turned ON in the FUNC mode.      |                    | Switch to the RUN mode, and turn EXE input ON.                                            |                                                          | -                                                                              |                                |  |
| Attached<br>information | EXE input turned ON with READY output OFF. |                    | Modify the program so that EXE<br>input does not turn ON when the<br>READY signal is OFF. |                                                          | Program so that EXE input does not<br>turn ON when the READY signal is<br>OFF. |                                |  |
|                         | None                                       |                    |                                                                                           |                                                          |                                                                                |                                |  |
| Precautions/<br>Remarks | None                                       |                    |                                                                                           |                                                          |                                                                                |                                |  |

| Event name              | SYNC input error                       |                                                   |                                                 | Event code                                               | 74920000 Hex      |                                |  |  |
|-------------------------|----------------------------------------|---------------------------------------------------|-------------------------------------------------|----------------------------------------------------------|-------------------|--------------------------------|--|--|
| Meaning                 | SYNC input proce                       | SYNC input processing was not executed correctly. |                                                 |                                                          |                   |                                |  |  |
| Source                  | EtherCAT master function module        |                                                   |                                                 | Slave                                                    |                   | When instructed<br>by the user |  |  |
| Error attributes        | Level                                  | Minor fault                                       |                                                 | Error reset<br>(after<br>cancellation of<br>slave error) |                   | System                         |  |  |
| Effects                 | User program                           | Continues                                         |                                                 | SYNC input processing is not executed.                   |                   | ed.                            |  |  |
| Indicators              | EtherCAT NET R                         | JN                                                | EtherCAT NET ERR                                |                                                          | EtherCAT LINK/ACT |                                |  |  |
|                         | -                                      |                                                   | -                                               |                                                          | -                 |                                |  |  |
| System-defined          | Variable                               |                                                   | Data type                                       |                                                          | Name              |                                |  |  |
| variables               | None                                   |                                                   | _                                               |                                                          | -                 |                                |  |  |
| Cause and               | Assumed cause                          |                                                   | Correction                                      |                                                          | Prevention        |                                |  |  |
| correction              | SYNC input turned ON in the FUNC mode. |                                                   | Switch to the RUN mode, and turn SYNC input ON. |                                                          | -                 |                                |  |  |
| Attached information    | None                                   |                                                   |                                                 |                                                          |                   |                                |  |  |
| Precautions/<br>Remarks | None                                   |                                                   |                                                 |                                                          |                   |                                |  |  |

| Event name              | TIMING input erro                                                              | or                 |                                                                                                    | Event code                                               | 74930000 Hex                                                                                      | 74930000 Hex                |  |
|-------------------------|--------------------------------------------------------------------------------|--------------------|----------------------------------------------------------------------------------------------------|----------------------------------------------------------|---------------------------------------------------------------------------------------------------|-----------------------------|--|
| Meaning                 | TIMING input pro                                                               | cessing was not ex | ecuted correctly.                                                                                               | •                                                        |                                                                                                   |                             |  |
| Source                  | EtherCAT master function module                                                |                    | Source details                                                                                                  | Slave                                                    | Detection<br>timing                                                                               | When instructed by the user |  |
| Error attributes        | Level                                                                          | Minor fault        | Recovery                                                                                                    | Error reset<br>(after<br>cancellation of<br>slave error) | Log category                                                                                      | System                      |  |
| Effects                 | User program                                                                   | Continues          | Operation                                                                                                    | TIMING input pro                                         | cessing is not exec                                                                               | uted.                       |  |
| Indicators              | EtherCAT NET R                                                                 | JN                 | EtherCAT NET EI                                                                                                 | R                                                        | EtherCAT LINK/A                                                                                   | СТ                          |  |
|                         | -                                                                              |                    | -                                                                                                    |                                                          | -                                                                                                 |                             |  |
| System-defined          | Variable                                                                       |                    | Data type                                                                                                    | Data type                                                |                                                                                                   | Name                        |  |
| variables               | None                                                                           |                    | -                                                                                                    |                                                          | -                                                                                                 |                             |  |
| Cause and               | Assumed cause                                                                  |                    | Correction                                                                                                    |                                                          | Prevention                                                                                        |                             |  |
| correction              | TIMINGx input turned ON in the FUNC mode.                                      |                    | Switch to the RUN mode, and turn TIMINGx input ON.                                                              |                                                          | -                                                                                                 |                             |  |
|                         | TIMINGx input turned ON or OFF while RESETx input was ON.                      |                    | Modify the program so that<br>TIMINGx input turns ON or OFF<br>when RESETx input is OFF.                        |                                                          | Program so that TIMINGx input<br>turns ON or OFF when RESETx<br>input is OFF.                     |                             |  |
|                         | TIMINGx input turned ON in a non-<br>measurement state.                        |                    | Modify the program so that<br>TIMINGx input turns ON when the<br>sensor is ready for measurement.               |                                                          | Program so that TIMINGx input<br>turns ON when the sensor is ready<br>for measurement.            |                             |  |
|                         | TIMINGx input turned ON before<br>the "delay time + sampling time"<br>elapsed. |                    | Modify the program so that the<br>"delay time + sampling time" is<br>shorter than the TIMING input<br>interval. |                                                          | Program so that the "delay time +<br>sampling time" is shorter than the<br>TIMING input interval. |                             |  |
| Attached information    | None                                                                           |                    |                                                                                                    |                                                          | •                                                                                                 |                             |  |
| Precautions/<br>Remarks | None                                                                           |                    |                                                                                                    |                                                          |                                                                                                   |                             |  |

| Event name              | RESET input error                        |                                                    |                                                   | Event code                                               | 74940000 Hex        |                                |  |  |
|-------------------------|------------------------------------------|----------------------------------------------------|---------------------------------------------------|----------------------------------------------------------|---------------------|--------------------------------|--|--|
| Meaning                 | RESET input pro                          | RESET input processing was not executed correctly. |                                                   |                                                          |                     |                                |  |  |
| Source                  | EtherCAT master function module          |                                                    | Source details                                    | Slave                                                    | Detection<br>timing | When instructed<br>by the user |  |  |
| Error attributes        | Level                                    | Minor fault                                        | Recovery                                          | Error reset<br>(after<br>cancellation of<br>slave error) | Log category        | System                         |  |  |
| Effects                 | User program                             | Continues                                          | Operation                                         | RESET input processing is not executed.                  |                     | uted.                          |  |  |
| Indicators              | EtherCAT NET R                           | JN                                                 | EtherCAT NET ERR                                  |                                                          | EtherCAT LINK/ACT   |                                |  |  |
|                         | -                                        |                                                    | -                                                 |                                                          | -                   |                                |  |  |
| System-defined          | Variable                                 |                                                    | Data type                                         |                                                          | Name                |                                |  |  |
| variables               | None                                     |                                                    | -                                                 |                                                          | -                   |                                |  |  |
| Cause and               | Assumed cause                            |                                                    | Correction                                        |                                                          | Prevention          |                                |  |  |
| correction              | RESETx input turned ON in the FUNC mode. |                                                    | Switch to the RUN mode, and turn RESETx input ON. |                                                          | -                   |                                |  |  |
| Attached information    | None                                     | None                                               |                                                   |                                                          |                     |                                |  |  |
| Precautions/<br>Remarks | None                                     |                                                    |                                                   |                                                          |                     |                                |  |  |

| Event name              | ZERO input error                                      |                                         |                                                                                           | Event code                                               | 74950000 Hex                                                                         | 74950000 Hex                   |  |
|-------------------------|-------------------------------------------------------|-----------------------------------------|-------------------------------------------------------------------------------------------|----------------------------------------------------------|--------------------------------------------------------------------------------------|--------------------------------|--|
| Meaning                 | ZERO input proce                                      | essing was not exec                     | cuted correctly.                                                                          |                                                          |                                                                                      |                                |  |
| Source                  | EtherCAT master                                       | function module                         | Source details                                                                            | Slave                                                    | Detection<br>timing                                                                  | When instructed<br>by the user |  |
| Error attributes        | Level                                                 | Minor fault                             | Recovery                                                                                  | Error reset<br>(after<br>cancellation of<br>slave error) | Log category                                                                         | System                         |  |
| Effects                 | User program                                          | Continues                               | Operation                                                                                 | ZERO input proce                                         | essing is not execut                                                                 | ed.                            |  |
| Indicators              | EtherCAT NET R                                        | JN                                      | EtherCAT NET EI                                                                           | RR                                                       | EtherCAT LINK/A                                                                      | СТ                             |  |
|                         | -                                                     |                                         | -                                                                                         |                                                          | -                                                                                    |                                |  |
| System-defined          | Variable                                              |                                         | Data type                                                                                 |                                                          | Name                                                                                 |                                |  |
| variables               | None                                                  |                                         | -                                                                                         |                                                          | -                                                                                    |                                |  |
| Cause and               | Assumed cause                                         |                                         | Correction                                                                                |                                                          | Prevention                                                                           |                                |  |
| correction              | ZEROx input turn<br>FUNC mode.                        | ZEROx input turned ON in the FUNC mode. |                                                                                           | Switch to the RUN mode, and turn ZEROx input ON.         |                                                                                      | -                              |  |
|                         | ZEROx input turned ON in a non-<br>measurement state. |                                         | Modify the program so that ZEROx input turns ON when the sensor is ready for measurement. |                                                          | Program so that ZEROx input turns<br>ON when the sensor is ready for<br>measurement. |                                |  |
|                         | ZEROx input turned ON for a task whose status is OFF. |                                         | Modify the program so that the task<br>that turns ZEROx input ON turns<br>the status ON.  |                                                          | Program so that the task that turns<br>ZEROx input ON turns the status<br>ON.        |                                |  |
| Attached information    | None                                                  |                                         |                                                                                           |                                                          |                                                                                      |                                |  |
| Precautions/<br>Remarks | None                                                  |                                         |                                                                                           |                                                          |                                                                                      |                                |  |

| Event name              | ZEROCLR input                | error              |                                                     | Event code                                               | 74960000 Hex               |                                |  |
|-------------------------|------------------------------|--------------------|-----------------------------------------------------|----------------------------------------------------------|----------------------------|--------------------------------|--|
| Meaning                 | ZEROCLR input                | processing was not | executed correctly.                                 |                                                          |                            |                                |  |
| Source                  | EtherCAT master              | function module    | Source details                                      | Slave                                                    | Detection<br>timing        | When instructed<br>by the user |  |
| Error attributes        | Level                        | Minor fault        | Recovery                                            | Error reset<br>(after<br>cancellation of<br>slave error) | Log category               | System                         |  |
| Effects                 | User program                 | Continues          | Operation                                           | ZEROCLR input p                                          | rocessing is not executed. |                                |  |
| Indicators              | EtherCAT NET R               | UN                 | EtherCAT NET E                                      | EtherCAT NET ERR                                         |                            | СТ                             |  |
|                         | -                            |                    | -                                                   |                                                          | -                          |                                |  |
| System-defined          | Variable                     |                    | Data type                                           |                                                          | Name                       |                                |  |
| variables               | None                         |                    | -                                                   |                                                          | -                          |                                |  |
| Cause and               | Assumed cause                |                    | Correction                                          | Correction                                               |                            | Prevention                     |  |
| correction              | ZEROCLRx input<br>FUNC mode. | turned ON in the   | Switch to the RUN mode, and turn ZEROCLRx input ON. |                                                          | -                          |                                |  |
| Attached information    | None                         |                    |                                                     |                                                          |                            |                                |  |
| Precautions/<br>Remarks | None                         |                    |                                                     |                                                          |                            |                                |  |

# Errors for EtherCAT Connection (SDO)

#### Abort Codes

The following table lists the abort codes for SDO communication error occurs.

| Code        | Meaning                                                                                      |
|-------------|----------------------------------------------------------------------------------------------|
| 05030000h   | Toggle bit not changed.                                                                      |
| 05040000h   | SDO protocol timeout.                                                                        |
| 05040001 h  | Client/Server command specified not valid or unknown.                                        |
| 05040005h   | Out of memory.                                                                               |
| 06010000h   | Unsupported access to an object.                                                             |
| 0601 0001 h | Attempt to read a write only object.                                                         |
| 06010002h   | Attempt to write to a read only object.                                                      |
| 06020000h   | The object does not exist in the object dictionary.                                          |
| 06040041 h  | The object cannot be mapped into the PDO.                                                    |
| 06040042h   | The number and length of the objects to be mapped would exceed the PDO length.               |
| 06040043h   | General parameter incompatibility reason.                                                    |
| 06040047h   | General internal incompatibility in the device.                                              |
| 06060000h   | Access failed due to a hardware error.                                                       |
| 06070010h   | Data type does not match, length of service parameter does not match.                        |
| 06070012h   | Data type does not match, length of service parameter too high.                              |
| 06070013h   | Data type does not match, length of service parameter too low.                               |
| 06090011h   | Subindex does not exist                                                                      |
| 06090030h   | Value range of parameter exceeded (only for write access).                                   |
| 06090031 h  | Value of parameter written too high.                                                         |
| 06090032h   | Value of parameter written too low.                                                          |
| 06090036h   | Maximum value is less than minimum value.                                                    |
| 08000000h   | General error.                                                                               |
| 08000020h   | Data cannot be transferred or stored to the application.                                     |
| 08000021h   | Data cannot be transferred or stored to the application because of local control.            |
| 08000022h   | Data cannot be transferred or stored to the application because of the present device state. |
| 08000023h   | Object dictionary dynamic generation fails or no object dictionary is present.               |

## Errors for Ethernet or EtherNet/IP Connection

The error log for the following errors that occur in Ethernet or EtherNet/IP communications can be checked on the digital displays.

Also, when the same error as "Sysmac error status" occurs during EtherNet/IP communications, the ERR output signal of the corresponding area turns ON. (Note, however, that the error code cannot be checked.)

| Error Code        | Name                                         | Description                                                      | Cause                                   | Remedy                                                                                                    |
|-------------------|----------------------------------------------|------------------------------------------------------------------|-----------------------------------------|----------------------------------------------------------------------------------------------------|
| 0211 Hex<br>ALARM | IP address overlap<br>error                  | Incorrect IP address is set.                                     | IP address setting is not correct.      | Set the correct IP address.                                                                                                    |
| 03D0 Hex<br>ALARM | Ethernet<br>communication<br>parameter error | An invalid IP address is set.                                    | Invalid IP address<br>setting           | Change to the correct IP address.                                                                                                    |
| 03D3 Hex          | Ethernet link not detected                   | The Ethernet link cannot be detected.                            | Link with switching<br>hub not detected | Inspect the following items:<br>• Are cables connected?<br>• Are cables disconnected or loose?<br>• Is there a lot of noise?                                                                                     |
| 03D5 Hex          | Tag data link error                          | Tag data link<br>communications cannot<br>be executed correctly. | Timeout occurred on the tag data link   | <ul> <li>Inspect the following items:</li> <li>Are connection-registered nodes turned ON?</li> <li>Are cables connected?</li> <li>Are cables disconnected or loose?</li> <li>Is there a lot of noise?</li> </ul> |

Note When error marked by ALARM occur, the ALARM output of parallel I/O turns ON, and "SYSERR" and error code are displayed on the main and sub-displays, respectively.

If an error code other than the one listed above is displayed, the displacement sensor may be broken. Please contact an OMRON branch or sales office.

The error history only shows the above error codes. Occurrences of other errors are not logged into the error history.

These error codes are shown only on the digital display of the Sensor Controller.

Note

• Up to 64 errors are shown in the error history.

• You can confirm the error history on the Sensor Controller's digital display.

To confirm the error history, set the FUNC mode and switch the following menu.

System setting [SYSTEM] - Controller information [C.INFO] - Error history [ERR.LOG] - Error history display [LOG.DSP]

When you want to delete the error history, execute the error clear.

System setting [SYSTEM] - Controller information [C.INFO] - Error history [ERR.LOG] - Error clear [LOG.CLR]

## **Errors Common to All Communication States**

These errors occur in common regardless of communication state. When these errors occur, the ALARM output of parallel I/O turns ON, and "SYSERR" and error code are displayed on the main and sub-displays, respectively.

The acquired error number of EI command is showed in the number in parentheses.

| Error Code      | Name                                         | Description                                                                                                    | Cause                                                                                                    | Remedy                                                                                                    |
|-----------------|----------------------------------------------|----------------------------------------------------------------------------------------------------|----------------------------------------------------------------------------------------------------|----------------------------------------------------------------------------------------------------|
| BRK.ROM<br>(02) | Linearity correction data error              | The linearity correction data is corrupted.                                                                                                    | Calibration ROM damage                                                                                                    | Check to make sure that the<br>Calibration ROM is correctly<br>inserted. If correctly inserted, the                                                                |
| NO.ROM<br>(03)  | Linearity correction<br>data read error      | Reading of the linearity<br>correction data was not<br>executed correctly.                                                                                  | Calibration ROM not inserted                                                                                                  | Calibration ROM or displacement<br>sensor may be broken.<br>Please contact an OMRON branch<br>or sales office. (*1)                                                |
| BRK.SYS<br>(07) | System setting error                         | The system settings<br>saved to the Sensor<br>Controller are corrupt.                                                                                       | The displacement sensor<br>power was turned OFF<br>during saving/loading of<br>system settings.                               | After holding down the Mode<br>switching key, press the ZERO/SET<br>key to clear the system settings and<br>the bank data, and then resume the<br>ctarting process |
| BRK.BNK<br>(08) | Bank data error                              | The bank data saved to the Sensor Controller is corrupt.                                                                                                    | The displacement sensor<br>power was turned OFF<br>during saving/loading of<br>bank data.                                     | starting process.                                                                                                    |
| BRK.TIM<br>(12) | Energization time<br>error                   | The energization time<br>data saved to the Sensor<br>Controller is corrupt.                                                                                 | The energization time is corrupt due to a hardware malfunction.                                                               | After holding down the Mode<br>switching key, press the ZERO/SET<br>key to resume. (The energization<br>time function becomes disabled.)                           |
| OVER.IP<br>(23) | IP address overlap<br>error                  | The same address as that<br>of the displacement<br>sensor exists on the<br>network.<br>Note: If a network hub is<br>not used, this error may<br>not appear. | The settings of IP<br>addresses are invalid.                                                                                  | Change the IP address so that the<br>IP address does not overlap with<br>devices on the network.                                                                   |
| MIS.IP<br>(25)  | Ethernet<br>communication<br>parameter error | An invalid IP address is set.                                                                                                    | Invalid IP address setting                                                                                                    | Change to the correct IP address.                                                                                                    |
| MIS.TYP<br>(60) | Type mismatch                                | The Sensor Head and<br>Sensor Controller types<br>do not match.                                                                                             | The Sensor Head and the Sensor Controller are not the correct pair. Both must be either the ZW-7000 series or ZW-5000 series. | Replace with the correct calibration<br>ROM. After replacing the calibration<br>ROM, turn ON themeasurement<br>sensor power again.                                 |
| MIS.SET<br>(61) | Set model mismatch                           | For the set model type,<br>the Sensor Controller and<br>Calibration ROM are not<br>matched.                                                                 | A calibration ROM except<br>ZW-7000 series is<br>inserted.                                                                    | Insert the calibration ROM for ZW-<br>7000 series, and then retry to turn<br>ON the Displacement Sensor.                                                           |
| MIS.BNK<br>(81) | Bank data error                              | The opened bank data is abnormal.                                                                                                    | Occurs as a result of software downgrade.                                                                                     | To recover from the error, press and hold ↑ key or ↓key to clear the bank data.                                                                                    |

If an error codes other than the one listed above is displayed, the displacement sensor may be broken. Please contact an OMRON branch or sales office.

\*1: As a provisional measure, the measurement can be resumed using the data of the previously read Calibration ROM. <Operation method>

With error code NO.ROM displayed on the sub-display, hold down the Mode switching key, and then when [OK/CAN] is displayed, press the ZERO/SET key.

When using this method, always check the serial number of the previously read Calibration ROM in "controller information," then check that it matches the Sensor Head side serial number. Measurement will not be correct unless they match.
 When restarting the main unit, perform the same operations again.

This operation is disabled for a displacement sensor into which no Calibration ROM has ever been inserted and started up.

<sup>&</sup>lt;Cautions>

# 7-2 Troubleshooting

For troubleshooting minor hardware problems, refer to the following manual:

"8-2 Troubleshooting" described in "Displacement Sensor ZW-8000/7000/5000 series Confocal Fiber Type Displacement Sensor User's Manual (Z362)"

MEMO

# Appendices

| 8-1 Processing Item Data List |   | 202 |
|-------------------------------|---|-----|
| 8-2 System data list          | 2 | 212 |
| 8-3 Object Dictionary         |   | 214 |

# 8-1 Processing Item Data List

| Unit<br>number | Processing<br>Item | Data<br>number | Parameter                                     | default value                                                | Setting range/output range                                                                 | Acquisition<br>Yes/No | Setting<br>Yes/No | Supported type |
|----------------|--------------------|----------------|-----------------------------------------------|--------------------------------------------------------------|--------------------------------------------------------------------------------------------|-----------------------|-------------------|----------------|
| 0              | Image input        | 12             | Area 1 Upper Line                             | This value<br>change<br>depending on<br>the Sensor<br>Head.  | -3750 to 3750 (μm)                                                                         | Yes                   | Yes               | All types      |
|                |                    | 14             | Area 1 Lower Line                             | This value<br>change<br>depending on<br>the Sensor<br>Head.  | -3750 to 3750 (μm)                                                                         | Yes                   | Yes               |                |
|                |                    | 22             | 2 area mode                                   | 0                                                            | 0: OFF<br>1: ON                                                                            | Yes                   | Yes               |                |
|                |                    | 23             | Area follow mode                              | 0                                                            | 0: OFF<br>1: Follow upper line<br>2: Follow lower line<br>3: Follow upper + lower<br>lines | Yes                   | Yes               |                |
|                |                    | 24             | Measuring area 2 upper line                   | This value<br>changes<br>depending on<br>the Sensor<br>Head. | -3750 to 3750 (μm)                                                                         | Yes                   | Yes               |                |
|                |                    | 26             | Measuring area 2 lower line                   | This value<br>changes<br>depending on<br>the Sensor<br>Head. | -3750 to 3750 (μm)                                                                         | Yes                   | Yes               |                |
|                |                    | 30             | Start direction of count measurement surfaces | 0                                                            | 0: NEAR<br>1: FAR                                                                          | Yes                   | Yes               | -              |
|                |                    | 39             | Reference edge of Area<br>follow              | 0                                                            | 0: SUR.1ST<br>1: SUR.2ND<br>2: SUR.3RD<br>3: SUR.4TH<br>4: LIGHT PEAK                      | Yes                   | Yes               |                |
|                |                    | 40             | Following edge of Area follow                 | 1                                                            | 0: SUR.1ST<br>1: SUR.2ND<br>2: SUR.3RD<br>3: SUR.4TH<br>4: LIGHT PEAK                      | Yes                   | Yes               |                |
|                |                    |                | 48                                            | Area Teach                                                   | -                                                                                          | 1: Execute            | No                | Yes            |

| Unit<br>number | Processing<br>Item                           | Data<br>number | Parameter                                | default value                                                | Setting range/output range                                            | Acquisition<br>Yes/No | Setting<br>Yes/No | Supported type |
|----------------|----------------------------------------------|----------------|------------------------------------------|--------------------------------------------------------------|-----------------------------------------------------------------------|-----------------------|-------------------|----------------|
| 1              | Exposure<br>time control                     | 0              | Exposure time control mode               | 0                                                            | 0: Auto<br>1: Fixed                                                   | Yes                   | Yes               | All types      |
|                | mode)                                        | 2              | Surface subject to exposure time control | 4                                                            | 0: SUR.1ST<br>1: SUR.2ND<br>2: SUR.3RD<br>3: SUR.4TH<br>4: LIGHT PEAK | Yes                   | Yes               |                |
|                |                                              | 6              | Exposure time fixed value                | 10000                                                        | 1 to 10000 (1div: 0.01%)                                              | Yes                   | Yes               |                |
|                |                                              | 14             | Exposure time upper limit                | 10000                                                        | 1 to 10000 (1div: 0.01%)                                              | Yes                   | Yes               |                |
|                |                                              | 13             | Exposure time lower limit                | 1                                                            | 1 to 10000 (1div: 0.01%)                                              | Yes                   | Yes               |                |
|                | Exposure<br>time control<br>(1 area<br>mode) | 17             | EdgeTracks enabled flag                  | 0                                                            | 0: OFF<br>1: ON                                                       | Yes                   | Yes               | ZW-<br>8000    |
|                |                                              | 18             | Edge1 Track Width                        | This value<br>changes<br>depending on<br>the Sensor<br>Head. | 0 to 65535 (μm)                                                       | Yes                   | Yes               | Unity          |
|                |                                              | 19             | Edge2 Track Width                        | This value<br>changes<br>depending on<br>the Sensor<br>Head. | 0 to 65535 (μm)                                                       | Yes                   | Yes               |                |
|                |                                              | 20             | Edge3 Track Width                        | This value<br>changes<br>depending on<br>the Sensor<br>Head. | 0 to 65535 (μm)                                                       | Yes                   | Yes               |                |
|                |                                              | 21             | Edge4 Track Width                        | This value<br>changes<br>depending on<br>the Sensor<br>Head. | 0 to 65535 (μm)                                                       | Yes                   | Yes               |                |
| 4              | Exposure<br>time control                     | 0              | Energization time error                  | 0                                                            | 0: Auto<br>1: Fixed                                                   | Yes                   | Yes               | All types      |
|                | area mode<br>area 1)                         | 2              | Surface subject to exposure time control | 4                                                            | 0: SUR.1ST<br>1: SUR.2ND<br>2: SUR.3RD<br>3: SUR.4TH<br>4: LIGHT PEAK | Yes                   | Yes               |                |
|                |                                              | 6              | Amount of emitted light (fixed)          | 10000                                                        | 1 to 10000 (1div: 0.01%)                                              | Yes                   | Yes               |                |
|                |                                              | 14             | Amount of emitted light<br>(upper limit) | 10000                                                        | 1 to 10000 (1div: 0.01%)                                              | Yes                   | Yes               |                |
|                |                                              | 13             | Amount of emitted light<br>(lower limit) | 1                                                            | 1 to 10000 (1div: 0.01%)                                              | Yes                   | Yes               |                |
| 5              | Exposure<br>time control                     | 0              | Exposure time control mode               | 0                                                            | 0: Auto<br>1: Fixed                                                   | Yes                   | Yes               |                |
|                | area mode<br>area 2)                         | 2              | Surface subject to exposure time control | 4                                                            | 0: SUR.1ST<br>1: SUR.2ND<br>2: SUR.3RD<br>3: SUR.4TH<br>4: LIGHT PEAK | Yes                   | Yes               |                |
|                |                                              | 6              | Amount of emitted light (fixed)          | 10000                                                        | 1 to 10000 (1div: 0.01%)                                              | Yes                   | Yes               |                |
|                | -                                            | 14             | Amount of emitted light<br>(upper limit) | 10000                                                        | 1 to 10000 (1div: 0.01%)                                              | Yes                   | Yes               |                |
|                |                                              | 13             | Amount of emitted light (lower limit)    | 1                                                            | 1 to 10000 (1div: 0.01%)                                              | Yes                   | Yes               |                |

| Unit<br>number | Processing<br>Item     | Data<br>number | Parameter                | default value                                                                                         | Setting range/output range                                                                                                    | Acquisition<br>Yes/No | Setting<br>Yes/No | Supported type |
|----------------|------------------------|----------------|--------------------------|----------------------------------------------------------------------------------------------------|----------------------------------------------------------------------------------------------------|-----------------------|-------------------|----------------|
| 20             | Measureme<br>nt object | 0              | Measurement cycle        | Refer to "Setti<br>Cycle" describ<br>Sensor ZW-80<br>Confocal Fiber<br>Sensor User's<br>method to sav | ng the Measurement<br>ed in "Displacement<br>00/7000/5000 series<br>r Type Displacement<br>Manual (Z362)" for the<br>e the settings. | Yes                   | Yes               | All types      |
|                |                        | 1              | Material                 | 0                                                                                                    | 0: Normal<br>1: Mirror surface<br>2: Diffusion surface                                                                               | Yes                   | Yes               | -              |
|                |                        | 3              | Average Number of Times  | 2                                                                                                    | 0: 1 pixcel<br>1: 3 pixcel<br>2: 5 pixcel<br>3: 7 pixcel<br>4: 9 pixcel                                                              |                       |                   |                |
|                |                        | 4              | Background removal level | For ZW-7000/<br>5000: 100<br>For ZW-8000:<br>300                                                      | 0 to 1500 (Gradation)                                                                                                    | Yes                   | Yes               |                |
| 40             | Measureme<br>nt point  | 0              | MEASUREMENT ITEM         | 1:<br>TASK 1<br>0:<br>TASK 2 to 4                                                                     | 0: None<br>1: Height<br>2: Thickness of<br>transparent object<br>3: Calculation                                                      | Yes                   | Yes               | -              |
|                |                        | 1              | Measurement surface 1    | 4                                                                                                    | 0: SUR.1ST<br>1: SUR.2ND<br>2: SUR.3RD<br>3: SUR.4TH<br>4: LIGHT PEAK                                                                | Yes                   | Yes               | -              |
|                |                        | 2              | Measurement surface 2    | 4                                                                                                    | 0: SUR.1ST<br>1: SUR.2ND<br>2: SUR.3RD<br>3: SUR.4TH<br>4: LIGHT PEAK                                                                | Yes                   | Yes               |                |
|                |                        | 3              | Calculation parameter X  | 0                                                                                                    | 0: None<br>1: TASK 1<br>2: TASK 2<br>3: TASK 3<br>4: TASK 4                                                                          | Yes                   | Yes               |                |
|                |                        | 4              | Calculation parameter Y  | 0<br>Measurement<br>value is<br>rested.                                                               | 0: None<br>1: TASK 1<br>2: TASK 2<br>3: TASK 3<br>4: TASK 4                                                                          | Yes                   | Yes               | -              |
|                |                        | 5              | Calculation parameter K  | 0                                                                                                    | -9999999999 to<br>9999999999                                                                                                    | Yes                   | Yes               |                |
|                |                        | 6              | Calculation parameter m  | 0                                                                                                    | -100 to 100 (1 div: 0.1)                                                                                                    | Yes                   | Yes               |                |
|                |                        | 7              | Calculation parameter n  | 0                                                                                                    | -100 to 100 (1 div: 0.1)                                                                                                    | Yes                   | Yes               |                |
|                |                        | 13             | Area selection           | 0                                                                                                    | 0: Area1<br>1: Area2                                                                                                    | Yes                   | Yes               |                |

| Unit<br>number | Processing<br>Item | Data<br>number | Parameter                                  | default value | Setting range/output range                                                                              | Acquisition<br>Yes/No | Setting<br>Yes/No | Supported type |
|----------------|--------------------|----------------|--------------------------------------------|---------------|----------------------------------------------------------------------------------------------------|-----------------------|-------------------|----------------|
| 41             | Scaling            | 2              | Scaling mode                               | 0             | 0: OFF<br>1: Height auto<br>2: Manual<br>3: Thickness auto<br>4: Multi-point scaling<br>(ZW-8000⊡ only) | Yes                   | Yes               | All types      |
|                |                    | 3              | Span value                                 | 10000         | -100000 to 100000<br>(1 div: 0.1)                                                                       | Yes                   | Yes               |                |
|                |                    | 4              | Offset value                               | 0             | -9999999999 to<br>9999999999 (nm)                                                                       | Yes                   | Yes               |                |
| 41             | Scaling            | 70             | Adjustment point for<br>multipoint scaling | 2             | 2 to 10                                                                                                 | Yes                   | Yes               | ZW-<br>8000    |
|                |                    | 71             | Multipoint height settings value 1         | 0             | -9999999999 to<br>9999999999 (nm)                                                                       | Yes                   | Yes               |                |
|                |                    | 72             | Multipoint height settings value 2         | 0             | -9999999999 to<br>9999999999 (nm)                                                                       | Yes                   | Yes               |                |
|                |                    | 73             | Multipoint height settings value 3         | 0             | -9999999999 to<br>9999999999 (nm)                                                                       | Yes                   | Yes               |                |
|                |                    | 74             | Multipoint height settings value 4         | 0             | -9999999999 to<br>9999999999 (nm)                                                                       | Yes                   | Yes               |                |
|                |                    | 75             | Multipoint height settings value 5         | 0             | -9999999999 to<br>9999999999 (nm)                                                                       | Yes                   | Yes               |                |
|                |                    | 76             | Multipoint height settings value 6         | 0             | -9999999999 to<br>9999999999 (nm)                                                                       | Yes                   | Yes               | -              |
|                |                    | 77             | Multipoint height settings value 7         | 0             | -99999999999 to<br>9999999999 (nm)                                                                      | Yes                   | Yes               | -              |
|                |                    | 78             | Multipoint height settings value 8         | 0             | -9999999999 to<br>9999999999 (nm)                                                                       | Yes                   | Yes               | -              |
|                |                    | 79             | Multipoint height settings value 9         | 0             | -9999999999 to<br>999999999 (nm)                                                                        | Yes                   | Yes               | -              |
|                |                    | 80             | Multipoint height settings value 10        | 0             | -99999999999 to<br>9999999999 (nm)                                                                      | Yes                   | Yes               | -              |
|                |                    | 101            | Multipoint height<br>measurement value 1   | 0             | -9999999999 to<br>9999999999 (nm)                                                                       | Yes                   | Yes               | -              |
|                |                    | 102            | Multipoint height<br>measurement value 2   | 0             | -99999999999 to<br>9999999999 (nm)                                                                      | Yes                   | Yes               | -              |
|                |                    | 103            | Multipoint height<br>measurement value 3   | 0             | -99999999999 to<br>9999999999 (nm)                                                                      | Yes                   | Yes               | -              |
|                |                    | 104            | Multipoint height<br>measurement value 4   | 0             | -9999999999 to<br>9999999999 (nm)                                                                       | Yes                   | Yes               | -              |
|                |                    | 105            | Multipoint height<br>measurement value 5   | 0             | -9999999999 to<br>9999999999 (nm)                                                                       | Yes                   | Yes               | -              |
|                |                    | 106            | Multipoint height<br>measurement value 6   | 0             | -9999999999 to<br>9999999999 (nm)                                                                       | Yes                   | Yes               |                |
|                |                    | 107            | Multipoint height measurement value 7      | 0             | -9999999999 to<br>9999999999 (nm)                                                                       | Yes                   | Yes               |                |
|                |                    | 108            | Multipoint height<br>measurement value 8   | 0             | -9999999999 to<br>9999999999 (nm)                                                                       | Yes                   | Yes               |                |
|                |                    | 109            | Multipoint height<br>measurement value 9   | 0             | -9999999999 to<br>9999999999 (nm)                                                                       | Yes                   | Yes               |                |
|                |                    | 110            | Multipoint height<br>measurement value 10  | 0             | -9999999999 to<br>9999999999 (nm)                                                                       | Yes                   | Yes               |                |

| Unit<br>number | Processing<br>Item  | Data<br>number | Parameter                                                               | default value                  | Setting range/output range                                                                                                    | Acquisition<br>Yes/No | Setting<br>Yes/No | Supported type |
|----------------|---------------------|----------------|-------------------------------------------------------------------------|--------------------------------|----------------------------------------------------------------------------------------------------|-----------------------|-------------------|----------------|
| 42             | MEDIAN              | 2              | Median filter mode                                                      | 0                              | 0: OFF<br>1: 3 times<br>2: 9 times<br>3: 15 times<br>4: 31 times                                                                                   | Yes                   | Yes               | All types      |
| 43             | AVERAGE             | 2              | Average (Internal<br>synchronous measurement<br>mode)                   | 10:1024<br>times               | 0: 1<br>1: 2<br>2: 4<br>3: 8<br>4: 16<br>5: 32<br>6: 64<br>7: 128<br>8: 256<br>9: 512<br>10: 1024<br>11: 2048<br>12: 4096<br>13: 8192<br>14: 16384 | Yes                   | Yes               | All types      |
|                |                     | 11             | Average (External/PDO<br>synchronous measurement<br>mode)               | 0:1                            | 0: 1<br>1: 2<br>2: 4<br>3: 8<br>4: 16<br>5: 32<br>6: 64<br>7: 128<br>8: 256<br>9: 512<br>10: 1024<br>11: 2048<br>12: 4096<br>13: 8192<br>14: 16384 | Yes                   | Yes               |                |
| 44             | Frequency<br>filter | 2              | Filter type                                                             | 0                              | 0: OFF<br>1: High pass filter<br>2: Low pass filter<br>3: Band pass filter                                                                         | Yes                   | Yes               |                |
|                |                     | 3              | Lowpass cut-off frequency                                               | Refer to "Setti                | ng the Frequency Filter"                                                                                                    | Yes                   | Yes               |                |
|                |                     | 4              | Lowpass cut-off frequency<br>(upper)                                    | 8000/7000/500<br>Type Displace | 00 series Confocal Fiber<br>ment Sensor User's                                                                                                    | Yes                   | Yes               |                |
|                |                     | 5              | Lowpass cut-off frequency<br>(lower)                                    | the settings.                  | I I I I I I I I I I I I I I I I I I I                                                                                                    | Yes                   | Yes               |                |
|                |                     | 6              | Highpass cut-off frequency                                              |                                |                                                                                                    | Yes                   | Yes               |                |
| 45             | DIFFEREN<br>TIAL    | 2              | Differential mode                                                       | 0                              | 0: OFF<br>1: ON                                                                                                    | Yes                   | Yes               |                |
|                |                     | 3              | Number of differential cycles                                           | 20                             | 20 to 5000000<br>(1div: 0.001ms)                                                                                                    | Yes                   | Yes               |                |
|                |                     | 4              | Differentiation Cycle<br>(External/PDO synchronous<br>measurement mode) | 1                              | 1 to 50000                                                                                                    | Yes                   | Yes               |                |

| Unit<br>number | Processing<br>Item | Data<br>number | Parameter                                                             | default value                  | Setting range/output range                                                                                                    | Acquisition<br>Yes/No | Setting<br>Yes/No | Supported type |
|----------------|--------------------|----------------|-----------------------------------------------------------------------|--------------------------------|----------------------------------------------------------------------------------------------------|-----------------------|-------------------|----------------|
| 46             | Hold 2             | 2              | Hold mode                                                             | 0                              | 0: OFF<br>1: Peak<br>2: Bottom<br>3: Peak to peak<br>4: Auto peak<br>5: Auto bottom<br>6: AUTO PEAK TO PEAK<br>7: Average<br>8: Sample | Yes                   | Yes               | All types      |
|                |                    | 3              | Trigger method                                                        | 0                              | 0: External<br>1: Self-up trigger<br>2: Self-down trigger<br>3: Valid value trigger                                                    | Yes                   | Yes               | -              |
|                |                    | 4              | Trigger level                                                         | 0                              | -9999999999 to<br>9999999999 (nm)                                                                                                    | Yes                   | Yes               | 1              |
|                |                    | 5              | TRIGGER HYSTERESIS                                                    | 0.05% of<br>measuring<br>range | 0 to 999.999999 (mm)                                                                                                    | Yes                   | Yes               | -              |
|                |                    | 6              | Trigger delay time (Internal<br>synchronous measurement<br>mode)      | 20                             | 20 to 5000000<br>(1div: 0.001ms)                                                                                                    | Yes                   | Yes               | -              |
|                |                    | 7              | Sampling time (Internal synchronous measurement mode)                 | 100000                         | 20 to 5000000<br>(1div: 0.001ms)                                                                                                    | Yes                   | Yes               | -              |
|                |                    | 8              | Trigger delay mode                                                    | 0                              | 0: OFF<br>1: ON                                                                                                    | Yes                   | Yes               |                |
|                |                    | 11             | Trigger delay time (External/<br>PDO synchronous<br>measurement mode) | 1                              | 1 to 50000                                                                                                    | Yes                   | Yes               | -              |
|                |                    | 12             | Sampling time (External/<br>PDO synchronous<br>measurement mode)      | 1                              | 1 to 50000                                                                                                    | Yes                   | Yes               | -              |
| 47             | Zero reset         | 5              | Offset when a zero reset is executed Offset                           | 0                              | -9999999999 to<br>9999999999 (nm)                                                                                                    | Yes                   | Yes               | 1              |
|                |                    | 7              | ZERO RESET MODE                                                       | 0                              | 0: Real<br>1: Hold                                                                                                    | Yes                   | Yes               |                |
|                |                    | 64             | Zero reset execution<br>enabled/disabled (Status)                     | 1                              | 0: OFF<br>1: ON                                                                                                    | Yes                   | Yes               |                |
| 49             | Judgment<br>output | 2              | LOW threshold value                                                   | -25% of<br>measuring<br>range  | -9999999999 to<br>9999999999 (nm)                                                                                                    | Yes                   | Yes               | -              |
|                |                    | 3              | HIGH threshold value                                                  | +25% of<br>measuring<br>range  | -9999999999 to<br>9999999999 (nm)                                                                                                    | Yes                   | Yes               |                |

Unit numbers 40 to 49 are parameters for the TASK 1 processing unit. To reference the parameters for the processing unit for TASK N, add 20 x (N - 1) to the unit number you want to reference. (Example) To change the average processing for TASK 2, reference the parameters for Processing unit number = 43 + 20 x (2 - 1) = 63 Data number = 2

| Unit<br>number | Processing<br>Item                | Data<br>number | Parameter                                            | default value                                | Setting range/output range                                                                                                    | Acquisition<br>Yes/No | Setting<br>Yes/No | Supported type      |
|----------------|-----------------------------------|----------------|------------------------------------------------------|----------------------------------------------|----------------------------------------------------------------------------------------------------|-----------------------|-------------------|---------------------|
| 120            | Judgment<br>processing            | 0              | Hysteresis width                                     | 0.05% of<br>measuring<br>range               | 0 to 999999999 (nm)                                                                                                    | Yes                   | Yes               | All types           |
|                |                                   | 1              | Timer mode                                           | 0                                            | 0: OFF<br>1: Off delay<br>2: On delay<br>3: One shot                                                                                       | Yes                   | Yes               |                     |
|                |                                   | 2              | Delay time                                           | 200                                          | 200 to 5000000<br>(1div: 0.001ms)                                                                                                    | Yes                   | Yes               |                     |
| 121            | Non-<br>measurement<br>processing | 0              | Mode at non-measurement                              | For ZW-7000/<br>5000: 1<br>For ZW-8000:<br>0 | 0: Keep<br>1: Clamp                                                                                                    | Yes                   | Yes               |                     |
|                |                                   | 2              | Digital clamp output                                 | 0                                            | 0: -2147.483648<br>(0x8000000)<br>1: -999.999999<br>(0xC4653601)<br>2: 0<br>3: 999.999999<br>(0x3B9AC9FF)<br>4: 2147.483647<br>(0x7FFFFFF) | Yes                   | Yes               | •                   |
|                |                                   | 4              | Keep count                                           | For ZW-7000/<br>5000: 1<br>For ZW-8000:<br>8 | 1 to 16382                                                                                                    | Yes                   | Yes               | ZW-<br>8000<br>only |
|                |                                   | 5              | Number of restorations                               | 1                                            | 1 to 16382                                                                                                    | Yes                   | Yes               |                     |
|                |                                   | 6              | Keep count specification flag                        | For ZW-7000/<br>5000: 0<br>For ZW-8000:<br>1 | 0: OFF<br>1: ON                                                                                                    | Yes                   | Yes               |                     |
|                |                                   | 10             | Non-measurement conditions<br>flag, reflection power | 0                                            | 0: OFF<br>1: ON                                                                                                    | Yes                   | Yes               |                     |

| Unit<br>number | Processing<br>Item | Data<br>number | Parameter                                  | default value            | Setting range/output range                                                                                                    | Acquisition<br>Yes/No | Setting<br>Yes/No | Supported type |
|----------------|--------------------|----------------|--------------------------------------------|--------------------------|----------------------------------------------------------------------------------------------------|-----------------------|-------------------|----------------|
| 122            | Analog<br>output   | 2              | Monitor focus mode                         | 0                        | 0: OFF<br>1: ON                                                                                                    | Yes                   | Yes               | All types      |
|                |                    | 3              | Monitor focus output position<br>1         | - (measuring<br>range)/2 | -9999999999 to<br>9999999999 (nm)                                                                                                    | Yes                   | Yes               |                |
|                |                    | 4              | Monitor focus output position 2            | + (measuring<br>range)/2 | -9999999999 to<br>999999999 (nm)                                                                                                    | Yes                   | Yes               |                |
|                |                    | 5              | Monitor focus current lower limit          | 4                        | 4 to 20 (mA)                                                                                                    | Yes                   | Yes               |                |
|                |                    | 6              | Monitor focus current upper limit value    | 20                       | 4 to 20 (mA)                                                                                                    | Yes                   | Yes               |                |
|                |                    | 7              | Monitor focus voltage lower limit value    | -10                      | -10 to 10 (V)                                                                                                    | Yes                   | Yes               |                |
|                |                    | 8              | Monitor focus voltage upper<br>limit value | 10                       | -10 to 10 (V)                                                                                                    | Yes                   | Yes               |                |
|                |                    | 21             | Output object task                         | 1                        | 0: None<br>1: TASK 1<br>2: TASK 2<br>3: TASK 3<br>4: TASK 4                                                                                                    | Yes                   | Yes               |                |
|                |                    | 23             | Output level during clamping               | 0                        | At current output<br>0: MAX (approx. 21 mA)<br>1: 20 mA<br>2: 19 mA<br>:<br>16: 5 mA<br>17: 4 mA<br>18: MIN (approx. 3 mA)<br>At voltage output<br>0: MAX (approx. 10.8 V)<br>1: 10 V<br>2: 9 V<br>:<br>20: -9 V<br>21: -10V<br>22: MIN (approx10.8 V) | Yes                   | Yes               |                |

| Unit<br>number | Processing<br>Item    | Data<br>number | Parameter                                 | default value | Setting range/output range                                                                                                    | Acquisition<br>Yes/No | Setting<br>Yes/No | Supported type |
|----------------|-----------------------|----------------|-------------------------------------------|---------------|----------------------------------------------------------------------------------------------------|-----------------------|-------------------|----------------|
| 124            | Digital<br>output     | 1              | OUT1                                      | 1             | 0: None<br>1: TASK1 Measurement<br>value<br>2: TASK2 Measurement<br>value<br>3: TASK3 Measurement<br>value<br>4: TASK4 Measurement<br>value<br>4: TASK4 Measurement<br>value<br>5: Amount of mitted<br>light (Area1)<br>6: Peak amount of<br>received light (Area1)<br>7: Amount of received<br>light (1st surface in<br>Area1)<br>8: Amount of received<br>light (2nd surface in<br>Area1)<br>9: Amount of received<br>light (3rd surface in<br>Area1)<br>10: Amount of received<br>light (3rd surface in<br>Area1)<br>19: Light power (Area 2)<br>20: Peak amount of<br>received light (Area2)<br>21: Amount of received<br>light (1st surface in<br>Area2)<br>22: Amount of received<br>light (3rd surface in<br>Area2)<br>23: Amount of received<br>light (3rd surface in Area2)<br>24: Amount of received<br>light (3rd surface in Area2)<br>24: Amount of received<br>light (3rd surface in Area2)<br>25: Measurement state<br>15: Measurement state | Yes                   | Yes               | All types      |
|                |                       |                |                                           |               | (Area 1)<br>63: Reflection power<br>(Area 2)                                                                                                    |                       |                   | only           |
|                |                       | 2              | OUT2                                      | 2             | Same as the above                                                                                                    | Yes                   | Yes               | Same as        |
|                |                       | 3              | OUT3                                      | 3             | Same as the above                                                                                                    | Yes                   | Yes               | above          |
|                |                       | 4              | OUT4                                      | 4             | Same as the above                                                                                                    | Yes                   | Yes               | -              |
| 125            | Parallel<br>output    | 6              | Target TASK of Judgment output            | 1             | 1: TASK1<br>2: TASK2<br>3: TASK3<br>4: TASK4                                                                                                    | Yes                   | Yes               | All types      |
| 126            | Measureme<br>nt state | 0              | Condition for number of Edge              | 0             | 0 to 4: surface<br>5: 5 edges or more                                                                                                    | Yes                   | Yes               | ZW-<br>8000    |
|                |                       | 1              | Comparison condition of<br>number of Edge | 0             | 0: (Condition for number<br>of Edge)<br>= (Number of measured<br>edges)<br>1: (Condition for number<br>of Edge)<br>≤ (Number of measured<br>edges)<br>2: (Condition for number<br>of Edge)<br>≥ (Number of measured<br>edges)                                                                                                    | Yes                   | Yes               | ,              |
|                |                       | 2              | Reflective power threshold                | 10            | 1 to 100                                                                                                    | Yes                   | Yes               | 1              |

| Unit<br>number | Processing<br>Item | Data<br>number | Parameter         | default value | Setting range/output range                                          | Acquisition<br>Yes/No | Setting<br>Yes/No | Supported type |
|----------------|--------------------|----------------|-------------------|---------------|---------------------------------------------------------------------|-----------------------|-------------------|----------------|
| 240            | Control<br>input   | 4              | TIMING input mode | 0             | 0: Specify timing to<br>measure<br>1: Specify timing to<br>exposure | Yes                   | Yes               | All types      |

# 8-2 System data list

| Data<br>number | Parameter                                              | default value | Setting range/output range                                                               | Acquisition<br>Yes/No | Setting<br>Yes/No |
|----------------|--------------------------------------------------------|---------------|------------------------------------------------------------------------------------------|-----------------------|-------------------|
| 100            | RS-232C data length                                    | 1             | 0: 7 bit<br>1: 8 bit                                                                     | Yes                   | Yes               |
| 101            | RS-232C parity                                         | 0             | 0: None<br>1: Odd<br>2: Even                                                             | Yes                   | Yes               |
| 102            | RS-232C stop bit                                       | 0             | 0: 1 bit<br>1: 2 bit                                                                     | Yes                   | Yes               |
| 103            | RS-232C baud rate                                      | 2             | 0: 9600<br>1: 19200<br>2: 38400<br>3: 57600<br>4: 115200                                 | Yes                   | Yes               |
| 104            | Flow control                                           | 0             | 0: None<br>1: ON                                                                         | Yes                   | Yes               |
| 260            | Ethernet protocol                                      | 1             | 0: None<br>1: TCP server<br>2: TCP client<br>3: UDP                                      | Yes                   | Yes               |
| 261            | IN port number                                         | 9601          | 0 to 65535                                                                               | Yes                   | Yes               |
| 262            | OUT port number                                        | 9601          | 0 to 65535                                                                               | Yes                   | Yes               |
| 300            | Fieldbus                                               | 2             | 0: OFF<br>1: Ethernet/IP<br>2: EtherCAT                                                  | Yes                   | Yes               |
| 301            | Communications delimiter                               | 0             | 0: CR<br>1: LF<br>2: CR+LF                                                               | Yes                   | Yes               |
| 302            | GATE period                                            | 1             | 0 to 100                                                                                 | Yes                   | Yes               |
| 400            | Serial data output destination                         | 0             | 0: OFF<br>1: Ethernet<br>2: RS-232C                                                      | Yes                   | Yes               |
| 401            | Serial data output data format                         | 0             | 0: ASCII<br>1: BINARY                                                                    | Yes                   | Yes               |
| 402            | Serial data output number of integer digits            | 5             | 1 to 5                                                                                   | Yes                   | Yes               |
| 403            | Serial data output number of digits past decimal point | 6             | 0 to 6                                                                                   | Yes                   | Yes               |
| 405            | Serial data output field delimiter                     | 0             | 0: None<br>1: Comma<br>2: Tab<br>3: Space<br>4: CR<br>5: LF<br>6: CR+LF<br>7: Semi-colon | Yes                   | Yes               |
| 406            | Serial data output record delimiter                    | 0             | 0: None<br>1: Comma<br>2: Tab<br>3: Space<br>4: CR<br>5: LF<br>6: CR+LF<br>7: Semi-colon | Yes                   | Yes               |
| 407            | Serial data output zero suppress                       | 0             | 0: None<br>1: ON                                                                         | Yes                   | Yes               |

| Data<br>number | Parameter default value                       |        | Setting range/output range                                                                                                    | Acquisition<br>Yes/No | Setting<br>Yes/No |  |
|----------------|-----------------------------------------------|--------|----------------------------------------------------------------------------------------------------|-----------------------|-------------------|--|
| 408            | Serial data output<br>Zero suppression target | 0      | 0: Serial data output<br>1: Serial data output + M command                                                                        | Yes                   | Yes               |  |
| 500            | Analog output destination                     | 0      | 0: Voltage<br>1: Current                                                                                                    | Yes                   | Yes               |  |
| 600            | Bank mode                                     | 0      | 0: Normal<br>1: Judgment value                                                                                                    | Yes                   | Yes               |  |
| 601            | Current bank number                           | 0      | 0 to 7 (Bank number at the launch)<br>0 to 31 (Bank number of jugement value at<br>the launch)                                    | Yes                   | Yes               |  |
| 750            | Logging data size                             | 100000 | 0 to 2000000                                                                                                    | Yes                   | Yes               |  |
| 751            | Buffer interval                               | 1      | 0 to 1000                                                                                                    | Yes                   | Yes               |  |
| 756            | Output data format                            | 0      | 0: ASCII<br>1: BINARY                                                                                                    | Yes                   | Yes               |  |
| 757            | Overwrite mode                                | 0      | 0: OFF<br>1: ON                                                                                                    | Yes                   | Yes               |  |
| 758            | Label insert mode                             | 0      | 0: OFF<br>1: ON                                                                                                    | Yes                   | Yes               |  |
| 900            | Number of digits displayed past decimal point | 1      | 0 to 5: 0 to 5 digits                                                                                                    | Yes                   | Yes               |  |
| 901            | Key lock                                      | 0      | 0: OFF<br>1: ON                                                                                                    | Yes                   | Yes               |  |
| 902            | Timing/reset key input control                | 0      | 0: OFF<br>1: ON                                                                                                    | Yes                   | Yes               |  |
| 1000           | Zero reset memory                             | 0      | 0: OFF<br>1: ON                                                                                                    | Yes                   | Yes               |  |
| 1110           | Width of input signal filter                  | 4      | 0: 5 μs<br>1: 10 μs<br>2: 20 μs<br>3: 50 μs<br>4: 100 μs<br>5: 200 μs<br>6: 500 μs<br>7: 1000 μs                                  | Yes                   | Yes               |  |
| 1120           | Trigger mode 0                                |        | 0: Internal synchronous measurement<br>mode<br>1: External synchronous measurement<br>mode<br>2: PDO synchronous measurement mode | Yes                   | Yes               |  |
| 1130           | Extension Fiber Cable Length                  | 0      | 0: -<br>1: 2m<br>2: 5m<br>3: 10m<br>4: 20m<br>5: 30m                                                                              | Yes                   | Yes               |  |

# 8-3 Object Dictionary

# **Object Dictionary Area**

The CAN application protocol over EtherCAT (CoE) is based on the object dictionary of the CAN application protocol. All objects are assigned a 4-digit hex index and comprise the following areas.

| Index                | Area                       | Description                                                                                    |
|----------------------|----------------------------|------------------------------------------------------------------------------------------------|
| 0000 hex to 0FFF hex | Data type area             | Definition of data type                                                                        |
| 1000 hex to 1FFF hex | CoE communications area    | Definition of variables that can be used for all servers intended for exclusive communications |
| 2000 hex to 2FFF hex | Manufacturer unique area 1 | Variables defined in common to all OMRON products                                              |
| 3000 hex to 5FFF hex | Manufacturer unique area 2 | Variables defined on ZW-8000/7000/5000 Series EtherCAT slaves                                  |
| 6000 hex to 9FFF hex | Device profile area        | Unused (not supported)                                                                         |
| A000 hex to FFFF hex | Reserved area              | Area reserved for use in the future                                                            |

## Data type

The following data types are used by this profile.

| Data type      | Abbreviation | Size    | Range                     |
|----------------|--------------|---------|---------------------------|
| Boolean        | BOOL         | 1 bit   | true (1), false (0)       |
| Unsigned 8     | U8           | 1 byte  | 0 to 255                  |
| Unsigned 16    | U16          | 2 bytes | 0 to 65535                |
| Unsigned 32    | U32          | 4 bytes | 0 to 4294967295           |
| Integer 8      | INT8         | 1 byte  | -128 to 127               |
| Integer 16     | INT16        | 2 bytes | -32768 to 32767           |
| Integer 32     | INT32        | 4 bytes | -2147483648 to 2147483647 |
| Visible string | VS           | -       | -                         |
## **Description Format of Objects**

This manual describes objects in the following format.

### **Object description format**

| <index></index>                                                                                                    | <object nam<="" th=""><th colspan="6">Object name&gt;</th></object> | Object name> |                                                                                                    |                  |                                                 |     |  |
|----------------------------------------------------------------------------------------------------|---------------------------------------------------------------------|--------------|----------------------------------------------------------------------------------------------------|------------------|-------------------------------------------------|-----|--|
| Setting range: <setting range=""> Unit: <unit> Factory setting: <factory <<="" <factory="" setting:="" td=""><td>Factory setting&gt;</td><td>Data attribute: <data attribute=""></data></td></factory></unit></setting> |                                                                     |              |                                                                                                    | Factory setting> | Data attribute: <data attribute=""></data>      |     |  |
| Size: <size></size>                                                                                                    |                                                                     |              | Access: <acc< td=""><td>cess&gt;</td><td>PDO map: <yes n<="" td=""><td>10&gt;</td></yes></td></acc<> | cess>            | PDO map: <yes n<="" td=""><td>10&gt;</td></yes> | 10> |  |

### Object description format when objects have a sub-index

| <index></index>                                                                                                    | <object nam<="" td=""><td>e&gt;</td><td></td><td></td><td></td><td></td></object> | e>                  |                                                                                                   |                    |                                                |                                            |
|----------------------------------------------------------------------------------------------------|-----------------------------------------------------------------------------------|---------------------|---------------------------------------------------------------------------------------------------|--------------------|------------------------------------------------|--------------------------------------------|
| Sub-index 0                                                                                                    |                                                                                   |                     |                                                                                                   |                    |                                                |                                            |
| Setting range: <setting< td=""><td>g range&gt;</td><td>Unit: <unit></unit></td><td></td><td>Factory setting: &lt;</td><td>Factory setting&gt;</td><td>Data attribute: <data attribute=""></data></td></setting<> | g range>                                                                          | Unit: <unit></unit> |                                                                                                   | Factory setting: < | Factory setting>                               | Data attribute: <data attribute=""></data> |
| Size: <size></size>                                                                                                    |                                                                                   |                     | Access: <ac< td=""><td>cess&gt;</td><td>PDO map: <yes <="" td=""><td>No&gt;</td></yes></td></ac<> | cess>              | PDO map: <yes <="" td=""><td>No&gt;</td></yes> | No>                                        |
|                                                                                                    |                                                                                   |                     |                                                                                                   |                    |                                                |                                            |
|                                                                                                    |                                                                                   |                     |                                                                                                   |                    |                                                |                                            |
| Sub-index N                                                                                                    |                                                                                   |                     |                                                                                                   |                    |                                                |                                            |
| Setting range: <setting< td=""><td>g range&gt;</td><td>Unit: <unit></unit></td><td></td><td>Factory setting: &lt;</td><td>Factory setting&gt;</td><td>Data attribute: <data attribute=""></data></td></setting<> | g range>                                                                          | Unit: <unit></unit> |                                                                                                   | Factory setting: < | Factory setting>                               | Data attribute: <data attribute=""></data> |
| Size: <size></size>                                                                                                    |                                                                                   | 1                   | Access: <ac< td=""><td>cess&gt;</td><td>PDO map: <yes <="" td=""><td>No&gt;</td></yes></td></ac<> | cess>              | PDO map: <yes <="" td=""><td>No&gt;</td></yes> | No>                                        |

<> indicates the data. Data details are shown as follows.

- Index : Index of object indicated as a 4-digit hex number · Object name : Object name : Range of numerical values that can be set Range • Unit : Physical unit · Factory setting : Default value set at shipment of product from the factory Data attributes : Timing that changes are enabled by writable objects A: Enabled at all times B: Count stopped  $\rightarrow$  operation timing C: Pre-operational state  $\rightarrow$  safe operational state timing D: Pre-operational state  $\rightarrow$  initialization state timing R: Power reset - : Not writable Size : The size of objects is indicated in bytes. Access : Indicates read-only or read/write. RO: Read-only RW: Read/write
- PDO map : Indicates mappability to PDO.

# **Communication Object**

| 1000 hex            | Device Type     | Device Type   |                |                |                     |                    |  |  |
|---------------------|-----------------|---------------|----------------|----------------|---------------------|--------------------|--|--|
| Setting range: -    |                 | Unit: –       |                | Factory settin | g: 00000000 hex     | Data attributes: - |  |  |
| Size: 4 bytes (U32) |                 | 1             | Access: RO     | 1              | PDO map: Not        | possible           |  |  |
| • The ZW-8000/7     | 000/5000 Sei    | ies does not  | support dev    | vice profiles. |                     |                    |  |  |
|                     |                 |               |                |                |                     |                    |  |  |
| 1001 hex            | Error Regist    | er            |                |                |                     |                    |  |  |
| Setting range: -    |                 | Unit: –       | Factory settir |                | g: 00 hex           | Data attributes: - |  |  |
| Size: 1 byte (U8)   |                 |               | Access: RO     |                | PDO map: Not        | possible           |  |  |
| Indicates the er    | ror type that o | occurred on t | he slave.      |                |                     |                    |  |  |
|                     |                 |               |                |                |                     |                    |  |  |
| Bit                 | Name            | Name          |                | Bit            | Name                |                    |  |  |
| 0                   | General err     | or            |                | 4              | Communication error |                    |  |  |

| - | 0 | General error     | 4 | Communication error            |
|---|---|-------------------|---|--------------------------------|
| - | 1 | Current error     | 5 | Error unique to device profile |
|   | 2 | Voltage error     | 6 | (Reserved)                     |
|   | 3 | Temperature error | 7 | Manufacturer unique error      |

| 1008 hex            | Manufacturer | anufacturer Device Name                                             |            |  |                 |         |
|---------------------|--------------|---------------------------------------------------------------------|------------|--|-----------------|---------|
| Setting range: -    |              | Unit: – Factory setting: Data attributes: –<br>For each slave type* |            |  |                 |         |
| Size: 20 bytes (VS) |              |                                                                     | Access: RO |  | PDO map: Not po | ossible |

• Displays the model of the slave.

| 1009 hex                               | Manufacturer | Hardware Ve  |            |                                          |                 |                    |
|----------------------------------------|--------------|--------------|------------|------------------------------------------|-----------------|--------------------|
| Setting range: -                       |              | Unit: –      |            | Factory setting:<br>For each slave type* |                 | Data attributes: - |
| Size: 20 bytes (VS)                    |              | •            | Access: RO | •                                        | PDO map: Not po | ossible            |
| <ul> <li>Diaplay a the hard</li> </ul> |              | of the alour |            |                                          |                 |                    |

• Displays the hardware version of the slave.

| 100A hex            | Manufacturer | Ianufacturer Software Version                                   |            |  |                 |        |
|---------------------|--------------|-----------------------------------------------------------------|------------|--|-----------------|--------|
| Setting range: -    |              | Unit: – Factory setting: Data attributes: – For each slave type |            |  |                 |        |
| Size: 20 bytes (VS) |              |                                                                 | Access: RO |  | PDO map: Not po | ssible |

• Displays the software version of the slave.

\*: The device type, device name, hardware version, and software version factory settings are as follows according to the slave.

| Model    | Manufacuturer device name | Manufacturer hardware version | Manufacturer software version |
|----------|---------------------------|-------------------------------|-------------------------------|
| ZW-8000  | ZW-8000x                  | Space (20 hex)                | Space (20 hex)                |
| ZW-8000T |                           | 20 characters                 | 15 characters                 |
| ZW-7000  | ZW-7000x                  | Space (20 hex)                | Space (20 hex)                |
| ZW-7000T |                           | 20 characters                 | 15 characters                 |
| ZW-5000  | ZW-5000x                  | Space (20 hex)                | Space (20 hex)                |
| ZW-5000T |                           | 20 characters                 | 15 characters                 |

| 1011 hex                              | Restore Defa    | store Default Parameters |                              |                                        |                   |                            |  |  |
|---------------------------------------|-----------------|--------------------------|------------------------------|----------------------------------------|-------------------|----------------------------|--|--|
| Sub-index 0: Number of                | of entries      |                          |                              |                                        |                   |                            |  |  |
| Setting range: -                      |                 | Unit: –                  |                              | Factory setting: 0                     | 1 hex             | Data attributes: -         |  |  |
| Size: 1 byte (U8)                     |                 |                          | Access: RO                   |                                        | PDO map: Not po   | ossible                    |  |  |
| Sub-index 1: Restore                  | Default Param   | eters                    | I                            |                                        | I                 |                            |  |  |
| Setting range: -                      |                 | Unit: –                  |                              | Factory setting: 0                     | 0000001 hex       | Data attribute: A          |  |  |
| Size: 4 bytes (U32)                   |                 | L                        | Access: RW                   | I                                      | PDO map: Not po   | ossible                    |  |  |
| Returns parameter                     | ers to their fa | actory setting           | g values.                    |                                        |                   |                            |  |  |
| Parameters are re                     | stored only     | when a spe               | cific numerio                | al value is writte                     | en to sub-index 1 | so that parameters are not |  |  |
| restored by mistal                    |                 | na "laad"                |                              |                                        |                   |                            |  |  |
| <ul> <li>Specific numerica</li> </ul> | i value mea     | ns load.                 |                              |                                        |                   |                            |  |  |
| MSB                                   |                 |                          |                              |                                        |                   | LSB                        |  |  |
| d                                     |                 | а                        |                              | 0                                      | I                 |                            |  |  |
| 64 hex                                |                 | 61 hex                   |                              | 6F hex                                 | 6C hex            |                            |  |  |
| The ABORT code     During a read, 000 | is indicated    | when a valu<br>(command  | ue other that<br>enabled) is | n the specific nu<br>indicated.        | merical value is  | written.                   |  |  |
| 1018 hex                              | Identity Obje   | ct                       |                              |                                        |                   |                            |  |  |
| Sub-index 0: Number of                | of entries      |                          |                              |                                        |                   |                            |  |  |
| Setting range: -                      |                 | Unit: –                  |                              | Factory setting: 0-                    | 4 hex             | Data attributes: –         |  |  |
| Size: 1 byte (U8)                     |                 |                          | Access: RO                   |                                        | PDO map: Not po   | ossible                    |  |  |
| Sub-index 1: Vendor IE                | )               |                          |                              |                                        |                   |                            |  |  |
| Setting range: -                      |                 | Unit: –                  |                              | Factory setting: 0                     | 0000083 hex       | Data attributes: -         |  |  |
| Size: 4 bytes (U32)                   |                 |                          | Access: RO                   |                                        | PDO map: Not po   | ossible                    |  |  |
| Sub-index 2: Product 0                | Code            |                          |                              |                                        |                   |                            |  |  |
| Setting range: -                      |                 | Unit: –                  |                              | Factory setting:<br>For each slave typ | pe*               | Data attributes: -         |  |  |
| Size: 4 bytes (U32)                   |                 |                          | Access: RO                   |                                        | PDO map: Not po   | ossible                    |  |  |
| Sub-index 3: Revision                 | Number          |                          |                              |                                        |                   |                            |  |  |
| Setting range: -                      |                 | Unit: –                  |                              | Factory setting:<br>For each slave typ | De*               | Data attributes: -         |  |  |
| Size: 4 bytes (U32)                   |                 |                          | Access: RO                   |                                        | PDO map: Not po   | ossible                    |  |  |

Factory setting: For each unit

217

• This object indicates the device information.

Sub-index 4: Serial Number

Setting range: -

Size: 4 bytes (U32)

• Sub-index 1 (Vendor ID) indicates the manufacturer identifier.

Unit: -

• For sub-index 2 (Product Code), a value assigned to each slave type is indicated.

Access: RO

- For sub-index 3 (Revision Number), the revision number of the unit is indicated.
- Bits 0 to 15: Minor revision number of device
- Bits 16 to 31: Major revision number of device
- For sub-index 4 (Serial Number), the serial number given to each product is indicated.
- In unit version Ver.1.0, the serial number is always indicated as 00000000 hex.

Data attributes: -

PDO map: Not possible

\* The value of Identity object is as follows according to the slave.

| Model               | Product Code (hex)   | Revision Number (hex) |
|---------------------|----------------------|-----------------------|
| ZW-7000<br>ZW-7000T | 000000C5<br>000000C4 | 00010000<br>00010001  |
| ZW-5000<br>ZW-5000T | 000000E6<br>000000E5 | 00010001              |
| ZW-8000<br>ZW-8000T | 000000F8<br>000000F9 | 00010002              |

| 10F3Hex               | Diagnosis Hi         | Diagnosis History (Diagnosis History) |              |                    |                       |                    |  |  |
|-----------------------|----------------------|---------------------------------------|--------------|--------------------|-----------------------|--------------------|--|--|
| Sub-index 0: Number   | ): Number of entries |                                       |              |                    |                       |                    |  |  |
| Setting range: -      |                      | Unit: –                               |              | Factory setting: 0 | DHex                  | Data attributes: - |  |  |
| Size: 1 byte (U8)     |                      | 1                                     | Access: RO   | 1                  | PDO map: Not po       | ssible             |  |  |
| Sub-index 1: Maximun  | n Messages           |                                       | I            |                    | I                     |                    |  |  |
| Setting range: -      |                      | Unit: –                               |              | Factory setting: 0 | 0Hex                  | Data attributes: - |  |  |
| Size: 1 byte (U8)     | l l                  |                                       | Access: RO F |                    | PDO map: Not possible |                    |  |  |
| Sub-index 2: Newest M | lessage              |                                       |              |                    |                       |                    |  |  |
| Setting range: -      |                      | Unit: –                               |              | Factory setting: - |                       | Data attributes: - |  |  |
| Size: 1 byte (U8)     |                      |                                       | Access: RO   |                    | PDO map: Not possible |                    |  |  |
| Sub-index 5: Flags    |                      |                                       |              |                    |                       |                    |  |  |
| Setting range: 0000He | ex-0001Hex           | Unit: –                               |              | Factory setting: 0 | 000Hex                | Data attributes: - |  |  |
| Size: 2 bytes (U16)   | (U16) Acces          |                                       | Access: RW   |                    | PDO map: Not po       | ossible            |  |  |
| Sub-index 6-13: Diagn | osis Message         | e 1-8                                 |              |                    |                       |                    |  |  |
| Setting range: -      | Unit: –              |                                       |              | Factory setting: - |                       | Data attributes: - |  |  |
| Size: 23 bytes (VS)   |                      |                                       | Access: RO   |                    | PDO map: Not po       | ssible             |  |  |

• This object indicates a maximum of 8 diagnosis histories. It also sets emergency message enabled/disabled.

• Sub-index 1 (Maximum Messages) indicates the number of error messages.

• Sub-index 2 (Newest Messages) indicates the sub-index number of the latest diagnosis history.

- Sub-index 5 (Flags) is the control flag of the diagnosis history. This sets whether or not to notify error messages as emergency messages. 0001 hex sets to notify as an emergency message, and 0000 hex sets not to notify as an emergency message. When the power is started up, the setting is 0000 hex (Emergency non-notification).
- Sub-index 6 to 13 (Diagnosis message 1 to 8) indicates the diagnosis history. From Sub-index 6 (Diagnosis message 1) to sub-index 13 (Diagnosis message 8), 8 errors are stored successively. For the 9th error, sub-index 6 (Diagnosis message 1) is returned to and an error is stored there.

# **PDO Mapping Object**

From index 1600 hex to 17FF hex and from 1A00 hex to 1BFF hex are used for setting receive PDO mapping and transmit PDO mapping, respectively. Sub-index 1 onwards indicate the information of application objects to be mapped.

| 31                    |                       |                                      | 16 15            |                        | 8   | 7                   | 0   |
|-----------------------|-----------------------|--------------------------------------|------------------|------------------------|-----|---------------------|-----|
|                       | Index                 |                                      |                  | Sub-<br>Index          |     | Bit length          |     |
| MSB                   |                       |                                      |                  |                        |     |                     | LSB |
| Bits 0 to 7           | : Bit leng<br>(For ex | of mapped obje<br>ample, in the case | ct<br>of 32 bit: | s, 20 hex is indicated | ł.) |                     |     |
| Bits 8 to 15          | : Sub-ind             | dex of mapped obje                   | ect              |                        |     |                     |     |
| Bits 16 to 31         | : Index o             | f mapped object                      |                  |                        |     |                     |     |
|                       |                       |                                      |                  |                        |     |                     |     |
| 1700 hex              | 257th receive         | e PDO Mapping                        |                  |                        |     |                     |     |
| Sub-index 0: Number   | of objects            |                                      |                  |                        |     |                     |     |
| Setting range: -      |                       | Unit: –                              |                  | Factory setting: 20 I  | hex | :                   |     |
| Size: 1 byte (U8)     |                       | Acc                                  | ess: RO          | P                      | PDC | ) map: Not possible |     |
| Sub-index 1 to 32: 1s | t-32th Output (       | Object to be mappe                   | ed               |                        |     |                     |     |
| Setting range: -      |                       | Unit: –                              |                  | Factory setting: 300   | 000 | 201 to 30002101 he  | x   |
| Size: 4 bytes (U32)   |                       | Acc                                  | ess: RO          | P                      | PDC | ) map: Not possible |     |
| Mapping for appl      | ications that         | use displacemer                      | nt senso         | or functions.          |     |                     |     |

• 3000 hex (control signal) is mapped in 1-byte units.

219

| 1701 hex                                                                                                    | 258th receive                                                                                               | e PDO Mappir                                                                                                    | ng                                                                                                    | 258th receive PDO Mapping                                                                                       |                                                                                                    |  |  |
|----------------------------------------------------------------------------------------------------|----------------------------------------------------------------------------------------------------|----------------------------------------------------------------------------------------------------|----------------------------------------------------------------------------------------------------|----------------------------------------------------------------------------------------------------|----------------------------------------------------------------------------------------------------|--|--|
| Sub-index 0: Number of objects                                                                                                    |                                                                                                    |                                                                                                    |                                                                                                    |                                                                                                    |                                                                                                    |  |  |
| Setting range: -                                                                                                    | Unit: –                                                                                                    |                                                                                                    |                                                                                                    | Factory setting: 0                                                                                              | 1 hex                                                                                                    |  |  |
| Size: 1 byte (U8)                                                                                                    |                                                                                                    |                                                                                                    | Access: RO                                                                                                    | L                                                                                                    | PDO map: Not possible                                                                                                    |  |  |
| Sub-index 1: 1st Output                                                                                                    | ut Object to be                                                                                             | e mapped                                                                                                    |                                                                                                    |                                                                                                    |                                                                                                    |  |  |
| Setting range: -                                                                                                    |                                                                                                    | Unit: –                                                                                                    |                                                                                                    | Factory settings:                                                                                               | 30010120Hex                                                                                                    |  |  |
| Size: 4 bytes (U32)                                                                                                    |                                                                                                    |                                                                                                    | Access: RO                                                                                                    | L                                                                                                    | PDO map: Not possible                                                                                                    |  |  |
|                                                                                                    |                                                                                                    |                                                                                                    |                                                                                                    |                                                                                                    |                                                                                                    |  |  |
| 1704Hex                                                                                                    | 261th receive                                                                                               | e PDO                                                                                                    |                                                                                                    |                                                                                                    |                                                                                                    |  |  |
| Sub-Index 0: Number                                                                                                    | of objects                                                                                                  |                                                                                                    |                                                                                                    |                                                                                                    |                                                                                                    |  |  |
| Setting range: -                                                                                                    |                                                                                                    | Unit: –                                                                                                    |                                                                                                    | Factory settings:                                                                                               | 20Hex                                                                                                    |  |  |
| Size: 1 byte (U8)                                                                                                    |                                                                                                    | I                                                                                                    | Access: RO                                                                                                    |                                                                                                    | PDO map: Not possible                                                                                                    |  |  |
| Sub-Index 1-32: 1st-32                                                                                                    | 2th Output Ob                                                                                               | ject to be map                                                                                                    | oped                                                                                                    |                                                                                                    |                                                                                                    |  |  |
| Setting range: -                                                                                                    |                                                                                                    | Unit: –                                                                                                    |                                                                                                    | Factory settings:                                                                                               | 30010201-30012101Hex                                                                                                    |  |  |
| Size: 4 bytes (U32)                                                                                                    |                                                                                                    |                                                                                                    | Access: RO                                                                                                    | cess: RO PDO map: Not possible                                                                                  |                                                                                                    |  |  |
|                                                                                                    |                                                                                                    |                                                                                                    |                                                                                                    |                                                                                                    |                                                                                                    |  |  |
| 1706Hex 263th receive PDO                                                                                                    |                                                                                                    |                                                                                                    |                                                                                                    |                                                                                                    |                                                                                                    |  |  |
| 1706Hex                                                                                                    | 263th receive                                                                                               | e PDO                                                                                                    |                                                                                                    |                                                                                                    |                                                                                                    |  |  |
| 1706Hex<br>Sub-index 0: Number                                                                                                    | 263th receive<br>of objects Not                                                                             | e PDO                                                                                                    |                                                                                                    |                                                                                                    |                                                                                                    |  |  |
| 1706Hex<br>Sub-index 0: Number of<br>Setting range: –                                                                                                    | 263th receive<br>of objects Not                                                                             | e PDO<br>possible<br>Unit: –                                                                                                    |                                                                                                    | Factory setting: -(                                                                                             | 04Hex                                                                                                    |  |  |
| 1706Hex<br>Sub-index 0: Number of<br>Setting range: –<br>Size: 1 byte (U8)                                                                                                    | 263th receive<br>of objects Not                                                                             | e PDO<br>possible<br>Unit: –                                                                                                    | Access: RO                                                                                                    | Factory setting: -(                                                                                             | 04Hex<br>PDO map: Not possible                                                                                                    |  |  |
| 1706Hex<br>Sub-index 0: Number of<br>Setting range: –<br>Size: 1 byte (U8)<br>Sub-index 1: PDO Ent                                                                                                    | 263th receive<br>of objects Not<br>ry 1(1st Outpu                                                           | e PDO<br>possible<br>Unit: -<br>ut Object to be                                                                                                    | Access: RO                                                                                                    | Factory setting: -(                                                                                             | 04Hex<br>PDO map: Not possible                                                                                                    |  |  |
| 1706Hex<br>Sub-index 0: Number of<br>Setting range: –<br>Size: 1 byte (U8)<br>Sub-index 1: PDO Ent<br>Setting range: –                                                                                                    | 263th receive<br>of objects Not<br>ry 1(1st Outpu                                                           | e PDO<br>possible<br>Unit: –<br>ut Object to be<br>Unit: –                                                                                         | Access: RO<br>e mapped)                                                                                                | Factory setting: -(                                                                                             | 04Hex<br>PDO map: Not possible<br>30030020Hex                                                                                                    |  |  |
| 1706Hex<br>Sub-index 0: Number of<br>Setting range: –<br>Size: 1 byte (U8)<br>Sub-index 1: PDO Ent<br>Setting range: –<br>Size: 4 bytes (U32)                                                                                                    | 263th receive<br>of objects Not<br>ry 1(1st Outpu                                                           | e PDO<br>possible<br>Unit: –<br>ut Object to be<br>Unit: –                                                                                         | Access: RO<br>e mapped)<br>Access: RO                                                                                  | Factory setting: -(                                                                                             | 04Hex<br>PDO map: Not possible<br>30030020Hex<br>PDO map: Not possible                                                                                                    |  |  |
| 1706Hex<br>Sub-index 0: Number of<br>Setting range: –<br>Size: 1 byte (U8)<br>Sub-index 1: PDO Ent<br>Setting range: –<br>Size: 4 bytes (U32)<br>Sub-index 2: PDO Ent                                                                                                    | 263th receive<br>of objects Not<br>ry 1(1st Output<br>ry 2(2nd Outp                                         | e PDO<br>possible<br>Unit: –<br>ut Object to be<br>Unit: –<br>out Object to b                                                                      | Access: RO<br>e mapped)<br>Access: RO<br>e mapped)                                                                     | Factory setting: -(                                                                                             | 04Hex<br>PDO map: Not possible<br>30030020Hex<br>PDO map: Not possible                                                                                                    |  |  |
| 1706Hex<br>Sub-index 0: Number of<br>Setting range: –<br>Size: 1 byte (U8)<br>Sub-index 1: PDO Ent<br>Setting range: –<br>Size: 4 bytes (U32)<br>Sub-index 2: PDO Ent<br>Setting range: –                                                                                                    | 263th receive<br>of objects Not<br>ry 1(1st Outpu<br>ry 2(2nd Outp                                          | PDO<br>possible<br>Unit: -<br>ut Object to be<br>Unit: -<br>put Object to b<br>Unit: -                                                             | Access: RO<br>e mapped)<br>Access: RO<br>e mapped)                                                                     | Factory setting: -(                                                                                             | 04Hex<br>PDO map: Not possible<br>30030020Hex<br>PDO map: Not possible<br>30040110Hex                                                                                                    |  |  |
| 1706Hex<br>Sub-index 0: Number of<br>Setting range: –<br>Size: 1 byte (U8)<br>Sub-index 1: PDO Ent<br>Setting range: –<br>Size: 4 bytes (U32)<br>Sub-index 2: PDO Ent<br>Setting range: –<br>Size: 4 bytes (U32)                                                                                                    | 263th receive<br>of objects Not<br>ry 1(1st Outpu<br>ry 2(2nd Outp                                          | e PDO<br>possible<br>Unit: –<br>ut Object to be<br>Unit: –<br>out Object to b<br>Unit: –                                                           | Access: RO<br>a mapped)<br>Access: RO<br>e mapped)<br>Access: RO                                                       | Factory setting: -                                                                                              | 04Hex<br>PDO map: Not possible<br>30030020Hex<br>PDO map: Not possible<br>30040110Hex<br>PDO map: Not possible                                                                                  |  |  |
| 1706Hex<br>Sub-index 0: Number of<br>Setting range: –<br>Size: 1 byte (U8)<br>Sub-index 1: PDO Ent<br>Setting range: –<br>Size: 4 bytes (U32)<br>Sub-index 2: PDO Ent<br>Setting range: –<br>Size: 4 bytes (U32)<br>Sub-index 3: PDO Ent                                                                                                    | 263th receive<br>of objects Not<br>ry 1(1st Outpu<br>ry 2(2nd Outp<br>ry 3(3rd Outp                         | e PDO<br>possible<br>Unit: -<br>ut Object to be<br>Unit: -<br>ut Object to b<br>Unit: -<br>ut Object to be                                         | Access: RO<br>e mapped)<br>Access: RO<br>e mapped)<br>Access: RO<br>e mapped)                                          | Factory setting: -(                                                                                             | 04Hex<br>PDO map: Not possible<br>30030020Hex<br>PDO map: Not possible<br>30040110Hex<br>PDO map: Not possible                                                                                  |  |  |
| 1706Hex<br>Sub-index 0: Number of<br>Setting range: –<br>Size: 1 byte (U8)<br>Sub-index 1: PDO Ent<br>Setting range: –<br>Size: 4 bytes (U32)<br>Sub-index 2: PDO Ent<br>Setting range: –<br>Size: 4 bytes (U32)<br>Sub-index 3: PDO Ent<br>Setting range: –                                                                                           | 263th receive<br>of objects Not<br>ry 1(1st Outpu<br>ry 2(2nd Outp<br>ry 3(3rd Outp                         | e PDO<br>possible<br>Unit:<br>ut Object to be<br>Unit:<br>out Object to be<br>Unit:<br>ut Object to be<br>Unit:                                    | Access: RO<br>e mapped)<br>Access: RO<br>e mapped)<br>Access: RO<br>e mapped)                                          | Factory setting: -(<br>Factory setting: -(<br>Factory setting: -(<br>Factory setting: -(                        | 04Hex<br>PDO map: Not possible<br>30030020Hex<br>PDO map: Not possible<br>30040110Hex<br>PDO map: Not possible<br>30040210Hex                                                                   |  |  |
| 1706Hex<br>Sub-index 0: Number of<br>Setting range: –<br>Size: 1 byte (U8)<br>Sub-index 1: PDO Ent<br>Setting range: –<br>Size: 4 bytes (U32)<br>Sub-index 2: PDO Ent<br>Setting range: –<br>Size: 4 bytes (U32)<br>Sub-index 3: PDO Ent<br>Setting range: –<br>Size: 4 bytes (U32)                                                                    | 263th receive<br>of objects Not<br>ry 1(1st Outpu<br>ry 2(2nd Outp<br>ry 3(3rd Outp                         | e PDO<br>possible<br>Unit: -<br>ut Object to be<br>Unit: -<br>out Object to b<br>Unit: -<br>ut Object to be<br>Unit: -                             | Access: RO<br>e mapped)<br>Access: RO<br>e mapped)<br>Access: RO<br>e mapped)<br>Access: RO                            | Factory setting: -(                                                                                             | 04Hex<br>PDO map: Not possible<br>30030020Hex<br>PDO map: Not possible<br>30040110Hex<br>PDO map: Not possible<br>30040210Hex<br>PDO map: Not possible                                          |  |  |
| 1706Hex<br>Sub-index 0: Number of<br>Setting range: –<br>Size: 1 byte (U8)<br>Sub-index 1: PDO Ent<br>Setting range: –<br>Size: 4 bytes (U32)<br>Sub-index 2: PDO Ent<br>Setting range: –<br>Size: 4 bytes (U32)<br>Sub-index 3: PDO Ent<br>Setting range: –<br>Size: 4 bytes (U32)<br>Sub-index 4: PDO Ent                                            | 263th receive<br>of objects Not<br>ry 1(1st Output<br>ry 2(2nd Output<br>ry 3(3rd Output<br>ry 4(4th Output | PDO<br>possible<br>Unit: -<br>ut Object to be<br>Unit: -<br>ut Object to be<br>Unit: -<br>ut Object to be<br>Unit: -<br>ut Object to be<br>Unit: - | Access: RO<br>e mapped)<br>Access: RO<br>e mapped)<br>Access: RO<br>e mapped)<br>Access: RO<br>e mapped)               | Factory setting: -(                                                                                             | 04Hex<br>PDO map: Not possible<br>30030020Hex<br>PDO map: Not possible<br>30040110Hex<br>PDO map: Not possible<br>30040210Hex<br>PDO map: Not possible                                          |  |  |
| 1706Hex<br>Sub-index 0: Number of<br>Setting range: -<br>Size: 1 byte (U8)<br>Sub-index 1: PDO Ent<br>Setting range: -<br>Size: 4 bytes (U32)<br>Sub-index 2: PDO Ent<br>Setting range: -<br>Size: 4 bytes (U32)<br>Sub-index 3: PDO Ent<br>Setting range: -<br>Size: 4 bytes (U32)<br>Sub-index 4: PDO Ent<br>Setting range: -                        | 263th receive<br>of objects Not<br>ry 1(1st Output<br>ry 2(2nd Output<br>ry 3(3rd Output<br>ry 4(4th Output | PDO<br>possible<br>Unit: -<br>ut Object to be<br>Unit: -<br>ut Object to be<br>Unit: -<br>ut Object to be<br>Unit: -<br>ut Object to be<br>Unit: - | Access: RO<br>e mapped)<br>Access: RO<br>e mapped)<br>Access: RO<br>e mapped)<br>Access: RO<br>e mapped)               | Factory setting: -(<br>Factory setting: -(<br>Factory setting: -(<br>Factory setting: -(<br>Factory setting: -( | D4Hex<br>PDO map: Not possible<br>30030020Hex<br>PDO map: Not possible<br>30040110Hex<br>PDO map: Not possible<br>30040210Hex<br>PDO map: Not possible<br>-30040320Hex                          |  |  |
| 1706Hex<br>Sub-index 0: Number of<br>Setting range: -<br>Size: 1 byte (U8)<br>Sub-index 1: PDO Ent<br>Setting range: -<br>Size: 4 bytes (U32)<br>Sub-index 2: PDO Ent<br>Setting range: -<br>Size: 4 bytes (U32)<br>Sub-index 3: PDO Ent<br>Setting range: -<br>Size: 4 bytes (U32)<br>Sub-index 4: PDO Ent<br>Setting range: -<br>Size: 4 bytes (U32) | 263th receive<br>of objects Not<br>ry 1(1st Output<br>ry 2(2nd Output<br>ry 3(3rd Output<br>ry 4(4th Output | PDO<br>possible<br>Unit: -<br>ut Object to be<br>Unit: -<br>ut Object to be<br>Unit: -<br>ut Object to be<br>Unit: -<br>ut Object to be<br>Unit: - | Access: RO<br>e mapped)<br>Access: RO<br>e mapped)<br>Access: RO<br>e mapped)<br>Access: RO<br>e mapped)<br>Access: RO | Factory setting: -(<br>Factory setting: -(<br>Factory setting: -(<br>Factory setting: -(<br>Factory setting: -( | 04Hex<br>PDO map: Not possible<br>30030020Hex<br>PDO map: Not possible<br>30040110Hex<br>PDO map: Not possible<br>30040210Hex<br>PDO map: Not possible<br>-30040320Hex<br>PDO map: Not possible |  |  |

| 1B00 hex                                                                                                    | 257th transm    | 57th transmit PDO Mapping |                         |                       |                         |  |
|----------------------------------------------------------------------------------------------------|-----------------|---------------------------|-------------------------|-----------------------|-------------------------|--|
| Sub-index 0: Number of objects                                                                                                    |                 |                           |                         |                       |                         |  |
| Setting range: -                                                                                                    |                 | Unit: –                   | Factory setting         |                       | 0 hex                   |  |
| Size: 1 byte (U8)                                                                                                    |                 | I                         | Access: RO              | I                     | PDO map: Not possible   |  |
| Sub-index 1 to 32: 1st                                                                                                    | -32th Input Ob  | pject to be ma            | pped                    |                       | <u> </u>                |  |
| Setting range: -                                                                                                    |                 | Unit: –                   |                         | Factory setting: 3    | 0010201 to 30012101 hex |  |
| Size: 4 bytes (U32)                                                                                                    |                 |                           | Access: RO              | I                     | PDO map: Not possible   |  |
| <ul> <li>Mapping for applications that use displacement sensor functions.</li> <li>3001 hex (status signal) is mapped in 1-byte units.</li> </ul> |                 |                           |                         |                       |                         |  |
| 1B01 hex                                                                                                    | 258th transm    | it PDO Mappi              | ng                      |                       |                         |  |
| Sub-index 0: Number                                                                                                    | of objects      |                           |                         |                       |                         |  |
| Setting range: -                                                                                                    |                 | Unit: –                   |                         | Factory settings:     | 01 hex                  |  |
| Size: 1 byte (U8)                                                                                                    |                 | 1                         | Access: RO              |                       | PDO map: Not possible   |  |
| Sub-index 1: 1st Input                                                                                                    | Object to be r  | mapped                    | I                       |                       | ·                       |  |
| Setting range: -                                                                                                    |                 | Unit: –                   | Factory settings:       |                       | 30110120 hex            |  |
| Size: 4 bytes (U32)                                                                                                    |                 |                           | Access: RO PDO map: Not |                       | PDO map: Not possible   |  |
|                                                                                                    |                 |                           | 1                       |                       | ·                       |  |
| 1B03Hex                                                                                                    | 260th transm    | iit PDO                   |                         |                       |                         |  |
| Sub-index 0: Number                                                                                                    | of objects      |                           |                         |                       |                         |  |
| Setting range: -                                                                                                    |                 | Unit: –                   |                         | Factory settings:     | 20Hex                   |  |
| Size: 1 byte (U8)                                                                                                    |                 |                           | Access: RO              |                       | PDO map: Not possible   |  |
| Sub-index 1 to 32: 1st                                                                                                    | -32th Input Ob  | ject to be map            | pped (1st-32th          | n Input Object to b   | e mapped)               |  |
| Setting range: -                                                                                                    |                 | Unit: –                   |                         | Factory settings:     | 30100201-30102101Hex    |  |
| Size: 4 bytes (U32)                                                                                                    |                 |                           | Access: RO              |                       | PDO map: Not possible   |  |
|                                                                                                    |                 |                           |                         |                       |                         |  |
| 1B04Hex                                                                                                    | 261th transm    | iit PDO                   |                         |                       |                         |  |
| Sub-index 0: Number                                                                                                    | of objects      |                           |                         |                       |                         |  |
| Setting range: -                                                                                                    |                 | Unit: –                   |                         | Factory settings:     | 20Hex                   |  |
| Size: 1 byte (U8)                                                                                                    |                 | 1                         | Access: RO              | 1                     | PDO map: Not possible   |  |
| Sub-index 1st-32th Inp                                                                                                    | out Object to b | e mapped                  | 1                       |                       | 1                       |  |
| Setting range: -                                                                                                    |                 | Unit: –                   |                         | Factory settings:     | 30110201-30112101Hex    |  |
| Size: 4 bytes (U32)                                                                                                    |                 | Access: RO                | I                       | PDO map: Not possible |                         |  |

| 1B06Hex                        | 263th transm   | 263th transmit PDO |                |                    |                       |  |
|--------------------------------|----------------|--------------------|----------------|--------------------|-----------------------|--|
| Sub-index 0: Number of objects |                |                    |                |                    |                       |  |
| Setting range: -               |                | Unit: –            |                | Factory setting: 0 | 3 hex                 |  |
| Size: 1 byte (U8)              |                |                    | Access: RO     |                    | PDO map: Not possible |  |
| Sub-index 1: 1st Input         | Object to be   | mapped             |                |                    |                       |  |
| Setting range: -               |                | Unit: –            |                | Factory setting: 3 | 0130020 hex           |  |
| Size: 4 bytes (U32)            |                |                    | Access: RO     |                    | PDO map: Not possible |  |
| Sub-index 2: 2nd Inpu          | t Object to be | mapped             |                |                    |                       |  |
| Setting range: -               |                | Unit: –            |                | Factory setting: 3 | 0140020 hex           |  |
| Size: 4 bytes (U32)            |                |                    | Access: RO     |                    | PDO map: Not possible |  |
| Sub-index 3: 3rd Input         | Object to be   | mapped             |                |                    |                       |  |
| Setting range: -               |                | Unit: –            |                | Factory setting: 3 | 0150120 hex           |  |
| Size: 4 bytes (U32)            |                |                    | Access: RO     |                    | PDO map: Not possible |  |
|                                |                |                    |                |                    |                       |  |
| 1B07 Hex                       | 264th transm   | nit PDO            |                |                    |                       |  |
| Sub-index 0: Number            | of objects     |                    |                |                    |                       |  |
| Setting range: -               |                | Unit: –            |                | Factory setting: 0 | 4 Hex                 |  |
| Size:1 byte (U8)               |                |                    | Access: RO     |                    | PDO map: Not possible |  |
| Sub-index 1-4: 1st-4th         | Input Object   | to be mapped       |                |                    |                       |  |
| Setting range: -               |                | Unit: –            | Factory settin |                    | 0200120-30200420 Hex  |  |
| Size:4 byte (U32)              |                |                    | Access: RO     |                    | PDO map: Not possible |  |
|                                |                |                    |                |                    |                       |  |
| 1BFE Hex                       | 511th transm   | nit PDO            |                |                    |                       |  |
| Sub-index 0: Number            | of objects     |                    |                |                    |                       |  |
| Setting range: -               |                | Unit: –            |                | Factory setting: 0 | 2 Hex                 |  |
| Size:1 byte (U8)               |                |                    | Access: RO     |                    | PDO map: Not possible |  |
| Sub-index 1: 1st Input         | Object to be   | mapped             |                |                    |                       |  |
| Setting range: 10F304          | 01 Hex         | Unit: –            |                | Factory setting: 1 | 0F30401 Hex           |  |
| Size:4 byte (U32)              |                |                    | Access: RO     |                    | PDO map: Not possible |  |
| Sub-index 2: 2nd Inpu          | t Object to be | mapped             |                |                    |                       |  |
| Setting range: 07Hex           |                | Unit: –            |                | Factory setting: 0 | 7 Hex                 |  |
| Size:4 byte (U32)              |                |                    | Access: RO     |                    | PDO map: Not possible |  |
|                                |                |                    |                |                    |                       |  |

| 1BFF hex                                                                  | 512th transmit PDO Mapping |         |            |                               |                 |                    |
|---------------------------------------------------------------------------|----------------------------|---------|------------|-------------------------------|-----------------|--------------------|
| Sub-index 0: Number of objects in this PDO                                |                            |         |            |                               |                 |                    |
| Setting range: -                                                          |                            | Unit: – |            | Factory setting: 01 hex       |                 | Data attributes: - |
| Size: 1 byte (U8)                                                         |                            |         | Access: RO |                               | PDO map: Not po | ossible            |
| Sub-index 1: 1st Input                                                    | Object to be r             | napped  |            |                               |                 |                    |
| Setting range: -                                                          |                            | Unit: – |            | Factory setting: 20020108 hex |                 | Data attributes: - |
| Size: 4 bytes (U32)                                                       | Access: RO                 |         | Access: RO |                               | PDO map: Not po | ossible            |
| This object is mapping for the slave to notify that it detected an error. |                            |         |            |                               |                 |                    |

• 2002 hex to 01 hex: Sysmac error status is mapped.

 $\bullet$  When connected to the machine automation controller NJ series, 1C13 hex:

This object is assigned to the Sync Manager 3PDO assignment.

By the Sysmac Studio default setting, this object is automatically assigned.

# Sync Manager Communication Object

Memory for EtherCAT is set by objects from 1C00 hex to 1C13 hex.

| 1C00 hex                                                                                                    | Sync Manage    | Sync Manager Communication Type |            |                         |                       |                    |  |
|----------------------------------------------------------------------------------------------------|----------------|---------------------------------|------------|-------------------------|-----------------------|--------------------|--|
| Sub-index 0: Number of used SM channels                                                                                                    |                |                                 |            |                         |                       |                    |  |
| Setting range: -                                                                                                    |                | Unit: –                         |            | Factory setting: 0      | 4 hex                 | Data attributes: - |  |
| Size: 1 byte (U8)                                                                                                    |                | Access: RO                      |            |                         | PDO map: Not po       | ossible            |  |
| Sub-index 1: Commun                                                                                                    | ication Type S | Sync Manager                    | 0          |                         |                       |                    |  |
| Setting range: -                                                                                                    |                | Unit: –                         |            | Factory setting: 0      | 1 hex                 | Data attributes: - |  |
| Size: 4 bytes (U8)                                                                                                    |                |                                 | Access: RO |                         | PDO map: Not po       | ossible            |  |
| Sub-index 2: Commun                                                                                                    | ication Type S | Sync Manager                    | 1          |                         |                       |                    |  |
| Setting range: -                                                                                                    |                | Unit: –                         |            | Factory setting: 02 hex |                       | Data attributes: - |  |
| Size: 4 bytes (U8)                                                                                                    |                |                                 | Access: RO | PDO map: Not po         |                       | ossible            |  |
| Sub-index 3: Commun                                                                                                    | ication Type S | Sync Manager                    | 2          |                         | ·                     |                    |  |
| Setting range: -                                                                                                    |                | Unit: –                         |            | Factory setting: 0      | 3 hex                 | Data attributes: - |  |
| Size: 4 bytes (U8)                                                                                                    |                |                                 | Access: RO |                         | PDO map: Not possible |                    |  |
| Sub-index 4: Commun                                                                                                    | ication Type S | Sync Manager                    | 3          |                         |                       |                    |  |
| Setting range: -                                                                                                    |                | Unit: –                         |            | Factory setting: 0      | 4 hex                 | Data attributes: - |  |
| Size: 4 bytes (U8)                                                                                                    |                |                                 | Access: RO |                         | PDO map: Not po       | ossible            |  |
| <ul> <li>Sync Manager is set as follows:</li> <li>SM0: Mailbox receive (EtherCAT master → slave)</li> <li>SM1: Mailbox transmit (slave → EtherCAT master)</li> </ul> |                |                                 |            |                         |                       |                    |  |

- $\bullet$  SM2: Process data output EtherCAT master  $\rightarrow$  slave)
- SM3: Process data output (slave  $\rightarrow$  EtherCAT master)

| 1C10 hex                             | Sync Manager 0 PDO Assignment                      |  |  |                    |        |                    |
|--------------------------------------|----------------------------------------------------|--|--|--------------------|--------|--------------------|
| Sub-index 0: Number of assigned PDOs |                                                    |  |  |                    |        |                    |
| Setting range: 00 hex                | Unit: – Factor                                     |  |  | Factory setting: 0 | 0 hex  | Data attributes: - |
| Size: 1 byte (U8)                    | Size: 1 byte (U8) Access: RO PDO map: Not possible |  |  |                    | ssible |                    |

• Indicates the number of PDO mappings used by this Sync Manager.

• The mailbox receive Sync Manager does not have PDOs.

| 1C11 hex              | Sync Manage                          | Sync Manager 1 PDO Assignment                      |  |        |                    |  |
|-----------------------|--------------------------------------|----------------------------------------------------|--|--------|--------------------|--|
| Sub-index 0: Number   | Sub-index 0: Number of assigned PDOs |                                                    |  |        |                    |  |
| Setting range: 00 hex |                                      | Unit: – Factory setting: 00 hex Data attributes: – |  |        | Data attributes: - |  |
| Size: 1 byte (U8)     | Access: RO PDO map: Not possible     |                                                    |  | ssible |                    |  |

• Indicates the number of PDO mappings used by this Sync Manager.

• The mailbox transmit Sync Manager does not have PDOs.

| 1C12 hex                                                                                                   | Sync Manager 2 PDO Assignment |                |                 |                                                      |                 |                      |  |  |
|----------------------------------------------------------------------------------------------------|-------------------------------|----------------|-----------------|------------------------------------------------------|-----------------|----------------------|--|--|
| Sub-index 0: Number of assigned receiving PDOs                                                             |                               |                |                 |                                                      |                 |                      |  |  |
| Setting range: -                                                                                           |                               | Unit: –        |                 | Factory setting: 0                                   | 2Hex            | Data attributes: -   |  |  |
| Size: 1 byte (U8)                                                                                          |                               | L              | Access: RW*     |                                                      | PDO map: Not po | ssible               |  |  |
| Sub-index 1 to 2: 1st-2                                                                                    | 2nd PDO Map                   | ping Object In | dex of assign   | ed PDO                                               |                 |                      |  |  |
| Setting range: -                                                                                           |                               | Unit: –        |                 | Factory setting:<br>For each slave type <sup>*</sup> |                 | Data attributes: -   |  |  |
| Size: 2 bytes (U16)                                                                                        |                               | Ļ              | Access: RW* PDO |                                                      | PDO map: Not po | DO map: Not possible |  |  |
| When no receive PDO is held, access becomes "RO".     Indicates the receive PDO used by this Sync Manager. |                               |                |                 |                                                      |                 |                      |  |  |
| 1C12 box                                                                                                   | Sync Manag                    | or 2 PDO Acci  | anmont          |                                                      |                 |                      |  |  |

| TCT3 nex                | Sync Manager 3 PDO Assignment |                 |                |                                                      |                       |                    |  |
|-------------------------|-------------------------------|-----------------|----------------|------------------------------------------------------|-----------------------|--------------------|--|
| Sub-index 0: Number of  | of assigned tra               | ansmit PDOs     |                |                                                      |                       |                    |  |
| Setting range: -        |                               | Unit: –         |                | Factory setting: 05 hex                              |                       | Data attributes: - |  |
| Size: 1 byte (U8)       |                               |                 | Access: RW*    |                                                      | PDO map: Not possible |                    |  |
| Sub-index 1 to 5: 1st-5 | th PDO Mapp                   | oing Object Inc | dex of assigne | ed PDO                                               |                       |                    |  |
| Setting range: -        |                               | Unit: –         |                | Factory setting:<br>For each slave type <sup>*</sup> |                       | Data attributes: – |  |
| Size: 2 bytes (U16) Ac  |                               |                 | Access: RW*    |                                                      | PDO map: Not po       | ossible            |  |
| *: When no transr       | nit PDO is                    | held, acces     | s becomes      | "RO".                                                |                       |                    |  |

• Indicates the transmit PDO used by this Sync Manager.

\*: The factory settings of Sync manager 2 PDO assignment and Sync manager 3 PDO assignment differ for OMRON tools and tools made by other manufacturers. Factory settings are as follows.

#### Factory settings for OMRON tools (when an NJ series Controller is used in Sysmac Studio)

| Model                                     |                          |    | ZW-7000□/5000□ (all models)           |
|-------------------------------------------|--------------------------|----|---------------------------------------|
| Sync manager 2<br>PDO assignment<br>(Hex) | Number of assignment RxP | DO | 02 hex                                |
|                                           | Assigned PDO             | 1  | 1700Hex (257th receive PDO Mapping)   |
|                                           |                          | 2  | 1701 hex (258th receive PDO Mapping)  |
|                                           |                          | 3  | 1706Hex (263th receive PDO Mapping)   |
|                                           |                          | 4  | -                                     |
| Sync manager 3                            | Number of assignment RxP | DO | 04 hex                                |
| (Hex)                                     | Assigned PDO             | 1  | 1B00Hex (257th transmit PDO Mapping)  |
|                                           |                          | 2  | 1B01 hex (258th transmit PDO Mapping) |
|                                           |                          | 3  | 1B06HEx (263th transmit PDO Mapping)  |
|                                           |                          | 4  | 1B07Hex (264th transmit PDO Mapping)  |
|                                           |                          | 5  | 1BFEHex(511th transmit PDO Mapping)   |
|                                           |                          | 6  | 1BFF hex (512th transmit PDO Mapping) |

### OMRON tool (when the position control unit CJ1W-NC 8 is used in CX-Programmer)

| Model          |                          |    | ZW-7000□/5000□ (all models)           |
|----------------|--------------------------|----|---------------------------------------|
| Sync manager 2 | Number of assigned RxPD0 | Ds | 02 hex                                |
| (Hex)          | Assigned PDO             | 1  | 1700Hex (257th receive PDO Mapping)   |
|                |                          | 2  | 1701 hex (258th receive PDO Mapping)  |
|                |                          | 3  | 1706Hex (263th receive PDO Mapping)   |
|                |                          | 4  | -                                     |
| Sync manager 3 | Number of assigned RxPD0 | Ds | 03 hex                                |
| (Hex)          | Assigned PDO             | 1  | 1B00Hex (257th transmit PDO Mapping)  |
|                |                          | 2  | 1B01 hex (258th transmit PDO Mapping) |
|                |                          | 3  | 1B06HEx (263th transmit PDO Mapping)  |
|                |                          | 4  | 1B07Hex (264th transmit PDO Mapping)  |
|                |                          | 5  | -                                     |

### Tools made by other manufacturers

| Model          |                          |    | ZW-7000□/5000□ (all models)           |
|----------------|--------------------------|----|---------------------------------------|
| Sync manager 2 | Number of assignment RxP | DO | 02 hex                                |
| (Hex)          | Assigned PDO             | 1  | 1700 hex (257th receive PDO Mapping)  |
|                |                          | 2  | 1701 hex (258th receive PDO Mapping)  |
|                |                          | 3  | 1706Hex (263th receive PDO Mapping)   |
|                |                          | 4  | -                                     |
| Sync manager 3 | Number of assignment RxP | DO | 03 hex                                |
| (Hex)          | Assigned PDO             | 1  | 1B00 hex (257th transmit PDO Mapping) |
|                |                          | 2  | 1B01 hex (258th transmit PDO Mapping) |
|                |                          | 3  | 1B06HEx (263th transmit PDO Mapping)  |
|                |                          | 4  | 1B07Hex (264th transmit PDO Mapping)  |
|                |                          | 5  | -                                     |

## **Manufacturer Unique Objects**

This section describes the CiA401 generic I/O module device profile mounted on ZW-8000/7000/5000 series EtherCAT slaves and mounted objects that are unique to ZW-8000/7000/5000 series EtherCAT slaves.

#### Sysmac device common objects

#### Manufacturer unique area 1

| 2002 hex                               | Sysmac Erro | Sysmac Error |                    |                         |                   |                    |  |
|----------------------------------------|-------------|--------------|--------------------|-------------------------|-------------------|--------------------|--|
| Sub-index 0: Number of entries         |             |              |                    |                         |                   |                    |  |
| Setting range: -                       |             | Unit: –      | Factory setting: 0 |                         | 2 hex             | Data attributes: - |  |
| Size: 1 byte (U8)                      |             | Access       |                    | PDO map: Not po         |                   | ossible            |  |
| Sub-index 1: Sysmac Error Status       |             |              |                    |                         |                   |                    |  |
| Setting range: -                       |             | Unit: –      | Factory setting    |                         | 0 hex             | Data attributes: - |  |
| Size: 1 byte (U8)                      |             |              | Access: RO         |                         | PDO map: Possible |                    |  |
| Sub-index 2: Sysmac Error Status Clear |             |              |                    |                         |                   |                    |  |
| Setting range: -                       |             | Unit: –      |                    | Factory setting: 00 hex |                   | Data attribute: A  |  |
| Size: 1 byte (U8)                      |             | Access: RW   |                    | PDO map: Not possible   |                   |                    |  |

• Notifies and clears Sysmac error status.

- Sub-index 1: Sysmac Error Status
  - This object is for the slave to notify that it detected an error.
  - When connected to a machine automation controller NJ series, this object is mapped to the PDO.
- Sub-index 2: Sysmac Error Status Clear
- This object is for the Controller of the Sysmac device to reset the error occurring on the slave.

With the Sysmac studio default setting, sub-index 1: System Error Status is automatically mapped to the PDO by the assignment of 1BFF hex: 512th transmit PDO mapping.

| 2200 hex                                    | Communication Error Setting |            |                         |                 |                   |  |
|---------------------------------------------|-----------------------------|------------|-------------------------|-----------------|-------------------|--|
| Setting range: 00 hex to 0F hex Unit: Times |                             |            | Factory setting: 01 hex |                 | Data attribute: C |  |
| Size: 1 byte (U8)                           |                             | Access: RW |                         | PDO map: Not po | ssible            |  |

• This object is mounted only on slaves running in the DC mode.

- This object sets the continuous number of times that a communications error is detected.
- The setting range is 00 to 0Fh, and the detection count is "set count +1".
- When the slave is running in the DC mode, values can be rewritten. However, the slave runs at the preset value when the state migrates from pre-operational to save operational. The newly rewritten value is read as the read value at this time.

Note

With the factory setting of 01 hex, an error is detected when a communications error is detected twice consecutively.

| 2201 hex                            | Sync Not Received Timeout Setting |         |            |                           |                 |                   |
|-------------------------------------|-----------------------------------|---------|------------|---------------------------|-----------------|-------------------|
| Setting range: 0000 hex to 0258 hex |                                   | Unit: s |            | Factory setting: 0000 hex |                 | Data attribute: C |
| Size: 2 bytes (U16)                 |                                   |         | Access: RW |                           | PDO map: Not po | ssible            |

• This object is mounted only on slaves running in the DC mode.

• This object sets the standby time until the first sync interrupt signal (SYNC 0) is input after the state migrates to safe operational (state in which DC mode operation is determined).

- If no initial interrupt signal (SYNC 0) is input during this preset time, a sync error occurs.
- The setting range is 0000 hex to 0258 hex (600 s), and operation is performed at 120 s when 0000 hex is set.
- When the slave is running in the DC mode, values can be rewritten. However, the slave runs at the preset value when the state migrates from pre-operational to save operational. The newly rewritten value is read as the read value at this time.

### **Displacement Sensor Specific Objects**

#### • Object specifications (PDO)

| 3000 hex                                                | Sensor Head            | Sensor Head Control Signal1 |            |                    |                        |  |  |
|---------------------------------------------------------|------------------------|-----------------------------|------------|--------------------|------------------------|--|--|
| Sub-index 0: Number of entries                          |                        |                             |            |                    |                        |  |  |
| Setting range: -                                        |                        | Unit: –                     |            | Factory setting: 2 | Factory setting: 21Hex |  |  |
| Size: 1 byte (U8)                                       |                        |                             | Access: RO |                    | PDO map: Not possible  |  |  |
| Sub-index 1: Sensor H                                   | lead Control S         | Signal1                     |            |                    |                        |  |  |
| Setting range: -                                        |                        | Unit: –                     |            | Factory setting: 0 | 0000000 hex            |  |  |
| Size: 4 bytes (U32)                                     |                        |                             | Access: RW |                    | PDO map: R             |  |  |
| Sub-index 2: EXE Bit                                    |                        |                             |            |                    |                        |  |  |
| Setting range: True (1)                                 | or False (0)           | Unit: –                     |            | Setting range: Fa  | llse (0)               |  |  |
| Size: 1 bit (BOOL)                                      |                        |                             | Access: RW |                    | PDO map: R             |  |  |
| Sub-index 3: SYNC Bit                                   |                        |                             |            |                    |                        |  |  |
| Setting range: True (1)                                 | or False (0)           | Unit: –                     |            | Factory setting: F | False (0)              |  |  |
| Size: 1 bit (BOOL)                                      |                        |                             | Access: RW |                    | PDO map: R             |  |  |
| Sub-index 4 to 17: Cor                                  | mmon Control           | Reserve Bit (               | 02 to 15   |                    |                        |  |  |
| Setting range: True (1)                                 | or False (0)           | Unit: –                     |            | Setting range: Fa  | lse (0)                |  |  |
| Size: 1 bit (BOOL)                                      |                        |                             | Access: RW |                    | PDO map: R             |  |  |
| Sub-index 18: ERRCL                                     | R Bit                  |                             |            |                    |                        |  |  |
| Setting range: True (1)                                 | or False (0)           | Unit: –                     |            | Setting range: Fa  | False (0)              |  |  |
| Size: 1 bit (BOOL)                                      | Size: 1 bit (BOOL)     |                             | Access: RW |                    | PDO map: R             |  |  |
| Sub-index 19 to 33: Common Control Reserve Bit 17 to 31 |                        |                             |            |                    |                        |  |  |
| Setting range: True (1)                                 | ) or False (0) Unit: – |                             |            | Setting range: Fa  | lse (0)                |  |  |
| Size: 1 bit (BOOL)                                      |                        |                             | Access: RW |                    | PDO map: R             |  |  |
| This object controls the displacement sensor.           |                        |                             |            |                    |                        |  |  |

• EXE Bit: This is set to execute a command.

• ERRCLR bit: This is set to clear the ERR bit.

| 3001 hex                                                             | 3001 hex Sensor Head Control Signal2 |                 |                   |                    |                       |  |  |
|----------------------------------------------------------------------|--------------------------------------|-----------------|-------------------|--------------------|-----------------------|--|--|
| Sub-index 0: Number of entries                                       |                                      |                 |                   |                    |                       |  |  |
| Setting range: -                                                     |                                      | Unit: –         |                   | Factory setting: 2 | 1Hex                  |  |  |
| Size: 1 byte (U8)                                                    |                                      |                 | Access: RO        |                    | PDO map: Not possible |  |  |
| Sub-index 1: Sensor H                                                | lead Control S                       | Signal2         |                   |                    |                       |  |  |
| Setting range: -                                                     |                                      | Unit: –         |                   | Factory setting: 0 | 0000000 hex           |  |  |
| Size: 4 bytes (U32)                                                  |                                      |                 | Access: RW        |                    | PDO map: R            |  |  |
| Sub-index 2: TIMING I                                                | Bit                                  |                 |                   |                    |                       |  |  |
| Setting range: True (1)                                              | or False (0)                         | Unit: –         |                   | Setting range: Fa  | lse (0)               |  |  |
| Size: 1 bit (BOOL)                                                   |                                      |                 | Access: RW        |                    | PDO map: R            |  |  |
| Sub-index 3: RESET E                                                 | Bit                                  |                 |                   |                    |                       |  |  |
| Setting range: True (1)                                              | or False (0)                         | Unit: –         |                   | Setting range: Fa  | lse (0)               |  |  |
| Size: 1 bit (BOOL)                                                   |                                      |                 | Access: RW        |                    | PDO map: R            |  |  |
| Sub-index 4: LIGHTOP                                                 | FF Bit                               |                 |                   |                    |                       |  |  |
| Setting range: True (1)                                              | or False (0)                         | Unit: –         |                   | Setting range: Fa  | lse (0)               |  |  |
| Size: 1 bit (BOOL)                                                   |                                      |                 | Access: RW        |                    | PDO map: R            |  |  |
| Sub-index 5 to 8: TASK1 to 4 STAT bit                                |                                      |                 |                   |                    |                       |  |  |
| Setting range: True(1)                                               | or False(0)                          | Unit: –         |                   | Factory settings:  | False(0)              |  |  |
| Size: 1 bit (BOOL)                                                   |                                      |                 | Access: RW        |                    | PDO map: R            |  |  |
| Sub-index 5 to 17: Ser                                               | nsor Head Co                         | ntrol Signal2 F | Reserve Bit 3     | to 15              |                       |  |  |
| Setting range: True (1)                                              | or False (0)                         | Unit: –         | Setting range: Fa |                    | lse (0)               |  |  |
| Size: 1 bit (BOOL)                                                   |                                      |                 | Access: RW        |                    | PDO map: R            |  |  |
| Sub-index 18 to 21: ZE                                               | ERO_T1 to T4                         | Bit             |                   |                    |                       |  |  |
| Setting range: True (1)                                              | or False (0)                         | Unit: –         |                   | Setting range: Fa  | lse (0)               |  |  |
| Size: 1 bit (BOOL)                                                   |                                      |                 | Access: RW        |                    | PDO map: R            |  |  |
| Sub-index 22 to 25: ZE                                               | EROCLR_T1                            | to T4 Bit       |                   |                    |                       |  |  |
| Setting range: True (1)                                              | or False (0)                         | Unit: –         |                   | Setting range: Fa  | alse (0)              |  |  |
| Size: 1 bit (BOOL)                                                   |                                      |                 | Access: RW        |                    | PDO map: R            |  |  |
| Sub-index 26 to 33: Sensor Head Control Signal2 Reserve Bit 24 to 31 |                                      |                 |                   |                    |                       |  |  |
| Setting range: True (1) or False (0) Unit: –                         |                                      |                 |                   | Setting range: Fa  | lse (0)               |  |  |
| Size: 1 bit (BOOL)                                                   |                                      |                 | Access: RW        |                    | PDO map: R            |  |  |
| This object control                                                  | ls the displa                        | icement sen     | sor.              |                    |                       |  |  |
| 3003 hex                                                             | Command co                           | ode             |                   |                    |                       |  |  |
| Sub-index: –                                                         |                                      |                 |                   |                    |                       |  |  |
| Sotting range:                                                       |                                      | Linit           |                   | Footony potting:   |                       |  |  |

 Setting range: Unit: Factory setting: 

 Size: 4 bytes (U32)
 Access: RW
 PDO map: R

• Commands such as bank switching are stored.

| 3004 hex                                   | Command parameter |                    |                    |            |                       |  |
|--------------------------------------------|-------------------|--------------------|--------------------|------------|-----------------------|--|
| Sub-index 0: Number                        | of entries        |                    |                    |            |                       |  |
| Setting range: -                           |                   | Unit: –            | Factory setting    |            | 3Hex                  |  |
| Size: 1 byte (U8)                          |                   |                    | Access: RO         |            | PDO map: Not possible |  |
| Sub-index 1 to 2: Command parameter 1 to 2 |                   |                    |                    |            |                       |  |
| Setting range: -                           |                   | Unit: –            | Factory setting: - |            |                       |  |
| Size: 2 bytes (U16)                        |                   |                    | Access: RW         |            | PDO map: R            |  |
| Sub-index 3: Command parameter 3           |                   |                    |                    |            |                       |  |
| Setting range: - Unit: -                   |                   | Factory setting: - |                    |            |                       |  |
| Size: 4 bytes (U32)                        |                   | Access: RW         |                    | PDO map: R |                       |  |
|                                            |                   |                    |                    |            |                       |  |

 Command parameters are stored. (Example: When the bank switching command is executed, the bank number is stored.)

| 3010 hex                                                           | Sensor Head   | Sensor Head Status Signal1 |                    |                    |                       |  |  |
|--------------------------------------------------------------------|---------------|----------------------------|--------------------|--------------------|-----------------------|--|--|
| Sub-index 0: Number of entries                                     |               |                            |                    |                    |                       |  |  |
| Setting range: -                                                   |               | Unit: –                    |                    | Factory setting: 2 | 1Hex                  |  |  |
| Size: 1 byte (U8)                                                  |               |                            | Access: RO         |                    | PDO map: Not possible |  |  |
| Sub-index 1: Sensor H                                              | lead Status S | ignal1                     |                    |                    |                       |  |  |
| Setting range: -                                                   |               | Unit: –                    |                    | Factory setting: - |                       |  |  |
| Size: 4 bytes (U32)                                                |               |                            | Access: RO         |                    | PDO map: T            |  |  |
| Sub-index 2: FLG Bit                                               |               |                            |                    |                    |                       |  |  |
| Setting range: True (1)                                            | or False (0)  | Unit: –                    |                    | Factory setting: - |                       |  |  |
| Size: 1 bit (BOOL)                                                 |               |                            | Access: RO         |                    | PDO map: T            |  |  |
| Sub-index 3: SYNCFL                                                | G Bit         |                            |                    |                    |                       |  |  |
| Setting range: True (1)                                            | or False (0)  | Unit: –                    |                    | Factory setting: - | actory setting: -     |  |  |
| Size: 1 bit (BOOL)                                                 |               |                            | Access: RO         |                    | PDO map: T            |  |  |
| Sub-index 4: READY E                                               | Bit           |                            |                    |                    |                       |  |  |
| Setting range: True (1)                                            | or False (0)  | Unit: –                    | Factory setting: - |                    |                       |  |  |
| Size: 1 bit (BOOL)                                                 |               |                            | Access: RO         |                    | PDO map: T            |  |  |
| Sub-index 5: Sensor H                                              | lead Status S | ignal1 Reserv              | e Bit 03           |                    |                       |  |  |
| Setting range: True (1)                                            | or False (0)  | Unit: –                    | Factory setting: - |                    | -                     |  |  |
| Size: 1 bit (BOOL)                                                 |               |                            | Access: RO         |                    | PDO map: T            |  |  |
| Sub-index 6: RUN Bit                                               |               |                            |                    |                    |                       |  |  |
| Setting range: True (1)                                            | or False (0)  | Unit: –                    |                    | Factory setting: - |                       |  |  |
| Size: 1 bit (BOOL)                                                 |               |                            | Access: RO         |                    | PDO map: T            |  |  |
| Sub-index 7 to 12: Sensor Head Status Signal1 Reserve Bit 05 to 10 |               |                            |                    |                    |                       |  |  |
| Setting range: True (1) or False (0) Unit: –                       |               |                            | Factory setting: - |                    |                       |  |  |
| Size: 1 bit (BOOL)                                                 |               | Access: RO                 |                    | PDO map: T         |                       |  |  |
| Sub-index 13 to 17: B/                                             | ANKOUT 1_A    | to E Bit                   |                    |                    |                       |  |  |
| Setting range: True (1)                                            | or False (0)  | Unit: –                    |                    | Factory setting: - |                       |  |  |
| Size: 1 bit (BOOL)                                                 |               |                            | Access: RO         |                    | PDO map: T            |  |  |

| Sub-index 18: ERR Bit |                                       |                                                                                |                                                                                                    |  |  |  |
|-----------------------|---------------------------------------|--------------------------------------------------------------------------------|----------------------------------------------------------------------------------------------------|--|--|--|
| Unit: –               |                                       | Factory setting: –                                                             |                                                                                                    |  |  |  |
| Size: 1 bit (BOOL)    |                                       | •                                                                              | PDO map: T                                                                                                    |  |  |  |
| atus Signal1 I        | Reserve Bit 17                        | 7 to 31                                                                        |                                                                                                    |  |  |  |
| 0) Unit: –            |                                       | Factory setting: -                                                             |                                                                                                    |  |  |  |
| Size: 1 bit (BOOL)    |                                       | •                                                                              | PDO map: T                                                                                                    |  |  |  |
|                       | Unit: –<br>tatus Signal1 f<br>Unit: – | Unit: –<br>Access: RO<br>tatus Signal1 Reserve Bit 17<br>Unit: –<br>Access: RO | Unit: - Factory setting: - Access: RO atus Signal1 Reserve Bit 17 to 31 Unit: - Factory setting: - Access: RO |  |  |  |

• This object acquires the status of the displacement sensor.

| 3011 hex                                               | Sensor Head Status Signal2                   |                |                    |                    |                       |  |  |  |
|--------------------------------------------------------|----------------------------------------------|----------------|--------------------|--------------------|-----------------------|--|--|--|
| Sub-index 0: Number of entries                         |                                              |                |                    |                    |                       |  |  |  |
| Setting range: -                                       |                                              | Unit: –        |                    | Factory setting: 2 | 1Hex                  |  |  |  |
| Size: 1 byte (U8)                                      |                                              |                | Access: RO         |                    | PDO map: Not possible |  |  |  |
| Sub-index 1: Sensor H                                  | lead Status Si                               | ignal2         |                    |                    |                       |  |  |  |
| Setting range: -                                       |                                              | Unit: –        |                    | Factory setting: - |                       |  |  |  |
| Size: 4 bytes (U32)                                    |                                              |                | Access: RO         |                    | PDO map: T            |  |  |  |
| Sub-index 2: HOLDSTAT Bit                              |                                              |                |                    |                    |                       |  |  |  |
| Setting range: True (1)                                | or False (0)                                 | Unit: –        |                    | Factory setting: - |                       |  |  |  |
| Size: 1 bit (BOOL)                                     |                                              |                | Access: RO         |                    | PDO map: T            |  |  |  |
| Sub-index 3: RESETSTAT Bit                             |                                              |                |                    |                    |                       |  |  |  |
| Setting range: True (1)                                | or False (0)                                 | Unit: –        |                    | Factory setting: - |                       |  |  |  |
| Size: 1 bit (BOOL)                                     |                                              |                | Access: RO         |                    | PDO map: T            |  |  |  |
| Sub-index 4: LIGHT Bit                                 |                                              |                |                    |                    |                       |  |  |  |
| Setting range: True (1)                                | Setting range: True (1) or False (0) Unit: – |                |                    | Factory setting: - |                       |  |  |  |
| Size: 1 bit (BOOL)                                     |                                              | Access: RO     |                    | PDO map: T         |                       |  |  |  |
| Sub-index 5: STABILIT                                  | 'Y Bit                                       |                |                    |                    |                       |  |  |  |
| Setting range: True (1)                                | or False (0) Unit: -                         |                |                    | Factory setting: - |                       |  |  |  |
| Size: 1 bit (BOOL)                                     | e: 1 bit (BOOL)                              |                | Access: RO         |                    | PDO map: T            |  |  |  |
| Sub-index 6: ENABLE                                    | 1 Bit                                        |                |                    |                    |                       |  |  |  |
| Setting range: True (1)                                | or False (0)                                 | Unit: –        |                    | Factory setting: - |                       |  |  |  |
| Size: 1 bit (BOOL)                                     |                                              |                | Access: RO         |                    | PDO map: T            |  |  |  |
| Sub-index 7: GATE Bit                                  |                                              |                |                    |                    |                       |  |  |  |
| Setting range: True (1)                                | or False (0)                                 | Unit: –        | Factory setting: - |                    | -                     |  |  |  |
| Size: 1 bit (BOOL)                                     |                                              |                | Access: RO         |                    | PDO map: T            |  |  |  |
| Sub-index 8: OR Bit                                    |                                              |                |                    |                    |                       |  |  |  |
| Setting range: True (1)                                | or False (0)                                 | Unit: –        |                    | Factory setting: - | -                     |  |  |  |
| Size: 1 bit (BOOL)                                     |                                              | Access: RO     | •                  | PDO map: T         |                       |  |  |  |
| Sub-index 9: Sensor Head Status Signal2 Reserve Bit 11 |                                              |                |                    |                    |                       |  |  |  |
| Setting range: True (1) or False (0) Unit: –           |                                              |                | Factory setting: - |                    |                       |  |  |  |
| Size: 1 bit (BOOL)                                     |                                              | Access: RO     |                    | PDO map: T         |                       |  |  |  |
| Sub-index 10 to 13: TA                                 | SKSTAT_T1                                    | to T4Bit (TASI | KSTAT_T1 to T      | Г4 Bit)            |                       |  |  |  |
| Setting range: True (1)                                | or False (0)                                 | Unit: –        |                    | Factory setting: - |                       |  |  |  |
| Size: 1 bit (BOOL)                                     |                                              |                | Access: RO         |                    | PDO map: T            |  |  |  |

| Sub-index 14 to 17: Sensor Head Status Signal2 Reserve Bit 12 to 15 |             |                |                    |            |  |  |  |
|---------------------------------------------------------------------|-------------|----------------|--------------------|------------|--|--|--|
| Setting range: True (1) or False (0) Unit: -                        |             |                | Factory setting: - |            |  |  |  |
| Size: bit (BOOL)                                                    |             | Access: RO     |                    | PDO map: T |  |  |  |
| Sub-index 18 to 21: ZEROSTAT 1_T                                    | 1 to T4 Bit |                |                    |            |  |  |  |
| Setting range: True (1) or False (0)                                | Unit: –     |                | Factory setting: - |            |  |  |  |
| Size: 1 bit (BOOL)                                                  |             | Access: RO     |                    | PDO map: T |  |  |  |
| Sub-index 22: HIGH_T1 Bit                                           |             |                |                    |            |  |  |  |
| Setting range: True (1) or False (0)                                | Unit: –     |                | Factory setting: - |            |  |  |  |
| Size: 1 bit (BOOL)                                                  |             | Access: RO     | l                  | PDO map: T |  |  |  |
| Sub-index 23: PASS_T1 Bit                                           |             | 1              |                    | L          |  |  |  |
| Setting range: True (1) or False (0)                                | Unit: –     |                | Factory setting: - |            |  |  |  |
| Size: 1 bit (BOOL)                                                  |             | Access: RO     | l                  | PDO map: T |  |  |  |
| Sub-index 24: LOW_T1 Bit                                            |             | 1              |                    | L          |  |  |  |
| Setting range: True (1) or False (0)                                | Unit: –     |                | Factory setting: - |            |  |  |  |
| Size: 1 bit (BOOL)                                                  |             | Access: RO     |                    | PDO map: T |  |  |  |
| Sub-index 25: HIGH_T2 Bit                                           |             |                |                    |            |  |  |  |
| Setting range: True (1) or False (0)                                | Unit: –     |                | Factory setting: - |            |  |  |  |
| Size: 1 bit (BOOL)                                                  |             | Access: RO     |                    | PDO map: T |  |  |  |
| Sub-index 26: PASS_T2 Bit                                           |             |                |                    |            |  |  |  |
| Setting range: True (1) or False (0)                                | Unit: –     |                | Factory setting: - |            |  |  |  |
| Size: 1 bit (BOOL)                                                  |             | Access: RO     | 1                  | PDO map: T |  |  |  |
| Sub-index 27: LOW_T2 Bit                                            |             |                |                    |            |  |  |  |
| Setting range: True (1) or False (0)                                | Unit: –     |                | Factory setting: - |            |  |  |  |
| Size: 1 bit (BOOL)                                                  |             | Access: RO     |                    | PDO map: T |  |  |  |
| Sub-index 28: HIGH_T3 Bit                                           |             |                |                    |            |  |  |  |
| Setting range: True (1) or False (0)                                | Unit: –     | Factory settin |                    |            |  |  |  |
| Size: 1 bit (BOOL)                                                  |             | Access: RO     |                    | PDO map: T |  |  |  |
| Sub-index 29: PASS_T3 Bit                                           |             |                |                    |            |  |  |  |
| Setting range: True (1) or False (0)                                | Unit: –     |                | Factory setting: - |            |  |  |  |
| Size: 1 bit (BOOL)                                                  |             | Access: RO     |                    | PDO map: T |  |  |  |
| Sub-index 30: LOW_T3 Bit                                            |             |                |                    |            |  |  |  |
| Setting range: True (1) or False (0)                                | Unit: –     |                | Factory setting: - |            |  |  |  |
| Size: 1 bit (BOOL)                                                  |             | Access: RO     |                    | PDO map: T |  |  |  |
| Sub-index 31: HIGH_T4 Bit                                           |             |                |                    |            |  |  |  |
| Setting range: True (1) or False (0)                                | Unit: –     |                | Factory setting: - |            |  |  |  |
| Size: 1 bit (BOOL)                                                  |             | Access: RO     |                    | PDO map: T |  |  |  |
| Sub-index 32: PASS_T4 Bit                                           |             |                |                    |            |  |  |  |
| Setting range: True (1) or False (0)                                | Unit: –     |                | Factory setting: - |            |  |  |  |
| Size: 1 bit (BOOL)                                                  |             | Access: RO     |                    | PDO map: T |  |  |  |
| Sub-index 33: LOW_T4 Bit                                            |             |                |                    |            |  |  |  |
| Setting range: True (1) or False (0)                                | Unit: –     |                | Factory setting: - |            |  |  |  |
| Size: 1 bit (BOOL)                                                  |             | Access: RO     |                    | PDO map: T |  |  |  |
| This object acquires the status of the displacement sensor.         |             |                |                    |            |  |  |  |

| 3013 hex                 | Response    |            |                    |                    |            |  |
|--------------------------|-------------|------------|--------------------|--------------------|------------|--|
| Sub-index: -             |             |            |                    |                    |            |  |
| Setting range: -         | Unit: –     |            |                    | Factory setting: - |            |  |
| Size: 4 bytes (U32)      |             |            | Access: RO         |                    | PDO map: T |  |
| The executed con         | nmand code  | is stored. |                    |                    |            |  |
| 3014 hex                 | Response co | de         |                    |                    |            |  |
| Sub-index: -             |             |            |                    |                    |            |  |
| Setting range: - Unit: - |             |            | Factory setting: - |                    |            |  |
| Size: 4 bytes (U32)      |             | Access: RO |                    | PDO map: T         |            |  |

• The execution result of the command is stored. (OK: 00000000 hex, NG: FFFFFFF hex)

| 3015 hex                                                     | Response data |            |            |                        |                       |  |
|--------------------------------------------------------------|---------------|------------|------------|------------------------|-----------------------|--|
| Sub-index 0: Number of entries                               |               |            |            |                        |                       |  |
| Setting range: -                                             | Unit: –       |            |            | Factory setting: 01Hex |                       |  |
| Size: 1 byte (U8)                                            | A             |            | Access: RO |                        | PDO map: Not possible |  |
| Sub-index 1: Respons                                         | e data 1      |            |            |                        |                       |  |
| Setting range: -                                             |               | Unit: –    |            | Factory setting: -     |                       |  |
| Size: 1 byte (U8) Access: RC                                 |               | Access: RO |            | PDO map: T             |                       |  |
| The response data of the command execution result is stored. |               |            |            |                        |                       |  |

(Example: When the processing unit data acquisition command is executed, the acquired data is stored.)

| 3020 hex                       | Measuremen      | Measurement Value |   |                        |                       |  |  |
|--------------------------------|-----------------|-------------------|---|------------------------|-----------------------|--|--|
| Sub-index 0: Number of entries |                 |                   |   |                        |                       |  |  |
| Setting range: -               |                 | Unit: –           |   | Factory setting: 04Hex |                       |  |  |
| Size: 1 byte (U8)              |                 | Access: F         |   | l.                     | PDO map: Not possible |  |  |
| Sub-index 1 to 4: Out          | put Data 1 to 4 | ŀ                 | L |                        | L                     |  |  |
| Setting range: -               |                 | Unit: –           |   | Factory setting: -     |                       |  |  |
| Size: 4 bytes (U32)            |                 | Access: RO        |   | PDO map: T             |                       |  |  |

• The output data is stored.

## Object specifications (current bank)

| 3101 hex                       | Picture Input                                              | Picture Input |            |                    |                       |  |
|--------------------------------|------------------------------------------------------------|---------------|------------|--------------------|-----------------------|--|
| Sub-index 0: Number of         | of entries                                                 |               |            |                    |                       |  |
| Setting range: -               |                                                            | Unit: –       |            | Factory setting: - |                       |  |
| Size: 1 byte (U8)              |                                                            |               | Access: RO |                    | PDO map: Not possible |  |
| Sub-index 2: Area 1 U          | pper Line                                                  |               | L          |                    |                       |  |
| Setting range: -32768          | to 32767                                                   | Unit: µm      |            | Factory setting: - |                       |  |
| Size: 4 bytes (INT32)          |                                                            |               | Access: RW |                    | PDO map: Not possible |  |
| Sub-index 3: Area 1 Lo         | ower Line                                                  |               |            |                    |                       |  |
| Setting range: -32768          | to 32767                                                   | Unit: µm      |            | Factory setting: - |                       |  |
| Size: 4 bytes (INT32)          |                                                            |               | Access: RW |                    | PDO map: Not possible |  |
| Sub-index 5: Area Mod          | de                                                         |               |            |                    |                       |  |
| Setting range: 0 to 1          |                                                            | Unit: –       |            | Factory setting: 0 |                       |  |
| Size: 4 bytes (U32)            |                                                            |               | Access: RW |                    | PDO map: Not possible |  |
| Sub-index 6: Area Foll         | ow Mode                                                    |               |            |                    |                       |  |
| Setting range: 0 to 3          |                                                            | Unit: –       |            | Factory setting: 0 |                       |  |
| Size: 4 bytes (U32)            |                                                            |               | Access: RW |                    | PDO map: Not possible |  |
| Sub-index 7: Area 2 U          | pper Line                                                  |               |            |                    |                       |  |
| Setting range: -32768          | to 32768                                                   | Unit: –       |            | Factory setting: - |                       |  |
| Size: 4 bytes (U32)            |                                                            |               | Access: RW |                    | PDO map: Not possible |  |
| Sub-index 8: Area 2 Lo         | ower Line                                                  |               |            |                    |                       |  |
| Setting range: -32768          | to 32768                                                   | Unit: –       |            | Factory setting: - |                       |  |
| Size: 4 bytes(U32)             | ize: 4 bytes(U32) Access: RW                               |               |            |                    | PDO map: Not possible |  |
| Sub-index 21: Start dir        | Sub-index 21: Start direction of count measurement surface |               |            |                    |                       |  |
| Setting range: 0 to 1          |                                                            | Unit: –       |            | Factory setting: 0 |                       |  |
| Size: 4 bytes (U32) Access: RW |                                                            |               | Access: RW |                    | PDO map: Not possible |  |

• Data relating to processing item "image input" is stored.

| 3102 hex                             | Exposure Tin   | Exposure Time Control |               |                        |                       |  |  |
|--------------------------------------|----------------|-----------------------|---------------|------------------------|-----------------------|--|--|
| Sub-index 0: Number of entries       |                |                       |               |                        |                       |  |  |
| Setting range: -                     |                | Unit: –               |               | Factory setting: -     |                       |  |  |
| Size: 1 byte (U8)                    |                |                       | Access: RO    |                        | PDO map: Not possible |  |  |
| Sub-index 1: Exposure                | Mode           |                       |               |                        |                       |  |  |
| Setting range: 0 to 1                |                | Unit: –               |               | Factory setting: 0     |                       |  |  |
| Size: 4 bytes (U32)                  |                |                       | Access: RW    |                        | PDO map: Not possible |  |  |
| Sub-index 2: Control E               | dge            |                       |               |                        |                       |  |  |
| Setting range: 0 to 4                |                | Unit: –               |               | Factory setting: 4     |                       |  |  |
| Size: 4 bytes (U32)                  |                |                       | Access: RW    |                        | PDO map: Not possible |  |  |
| Sub-index 3: Exposure                | e Time (Fixed) |                       |               |                        |                       |  |  |
| Setting range: 1 to 100              | 000            | Unit: μs              |               | Factory setting: 1     | 0000                  |  |  |
| Size: 4 bytes (U32)                  |                |                       | Access: RW    |                        | PDO map: Not possible |  |  |
| Sub-index 4: Exposure                | time lower lir | mit value (Exp        | osure Time (N | /inimum))              |                       |  |  |
| Setting range: 1 to 100              | 000            | Unit: –               |               | Factory setting: 1     |                       |  |  |
| Size: 4 bytes (U32)                  |                | Access: RW            |               |                        | PDO map: Not possible |  |  |
| Sub-index 5: Exposure Time (Maximum) |                |                       |               |                        |                       |  |  |
| Setting range: 1 to 100              | 000            | Unit: μs              |               | Factory setting: 10000 |                       |  |  |
| Size: 4 bytes (U32)                  |                |                       | Access: RW    |                        | PDO map: Not possible |  |  |
| Sub-index14: EdgeTra                 | cks enabled fl | ag*                   |               |                        |                       |  |  |
| Setting range: 0 to 1                |                | Unit: –               |               | Factory setting: 0     |                       |  |  |
| Size: 4 bytes (U32)                  |                |                       | Access: RW    | PDO map: Not possible  |                       |  |  |
| Sub-index15: Edge1 Ti                | rack Width*    |                       |               |                        |                       |  |  |
| Setting range: 0 to 655              | 535            | Unit: um              |               | Factory setting: -     |                       |  |  |
| Size: 4 bytes (U32)                  |                |                       | Access: RW    |                        | PDO map: Not possible |  |  |
| Sub-index16: Edge2 Ti                | rack Width*    |                       |               |                        |                       |  |  |
| Setting range: 0 to 655              | 535            | Unit: um              |               | Factory setting: -     |                       |  |  |
| Size: 4 bytes (U32)                  |                |                       | Access: RW    |                        | PDO map: Not possible |  |  |
| Sub-index17: Edge3 Ti                | rack Width*    |                       |               |                        |                       |  |  |
| Setting range: 0 to 655              | 535            | Unit: um              |               | Factory setting: -     |                       |  |  |
| Size: 4 bytes (U32)                  |                |                       | Access: RW    |                        | PDO map: Not possible |  |  |
| Sub-index18: Edge4 Tr                | rack Width*    |                       |               |                        |                       |  |  |
| Setting range: 0 to 655              | 535            | Unit: um              |               | Factory setting: -     |                       |  |  |
| Size: 4 bytes (U32)                  |                | Access: RW            |               |                        | PDO map: Not possible |  |  |

• Data relating to processing item "Exposure time control is stored.

\* ZW-8000 only

| 3103Hex                                 | 2 Area Mode         | Area 1 Expos | sure Time Cor | ntrol                  |                       |  |  |
|-----------------------------------------|---------------------|--------------|---------------|------------------------|-----------------------|--|--|
| Sub-index 0: Number                     | of entries          |              |               |                        |                       |  |  |
| Setting range: -                        |                     | Unit: –      |               | Factory setting: 1     | 4Hex                  |  |  |
| Size: 1 byte (U8)                       |                     |              | Access: RO    | L                      | PDO map: Not possible |  |  |
| Sub-index 1: Exposure                   | Mode                |              |               |                        |                       |  |  |
| Setting range: 0 to 1                   |                     | Unit: –      |               | Factory setting: 0     | )                     |  |  |
| Size: 4 bytes (U32)                     |                     |              | Access: RW    |                        | PDO map: Not possible |  |  |
| Sub-index 2: Control Edge               |                     |              |               |                        |                       |  |  |
| Setting range: 0 to 4                   |                     | Unit: –      |               | Factory setting: 4     |                       |  |  |
| Size: 4 bytes (U32)                     |                     |              | Access: RW    |                        | PDO map: Not possible |  |  |
| Sub-index 3: Amount of                  | of emitted ligh     | t (Fixed)    |               |                        |                       |  |  |
| Setting range: 1 to 100                 | 000                 | Unit: 0.01%  |               | Factory setting: 10000 |                       |  |  |
| Size: 4 bytes (U32)                     |                     |              | Access: RW    |                        | PDO map: Not possible |  |  |
| Sub-index 4: Amount of                  | of emitted ligh     | t (Minimum)  |               |                        |                       |  |  |
| Setting range: 1 to 100                 | 000                 | Unit: 0.01%  |               | Factory setting: 1     |                       |  |  |
| Size: 4 bytes (U32)                     | Size: 4 bytes (U32) |              | Access: RW    |                        | PDO map: Not possible |  |  |
| Sub-index 5: Amount of                  | of emitted ligh     | t (Maximum)  |               |                        |                       |  |  |
| Setting range: 1 to 100                 | 000                 | Unit: 0.01%  |               | Factory setting: 10000 |                       |  |  |
| Size: 4 bytes (U32) Access: RO          |                     |              | Access: RO    |                        | PDO map: Not possible |  |  |
| <ul> <li>Data relating to pr</li> </ul> | ocessing ite        | em "Exposur  | e time contr  | ol is stored.          |                       |  |  |

| 3104Hex                                        | 2 Area Mode                | 2 Area Mode Area 2 Exposure Time Control |            |                        |                       |  |  |
|------------------------------------------------|----------------------------|------------------------------------------|------------|------------------------|-----------------------|--|--|
| Sub-index 0: Number of                         | of entries                 |                                          |            |                        |                       |  |  |
| Setting range: -                               |                            | Unit: –                                  |            | Factory setting: 1     | 4Hex                  |  |  |
| Size: 1 byte (U8)                              |                            |                                          | Access: RO |                        | PDO map: Not possible |  |  |
| Sub-index 1: Exposure                          | Mode                       |                                          |            |                        |                       |  |  |
| Setting range: 0 to 1                          |                            | Unit: –                                  |            | Factory setting: 0     | )                     |  |  |
| Size: 4 bytes (U32)                            |                            |                                          | Access: RW |                        | PDO map: Not possible |  |  |
| Sub-index 2: Control E                         | Sub-index 2: Control Edge  |                                          |            |                        |                       |  |  |
| Setting range: 0 to 4                          |                            | Unit: –                                  |            | Factory setting: 4     | ting: 4               |  |  |
| Size: 4 bytes (U32)                            |                            |                                          | Access: RW |                        | PDO map: Not possible |  |  |
| Sub-index 3: Amount of                         | of emitted ligh            | t (Fixed)                                |            |                        |                       |  |  |
| Setting range:1 to 100                         | 00                         | Unit: 0.01%                              |            | Factory setting: 10000 |                       |  |  |
| Size: 4 bytes (U32)                            |                            |                                          | Access: RW |                        | PDO map: Not possible |  |  |
| Sub-index 4: Amount of                         | of emitted ligh            | t (Minimum)                              |            |                        |                       |  |  |
| Setting range:1 to 100                         | 00                         | Unit: 0.01%                              |            | Factory setting: 1     |                       |  |  |
| Size: 4 bytes (U32)                            |                            |                                          | Access: RW |                        | PDO map: Not possible |  |  |
| Sub-index 5: Amount of emitted light (Maximum) |                            |                                          |            |                        |                       |  |  |
| Setting range:1 to 100                         | uge:1 to 10000 Unit: 0.01% |                                          |            | Factory setting: 10000 |                       |  |  |
| Size: 4 bytes (U32)                            |                            | Access: RO                               |            | PDO map: Not possible  |                       |  |  |

• Data relating to processing item "Exposure time control is stored.

| 3105 hex                                                        | Target to Me  | asure      |                    |                                                       |                       |
|-----------------------------------------------------------------|---------------|------------|--------------------|-------------------------------------------------------|-----------------------|
| Sub-index 0: Number of                                          | of entries    |            |                    |                                                       |                       |
| Setting range: -                                                |               | Unit: –    | Factory setting: - |                                                       |                       |
| Size: 1 byte (U8)                                               |               |            | Access: RO         |                                                       | PDO map: Not possible |
| Sub-index 1: Material                                           |               |            |                    |                                                       |                       |
| Setting range: 0 to 2                                           |               | Unit: –    |                    | Factory setting: 0                                    | 4Hex                  |
| Size: 4 bytes (U32)                                             |               |            | Access: RW         |                                                       | PDO map: Not possible |
| Sub-index 2: Average                                            | Number of Tir | mes        |                    |                                                       |                       |
| Setting range: 0 to 4                                           |               | Unit: –    |                    | Factory setting: 2                                    |                       |
| Size: 4 bytes (U32)                                             |               |            | Access: RW         |                                                       | PDO map: Not possible |
| Sub-index 3: Noise Cu                                           | t Level       |            |                    |                                                       |                       |
| Setting range: 0 to 150                                         | 00            | Unit: –    |                    | Factory setting: 300 (ZW-8000 ), 100 (ZW-7000 /5000 ) |                       |
| Size: 4 bytes (U32)                                             |               |            | Access: RW         |                                                       | PDO map: Not possible |
| Sub-index 6: Measure                                            | ment cycle    |            |                    |                                                       |                       |
| Setting range: 20 to 12                                         | 2000          | Unit: –    |                    | Factory setting: -                                    |                       |
| Size: 4 bytes (U32) Ad                                          |               | Access: RW |                    | PDO map: Not possible                                 |                       |
| Data relating to processing item "target to measure" is stored. |               |            |                    |                                                       |                       |
| Note                                                            |               |            |                    |                                                       |                       |

Refer to below for the initial value/setting range of the measurement cycle. "Setting Measurement Cycle" of "ZW-8000/7000/5000 series User's Manual (Z362) for Fiber Coaxial Measurement Sensor"

| 3106 hex                            | Measuring Point (Task 1) |             |            |                         |                       |  |
|-------------------------------------|--------------------------|-------------|------------|-------------------------|-----------------------|--|
| Sub-index 0: Number                 | of entries               |             |            |                         |                       |  |
| Setting range: -                    |                          | Unit: –     |            | Factory setting: 0CHex  |                       |  |
| Size: 1 byte (U8)                   |                          |             | Access: RO |                         | PDO map: Not possible |  |
| Sub-index 1: Measure                | ment Mode                |             |            |                         |                       |  |
| Setting range: 0 to 3               |                          | Unit: –     |            | Factory setting: 1      |                       |  |
| Size: 4 bytes (U32)                 |                          |             | Access: RW |                         | PDO map: Not possible |  |
| Sub-index 2: Measure                | ment Surface             | 1           |            |                         |                       |  |
| Setting range: 0 to 4               |                          | Unit: –     |            | Factory setting: 4      |                       |  |
| Size: 4 bytes (U32)                 |                          |             | Access: RW |                         | PDO map: Not possible |  |
| Sub-index 4: Paramete               | er X                     |             |            |                         |                       |  |
| Setting range: 0 to 4               |                          | Unit: –     |            | Factory setting: 0      |                       |  |
| Size: 4 bytes (U32)                 |                          |             | Access: RW |                         | PDO map: Not possible |  |
| Sub-index 5: Paramete               | er Y                     |             |            |                         |                       |  |
| Setting range: 0 to 4               |                          | Unit: –     |            | Factory setting: 0      |                       |  |
| Size: 4 bytes (U32)                 |                          |             | Access: RW |                         | PDO map: Not possible |  |
| Sub-index 6: Paramete               | er K                     |             |            |                         |                       |  |
| Setting range: -999999<br>999999999 | 9999 to                  | Unit: –     |            | Factory setting: 0      |                       |  |
| Size: 4 bytes (INT32)               |                          |             | Access: RW |                         | PDO map: Not possible |  |
| Sub-index 7: Paramete               | er M                     |             |            |                         |                       |  |
| Setting range: -100 to              | 100                      | Unit: –     |            | Factory setting: 0      |                       |  |
| Size: 4 bytes (INT32)               |                          |             | Access: RW | 1                       | PDO map: Not possible |  |
| Sub-index 8: Paramete               | er N                     |             |            |                         | L                     |  |
| Setting range: -100 to              | 100                      | Unit: –     |            | Factory setting: 0      |                       |  |
| Size: 4 bytes (INT32)               |                          |             | Access: RW |                         | PDO map: Not possible |  |
| Sub-index 13: Referen               | ice task*                |             |            |                         |                       |  |
| Setting range 1 to 4                |                          | Unit: –     |            | Factory setting: 1      |                       |  |
| Size: 4 bytes (U32)                 |                          |             | Access: RW | V PDO map: Not possible |                       |  |
| Sub-index 14: Adjustm               | nent task*               |             |            |                         |                       |  |
| Setting range 1 to 4                |                          | Unit: –     |            | Factory setting: 1      |                       |  |
| Size: 4 bytes (U32)                 |                          |             | Access: RW |                         | PDO map: Not possible |  |
| Sub-index 15: Adjustm               | nent point*              |             |            |                         |                       |  |
| Setting range 0 to 5                |                          | Unit: Point |            | Factory setting: 0      |                       |  |
| Size: 4 bytes (U32)                 |                          |             | Access: RW |                         | PDO map: Not possible |  |
| Sub-index 16: Referen               | ice value*               |             |            |                         |                       |  |
| Setting range -999999<br>999999999  | 1999 to                  | Unit: nm    |            | Factory setting: 0      |                       |  |
| Size: 4 bytes (INT32)               |                          |             | Access: RW |                         | PDO map: Not possible |  |
| Sub-index 17: Referen               | ice task value           | 1           |            |                         |                       |  |
| Setting range -999999<br>9999999999 | 999 to                   | Unit: nm    |            | Factory setting: 0      |                       |  |
| Size: 4 bytes (INT32)               |                          |             | Access: RW |                         | PDO map: Not possible |  |

| Sub-index 18: Reference task value      | 2*       |            |                    |                       |
|-----------------------------------------|----------|------------|--------------------|-----------------------|
| Setting range -9999999999 to 999999999  | Unit: nm |            | Factory setting: 0 |                       |
| Size: 4 bytes (INT32)                   |          | Access: RW |                    | PDO map: Not possible |
| Sub-index 19: Reference task value      | 3*       |            |                    |                       |
| Setting range -9999999999 to 999999999  | Unit: nm |            | Factory setting: 0 |                       |
| Size: 4 bytes (INT32)                   |          | Access: RW |                    | PDO map: Not possible |
| Sub-index 20: Reference task value      | 4*       |            |                    |                       |
| Setting range -9999999999 to 999999999  | Unit: nm |            | Factory setting: 0 |                       |
| Size: 4 bytes (INT32)                   |          | Access: RW |                    | PDO map: Not possible |
| Sub-index 21: Reference task value      | 5*       |            |                    |                       |
| Setting range -9999999999 to 999999999  | Unit: nm |            | Factory setting: 0 |                       |
| Size: 4 bytes (INT32)                   | 1        | Access: RW | 1                  | PDO map: Not possible |
| Sub-index 22: Adjustment task value     | ə 1*     |            |                    |                       |
| Setting range -9999999999 to 999999999  | Unit: nm |            | Factory setting: 0 |                       |
| Size: 4 bytes (INT32)                   | 1        | Access: RW | <b>I</b>           | PDO map: Not possible |
| Sub-index 23: Adjustment task value     | e 2*     | L          |                    | L                     |
| Setting range -9999999999 to 999999999  | Unit: nm |            | Factory setting: 0 |                       |
| Size: 4 bytes (INT32)                   | 1        | Access: RW | 1                  | PDO map: Not possible |
| Sub-index 24: Adjustment task value     | ə 3*     | 1          |                    |                       |
| Setting range -9999999999 to 9999999999 | Unit: nm |            | Factory setting: 0 |                       |
| Size: 4 bytes (INT32)                   |          | Access: RW |                    | PDO map: Not possible |
| Sub-index 25: Adjustment task value     | e 4*     | I          |                    | I                     |
| Setting range -9999999999 to 9999999999 | Unit: nm |            | Factory setting: 0 |                       |
| Size: 4 bytes (INT32)                   | ļ        | Access: RW |                    | PDO map: Not possible |
| Sub-index 26: Adjustment task value     | ə 5*     |            |                    | I                     |
| Setting range -9999999999 to 9999999999 | Unit: nm |            | Factory setting: 0 |                       |
| Size: 4 bytes (INT32)                   |          | Access: RW |                    | PDO map: Not possible |
| Sub-index 27: Interval 0 span value?    | k        | I          |                    | I                     |
| Setting range -100000 to 100000         | Unit: –  |            | Factory setting: - |                       |
| Size: 4 bytes (INT32)                   |          | Access: RW |                    | PDO map: Not possible |
| Sub-index 28: Interval 1 span value?    | k        | I          |                    |                       |
| Setting range -100000 to 100000         | Unit: –  |            | Factory setting: - |                       |
| Size: 4 bytes (INT32)                   |          | Access: RW |                    | PDO map: Not possible |
| Sub-index 29: Interval 2 span value?    | k        | 1          |                    | 1                     |
| Setting range -100000 to 100000         | Unit: –  |            | Factory setting: - |                       |
| Size: 4 bytes (INT32)                   | 1        | Access: RW | 1                  | PDO map: Not possible |
|                                         | ļ        |            | l                  |                       |

| Sub-index 30: Interval 3 span value*    |                  |            |                    |                       |  |  |
|-----------------------------------------|------------------|------------|--------------------|-----------------------|--|--|
| Setting range -100000 to 100000         | Unit: –          |            | Factory setting: - |                       |  |  |
| Size: 4 bytes (INT32)                   |                  | Access: RW |                    | PDO map: Not possible |  |  |
| Sub-index 31: Interval 4 span value     | *                |            |                    |                       |  |  |
| Setting range -100000 to 100000         | Unit: –          |            | Factory setting: - |                       |  |  |
| Size: 4 bytes (INT32)                   |                  | Access: RW | •<br>•             | PDO map: Not possible |  |  |
| Sub-index 32: Interval 5 span value     | *                |            |                    |                       |  |  |
| Setting range -100000 to 100000         | Unit: –          |            | Factory setting: - |                       |  |  |
| Size: 4 bytes (INT32)                   |                  | Access: RW |                    | PDO map: Not possible |  |  |
| Sub-index 33: Interval 0 offset value   | *                |            |                    |                       |  |  |
| Setting range -9999999999 to 999999999  | Unit: nm         |            | Factory setting: 0 |                       |  |  |
| Size: 4 bytes (INT32)                   |                  | Access: RW |                    | PDO map: Not possible |  |  |
| Sub-index 34: Interval 1 offset value   | *                |            |                    |                       |  |  |
| Setting range -9999999999 to 999999999  | Unit: nm         |            | Factory setting: 0 |                       |  |  |
| Size: 4 bytes (INT32)                   |                  | Access: RW | •                  | PDO map: Not possible |  |  |
| Sub-index 35: Interval 2 offset value   | *                |            |                    |                       |  |  |
| Setting range -999999999 to 999999999   | Unit: nm         |            | Factory setting: 0 |                       |  |  |
| Size: 4 bytes (INT32)                   | L                | Access: RW | 1                  | PDO map: Not possible |  |  |
| Sub-index 36: Interval 3 offset value*  |                  |            |                    | ·                     |  |  |
| Setting range -9999999999 to 999999999  | Unit: nm         |            | Factory setting: 0 |                       |  |  |
| Size: 4 bytes (INT32)                   |                  | Access: RW |                    | PDO map: Not possible |  |  |
| Sub-index 37: Interval 4 offset value   | *                |            |                    |                       |  |  |
| Setting range -9999999999 to 999999999  | Unit: nm         |            | Factory setting: 0 |                       |  |  |
| Size: 4 bytes (INT32)                   |                  | Access: RW |                    | PDO map: Not possible |  |  |
| Sub-index 38: Interval 5 offset value   | *                |            |                    |                       |  |  |
| Setting range -9999999999 to 999999999  | Unit: nm         |            | Factory setting: 0 |                       |  |  |
| Size: 4 bytes (INT32)                   |                  | Access: RW |                    | PDO map: Not possible |  |  |
| Sub-index 39: Interval 0 start position | on*              |            |                    |                       |  |  |
| Setting range -9999999999 to 999999999  | Unit: nm         |            | Factory setting: 0 |                       |  |  |
| Size: 4 bytes (INT32)                   | NT32) Access: RW |            |                    | PDO map: Not possible |  |  |
| Sub-index 40: Interval 1 start position | on*              |            |                    |                       |  |  |
| Setting range -999999999 to 999999999   | Unit: nm         |            | Factory setting: 0 |                       |  |  |
| Size: 4 bytes (INT32)                   |                  | Access: RW |                    | PDO map: Not possible |  |  |
| Sub-index 41: Interval 2 start position | on*              |            |                    | ·                     |  |  |
| Setting range -999999999 to 999999999   | Unit: nm         |            | Factory setting: 0 |                       |  |  |
| Size: 4 bytes (INT32)                   |                  | Access: RW |                    | PDO map: Not possible |  |  |

| Sub-index 42: Interval 3 start position*                               |          |            |                    |                       |  |  |
|------------------------------------------------------------------------|----------|------------|--------------------|-----------------------|--|--|
| Setting range -9999999999 to 999999999                                 | Unit: nm |            | Factory setting: 0 |                       |  |  |
| Size: 4 bytes (INT32)                                                  | Access:  |            |                    | PDO map: Not possible |  |  |
| Sub-index 43: Interval 4 start position*                               |          |            |                    |                       |  |  |
| Setting range -9999999999 to 999999999                                 | Unit: nm |            | Factory setting: 0 |                       |  |  |
| Size: 4 bytes (INT32)                                                  |          | Access: RW |                    | PDO map: Not possible |  |  |
| Sub-index 44: Interval 5 start position                                | n*       |            |                    |                       |  |  |
| Setting range -9999999999 to 999999999                                 | Unit: nm |            | Factory setting: 0 |                       |  |  |
| Size: 4 bytes (INT32) Access: RW                                       |          | Access: RW |                    | PDO map: Not possible |  |  |
| Data relating to TASK 1 processing item "measurement point" is stored. |          |            |                    |                       |  |  |

• The measurement point data of TASK 2 to 4 is stored to: TASK 2: Index 3110 hex TASK 3: Index 311A hex

TASK 4: Index 3124 hex

\* ZW-8000 only

| 3107 hex                                                  | Scaling (Tas                    | Scaling (Task 1) |                    |                       |                       |  |  |
|-----------------------------------------------------------|---------------------------------|------------------|--------------------|-----------------------|-----------------------|--|--|
| Sub-index 0: Number                                       | ub-index 0: Number of entries   |                  |                    |                       |                       |  |  |
| Setting range: -                                          | range: - Unit: -                |                  |                    | Factory setting: 0    | CHex                  |  |  |
| Size: 1 byte (U8)                                         |                                 |                  | Access: RO         |                       | PDO map: Not possible |  |  |
| Sub-index 1: Scaling M                                    | Node                            |                  |                    |                       |                       |  |  |
| Setting range: 0 to 3                                     |                                 | Unit: –          |                    | Factory setting: 0    |                       |  |  |
| Size: 4 bytes (U32)                                       |                                 |                  | Access: RW         |                       | PDO map: Not possible |  |  |
| Sub-index 2: Span                                         |                                 |                  |                    |                       |                       |  |  |
| Setting range: -20000                                     | to 20000                        | Unit: –          |                    | Factory setting: 1    | 0000                  |  |  |
| Size: 4 bytes (INT32)                                     |                                 |                  | Access: RW         |                       | PDO map: Not possible |  |  |
| Sub-index 3: Offset                                       |                                 |                  |                    |                       |                       |  |  |
| Setting range: -999999<br>999999999                       | 9999 to                         | Unit: –          |                    | Factory setting: 0    |                       |  |  |
| Size: 4 bytes (INT32)                                     |                                 |                  | Access: RW         | L                     | PDO map: Not possible |  |  |
| Sub-index 14: Adjustm                                     | nent point for                  | multipoint scal  | ling*              |                       |                       |  |  |
| Setting range 2 to 40                                     |                                 | Unit: Point      |                    | Factory setting: 2    |                       |  |  |
| Size: 4 bytes (U32)                                       |                                 |                  | Access: RW         |                       | PDO map: Not possible |  |  |
| Sub-index 15: Multipoint scaling height settings value    |                                 |                  | alue 1*            |                       |                       |  |  |
| Setting range -999999<br>999999999                        | 9999 to                         | Unit: nm         |                    | Factory setting: 0    |                       |  |  |
| Size: 4 bytes (INT32)                                     |                                 | Access: RW       |                    | PDO map: Not possible |                       |  |  |
| Sub-index 16: Multipoi                                    | int scaling hei                 | ght settings va  | alue 2*            |                       |                       |  |  |
| Setting range -999999<br>999999999                        | 9999 to                         | Unit: nm         |                    | Factory setting: 0    |                       |  |  |
| Size: 4 bytes (INT32)                                     |                                 |                  | Access: RW         |                       | PDO map: Not possible |  |  |
| Sub-index 17: Multipoi                                    | int scaling hei                 | ght settings va  | alue 3*            |                       |                       |  |  |
| Setting range -999999<br>999999999                        | 9999 to                         | Unit: nm         | Factory setting: 0 |                       |                       |  |  |
| Size: 4 bytes (INT32)                                     |                                 |                  | Access: RW         |                       | PDO map: Not possible |  |  |
| Sub-index 18: Multipol                                    | int scaling hei                 | ight settings va | alue 4*            |                       |                       |  |  |
| Setting range -999999<br>999999999                        | 9999 to                         | Unit: nm         |                    | Factory setting: 0    |                       |  |  |
| Size: 4 bytes (INT32)                                     |                                 |                  | Access: RW         |                       | PDO map: Not possible |  |  |
| Sub-index 19: Multipoi                                    | int scaling hei                 | ght settings va  | alue 5*            |                       |                       |  |  |
| Setting range -999999<br>999999999                        | 9999 to                         | Unit: nm         |                    | Factory setting: 0    |                       |  |  |
| Size: 4 bytes (INT32)                                     | Size: 4 bytes (INT32) Access: R |                  | Access: RW         | 1                     | PDO map: Not possible |  |  |
| Sub-index 20: Multipoint scaling height settings value 6* |                                 |                  |                    |                       |                       |  |  |
| Setting range -999999<br>999999999                        | 9999 to                         | Unit: nm         |                    | Factory setting: 0    |                       |  |  |
| Size: 4 bytes (INT32)                                     |                                 |                  | Access: RW         |                       | PDO map: Not possible |  |  |
| Sub-index 21: Multipoi                                    | int scaling hei                 | ght settings va  | alue 7*            |                       |                       |  |  |
| Setting range -999999<br>999999999                        | 1999 to                         | Unit: nm         |                    | Factory setting: 0    |                       |  |  |
| Size: 4 bytes (INT32)                                     | bytes (INT32) Access: RW        |                  | •                  | PDO map: Not possible |                       |  |  |

| Sub-index 22: Multipoint scaling height settings value 8*    |                                                              |                    |                    |                       |  |  |  |
|--------------------------------------------------------------|--------------------------------------------------------------|--------------------|--------------------|-----------------------|--|--|--|
| Setting range -9999999999 to 9999999999                      | Unit: nm                                                     |                    | Factory setting: 0 |                       |  |  |  |
| Size: 4 bytes (INT32)                                        |                                                              | Access: RW         |                    | PDO map: Not possible |  |  |  |
| Sub-index 23: Multipoint scaling heig                        | ht settings va                                               | lue 9*             |                    |                       |  |  |  |
| Setting range -9999999999 to 9999999999                      | Unit: nm                                                     |                    | Factory setting: 0 |                       |  |  |  |
| Size: 4 bytes (INT32)                                        |                                                              | Access: RW         |                    | PDO map: Not possible |  |  |  |
| Sub-index 24: Multipoint scaling heig                        | ht settings va                                               | lue 10*            |                    |                       |  |  |  |
| Setting range -9999999999 to 999999999                       | Unit: nm                                                     |                    | Factory setting: 0 |                       |  |  |  |
| Size: 4 bytes (INT32)                                        |                                                              | Access: RW         |                    | PDO map: Not possible |  |  |  |
| Sub-index 25: Multipoint scaling heig                        | ht measurem                                                  | ent value 1*       |                    |                       |  |  |  |
| Setting range -9999999999 to 9999999999                      | Unit: nm                                                     |                    | Factory setting: 0 |                       |  |  |  |
| Size: 4 bytes (INT32)                                        |                                                              | Access: RW         |                    | PDO map: Not possible |  |  |  |
| Sub-index 26: Multipoint scaling heig                        | ht measurem                                                  | ent value 2*       |                    | L                     |  |  |  |
| Setting range -9999999999 to 999999999                       | Unit: nm                                                     |                    | Factory setting: 0 |                       |  |  |  |
| Size: 4 bytes (INT32)                                        |                                                              | Access: RW         |                    | PDO map: Not possible |  |  |  |
| Sub-index 27: Multipoint scaling heig                        | ht measurem                                                  | ent value 3*       |                    | L                     |  |  |  |
| Setting range -9999999999 to 999999999                       | Unit: nm                                                     |                    | Factory setting: 0 |                       |  |  |  |
| Size: 4 bytes (INT32)                                        |                                                              | Access: RW         |                    | PDO map: Not possible |  |  |  |
| Sub-index 28: Multipoint scaling heig                        | ht measurem                                                  | ent value 4*       |                    | ·                     |  |  |  |
| Setting range -9999999999 to 999999999                       | Unit: nm                                                     |                    | Factory setting: 0 |                       |  |  |  |
| Size: 4 bytes (INT32)                                        |                                                              | Access: RW         |                    | PDO map: Not possible |  |  |  |
| Sub-index 29: Multipoint scaling heig                        | ht measurem                                                  | ent value 5*       |                    |                       |  |  |  |
| Setting range -9999999999 to 999999999                       | Unit: nm                                                     |                    | Factory setting: 0 |                       |  |  |  |
| Size: 4 bytes (INT32)                                        |                                                              | Access: RW         |                    | PDO map: Not possible |  |  |  |
| Sub-index 30: Multipoint scaling heig                        | Sub-index 30: Multipoint scaling height measurement value 6* |                    |                    |                       |  |  |  |
| Setting range -9999999999 to 9999999999                      | Unit: nm                                                     | Factory setting: 0 |                    |                       |  |  |  |
| Size: 4 bytes (INT32)                                        |                                                              | Access: RW         |                    | PDO map: Not possible |  |  |  |
| Sub-index 31: Multipoint scaling heig                        | Sub-index 31: Multipoint scaling height measurement value 7* |                    |                    |                       |  |  |  |
| Setting range -9999999999 to 999999999999999999999999        | Unit: nm                                                     |                    | Factory setting: 0 |                       |  |  |  |
| Size: 4 bytes (INT32)                                        |                                                              | Access: RW         |                    | PDO map: Not possible |  |  |  |
| Sub-index 32: Multipoint scaling height measurement value 8* |                                                              |                    |                    |                       |  |  |  |
| Setting range -9999999999 to 999999999                       | Unit: nm                                                     |                    | Factory setting: 0 |                       |  |  |  |
| Size: 4 bytes (INT32)                                        |                                                              | Access: RW         |                    | PDO map: Not possible |  |  |  |
| Sub-index 33: Multipoint scaling height measurement value 9* |                                                              |                    |                    |                       |  |  |  |
| Setting range -999999999 to 999999999                        | Unit: nm                                                     |                    | Factory setting: 0 |                       |  |  |  |
| Size: 4 bytes (INT32)                                        |                                                              | Access: RW         |                    | PDO map: Not possible |  |  |  |

| Sub-index 34: Multipoint scaling height measurement value 10* |          |                    |                    |                       |  |  |
|---------------------------------------------------------------|----------|--------------------|--------------------|-----------------------|--|--|
| Setting range -9999999999 to 999999999                        | Unit: nm |                    | Factory setting: 0 |                       |  |  |
| Size: 4 bytes (INT32)                                         |          | Access: RW         |                    | PDO map: Not possible |  |  |
| Sub-index 35: Interval 0 span value*                          | ς        |                    |                    |                       |  |  |
| Setting range -100000 to 100000                               | Unit: –  |                    | Factory setting: - |                       |  |  |
| Size: 4 bytes (INT32)                                         |          | Access: RW         |                    | PDO map: Not possible |  |  |
| Sub-index 36: Interval 1 span value*                          |          |                    |                    |                       |  |  |
| Setting range -100000 to 100000                               | Unit: –  |                    | Factory setting: - |                       |  |  |
| Size: 4 bytes (INT32)                                         |          | Access: RW         | •                  | PDO map: Not possible |  |  |
| Sub-index 37: Interval 2 span value*                          |          |                    |                    |                       |  |  |
| Setting range -100000 to 100000                               | Unit: –  |                    | Factory setting: - |                       |  |  |
| Size: 4 bytes (INT32)                                         |          | Access: RW         |                    | PDO map: Not possible |  |  |
| Sub-index 38: Interval 3 span value*                          | ŗ        |                    |                    |                       |  |  |
| Setting range -100000 to 100000                               | Unit: –  |                    | Factory setting: - |                       |  |  |
| Size: 4 bytes (INT32)                                         |          | Access: RW         |                    | PDO map: Not possible |  |  |
| Sub-index 39: Interval 4 span value*                          | ŗ        |                    |                    |                       |  |  |
| Setting range -100000 to 100000                               | Unit: –  |                    | Factory setting: - |                       |  |  |
| Size: 4 bytes (INT32)                                         |          | Access: RW         |                    | PDO map: Not possible |  |  |
| Sub-index 40: Interval 5 span value*                          |          |                    |                    | ·                     |  |  |
| Setting range -100000 to 100000                               | Unit: –  |                    | Factory setting: - |                       |  |  |
| Size: 4 bytes (INT32)                                         |          | Access: RW         |                    | PDO map: Not possible |  |  |
| Sub-index 41: Interval 6 span value*                          | ŗ        |                    |                    |                       |  |  |
| Setting range -100000 to 100000                               | Unit: –  |                    | Factory setting: - |                       |  |  |
| Size: 4 bytes (INT32)                                         |          | Access: RW         | •                  | PDO map: Not possible |  |  |
| Sub-index 42: Interval 7 span value*                          | ŗ        |                    |                    |                       |  |  |
| Setting range -100000 to 100000                               | Unit: –  |                    | Factory setting: - |                       |  |  |
| Size: 4 bytes (INT32)                                         |          | Access: RW         |                    | PDO map: Not possible |  |  |
| Sub-index 43: Interval 8 span value*                          | ŗ        |                    |                    |                       |  |  |
| Setting range -100000 to 100000                               | Unit: –  |                    | Factory setting: - |                       |  |  |
| Size: 4 bytes (INT32)                                         |          | Access: RW         |                    | PDO map: Not possible |  |  |
| Sub-index 44: Interval 9 span value*                          |          |                    |                    |                       |  |  |
| Setting range -100000 to 100000                               | Unit: –  |                    | Factory setting: - |                       |  |  |
| Size: 4 bytes (INT32) Access: R                               |          | Access: RW         |                    | PDO map: Not possible |  |  |
| Sub-index 45: Interval 10 span value*                         |          |                    |                    |                       |  |  |
| Setting range -100000 to 100000 Unit: -                       |          | Factory setting: - |                    |                       |  |  |
| Size: 4 bytes (INT32)                                         |          | Access: RW         | •                  | PDO map: Not possible |  |  |
| Sub-index 46: Interval 0 offset value*                        |          |                    |                    |                       |  |  |
| Setting range -9999999999 to 999999999                        | Unit: nm |                    | Factory setting: - |                       |  |  |
| Size: 4 bytes (INT32)                                         |          | Access: RW         |                    | PDO map: Not possible |  |  |

| Sub-index 47: Interval 1 offset value    | Sub-index 47: Interval 1 offset value* |            |                    |                       |  |  |  |
|------------------------------------------|----------------------------------------|------------|--------------------|-----------------------|--|--|--|
| Setting range -9999999999 to 999999999   | Unit: nm                               |            | Factory setting: - |                       |  |  |  |
| Size: 4 bytes (INT32)                    |                                        | Access: RW |                    | PDO map: Not possible |  |  |  |
| Sub-index 48: Interval 2 offset value    | *                                      | 1          |                    | ·                     |  |  |  |
| Setting range -9999999999 to 999999999   | Unit: nm                               |            | Factory setting: - |                       |  |  |  |
| Size: 4 bytes (INT32)                    |                                        | Access: RW |                    | PDO map: Not possible |  |  |  |
| Sub-index 49: Interval 3 offset value    | *                                      |            |                    |                       |  |  |  |
| Setting range -9999999999 to 999999999   | Unit: nm                               |            | Factory setting: - |                       |  |  |  |
| Size: 4 bytes (INT32)                    |                                        | Access: RW |                    | PDO map: Not possible |  |  |  |
| Sub-index 50: Interval 4 offset value    | *                                      |            |                    |                       |  |  |  |
| Setting range -9999999999 to 999999999   | Unit: nm                               |            | Factory setting: - |                       |  |  |  |
| Size: 4 bytes (INT32)                    |                                        | Access: RW |                    | PDO map: Not possible |  |  |  |
| Sub-index 51: Interval 5 offset value    | *                                      |            |                    |                       |  |  |  |
| Setting range -9999999999 to 999999999   | Unit: nm                               |            | Factory setting: - |                       |  |  |  |
| Size: 4 bytes (INT32)                    |                                        | Access: RW |                    | PDO map: Not possible |  |  |  |
| Sub-index 52: Interval 6 offset value    | *                                      |            |                    |                       |  |  |  |
| Setting range -9999999999 to 999999999   | Unit: nm                               |            | Factory setting: - |                       |  |  |  |
| Size: 4 bytes (INT32)                    |                                        | Access: RW |                    | PDO map: Not possible |  |  |  |
| Sub-index 53: Interval 7 offset value    | *                                      |            |                    |                       |  |  |  |
| Setting range -9999999999 to 999999999   | Unit: nm                               |            | Factory setting: - |                       |  |  |  |
| Size: 4 bytes (INT32)                    |                                        | Access: RW |                    | PDO map: Not possible |  |  |  |
| Sub-index 54: Interval 8 offset value    | *                                      |            |                    |                       |  |  |  |
| Setting range -9999999999 to 999999999   | Unit: nm                               |            | Factory setting: - |                       |  |  |  |
| Size: 4 bytes (INT32)                    |                                        | Access: RW |                    | PDO map: Not possible |  |  |  |
| Sub-index 55: Interval 9 offset value    | *                                      |            |                    | ·                     |  |  |  |
| Setting range -9999999999 to 999999999   | Unit: nm                               |            | Factory setting: - |                       |  |  |  |
| Size: 4 bytes (INT32)                    |                                        | Access: RW |                    | PDO map: Not possible |  |  |  |
| Sub-index 56: Interval 10 offset valu    | e*                                     | L          |                    |                       |  |  |  |
| Setting range -9999999999 to 999999999   | Unit: nm                               |            | Factory setting: - |                       |  |  |  |
| Size: 4 bytes (INT32)                    |                                        | Access: RW |                    | PDO map: Not possible |  |  |  |
| Sub-index 57: Interval 0 start position* |                                        |            |                    |                       |  |  |  |
| Setting range -9999999999 to 999999999   | Unit: nm                               |            | Factory setting: - |                       |  |  |  |
| Size: 4 bytes (INT32)                    |                                        | Access: RW |                    | PDO map: Not possible |  |  |  |
| Sub-index 58: Interval 1 start position  | 'n*                                    |            |                    |                       |  |  |  |
| Setting range -9999999999 to 999999999   | Unit: nm                               |            | Factory setting: - |                       |  |  |  |
| Size: 4 bytes (INT32)                    |                                        | Access: RW |                    | PDO map: Not possible |  |  |  |

| Sub-index 59: Interval 2 start position                      | Sub-index 59: Interval 2 start position* |            |                    |                       |  |  |  |
|--------------------------------------------------------------|------------------------------------------|------------|--------------------|-----------------------|--|--|--|
| Setting range -999999999 to 999999999                        | Unit: nm                                 |            | Factory setting: - |                       |  |  |  |
| Size: 4 bytes (INT32)                                        |                                          | Access: RW |                    | PDO map: Not possible |  |  |  |
| Sub-index 60: Interval 3 start position                      | on*                                      |            |                    |                       |  |  |  |
| Setting range -999999999 to 999999999                        | Unit: nm                                 |            | Factory setting: - |                       |  |  |  |
| Size: 4 bytes (INT32)                                        |                                          | Access: RW |                    | PDO map: Not possible |  |  |  |
| Sub-index 61: Interval 4 start position                      | on*                                      |            |                    |                       |  |  |  |
| Setting range -9999999999 to 999999999                       | Unit: nm                                 |            | Factory setting: - |                       |  |  |  |
| Size: 4 bytes (INT32)                                        |                                          | Access: RW |                    | PDO map: Not possible |  |  |  |
| Sub-index 62: Interval 5 start position                      | on*                                      |            |                    |                       |  |  |  |
| Setting range -999999999 to 999999999                        | Unit: nm                                 |            | Factory setting: - |                       |  |  |  |
| Size: 4 bytes (INT32)                                        | 4 bytes (INT32) Access: R                |            |                    | PDO map: Not possible |  |  |  |
| Sub-index 63: Interval 6 start position                      | on*                                      |            |                    |                       |  |  |  |
| Setting range -9999999999 to 999999999                       | Unit: nm                                 |            | Factory setting: - |                       |  |  |  |
| Size: 4 bytes (INT32) Access: RW                             |                                          | Access: RW | <u>.</u>           | PDO map: Not possible |  |  |  |
| Sub-index 64: Interval 7 start position*                     |                                          |            |                    |                       |  |  |  |
| Setting range -9999999999 to 999999999                       | Unit: nm                                 |            | Factory setting: - |                       |  |  |  |
| Size: 4 bytes (INT32)                                        | Access: RW                               |            |                    | PDO map: Not possible |  |  |  |
| Sub-index 65: Interval 8 start position                      | on*                                      |            |                    |                       |  |  |  |
| Setting range -9999999999 to 999999999                       | Unit: nm                                 |            | Factory setting: - |                       |  |  |  |
| Size: 4 bytes (INT32)                                        |                                          | Access: RW |                    | PDO map: Not possible |  |  |  |
| Sub-index 66: Interval 9 start position*                     |                                          |            |                    |                       |  |  |  |
| Setting range -9999999999 to 999999999                       | Unit: nm                                 |            | Factory setting: - |                       |  |  |  |
| Size: 4 bytes (INT32)                                        | es (INT32) Access: RW                    |            | <u>.</u>           | PDO map: Not possible |  |  |  |
| Sub-index 67: Interval 10 start position*                    |                                          |            |                    |                       |  |  |  |
| Setting range -999999999 to 999999999                        | Unit: nm                                 |            | Factory setting: - |                       |  |  |  |
| Size: 4 bytes (INT32) Access: RW                             |                                          |            |                    | PDO map: Not possible |  |  |  |
| Data relating to TASK 1 processing item "scaling" is stored. |                                          |            |                    |                       |  |  |  |

• The scaling data of TASK 2 to 4 is stored to:

TASK 2: Index 3111 hex

TASK 3: Index 311B hex

TASK 4: Index 3125 hex

\* ZW-8000 only

| 3108 hex                                                     | Median Filter (Task 1)         |                 |                     |                    |                       |  |
|--------------------------------------------------------------|--------------------------------|-----------------|---------------------|--------------------|-----------------------|--|
| Sub-index 0: Number                                          | of entries                     |                 |                     |                    |                       |  |
| Setting range: -                                             |                                | Unit: –         | Factory setting: 02 |                    | 2Hex                  |  |
| Size: 1 byte (U8)                                            |                                | L               | Access: RO          | l                  | PDO map: Not possible |  |
| Sub-index 1: Median F                                        | ilter Mode                     |                 |                     |                    | <u> </u>              |  |
| Setting range: 0 to 3                                        |                                | Unit: –         | Factory setting: 0  |                    |                       |  |
| Size: 4 bytes (U32)                                          |                                | L               | Access: RW          | 1                  | PDO map: Not possible |  |
| Data relating to TA                                          | ASK 1 proce                    | ssing item "    | media" is sto       | ored.              |                       |  |
| • The media data o                                           | f TASK 2 to                    | 4 is stored to  | 0:                  |                    |                       |  |
| TASK 2: Index 31                                             | 12 hex                         |                 |                     |                    |                       |  |
| TASK 3: Index 31                                             | 1C hex                         |                 |                     |                    |                       |  |
| TASK 4: Index 31                                             | 26 hex                         |                 |                     |                    |                       |  |
|                                                              |                                |                 |                     |                    |                       |  |
|                                                              |                                |                 |                     |                    |                       |  |
| 3109 hex                                                     | Average Filter (Task 1)        |                 |                     |                    |                       |  |
| Sub-index 0: Number of                                       | of entries                     |                 |                     |                    |                       |  |
| Setting range: -                                             |                                | Unit: –         |                     | Factory setting: 0 | 7Hex                  |  |
| Size: 1 byte (U8)                                            |                                |                 | Access: RO          |                    | PDO map: Not possible |  |
| Sub-index 1: Average                                         | Number of Tir                  | nes (Internal s | sync)               |                    |                       |  |
| Setting range: 0 to 14                                       | 14 Unit: – Factory setting: 10 |                 |                     | 0                  |                       |  |
| Size: 4 bytes (U32)                                          |                                |                 | Access: RW          |                    | PDO map: Not possible |  |
| Sub-index 7: Average Number of Times (External or PDO sync)  |                                |                 |                     |                    |                       |  |
| Setting range: 0 to 14                                       |                                | Unit: –         |                     | Factory setting: 0 |                       |  |
| Size: 4 bytes (U32) Access: RV                               |                                |                 | Access: RW          |                    | PDO map: Not possible |  |
| Data relating to TASK 1 processing item "average" is stored. |                                |                 |                     |                    |                       |  |

• The average data of TASK 2 to 4 is stored to:

TASK 2: Index 3113 hex

TASK 3: Index 311D hex

TASK 4: Index 3127 hex

| 310A hex                                                                   | Frequency Filter (Task 1)    |               |            |                       |                       |  |
|----------------------------------------------------------------------------|------------------------------|---------------|------------|-----------------------|-----------------------|--|
| Sub-index 0: Number of                                                     | of entries                   |               |            |                       |                       |  |
| Setting range: -                                                           |                              | Unit: –       |            | Factory setting: (    | 06Hex                 |  |
| Size: 1 byte (U8)                                                          |                              | 1             | Access: RO |                       | PDO map: Not possible |  |
| Sub-index 1: Filter Mod                                                    | de                           |               |            |                       |                       |  |
| Setting range: 0 to 3                                                      |                              | Unit: –       |            | Factory setting: -    |                       |  |
| Size: 4 bytes (U32)                                                        |                              | 1             | Access: RW |                       | PDO map: Not possible |  |
| Sub-index 2: Lowpass                                                       | Cutoff Freque                | ency          |            |                       |                       |  |
| Setting range: 1000 to                                                     | 2372000                      | 000 Unit: MHz |            | Factory setting: -    | -                     |  |
| Size: 4 bytes (U32)                                                        | ze: 4 bytes (U32) Ac         |               | Access: RW |                       | PDO map: Not possible |  |
| Sub-index 3: Bandpass                                                      | s Cutoff Frequ               | uency (Upper  | Limit)     |                       |                       |  |
| Setting range: 16000 to                                                    | o 2372000                    | Unit: MHz     |            | Factory setting: -    |                       |  |
| Size: 4 bytes (U32)                                                        | ze: 4 bytes (U32) Access: RW |               |            | PDO map: Not possible |                       |  |
| Sub-index 4: Bandpass                                                      | s Cutoff Frequ               | uency (Lower  | Limit)     |                       |                       |  |
| Setting range: 16000 to                                                    | o 2372000                    | Unit: MHz     |            | Factory setting: -    |                       |  |
| Size: 4 bytes (U32)                                                        |                              | Access: RW    |            |                       | PDO map: Not possible |  |
| Sub-index 5: Highpass Cutoff Frequency                                     |                              |               |            |                       |                       |  |
| Setting range: 16000 to                                                    | o 2372000                    | Unit: nm      |            | Factory setting: -    | -                     |  |
| Size: 4 bytes (INT32)                                                      | Access: RO                   |               |            | PDO map: Not possible |                       |  |
| Data relating to TASK 1 processing item "frequency filter" is stored.      |                              |               |            |                       |                       |  |
| <ul> <li>The frequency filter data of TASK 2 to 4 is stored to:</li> </ul> |                              |               |            |                       |                       |  |
| TASK 2: Index 3114 hex                                                     |                              |               |            |                       |                       |  |
| TASK 3: Index 31                                                           | TASK 3: Index 311E hex       |               |            |                       |                       |  |
|                                                                            |                              |               |            |                       |                       |  |

TASK 4: Index 3128 hex

#### Note

Refer to below for the initial value/setting range of the cutoff frequency.

"Setting the Frequency Filter" described in "Displacement Sensor ZW-8000/7000/5000 series Confocal Fiber Type Displacement Sensor User's Manual (Z362)"

| 310B hex                                         | Differentiation Filter (Task 1)            |                |                     |                     |                       |  |
|--------------------------------------------------|--------------------------------------------|----------------|---------------------|---------------------|-----------------------|--|
| Sub-index 0: Number                              | of entries                                 |                |                     |                     |                       |  |
| Setting range: - Unit: -                         |                                            |                | Factory setting: 04 | 4Hex                |                       |  |
| Size: 1 byte (U8)                                |                                            |                | Access: RO          |                     | PDO map: Not possible |  |
| Sub-index 1: Differenti                          | ation Mode                                 |                | 1                   |                     |                       |  |
| Setting range: 0 to 1                            |                                            | Unit: –        |                     | Factory setting: 0  |                       |  |
| Size: 4 bytes (U32)                              |                                            |                | Access: RW          |                     | PDO map: Not possible |  |
| Sub-index 2: Differenti                          | ation Cycle (Ir                            | nternal sync)  |                     |                     |                       |  |
| Setting range: 20 to 50                          | 00000                                      | Unit: µs       |                     | Factory setting: 2  | 0                     |  |
| Size: 4 bytes (U32)                              |                                            |                | Access: RW          |                     | PDO map: Not possible |  |
| Sub-index 4: Differenti                          | ation Cycle (E                             | xternal or PD  | O sync)             |                     |                       |  |
| Setting range: 1to 500                           | 00                                         | Unit: times    |                     | Factory setting: 1  |                       |  |
| Size: 4 bytes (U32)                              |                                            |                | Access: RW          |                     | PDO map: Not possible |  |
| Data relating to TA                              | ASK 1 proce                                | ssing item "   | differentiatio      | n" is stored.       |                       |  |
| The differentiation                              | data of TAS                                | SK 2 to 4 is s | stored to:          |                     |                       |  |
| TASK 2: Index 31                                 | 15 hex                                     |                |                     |                     |                       |  |
| TASK 3: Index 31                                 | 1F hex                                     |                |                     |                     |                       |  |
| TASK 4: Index 31                                 | 29 hex                                     |                |                     |                     |                       |  |
|                                                  |                                            |                |                     |                     |                       |  |
| 310C hex                                         | Hold (Task 1)                              |                |                     |                     |                       |  |
| Sub-index 0: Number                              | of entries                                 |                |                     |                     |                       |  |
| Setting range: -                                 |                                            | Unit: –        |                     | Factory setting: 0. | AHex                  |  |
| Size: 1 byte (U8) Access: RO                     |                                            |                | Access: RO          |                     | PDO map: Not possible |  |
| Sub-index 1: Hold Mod                            | le                                         |                |                     |                     |                       |  |
| Setting range: 0 to 8 Unit: – Factory setting: 0 |                                            |                |                     |                     |                       |  |
| Size: 4 bytes (U32)                              |                                            |                | Access: RW          |                     | PDO map: Not possible |  |
| Sub-index 2: Trigger M                           | lethod                                     |                |                     |                     |                       |  |
| Setting range: 1 to 2                            |                                            | Unit: ms       |                     | Factory setting: 0  |                       |  |
| Size: 4 bytes (U32)                              |                                            |                | Access: RW          |                     | PDO map: Not possible |  |
| Sub-index 3: Trigger L                           | evel                                       |                | 1                   |                     | l                     |  |
| Setting range: -999999<br>999999999              | 9999 to                                    | Unit: nm       |                     | Factory setting: 0  |                       |  |
| Size: 4 bytes (INT32)                            |                                            |                | Access: RO          |                     | PDO map: Not possible |  |
| Sub-index 4: Trigger Hysteresis                  |                                            |                |                     |                     |                       |  |
| Setting range: 0 to 999                          | 9999999                                    | Unit: nm       |                     | Factory setting: -  |                       |  |
| Size: 4 bytes (U32)                              |                                            |                | Access: RW          |                     | PDO map: Not possible |  |
| Sub-index 5: Trigger Delay Time (Internal sync)  |                                            |                |                     |                     |                       |  |
| Setting range: 20 to 50                          | 00000                                      | Unit: μs       |                     | Factory setting: 2  | 0                     |  |
| Size: 4 bytes (U32)                              |                                            |                | Access: RW          | 1                   | PDO map: Not possible |  |
| Sub-index 6: Sampling                            | Sub-index 6: Sampling Time (Internal sync) |                |                     |                     |                       |  |
| Setting range: 20 to 50                          | 00000                                      | Unit: μs       |                     | Factory setting: 1  | 00000                 |  |
| Size: 4 bytes (U32)                              |                                            |                | Access: RW          |                     | PDO map: Not possible |  |

| Sub-index 7: Trigger Delay Mode                                                                                                    |                                        |                  |                       |                       |  |  |
|----------------------------------------------------------------------------------------------------|----------------------------------------|------------------|-----------------------|-----------------------|--|--|
| Setting range: 0 to 1                                                                                                    | Unit: –                                |                  | Factory setting: 0    |                       |  |  |
| Size: 4 bytes (U32)                                                                                                    |                                        | Access: RW       |                       | PDO map: Not possible |  |  |
| Sub-index 9: Trigger Delay Time (Ex                                                                                                    | ternal or PDC                          | ) sync)          |                       |                       |  |  |
| Setting range: 1 to 50000                                                                                                    | Unit: times                            |                  | Factory setting: 1    |                       |  |  |
| Size: 4 bytes (U32)                                                                                                    | L                                      | Access: RW       |                       | PDO map: Not possible |  |  |
| Sub-index 10: Sampling Time (Exter                                                                                                    | rnal or PDO s                          | ync)             |                       | L                     |  |  |
| Setting range: 1 to 50000                                                                                                    | Unit: times                            |                  | Factory setting: 1    |                       |  |  |
| Size: 4 bytes (U32)                                                                                                    | I                                      | Access: RW       |                       | PDO map: Not possible |  |  |
| <ul> <li>The hold data of TASK 2 to 4 is stored to:<br/>TASK 2: Index 3116 hex<br/>TASK 3: Index 3120 hex<br/>TASK 4: Index 312A hex</li> </ul> |                                        |                  |                       |                       |  |  |
| 310D hex Zero Reset (                                                                                                    | Task 1)                                |                  |                       |                       |  |  |
| Sub-index 0: Number of entries                                                                                                    |                                        |                  |                       |                       |  |  |
| Setting range: -                                                                                                    | ange: - Unit: - Factory setting: 09Hex |                  |                       | 9Hex                  |  |  |
| Size: 1 byte (U8)                                                                                                    |                                        | Access: RO       | PDO map: Not possible |                       |  |  |
| Sub-index 2: Zero Reset Offset                                                                                                    |                                        |                  |                       |                       |  |  |
| Setting range: -999999999 to Unit: nm Factory setting: 0 999999999                                                                              |                                        |                  |                       |                       |  |  |
| Size: 4 bytes (INT32)                                                                                                    |                                        | Access: RW       |                       | PDO map: Not possible |  |  |
| Sub-index 3: Zero Reset Type                                                                                                    |                                        |                  |                       |                       |  |  |
| Setting range: 0 to 1 Unit: -                                                                                                    |                                        | Factory setting: |                       | 0                     |  |  |
| Size: 4 bytes (U32) Acces                                                                                                    |                                        | Access: RW       |                       | PDO map: Not possible |  |  |
| Sub-index 5: Zero Reset Execution Enabled/Disabled Status                                                                                       |                                        |                  |                       |                       |  |  |
| Setting range: 0 to 1 Unit: -                                                                                                    |                                        |                  | Factory setting: 0    | g: 0                  |  |  |
| Size: 4 bytes (U32)                                                                                                    |                                        | Access: RW       |                       | PDO map: Not possible |  |  |
| <ul> <li>Data relating to TASK 1 processing item "zero reset" is stored.</li> <li>The zero reset data of TASK 2 to 4 is stored to:</li> </ul>   |                                        |                  |                       |                       |  |  |

TASK 2: Index 3117 hex

TASK 3: Index 3121 hex

TASK 4: Index 312B hex
| 310F hex                             | Judgment Ou                | utput (Task 1) |             |                    |                       |
|--------------------------------------|----------------------------|----------------|-------------|--------------------|-----------------------|
| Sub-index 0: Number                  | of entries                 |                |             |                    |                       |
| Setting range: -                     |                            | Unit: –        |             | Factory setting: - |                       |
| Size: 1 byte (U8)                    |                            |                | Access: RO  |                    | PDO map: Not possible |
| Sub-index 1: LOW Thr                 | reshold                    |                |             |                    | ·                     |
| Setting range: -999999<br>9999999999 | 9999 to                    | ) to Unit: nm  |             | Factory setting: - |                       |
| Size: 4 bytes (INT32)                |                            |                | Access: RW  |                    | PDO map: Not possible |
| Sub-index 2: HIGH Th                 | reshold                    |                |             |                    |                       |
| Setting range: -999999<br>9999999999 | 9999 to                    | Unit: nm       |             | Factory setting: - |                       |
| Size: 4 bytes (INT32)                |                            |                | Access: RW  |                    | PDO map: Not possible |
| Data relating to TA                  | ASK 1 proce                | ssing item "   | judgment ou | tput" is stored.   | ·                     |
| • The judgment out                   | put of TASK                | 2 to 4 is sto  | ored to:    |                    |                       |
| TASK 2: Index 31                     | 19 hex                     |                |             |                    |                       |
| TASK 3: Index 31                     | 23 hex                     |                |             |                    |                       |
| TASK 4: Index 31                     | 2D hex                     |                |             |                    |                       |
|                                      |                            |                |             |                    |                       |
| 312E hex                             | 2E hex Judgment Processing |                |             |                    |                       |
| Sub-index 0: Number of entries       |                            |                |             |                    |                       |

| Setting range: -              | Unit: –      | Unit: –       |                      | Factory setting: 08Hex |  |
|-------------------------------|--------------|---------------|----------------------|------------------------|--|
| Size: 1 byte (U8)             | -            | Access: RO    |                      | PDO map: Not possible  |  |
| Sub-index 1: Hysteresis Width |              |               |                      |                        |  |
| Setting range: 0 to 999999999 | Unit: nm     | Unit: nm      |                      | Factory setting: -     |  |
| Size: 4 bytes (INT32)         | -            | Access: RW    |                      | PDO map: Not possible  |  |
| Sub-index 2: Timer Mode       |              |               |                      |                        |  |
| Setting range: 0 to 3         | Unit: –      |               | Factory setting: 0   |                        |  |
| Size: 4 bytes (U32)           |              | Access: RW    |                      | PDO map: Not possible  |  |
| Sub-index 3: Delay Time       |              |               |                      | L                      |  |
| Setting range: 200 to 5000000 | Unit: µs     |               | Factory setting: 200 |                        |  |
| Size: 4 bytes (U32)           |              | Access: RW    |                      | PDO map: Not possible  |  |
| Data relating to processing   | item "judgme | nt processing | g" is stored.        |                        |  |

| 312F hex                                    | Non-Measurement Setting |                 |                 |                           |                       |  |
|---------------------------------------------|-------------------------|-----------------|-----------------|---------------------------|-----------------------|--|
| Sub-index 0: Number of entries              |                         |                 |                 |                           |                       |  |
| Setting range: -                            |                         | Unit: –         |                 | Factory setting: 03Hex    |                       |  |
| Size: 1 byte (U8)                           |                         |                 | Access: RO      |                           | PDO map: Not possible |  |
| Sub-index 1: Non-Mea                        | asurement Mo            | de              |                 |                           |                       |  |
| Setting range: 0 to 1                       |                         | Unit: –         |                 | Factory setting: 1        |                       |  |
| Size: 4 bytes (U32)                         |                         |                 | Access: RW      |                           | PDO map: Not possible |  |
| Sub-index 4: Keep count*                    |                         |                 |                 |                           |                       |  |
| Setting range 0 to 1                        |                         | Unit: –         |                 | Factory setting: 0        |                       |  |
| Size: 4 bytes (U32)                         |                         |                 | Access: RW      |                           | PDO map: Not possible |  |
| Sub-index 5: Number of restorations*        |                         |                 |                 |                           |                       |  |
| Setting range 0 to 1                        |                         | Unit: –         |                 | Factory setting: 0        |                       |  |
| Size: 4 bytes (U32)                         |                         | Access: RW      |                 | •<br>•                    | PDO map: Not possible |  |
| Sub-index 6: Keep count specification flag* |                         |                 |                 |                           |                       |  |
| Setting range 0 to 1                        |                         | Unit: –         |                 | Factory setting: 0        |                       |  |
| Size: 4 bytes (U32)                         |                         |                 | Access: RW      |                           | PDO map: Not possible |  |
| Sub-index 7: Non-mea                        | asurement cor           | ditions flag_D  | ARK*            |                           |                       |  |
| Setting range 0 to 1                        |                         | Unit: –         |                 | Factory setting: 0        |                       |  |
| Size: 4 bytes (U32)                         |                         |                 | Access: RW      |                           | PDO map: Not possible |  |
| Sub-index 8: Non-mea                        | asurement cor           | ditions flag_re | eceived light s | saturation*               |                       |  |
| Setting range 0 to 1                        |                         | Unit: –         |                 | Factory setting: 0        |                       |  |
| Size: 4 bytes (U32)                         |                         |                 | Access: RW      |                           | PDO map: Not possible |  |
| Sub-index 9: Non-mea                        | asurement cor           | nditions flag_F | luctuation in a | amount of received light* |                       |  |
| Setting range 0 to 1                        |                         | Unit: –         |                 | Factory setting: 0        |                       |  |
| Size: 4 bytes (U32)                         |                         |                 | Access: RW      |                           | PDO map: Not possible |  |
| Sub-index 10:Non-me                         | asurement co            | nditions flag_F | Fluctuation in  | amount of emitted         | light*                |  |
| Setting range 0 to 1                        |                         | Unit: –         |                 | Factory setting: 0        |                       |  |
| Size: 4 bytes (U32)                         |                         |                 | Access: RW      |                           | PDO map: Not possible |  |
| Sub-index 11: Non-me                        | easurement co           | onditions flag_ | Shape collaps   | se of waveform*           | ·                     |  |
| Setting range 0 to 1                        |                         | Unit: –         |                 | Factory setting: 0        |                       |  |
| Size: 4 bytes (U32)                         |                         |                 | Access: RW      |                           | PDO map: Not possible |  |
| Sub-index 12: Non-me                        | easurement co           | onditions flag_ | Number of Ed    | lge*                      | ·                     |  |
| Setting range 0 to 1                        |                         | Unit: –         |                 | Factory setting: 0        |                       |  |
| Size: 4 bytes (U32)                         |                         |                 | Access: RW      |                           | PDO map: Not possible |  |

• Data relating to processing item "processing at non-measurement" is stored.

\* ZW-8000 only

| Analog Outp                                     | ut                                                                                                    |                                                                                                    |                                                                                                    |                                                                                                    |  |
|-------------------------------------------------|----------------------------------------------------------------------------------------------------|----------------------------------------------------------------------------------------------------|----------------------------------------------------------------------------------------------------|----------------------------------------------------------------------------------------------------|--|
| of entries                                      |                                                                                                    |                                                                                                    |                                                                                                    |                                                                                                    |  |
|                                                 | Unit: –                                                                                                    |                                                                                                    | Factory setting: 2                                                                                                    | BHex                                                                                                    |  |
|                                                 |                                                                                                    | Access: RO                                                                                                    |                                                                                                    | PDO map: Not possible                                                                                                    |  |
| ocus Mode                                       |                                                                                                    |                                                                                                    |                                                                                                    |                                                                                                    |  |
|                                                 | Unit: –                                                                                                    |                                                                                                    | Factory setting: 0                                                                                                    |                                                                                                    |  |
|                                                 |                                                                                                    | Access: RW                                                                                                    |                                                                                                    | PDO map: Not possible                                                                                                    |  |
| tor Focus Out                                   | tput Position 1                                                                                                    | to 2                                                                                                    |                                                                                                    |                                                                                                    |  |
| Setting range: -999999999 to Unit: nm 999999999 |                                                                                                    |                                                                                                    | Factory setting: -                                                                                                    |                                                                                                    |  |
| Size: 4 bytes (INT32)                           |                                                                                                    | Access: RW                                                                                                    |                                                                                                    | PDO map: Not possible                                                                                                    |  |
| Sub-index 4: Monitor Focus Current Low Limit    |                                                                                                    |                                                                                                    |                                                                                                    |                                                                                                    |  |
|                                                 | Unit: mA                                                                                                    | Factory setting: 4                                                                                                    |                                                                                                    |                                                                                                    |  |
|                                                 |                                                                                                    | Access: RW                                                                                                    |                                                                                                    | PDO map: Not possible                                                                                                    |  |
| ocus Current                                    | High Limit                                                                                                    |                                                                                                    |                                                                                                    |                                                                                                    |  |
|                                                 | Unit: mA                                                                                                    | Factory setting: 2                                                                                                    |                                                                                                    | 0                                                                                                    |  |
|                                                 |                                                                                                    | Access: RW                                                                                                    |                                                                                                    | PDO map: Not possible                                                                                                    |  |
| ocus Voltage                                    | Low Limit                                                                                                    |                                                                                                    |                                                                                                    |                                                                                                    |  |
| 0                                               | Unit: V                                                                                                    | Factory setting: -                                                                                                    |                                                                                                    | 10                                                                                                    |  |
|                                                 |                                                                                                    | Access: RW                                                                                                    |                                                                                                    | PDO map: Not possible                                                                                                    |  |
| ocus Voltage                                    | High Limit                                                                                                    |                                                                                                    |                                                                                                    |                                                                                                    |  |
| 0                                               | Unit: V                                                                                                    |                                                                                                    | Factory setting: 1                                                                                                    | 0                                                                                                    |  |
|                                                 |                                                                                                    | Access: RW                                                                                                    |                                                                                                    | PDO map: Not possible                                                                                                    |  |
| Object                                          |                                                                                                    |                                                                                                    |                                                                                                    |                                                                                                    |  |
|                                                 | Unit: –                                                                                                    |                                                                                                    | Factory setting: 1                                                                                                    |                                                                                                    |  |
|                                                 |                                                                                                    | Access: RW                                                                                                    |                                                                                                    | PDO map: Not possible                                                                                                    |  |
| _evel During (                                  | Clamping                                                                                                    |                                                                                                    |                                                                                                    |                                                                                                    |  |
|                                                 | Unit: –                                                                                                    |                                                                                                    | Factory setting: 0                                                                                                    |                                                                                                    |  |
|                                                 |                                                                                                    | Access: RW                                                                                                    |                                                                                                    | PDO map: Not possible                                                                                                    |  |
|                                                 | Analog Outp<br>of entries<br>focus Mode<br>tor Focus Ou<br>1999 to<br>focus Current<br>focus Current<br>focus Voltage<br>0<br>focus Voltage<br>0<br>focus Voltage<br>0<br>focus Voltage | Analog Output of entries  if entries  if ocus Mode  if ocus Mode  if ocus Output Position 1  if ocus Current Low Limit  if ocus Current Low Limit  if ocus Current High Limit  if ocus Voltage Low Limit  if ocus Voltage High Limit  if ocus Voltage High Limit  if ocus Voltage High Limit  if ocus Voltage I i on the the the the the the the the the the | Analog Output of entries Unit: -  Gocus Mode Unit: -  Access: RO  Or Focus Output Position 1 to 2  Og99 to Unit: nm  Og99 to Unit: nm  Og99 to Unit: mA Access: RW  Ocus Current Low Limit Unit: mA Access: RW  Ocus Current High Limit Unit: mA Access: RW  Ocus Voltage Low Limit Unit: V Access: RW  Ocus Voltage High Limit O Unit: V Access: RW  Object Unit: - Access: RW  Access: RW  Access: R | Analog Output <ul> <li>of entries</li> <li>Init: -</li> <li>Factory setting: 2</li> <li>Access: RO</li> </ul> iocus Mode <ul> <li>Access: RO</li> <li>Factory setting: 0</li> <li>Access: RW</li> </ul> tor Focus Output Position 1 to 2 <ul> <li>Access: RW</li> <li>To Factory setting: -</li> <li>Access: RW</li> </ul> 1999 to       Unit: nm       Factory setting: -         Access: RW       Factory setting: -         iocus Current Low Limit       Factory setting: 4         iocus Current High Limit       Factory setting: 2         iocus Voltage Low Limit       Factory setting: 2         iocus Voltage Low Limit       Factory setting: 1         0       Unit: V       Factory setting: -         iocus Voltage High Limit       Factory setting: -         iocus Voltage High Limit       Factory setting: -         iocus Voltage High Limit       Factory setting: 1         iocus Voltage High Limit       Factory setting: 1         iocus Voltage High Limit       Factory setting: 1         iocus Voltage High Limit       Factory setting: 1         iocus Voltage High Limit       Factory setting: 1         iocus Voltage High Limit       Factory setting: 1 |  |

• Data relating to processing item "analog output" is stored.

| 3132Hex                              | Digital Outpu                    | t                          |                  |                    |                       |  |
|--------------------------------------|----------------------------------|----------------------------|------------------|--------------------|-----------------------|--|
| Sub-index 0: Number of               | of entries                       |                            |                  |                    |                       |  |
| Setting range: -                     |                                  | Unit: –                    |                  | Factory setting: 0 | 4Hex                  |  |
| Size: 1 byte (U8)                    |                                  |                            | Access: RO       |                    | PDO map: Not possible |  |
| Sub-index 1: Logging (               | Output Data1                     |                            |                  |                    |                       |  |
| Setting range: 0 to 24*              |                                  | Unit: –                    |                  | Factory setting: 1 |                       |  |
| Size: 1 byte (U8)                    |                                  |                            | Access: RW       |                    | PDO map: Not possible |  |
| Sub-index 2: Logging Output Data2    |                                  |                            |                  |                    |                       |  |
| Setting range: 0 to 24*              |                                  | Unit: –                    |                  | Factory setting: 2 |                       |  |
| Size: 1 byte (U8)                    |                                  |                            | Access: RW       |                    | PDO map: Not possible |  |
| Sub-index 3: Logging (               | ub-index 3: Logging Output Data3 |                            |                  |                    |                       |  |
| Setting range: 0 to 24*              |                                  | Unit: –                    | Factory setting: |                    |                       |  |
| Size: 1 byte (U8)                    |                                  |                            | Access: RW       |                    | PDO map: Not possible |  |
| Sub-index 4: Logging (               | Output Data4                     |                            |                  |                    |                       |  |
| Setting range: 0 to 24*              |                                  | Unit: –                    | Factory setting: |                    |                       |  |
| Size: 1 byte (U8)                    |                                  |                            | Access: RW       |                    | PDO map: Not possible |  |
| Data relating to pr     With ZW-8000 | ocessing ite<br>up to 25 car     | em "digital or<br>n be set | utput" is stor   | ed.                |                       |  |
| 3133 hex                             | Parallel Outp                    | ut                         |                  |                    |                       |  |
| Sub-index 0: Number of               | of entries                       |                            |                  |                    |                       |  |
| Setting range: -                     |                                  | Unit: –                    |                  | Factory setting: 0 | : 01Hex               |  |
| Size: 1 byte (U8)                    |                                  |                            | Access: RO       |                    | PDO map: Not possible |  |
| Sub-index 1: Parallel C              | Output Target                    |                            |                  |                    |                       |  |
| Setting range: 0 to 4                |                                  | Unit: –                    |                  | Factory setting: - |                       |  |
| Size: 4 bytes (U32)                  |                                  |                            | Access: RW       |                    | PDO map: Not possible |  |
| Sub-index 2: Parallel C              | Output Result                    |                            |                  |                    | ·                     |  |
| Setting range: 0 to 4                |                                  | Unit: –                    | Factory setting: |                    |                       |  |

Size: 4 bytes (U32) Access: RO PDO map: Not possible

• Data relating to processing item "parallel output" is stored.

| 3134Hex                         | Parallel Input    | t        |                    |                    |                       |
|---------------------------------|-------------------|----------|--------------------|--------------------|-----------------------|
| Sub-index0: Number o            | f entries         |          |                    |                    |                       |
| Setting range: -                |                   | Unit: –  |                    | Factory setting: 2 | 0Hex                  |
| Size: 1 byte(U8)                |                   |          | Access: RO         |                    | PDO map: Not possible |
| Sub-index3: TIMING In           | nput Mode         |          |                    |                    |                       |
| Setting range: 0 to 1           |                   | Unit: –  |                    | Factory setting: 0 |                       |
| 4 bytes (U32)                   |                   |          | Access: RW         |                    | PDO map: Not possible |
|                                 |                   |          |                    |                    | ·                     |
| 3136Hex                         | Measurement state |          |                    |                    |                       |
| Sub-index 0: Number of objects* |                   |          |                    |                    |                       |
| Setting range                   | Unit: –           |          |                    | Factory setting: 0 |                       |
| Size: 1 byte(U8)                | I                 |          | Access: RO         |                    | PDO map: Not possible |
| Sub-index 1: Number of          | of Edge*          |          |                    |                    |                       |
| Setting range 0 to 5            |                   | Unit: –  | Factory setting: ( |                    |                       |
| Size: 4 bytes (U32)             |                   |          | Access: RW         |                    | PDO map: Not possible |
| Sub-index 2: Condition          | n for number o    | of Edge* |                    |                    |                       |
| Setting range 0 to 2            |                   | Unit: –  | Factory setting    |                    |                       |
| Size: 4 bytes (U32)             |                   |          | Access: RW         |                    | PDO map: Not possible |
| Sub-index 3: Reflective         | e power thres     | hold     |                    |                    |                       |
| Setting range: 1 to 100         | 000               | Unit: –  |                    | Factory setting: 1 | 0                     |
| Size: 4 bytes (U32)             |                   |          | Access: RW         |                    | PDO map: Not possible |
| Sub-index 4: Reflection         | n power (Area     | a 1)     |                    |                    |                       |
| Setting range:                  |                   | Unit: –  |                    | Factory setting:   |                       |
| Size: 4 bytes (U32)             |                   |          | Access: RO         |                    | PDO map: Not possible |
| Sub-index 4: Reflection         | n power (Area     | a 2)     |                    |                    |                       |
| Setting range:                  |                   | Unit: –  |                    | Factory setting:   |                       |
| Size: 4 bytes (U32)             |                   |          | Access: RO         |                    | PDO map: Not possible |
|                                 |                   |          |                    |                    |                       |

\* ZW-8000 only

| 3150 hex                | Unit Data Re | ad Execution  |            |                        |                       |  |
|-------------------------|--------------|---------------|------------|------------------------|-----------------------|--|
| Sub-index 0: Number of  | of entries   |               |            |                        |                       |  |
| Setting range: -        |              | Unit: –       |            | Factory setting: 0     | 2Hex                  |  |
| Size: 1 byte (U8)       |              |               | Access: RO |                        | PDO map: Not possible |  |
| Sub-index 1: Unit No    |              |               |            |                        |                       |  |
| Setting range: 0 to #xF | FFF          | Unit: –       |            | Factory setting: -     |                       |  |
| Size: 2 bytes (U16)     |              |               | Access: RW |                        | PDO map: Not possible |  |
| Sub-index 2: Data No    |              |               |            |                        |                       |  |
| Setting range: 0 to #xF | FFF          | Unit: –       |            | Factory setting: -     |                       |  |
| Size: 2 bytes (U16)     |              |               | Access: RW |                        | PDO map: Not possible |  |
|                         |              |               |            |                        |                       |  |
| 3151 hex                | Unit Data Re | ad Result     |            |                        |                       |  |
| Sub-index: -            |              |               |            |                        |                       |  |
| Setting range: -        |              | Unit: –       |            | Factory setting: -     |                       |  |
| Size: 4 bytes (U32)     |              |               | Access: RO |                        | PDO map: Not possible |  |
|                         |              |               |            |                        |                       |  |
| 3152 hex                | Unit Data Wr | ite Execution |            |                        |                       |  |
| Sub-index 0: Number of  | of entries   |               |            |                        |                       |  |
| Setting range: -        |              | Unit: –       |            | Factory setting: 03Hex |                       |  |
| Size: 1 byte (U8)       |              | 1             | Access: RO | 1                      | PDO map: Not possible |  |
| Sub-index 1: Unit No    |              |               |            |                        | ·                     |  |
| Setting range: 0 to #xF | FFF          | Unit: –       |            | Factory setting: -     |                       |  |
| Size: 2 bytes (U16)     |              |               | Access: RW |                        | PDO map: Not possible |  |
| Sub-index 2: Data No    |              |               |            |                        | ·                     |  |
| Setting range: 0 to #xF | FFF          | Unit: –       |            | Factory setting: -     |                       |  |
| Sub-index 3: Write Dat  | ta           |               |            |                        |                       |  |
| Setting range: -        |              | Unit: –       |            | Factory setting: -     |                       |  |
| Size: 4 bytes (U32)     |              |               | Access: RW | ·                      | PDO map: Not possible |  |

## Object specifications (system information)

| 3200 hex                       | Controller Sy            | stem Informat | ion                |                    |                       |
|--------------------------------|--------------------------|---------------|--------------------|--------------------|-----------------------|
| Sub-index 0: Number of entries |                          |               |                    |                    |                       |
| Setting range: -               |                          | Unit: –       |                    | Factory setting: 1 | 5Hex                  |
| Size: 1 byte (U8)              |                          |               | Access: RO         |                    | PDO map: Not possible |
| Sub-index 1: Controller        | Serial No.               |               |                    |                    |                       |
| Setting range: -               | Setting range: - Unit: - |               |                    | Factory setting: - |                       |
| Size: 8 bytes (VS)             |                          |               | Access: RO         |                    | PDO map: Not possible |
| Sub-index 2: Model             |                          |               |                    |                    |                       |
| Setting range: -               |                          | Unit: –       |                    | Factory setting: - |                       |
| Size: 16 bytes (VS)            | Size: 16 bytes (VS)      |               | Access: RO         |                    | PDO map: Not possible |
| Sub-index 3: Type              |                          |               |                    |                    |                       |
| Setting range: -               | Unit: –                  |               |                    | Factory setting: - |                       |
| Size: 4 bytes (U32)            |                          |               | Access: RO         |                    | PDO map: Not possible |
| Sub-index 13: Mac Add          | dress                    |               |                    |                    |                       |
| Setting range: -               |                          | Unit: –       | Factory setting: - |                    |                       |
| Size: –                        |                          |               | Access: RO         |                    | PDO map: Not possible |
| Sub-index 14: Port No.         |                          |               |                    |                    |                       |
| Setting range: -               |                          | Unit: –       |                    | Factory setting: - |                       |
| Size: 4 bytes (U32)            |                          |               | Access: RO         |                    | PDO map: Not possible |
| Sub-index 15: Ethernet         | Protocol                 |               |                    |                    |                       |
| Setting range: -               |                          | Unit: –       |                    | Factory setting: - |                       |
| Size: 4 bytes (U32)            |                          |               | Access: RO         |                    | PDO map: Not possible |
| Sub-index 17: Host Ma          | jor Version              |               |                    |                    | ·                     |
| Setting range: -               |                          | Unit: –       |                    | Factory setting: - |                       |
| Size: 4 bytes (U32)            |                          |               | Access: RO         |                    | PDO map: Not possible |
| Sub-index 17: Host Mir         | nor Version              |               |                    |                    | ·                     |
| Setting range: -               |                          | Unit: –       |                    | Factory setting: - |                       |
| Size: 4 bytes (U32)            |                          |               | Access: RO         |                    | PDO map: Not possible |

| 3201 hex                | Sensor Head              | Information     |            |                    |                       |
|-------------------------|--------------------------|-----------------|------------|--------------------|-----------------------|
| Sub-index 0: Number     | of entries               |                 |            |                    |                       |
| Setting range: -        | Setting range: – Unit: – |                 |            | Factory setting: 6 | CHex                  |
| Size: 1 byte (U8)       |                          |                 | Access: RO |                    | PDO map: Not possible |
| Sub-index 1: Sensor S   | erial No.                |                 |            |                    |                       |
| Setting range: -        |                          | Unit: –         |            | Factory setting: - |                       |
| Size: 8 bytes (VS)      |                          |                 | Access: RW |                    | PDO map: Not possible |
| Sub-index 2: Model      |                          |                 |            |                    |                       |
| Setting range: -        |                          | Unit: –         |            | Factory setting: - |                       |
| Size: 16 bytes (VS)     |                          |                 | Access: RW |                    | PDO map: Not possible |
| Sub-index 3: Type       |                          |                 |            |                    |                       |
| Setting range: -        |                          | Unit: –         |            | Factory setting: - |                       |
| Size: 4 bytes (U32)     |                          |                 | Access: RW |                    | PDO map: Not possible |
| Sub-index 4: Work Dis   | tance                    |                 |            |                    |                       |
| Setting range: -        |                          | Unit: –         |            | Factory setting: - |                       |
| Size: 4 bytes (U32)     |                          |                 | Access: RW |                    | PDO map: Not possible |
| Sub-index 5: Measure    | ment Range               |                 |            |                    |                       |
| Setting range: -        |                          | Unit: –         |            | Factory setting: - |                       |
| Size: 4 bytes (U32)     |                          |                 | Access: RW |                    | PDO map: Not possible |
| Sub-index 13 to 54: Lin | nearity Calibra          | ation Data 1 to | 42         |                    |                       |
| Setting range: -        |                          | Unit: –         |            | Factory setting: - |                       |
| Size: -                 |                          |                 | Access: RW |                    | PDO map: Not possible |

## Object specifications (other information)

| 3203 hex                     | Controller Inf                  | ormation   |            |                    |                       |  |
|------------------------------|---------------------------------|------------|------------|--------------------|-----------------------|--|
| Sub-index 0: Number of       | of entries                      |            |            |                    |                       |  |
| Setting range: -             |                                 | Unit: –    |            | Factory setting: - |                       |  |
| Size: 1 byte (U8)            |                                 | Access: RO |            |                    | PDO map: Not possible |  |
| Sub-index 1: LED Information |                                 |            |            |                    |                       |  |
| Setting range: -             |                                 | Unit: –    |            | Factory setting: - |                       |  |
| Size: 2 bytes (U16)          | Access                          |            | Access: RO |                    | PDO map: Not possible |  |
| Sub-index 3: Controlle       | Sub-index 3: Controller Version |            |            |                    |                       |  |
| Setting range: -             |                                 | Unit: –    |            | Factory setting: - |                       |  |
| Size: 8 bytes (VS)           |                                 |            | Access: RO |                    | PDO map: Not possible |  |
| Sub-index 4: Controlle       | r Туре                          |            |            |                    | ·                     |  |
| Setting range: -             |                                 | Unit: –    |            | Factory setting: - |                       |  |
| Size: 1 byte (U8)            |                                 |            | Access: RO |                    | PDO map: Not possible |  |
| Sub-index 8: RUN/FUN         | NC Mode                         |            |            |                    |                       |  |
| Setting range: -             |                                 | Unit: –    |            | Factory setting: - |                       |  |
| Size: 1 byte (U8)            |                                 |            | Access: RW |                    | PDO map: Not possible |  |

| Sub-index 0: Number of entries |               |                |                        |                                  |                       |  |
|--------------------------------|---------------|----------------|------------------------|----------------------------------|-----------------------|--|
| Setting range: -               | Unit: – F     |                | Factory setting: 02Hex |                                  |                       |  |
| Size: 1 byte (U8)              |               |                | Access: RO             |                                  | PDO map: Not possible |  |
| Sub-index 2: Measure           | ment Cycle T  | ime            |                        |                                  |                       |  |
| Setting range: -               | Unit: –       |                |                        | Factory setting: -               | -                     |  |
| Size: 4 bytes (U32)            |               |                | Access: RO             |                                  | PDO map: Not possible |  |
|                                |               |                |                        |                                  |                       |  |
| 3206 hex                       | Operation in: | struction      |                        |                                  |                       |  |
| Sub-index 0: Number            | of entries    |                |                        |                                  |                       |  |
| Setting range: -               |               | Unit: –        |                        | Factory setting: 0               | )3Hex                 |  |
| Size: 1 byte (U8)              |               |                | Access: RO             |                                  | PDO map: Not possible |  |
| Sub-index 1 to 2: Para         | meter 1 to 2  |                | 1                      |                                  |                       |  |
| Setting range: -               |               | Unit: –        |                        | Factory setting: -               | -                     |  |
| Size: 1 byte (U8)              |               |                | Access: RW             |                                  | PDO map: Not possible |  |
| Sub-index 3: Command           |               |                |                        |                                  |                       |  |
| Setting range: -               |               | Unit: –        |                        | Factory setting: -               | -                     |  |
| Size: 1 byte (U8)              |               |                | Access: RW             |                                  | PDO map: Not possible |  |
|                                |               |                |                        |                                  |                       |  |
| 3207 hex                       | Command E     | xecution Statu | IS                     |                                  |                       |  |
| Sub-index: -                   | <u> </u>      |                |                        |                                  |                       |  |
| Setting range: -               |               | Unit: –        |                        | Factory setting: -               | -                     |  |
| Size: 2 bytes (U16)            |               |                | Access: RO             | Access: RO PDO map: Not possible |                       |  |
| The same error co              | ode is store  | d as the Con   | npoway erro            | r response code                  |                       |  |
| System data                    |               |                |                        |                                  |                       |  |
| 3204 hex                       | System Data   |                |                        |                                  |                       |  |
| Sub-index 0: Number            | of entries    | •              |                        |                                  |                       |  |
| Setting range: -               |               | Unit: –        |                        | Factory setting: 78Hey           |                       |  |
| Size: 1 byte (U8)              |               |                | Access: RO             |                                  | PDO map: Not possible |  |
| Sub-index 2: Data Len          | gth           |                |                        |                                  |                       |  |
| Setting range: 0 to 1          |               | Unit: –        |                        | Factory settings:                | 1                     |  |
| Size: 1 byte (U8)              |               |                | Access: RW             | , ,                              | PDO map: Not possible |  |
| Sub-index 3: Parity            |               |                |                        |                                  |                       |  |
| Setting range: 0 to 2          |               | Unit: –        |                        | Factory setting: 0               | )                     |  |
| Size: 1 byte (U8)              |               |                | Access: RW             |                                  | PDO map: Not possible |  |
| Sub-index 4: Stop Bit          |               |                |                        |                                  |                       |  |
| Setting range: 0 to 1          |               | Unit: –        |                        | Factory setting: 0               | )                     |  |
| Size: 1 byte (U8)              |               |                | Access: RW             |                                  | PDO map: Not possible |  |
| Sub-index 5: Baud Ra           | te            |                |                        |                                  | 1                     |  |
|                                |               |                |                        |                                  |                       |  |

3205 hex

Measuring cycle

| Setting range: 0-4                                                                                                    | Unit: –                       |                                        | Factory settings:  | 2                                                                                      |
|----------------------------------------------------------------------------------------------------|-------------------------------|----------------------------------------|--------------------|----------------------------------------------------------------------------------------|
| Size: 1 byte (U8)                                                                                                    |                               | Access: RW                             |                    | PDO map: Not possible                                                                  |
| Sub-index 6: Cs/Rs                                                                                                    |                               |                                        |                    | ·                                                                                      |
| Setting range: 0 to 1                                                                                                    | Unit: –                       |                                        | Factory setting: 0 |                                                                                        |
| Size: 1 byte (U8)                                                                                                    |                               | Access: RW                             |                    | PDO map: Not possible                                                                  |
| Sub-index 14: Port No. Out                                                                                                    |                               |                                        |                    | <u>.</u>                                                                               |
| Setting range: 0 to 65536                                                                                                    | Unit: –                       |                                        | Factory settings:  | 9600                                                                                   |
| Size: 2 bytes (U16)                                                                                                    |                               | Access: RW                             |                    | PDO map: Not possible                                                                  |
| Sub-index 15: Port No. In                                                                                                    |                               |                                        |                    | ·                                                                                      |
| Setting range: 0 to 65536                                                                                                    | Unit: –                       |                                        | Factory settings:  | 9600                                                                                   |
| Size: 2 bytes (U16)                                                                                                    |                               | Access: RW                             |                    | PDO map: Not possible                                                                  |
| Sub-index 16: Ethernet Protocol                                                                                                    |                               |                                        |                    | ·                                                                                      |
| Setting range: 0 to 3                                                                                                    | Unit: –                       |                                        | Factory settings:  | 1                                                                                      |
| Size: 1 byte (U8)                                                                                                    |                               | Access: RW                             |                    | PDO map: Not possible                                                                  |
| Sub-index 35: Delimiter                                                                                                    |                               |                                        |                    | ·                                                                                      |
| Setting range: 0 to 2                                                                                                    | Unit: –                       |                                        | Factory setting: 0 |                                                                                        |
| Size: 1 byte (U8)                                                                                                    |                               | Access: RW                             |                    | PDO map: Not possible                                                                  |
| Sub-index 36: Memory Link                                                                                                    |                               |                                        |                    | ·                                                                                      |
| Setting range: 0 to 2                                                                                                    | Unit: –                       |                                        | Factory settings:  | 2                                                                                      |
| Size: 1 byte (U8)                                                                                                    |                               | Access: RW                             |                    | PDO map: Not possible                                                                  |
| Sub-index 37: Gate Time                                                                                                    |                               |                                        |                    | ·                                                                                      |
| Setting range: 0 to 100                                                                                                    | Unit: ms                      |                                        | Factory setting: 0 |                                                                                        |
| Size: 1 byte (U8)                                                                                                    |                               | Access: RW                             | 1                  | PDO map: Not possible                                                                  |
| Sub-index 39: Serial Data Output                                                                                                    |                               |                                        |                    | ·                                                                                      |
| Setting range: 0 to 3                                                                                                    | Unit: –                       |                                        | Factory settings:  | 0                                                                                      |
| Size: 1 byte (U8)                                                                                                    |                               | Access: RW                             |                    | PDO map: Not possible                                                                  |
| Sub-index 40: Data Type                                                                                                    |                               |                                        |                    | ·                                                                                      |
| Setting range: 0 to 1                                                                                                    | Unit: –                       |                                        | Factory settings:  | 0                                                                                      |
| Size: 1 byte (U8)                                                                                                    |                               | Access: RW                             |                    | PDO map: Not possible                                                                  |
| Sub-index 41: Integer Digit                                                                                                    |                               |                                        |                    | ·                                                                                      |
| Setting range: 1 to 5                                                                                                    | Unit: –                       |                                        | Factory settings:  | 5                                                                                      |
| Size: 1 byte (U8)                                                                                                    |                               | Access: RW                             | l                  | PDO map: Not possible                                                                  |
| Sub-index 42: Decimal Point                                                                                                    |                               |                                        |                    | ·                                                                                      |
| Setting range: 0 to 6                                                                                                    | 1                             |                                        | 1                  |                                                                                        |
| Size: 1 hute (118)                                                                                                    | Unit: –                       |                                        | Factory settings:  | 6                                                                                      |
| Size: T byle (U8)                                                                                                    | Unit: –                       | Access: RW                             | Factory settings:  | 6<br>PDO map: Not possible                                                             |
| Sub-index 44: Separation Field                                                                                                    | Unit: –                       | Access: RW                             | Factory settings:  | 6<br>PDO map: Not possible                                                             |
| Sub-index 44: Separation Field<br>Setting range: 0 to 7                                                                                                    | Unit: –<br>Unit: –            | Access: RW                             | Factory settings:  | 6<br>PDO map: Not possible<br>0                                                        |
| Sub-index 44: Separation Field<br>Setting range: 0 to 7<br>Size: 1 byte (U8)                                                                                                  | Unit: –<br>Unit: –            | Access: RW                             | Factory settings:  | 6<br>PDO map: Not possible<br>0<br>PDO map: Not possible                               |
| Size: 1 byte (U8)<br>Sub-index 44: Separation Field<br>Setting range: 0 to 7<br>Size: 1 byte (U8)<br>Sub-index 45: Separation Record                                          | Unit: –<br>Unit: –            | Access: RW                             | Factory settings:  | 6<br>PDO map: Not possible<br>0<br>PDO map: Not possible                               |
| Size: 1 byte (08)<br>Sub-index 44: Separation Field<br>Setting range: 0 to 7<br>Size: 1 byte (U8)<br>Sub-index 45: Separation Record<br>Setting range: –                      | Unit: –<br>Unit: –<br>Unit: – | Access: RW<br>Access: RW               | Factory settings:  | 6<br>PDO map: Not possible<br>0<br>PDO map: Not possible<br>0                          |
| Size: 1 byte (U8)<br>Sub-index 44: Separation Field<br>Setting range: 0 to 7<br>Size: 1 byte (U8)<br>Sub-index 45: Separation Record<br>Setting range: –<br>Size: 1 byte (U8) | Unit: –<br>Unit: –<br>Unit: – | Access: RW<br>Access: RW<br>Access: RW | Factory settings:  | 6<br>PDO map: Not possible<br>0<br>PDO map: Not possible<br>0<br>PDO map: Not possible |

| Setting range: 0 to 1                                                                                                    | Unit: –                        |                                        | Factory settings: 0                    |                                                                             |  |
|----------------------------------------------------------------------------------------------------|--------------------------------|----------------------------------------|----------------------------------------|-----------------------------------------------------------------------------|--|
| Size: 1 byte (U8)                                                                                                    |                                | Access: RW                             |                                        | PDO map: Not possible                                                       |  |
| Sub-index 48: Analog Output Direct                                                                                                    | on                             |                                        |                                        |                                                                             |  |
| Setting range: 0 to 1                                                                                                    | Unit: –                        |                                        | Factory settings:                      | 0                                                                           |  |
| Size: 1 byte (U8)                                                                                                    |                                | Access: RW                             |                                        | PDO map: Not possible                                                       |  |
| Sub-index 50: Bank Mode                                                                                                    |                                |                                        |                                        |                                                                             |  |
| Setting range: 0 to 1                                                                                                    | Unit: –                        |                                        | Factory settings:                      | 0                                                                           |  |
| Size: 1 byte (U8)                                                                                                    |                                | Access: RW                             |                                        | PDO map: Not possible                                                       |  |
| Sub-index 51: Current Bank No.                                                                                                    |                                | 1                                      |                                        | L                                                                           |  |
| Setting range: 0 to 7                                                                                                    | Unit: –                        |                                        | Factory settings:                      | 0                                                                           |  |
| Size: 1 byte (U8)                                                                                                    | L                              | Access: RW                             | l                                      | PDO map: Not possible                                                       |  |
| Sub-index 52: Current Judgment Ba                                                                                                    | nk No.                         | 1                                      |                                        |                                                                             |  |
| Setting range: 0 to 31                                                                                                    | Unit: –                        |                                        | Factory settings:                      | 0                                                                           |  |
| Size: 1 byte (U8)                                                                                                    | 1                              | Access: RW                             |                                        | PDO map: Not possible                                                       |  |
| Sub-index 61: Internal Logging Data Size                                                                                                    |                                |                                        |                                        |                                                                             |  |
| Setting range: 0 to 2000000                                                                                                    | Unit: –                        |                                        | Factory settings:                      | 1000                                                                        |  |
| Size: 2 bytes (U16)                                                                                                    | I                              | Access: RW                             | I                                      | PDO map: Not possible                                                       |  |
| Sub-index 62: Internal Logging Sampling Interval                                                                                                    |                                |                                        |                                        |                                                                             |  |
| Setting range: 0 to 1000                                                                                                    | Unit: –                        |                                        | Factory setting: 0                     |                                                                             |  |
| Size: 2 bytes (U16)                                                                                                    | Size: 2 bytes (U16) Access: RW |                                        | 1                                      | PDO map: Not possible                                                       |  |
| Sub-index 64: Model of Output Data                                                                                                    |                                | I                                      |                                        |                                                                             |  |
| Setting range: 0 to 1                                                                                                    | Unit: –                        |                                        | Factory setting: 0                     |                                                                             |  |
| Size: 1 byte (U8)                                                                                                    | Access: RW                     |                                        | I                                      | PDO map: Not possible                                                       |  |
| Sub-index 65: Overwrite Mode                                                                                                    |                                | 1                                      |                                        |                                                                             |  |
| Setting range: 0 to 1                                                                                                    | Unit: –                        |                                        | Factory setting: 0                     |                                                                             |  |
| Size: 1 byte (U8)                                                                                                    | 1                              | Access: RW                             |                                        | PDO map: Not possible                                                       |  |
| Sub-index 78: Decimal Point Digit                                                                                                    |                                | I                                      |                                        |                                                                             |  |
| Setting range: 0 to 5                                                                                                    | Unit: –                        |                                        | Factory settings: 1                    |                                                                             |  |
| Size: 1 byte (U8)                                                                                                    | l.                             | Access: RW                             | 1                                      | PDO map: Not possible                                                       |  |
| Sub-index 79: Key Lock                                                                                                    |                                | I                                      |                                        |                                                                             |  |
| Setting range: 0 to 1                                                                                                    | Unit: –                        |                                        | Factory settings:                      | 0                                                                           |  |
| Size: 1 byte (U8)                                                                                                    | I                              | Access: RW                             |                                        | PDO map: Not possible                                                       |  |
| Sub-index 80: Timing/Reset Key Inp                                                                                                    | ut                             |                                        |                                        | I                                                                           |  |
| Setting range: 0 to 1                                                                                                    | Unit: –                        |                                        | Factory settings:                      | 0                                                                           |  |
| Size: 1 byte (U8)                                                                                                    |                                |                                        |                                        |                                                                             |  |
| Sub-index 83: Zero Reset Memory                                                                                                    |                                |                                        |                                        |                                                                             |  |
| Sub-index 83: Zero Reset Memory                                                                                                    |                                | Access: RW                             |                                        | PDO map: Not possible                                                       |  |
| Sub-index 83: Zero Reset Memory Setting range: 0 to 1                                                                                                    | Unit: –                        | Access: RW                             | Factory settings:                      | PDO map: Not possible                                                       |  |
| Sub-index 83: Zero Reset Memory<br>Setting range: 0 to 1<br>Size: 1 byte (U8)                                                                              | Unit: –                        | Access: RW<br>Access: RW               | Factory settings:                      | PDO map: Not possible 1 PDO map: Not possible                               |  |
| Sub-index 83: Zero Reset Memory<br>Setting range: 0 to 1<br>Size: 1 byte (U8)<br>Sub-index 88: Sensor Head Model                                           | Unit: –                        | Access: RW<br>Access: RW               | Factory settings:                      | PDO map: Not possible<br>1<br>PDO map: Not possible                         |  |
| Sub-index 83: Zero Reset Memory<br>Setting range: 0 to 1<br>Size: 1 byte (U8)<br>Sub-index 88: Sensor Head Model<br>Setting range: –                       | Unit: –<br>Unit: –             | Access: RW<br>Access: RW               | Factory settings:<br>Factory settings: | PDO map: Not possible 1 PDO map: Not possible ZW-7000                       |  |
| Sub-index 83: Zero Reset Memory<br>Setting range: 0 to 1<br>Size: 1 byte (U8)<br>Sub-index 88: Sensor Head Model<br>Setting range: –<br>Size: 32 byte (VS) | Unit: –<br>Unit: –             | Access: RW<br>Access: RW<br>Access: RW | Factory settings:<br>Factory settings: | PDO map: Not possible 1 PDO map: Not possible ZW-7000 PDO map: Not possible |  |

## Standard bank

| 3301 hex Bank Data 1                                  |             |            |                    |                       |  |
|-------------------------------------------------------|-------------|------------|--------------------|-----------------------|--|
| Sub-index 0: Number of entries                        |             |            |                    |                       |  |
| Setting range: -                                      | Unit: –     |            | Factory setting: - |                       |  |
| Size: 1 byte (U8)                                     |             | Access: RO |                    | PDO map: Not possible |  |
| Sub-index 1: Identification String                    |             |            |                    |                       |  |
| Setting range: -                                      | Unit: –     |            | Factory settings:  | ZW-C BANK 1010        |  |
| Size: 16 bytes (VS)                                   |             | Access: RW |                    | PDO map: Not possible |  |
| Sub-index 2: Bank Name                                |             |            |                    |                       |  |
| Setting range: -                                      | Unit: –     |            | Factory settings:  | BANK 1                |  |
| Size: 30 bytes (VS)                                   |             | Access: RW |                    | PDO map: Not possible |  |
| Sub-index 4: Picture Input 1                          |             |            |                    |                       |  |
| Setting range: -                                      | Unit: –     |            | Factory setting: - |                       |  |
| Size: 30 bytes (VS)                                   |             | Access: RW |                    | PDO map: Not possible |  |
| Sub-index 5: Picture Input 2                          |             |            |                    |                       |  |
| Setting range: -                                      | Unit: –     |            | Factory setting: - |                       |  |
| Size: 2 bytes (VS)                                    |             | Access: RW |                    | PDO map: Not possible |  |
| Sub-index 6: Exposure Time Control (2 Areas Mode off) |             |            |                    |                       |  |
| Setting range: -                                      | Unit: –     |            | Factory setting: - |                       |  |
| Size: 25 bytes (VS)                                   | Access: RW  |            |                    | PDO map: Not possible |  |
| Sub-index 7: Exposure Time Contro                     | l Buffer    |            |                    |                       |  |
| Setting range: -                                      | Unit: –     |            | Factory setting: - |                       |  |
| Size: 7 bytes (VS)                                    | Access: RW  |            |                    | PDO map: Not possible |  |
| Sub-index 10: Target to Measure                       |             |            |                    |                       |  |
| Setting range: -                                      | Unit: –     |            | Factory setting: - |                       |  |
| Size: 24 bytes (VS)                                   |             | Access: RW |                    | PDO map: Not possible |  |
| Sub-index 11: Measuring Point (Tas                    | k 1)        | l          |                    |                       |  |
| Setting range: -                                      | Unit: –     |            | Factory setting: - |                       |  |
| Size: 29 bytes (VS)                                   |             | Access: RW |                    | PDO map: Not possible |  |
| Sub-index 12: Measuring Point Buff                    | er (Task 1) |            |                    | L                     |  |
| Setting range: -                                      | Unit: –     |            | Factory setting: - |                       |  |
| Size: 3 bytes (VS)                                    |             | Access: RW |                    | PDO map: Not possible |  |
| Sub-index 13: Scaling (Task 1)                        |             |            |                    | L                     |  |
| Setting range: -                                      | Unit: –     |            | Factory setting: - |                       |  |
| Size: 16 bytes (VS)                                   |             | Access: RW |                    | PDO map: Not possible |  |
| Sub-index 14: Median Filter (Task 1                   | )           |            |                    | L                     |  |
| Setting range: -                                      | Unit: –     |            | Factory setting: - |                       |  |
| Size: 8 bytes (VS)                                    | 1           | Access: RW | J                  | PDO map: Not possible |  |
| Sub-index 15: Average Filter (Task                    | 1)          |            |                    | ·                     |  |
| Setting range: -                                      | Unit: –     |            | Factory setting: - |                       |  |
| Size: 8 bytes (VS)                                    |             | Access: RW | J                  | PDO map: Not possible |  |

| Sub-index 16: Frequency Filter (Tas    | Sub-index 16: Frequency Filter (Task 1) |            |                       |                       |  |  |
|----------------------------------------|-----------------------------------------|------------|-----------------------|-----------------------|--|--|
| Setting range: -                       | Unit: –                                 |            | Factory setting: -    |                       |  |  |
| Size: 24 bytes (VS)                    |                                         | Access: RW |                       | PDO map: Not possible |  |  |
| Sub-index 17: Differentiation Filter ( | Task 1)                                 |            |                       |                       |  |  |
| Setting range: -                       | Unit: –                                 |            | Factory setting: -    |                       |  |  |
| Size: 8 bytes (VS)                     |                                         | Access: RW |                       | PDO map: Not possible |  |  |
| Sub-index 18: Hold 1 (Task 1)          |                                         |            |                       |                       |  |  |
| Setting range: -                       | Unit: –                                 |            | Factory setting: -    |                       |  |  |
| Size: 30 bytes (VS)                    |                                         | Access: RW |                       | PDO map: Not possible |  |  |
| Sub-index 19: Hold 2 (Task 1)          |                                         |            |                       |                       |  |  |
| Setting range: -                       | Unit: –                                 |            | Factory setting: -    |                       |  |  |
| Size: 10 bytes (VS)                    |                                         | Access: RW |                       | PDO map: Not possible |  |  |
| Sub-index 20: Zero Reset (Task 1)      |                                         |            |                       |                       |  |  |
| Setting range: -                       | Unit: –                                 |            | Factory setting: -    |                       |  |  |
| Size: 24 bytes (VS)                    |                                         | Access: RW |                       | PDO map: Not possible |  |  |
| Sub-index 21: Non-Measurement Se       | etting (Task 1)                         | 1          |                       |                       |  |  |
| Setting range: -                       | Unit: –                                 |            | Factory setting: -    |                       |  |  |
| Size: 8 bytes (VS)                     | 1                                       | Access: RW | 1                     | PDO map: Not possible |  |  |
| Sub-index 22: Judgment Output (Task 1) |                                         |            |                       |                       |  |  |
| Setting range: -                       | Unit: –                                 |            | Factory setting: -    |                       |  |  |
| Size: 24 bytes (VS)                    |                                         | Access: RW | I                     | PDO map: Not possible |  |  |
| Sub-index 23: Measuring Point (Tas     | k 2)                                    | 1          |                       |                       |  |  |
| Setting range: -                       | Unit: –                                 |            | Factory setting: -    |                       |  |  |
| Size: 29 bytes (VS) Access: RW         |                                         |            | PDO map: Not possible |                       |  |  |
| Sub-index 24: Measuring Point Buff     | er (Task 2)                             |            |                       |                       |  |  |
| Setting range: -                       | Unit: –                                 |            | Factory setting: -    |                       |  |  |
| Size: 3 bytes (VS)                     |                                         | Access: RW |                       | PDO map: Not possible |  |  |
| Sub-index 25: Scaling (Task 2)         |                                         | 1          |                       |                       |  |  |
| Setting range: -                       | Unit: –                                 |            | Factory setting: -    |                       |  |  |
| Size: 16 bytes (VS)                    |                                         | Access: RW |                       | PDO map: Not possible |  |  |
| Sub-index 26: Median Filter (Task 2    | )                                       | 1          |                       |                       |  |  |
| Setting range: -                       | Unit: –                                 |            | Factory setting: -    |                       |  |  |
| Size: 8 bytes (VS)                     |                                         | Access: RW |                       | PDO map: Not possible |  |  |
| Sub-index 27: Average Filter (Task 2   | 2)                                      | 1          |                       |                       |  |  |
| Setting range: -                       | Unit: –                                 |            | Factory setting: -    |                       |  |  |
| Size: 8 bytes (VS)                     | Access: RW                              |            | I                     | PDO map: Not possible |  |  |
| Sub-index 28: Frequency Filter (Tas    | k 2)                                    | 1          |                       |                       |  |  |
| Setting range: -                       | Unit: –                                 |            | Factory setting: -    |                       |  |  |
| Size: 24 bytes (VS)                    |                                         | Access: RW | 1                     | PDO map: Not possible |  |  |
| Sub-index 29: Differentiation Filter ( | Task 2)                                 | 1          |                       |                       |  |  |
| Setting range: -                       | Unit: –                                 |            | Factory setting: -    |                       |  |  |
| Size: 8 bytes (VS)                     |                                         | Access: RW | ·                     | PDO map: Not possible |  |  |

| Sub-index 30: Hold 1 (Task 2)                 |                               |            |                    |                       |  |
|-----------------------------------------------|-------------------------------|------------|--------------------|-----------------------|--|
| Setting range: -                              | Unit: –                       |            | Factory setting: - |                       |  |
| Size: 30 bytes (VS)                           |                               | Access: RW |                    | PDO map: Not possible |  |
| Sub-index 31: Hold 2 (Task 2)                 |                               |            |                    | <u>.</u>              |  |
| Setting range: -                              | Unit: –                       |            | Factory setting: - |                       |  |
| Size: 10 bytes (VS)                           |                               | Access: RW |                    | PDO map: Not possible |  |
| Sub-index 32: Zero Reset (Task 2)             |                               |            |                    |                       |  |
| Setting range: -                              | Unit: –                       |            | Factory setting: - |                       |  |
| Size: 24 bytes (VS)                           |                               | Access: RW |                    | PDO map: Not possible |  |
| Sub-index 33: Non-Measurement S               | etting (Task 2)               |            |                    | ·                     |  |
| Setting range: -                              | Unit: –                       |            | Factory setting: - |                       |  |
| Size: 8 bytes (VS)                            |                               | Access: RW |                    | PDO map: Not possible |  |
| Sub-index 34: Judgment Output (Ta             | sk 2)                         |            |                    |                       |  |
| Setting range: -                              | Unit: –                       |            | Factory setting: - |                       |  |
| Size: 24 bytes (VS)                           |                               | Access: RW |                    | PDO map: Not possible |  |
| Sub-index 35: Measuring Point (Tas            | k 3)                          |            |                    | ·                     |  |
| Setting range: -                              | Unit: –                       |            | Factory setting: - |                       |  |
| Size: 29 bytes (VS)                           |                               | Access: RW |                    | PDO map: Not possible |  |
| Sub-index 36: Measuring Point Buffer (Task 3) |                               |            |                    |                       |  |
| Setting range: -                              | Unit: –                       |            | Factory setting: - |                       |  |
| Size: 3 bytes (VS)                            | Access: RW                    |            |                    | PDO map: Not possible |  |
| Sub-index 37: Scaling (Task 3)                |                               |            |                    |                       |  |
| Setting range: -                              | Unit: –                       |            | Factory setting: - |                       |  |
| Size: 16 bytes (VS)                           | ize: 16 bytes (VS) Access: RW |            |                    | PDO map: Not possible |  |
| Sub-index 38: Median Filter (Task 3           | )                             |            |                    |                       |  |
| Setting range: -                              | Unit: –                       |            | Factory setting: - |                       |  |
| Size: 8 bytes (VS)                            |                               | Access: RW |                    | PDO map: Not possible |  |
| Sub-index 39: Average Filter (Task 3          | 3)                            |            |                    |                       |  |
| Setting range: -                              | Unit: –                       |            | Factory setting: - |                       |  |
| Size: 8 bytes (VS)                            |                               | Access: RW |                    | PDO map: Not possible |  |
| Sub-index 40: Frequency Filter (Tas           | k 3)                          |            |                    |                       |  |
| Setting range: -                              | Unit: –                       |            | Factory setting: - |                       |  |
| Size: 24 bytes (VS)                           |                               | Access: RW |                    | PDO map: Not possible |  |
| Sub-index 41: Differentiation Filter (        | Task 3)                       |            |                    | ·                     |  |
| Setting range: -                              | Unit: –                       |            | Factory setting: - |                       |  |
| Size: 8 bytes (VS)                            |                               | Access: RW |                    | PDO map: Not possible |  |
| Sub-index 42: Hold 1 (Task 3)                 |                               |            |                    |                       |  |
| Setting range: -                              | Unit: –                       |            | Factory setting: - |                       |  |
| Size: 30 bytes (VS)                           |                               | Access: RW |                    | PDO map: Not possible |  |
| Sub-index 43: Hold 2 (Task 3)                 |                               |            |                    | ·                     |  |
| Setting range: -                              | Unit: –                       |            | Factory setting: - |                       |  |
| Size: 10 bytes (VS)                           |                               | Access: RW |                    | PDO map: Not possible |  |

| Sub-index 44: Zero Reset (Task 3)      |                 |            |                    |                       |  |
|----------------------------------------|-----------------|------------|--------------------|-----------------------|--|
| Setting range: -                       | Unit: –         |            | Factory setting: - |                       |  |
| Size: 24 bytes (VS)                    |                 | Access: RW |                    | PDO map: Not possible |  |
| Sub-index 45: Non-Measurement S        | etting (Task 3) |            |                    |                       |  |
| Setting range: -                       | Unit: –         |            | Factory setting: - |                       |  |
| Size: 8 bytes (VS)                     |                 | Access: RW |                    | PDO map: Not possible |  |
| Sub-index 46: Judgment Output (Ta      | sk 3)           |            |                    |                       |  |
| Setting range: -                       | Unit: –         |            | Factory setting: - |                       |  |
| Size: 24 bytes (VS)                    |                 | Access: RW |                    | PDO map: Not possible |  |
| Sub-index 47: Measuring Point (Tas     | k 4)            |            |                    |                       |  |
| Setting range: -                       | Unit: –         |            | Factory setting: - |                       |  |
| Size: 29 bytes (VS)                    |                 | Access: RW |                    | PDO map: Not possible |  |
| Sub-index 48: Measuring Point Buffe    | er (Task 4)     |            |                    | ·                     |  |
| Setting range: -                       | Unit: –         |            | Factory setting: - |                       |  |
| Size: 3 bytes (VS)                     |                 | Access: RW |                    | PDO map: Not possible |  |
| Sub-index 49: Scaling (Task 4)         |                 | 1          |                    | <u> </u>              |  |
| Setting range: -                       | Unit: –         |            | Factory setting: - |                       |  |
| Size: 16 bytes (VS)                    | 1               | Access: RW | 1                  | PDO map: Not possible |  |
| Sub-index 50: Median Filter (Task 4)   |                 |            |                    |                       |  |
| Setting range: -                       | Unit: –         |            | Factory setting: - |                       |  |
| Size: 8 bytes (VS)                     | Access: RW      |            |                    | PDO map: Not possible |  |
| Sub-index 51: Average Filter (Task 4   | 4)              |            |                    | ·                     |  |
| Setting range: -                       | Unit: –         |            | Factory setting: - |                       |  |
| Size: 8 bytes (VS)                     | 1               | Access: RW | 1                  | PDO map: Not possible |  |
| Sub-index 52: Frequency Filter (Tas    | k 4)            |            |                    | ·                     |  |
| Setting range: -                       | Unit: –         |            | Factory setting: - |                       |  |
| Size: 24 bytes (VS)                    | 1               | Access: RW | 1                  | PDO map: Not possible |  |
| Sub-index 53: Differentiation Filter ( | Task 4)         |            |                    | ·                     |  |
| Setting range: -                       | Unit: –         |            | Factory setting: - |                       |  |
| Size: 8 bytes (VS)                     | 1               | Access: RW | 1                  | PDO map: Not possible |  |
| Sub-index 54: Hold 1 (Task 4)          |                 |            |                    | ·                     |  |
| Setting range: -                       | Unit: –         |            | Factory setting: - |                       |  |
| Size: 30 bytes (VS)                    | 1               | Access: RW |                    | PDO map: Not possible |  |
| Sub-index 55: Hold 2 (Task 4)          |                 | 1          |                    | <u> </u>              |  |
| Setting range: -                       | Unit: –         |            | Factory setting: - |                       |  |
| Size: 10 bytes (VS)                    | Access: RW      |            |                    | PDO map: Not possible |  |
| Sub-index 56: Zero Reset (Task 4)      |                 |            | I                  |                       |  |
| Setting range: -                       | Unit: –         |            | Factory setting: - |                       |  |
| Size: 24 bytes (VS)                    | 1               | Access: RW |                    | PDO map: Not possible |  |
| Sub-index 57: Non-Measurement Se       | etting (Task 4) |            |                    | ·                     |  |
| Setting range: -                       | Unit: –         |            | Factory setting: - |                       |  |
| Size: 8 bytes (VS)                     |                 | Access: RW |                    | PDO map: Not possible |  |

| Sub-index 58: Judgment Output (Task 4) |            |            |                    |                       |  |
|----------------------------------------|------------|------------|--------------------|-----------------------|--|
| Setting range: -                       | Unit: –    |            | Factory setting: - |                       |  |
| Size: 24 bytes (VS)                    |            | Access: RW |                    | PDO map: Not possible |  |
| Sub-index 59: Judgment Processing      | 9          |            |                    | ·                     |  |
| Setting range: -                       | Unit: –    |            | Factory setting: - |                       |  |
| Size: 16 bytes (VS)                    |            | Access: RW |                    | PDO map: Not possible |  |
| Sub-index 60: Non-Measurement S        | etting     |            |                    |                       |  |
| Setting range: -                       | Unit: –    |            | Factory setting: - |                       |  |
| Size: 8 bytes (VS)                     |            | Access: RW |                    | PDO map: Not possible |  |
| Sub-index 61: Analog Output 1          |            |            |                    | ·                     |  |
| Setting range: -                       | Unit: –    |            | Factory setting: - |                       |  |
| Size: 30 bytes (VS)                    |            | Access: RW | 1                  | PDO map: Not possible |  |
| Sub-index 62: Analog Output 2          |            |            |                    |                       |  |
| Setting range: -                       | Unit: –    |            | Factory setting: - |                       |  |
| Size: 10 bytes (VS)                    |            | Access: RW |                    | PDO map: Not possible |  |
| Sub-index 63: Binary Output 1*         |            | 1          |                    |                       |  |
| Setting range: -                       | Unit: –    |            | Factory setting: - |                       |  |
| Size: 30 bytes (VS)                    |            | Access: RW |                    | PDO map: Not possible |  |
| Sub-index 64: Binary Output 2*         |            |            |                    |                       |  |
| Setting range: -                       | Unit: –    |            | Factory setting: - |                       |  |
| Size: 10 bytes (VS)                    | Access: RW |            |                    | PDO map: Not possible |  |
| Sub-index 65: Logging                  |            | 1          |                    |                       |  |
| Setting range: -                       | Unit: –    |            | Factory setting: - |                       |  |
| Size: 8 bytes (VS)                     | Access: RW |            |                    | PDO map: Not possible |  |
| Sub-index 66: Parallel Output          |            | 1          |                    |                       |  |
| Setting range: -                       | Unit: –    |            | Factory setting: - |                       |  |
| Size: 16 bytes (VS)                    | Access: RW |            |                    | PDO map: Not possible |  |
| Sub-index 67: Stub                     |            | 1          |                    |                       |  |
| Setting range: -                       | Unit: –    |            | Factory setting: - |                       |  |
| Size: 8 bytes (VS)                     |            | Access: RW |                    | PDO map: Not possible |  |
| Sub-index 68: Parallel Input           |            | 1          |                    |                       |  |
| Setting range: -                       | Unit: –    |            | Factory setting: - |                       |  |
| Size: 8 bytes (VS)                     |            | Access: RW |                    | PDO map: Not possible |  |
| Sub-index 69: Line Bright              |            | I          |                    |                       |  |
| Setting range: -                       | Unit: –    |            | Factory setting: - |                       |  |
| Size: 8 bytes (VS)                     | Access: RW |            |                    | PDO map: Not possible |  |
| Sub-index 70: Test Item                |            | 1          |                    |                       |  |
| Setting range: -                       | Unit: –    |            | Factory setting: - |                       |  |
| Size: 8 bytes (VS)                     |            | Access: RW | 1                  | PDO map: Not possible |  |
| Sub-index 76: Byte Count of Param      | eter       | 1          |                    | ·                     |  |
| Setting range: -                       | Unit: –    |            | Factory setting: - |                       |  |
| Size: 4 bytes (U32)                    | 1          | Access: RW | 1                  | PDO map: Not possible |  |

| Setting range: -                         |                       | Unit: –        |             | Factory setting: - |                       |  |
|------------------------------------------|-----------------------|----------------|-------------|--------------------|-----------------------|--|
| Size: 4 bytes (U32)                      |                       |                | Access: RW  |                    | PDO map: Not possible |  |
| Sub-index 78: Xor                        |                       |                | 1           |                    | ·                     |  |
| Setting range: -                         |                       | Unit: –        |             | Factory setting: - |                       |  |
| Size: 4 bytes (U32)                      |                       |                | Access: RW  | 1                  | PDO map: Not possible |  |
| This is bank data                        | 1 for backup          | use.           |             |                    |                       |  |
| <ul> <li>The indexes for base</li> </ul> | ank data 2 o          | nwards are     | as follows: |                    |                       |  |
| Bank data 2: 3302                        | hex                   |                |             |                    |                       |  |
| Bank data 3: 3303                        | hex                   |                |             |                    |                       |  |
| Bank data 4: 3304                        | hex                   |                |             |                    |                       |  |
| Bank data 5: 3305                        | hex                   |                |             |                    |                       |  |
| Bank data 6: 3306 hex                    |                       |                |             |                    |                       |  |
| Bank data 7: 3307                        | Bank data 7: 3307 hex |                |             |                    |                       |  |
| *· 7/1/-7000 door                        |                       | t sub-indov    | 00 63/64    |                    |                       |  |
| . 200-7000L does                         | s not outpu           |                | 5 03/04.    |                    |                       |  |
|                                          |                       |                |             |                    |                       |  |
| 33F0 hex                                 | Bank Data Bi          | nary Setting   |             |                    |                       |  |
| Sub-index 0: Number of                   | of entries            |                |             |                    |                       |  |
| Setting range: -                         |                       | Unit: –        |             | Factory setting: - |                       |  |
| Size: 1 byte (U8)                        |                       |                | Access: RO  |                    | PDO map: Not possible |  |
| Sub-index 1: Bank No                     |                       |                |             |                    |                       |  |
| Setting range: 0 to 7                    |                       | Unit: –        |             | Factory setting: 0 |                       |  |
| Size: 4 bytes (U32)                      |                       |                | Access: RW  |                    | PDO map: Not possible |  |
|                                          |                       |                |             |                    |                       |  |
| 33F1Hex                                  | Bank Data Bi          | nary           |             |                    |                       |  |
| Sub-index 0: Number                      | of entries            |                |             |                    |                       |  |
| Setting range: -                         |                       | Unit: –        |             | Factory setting: - |                       |  |
| Size: 1 byte (U8)                        |                       |                | Access: RO  | 1                  | PDO map: Not possible |  |
| Sub-index 1: Identifica                  | ation String          |                | 1           |                    |                       |  |
| Setting range: -                         |                       | Unit: –        |             | Factory setting: - |                       |  |
| Size: 16bytes (VS)                       |                       |                | Access: RW  |                    | PDO map: Not possible |  |
| Sub-index 2: Bank Nat                    | me                    |                | I           |                    |                       |  |
| Setting range: -                         |                       | Unit: –        |             | Factory setting: - |                       |  |
| Size: 30bytes (VS)                       |                       |                | Access: RW  |                    | PDO map: Not possible |  |
| Sub-index 4: Picture Ir                  | nput1                 |                | 1           |                    |                       |  |
| Setting range: -                         |                       | Unit: –        |             | Factory setting: - |                       |  |
| Size: 30bytes (VS)                       |                       |                | Access: RW  |                    | PDO map: Not possible |  |
| Sub-index 5: Picture Ir                  | nput2                 |                |             |                    |                       |  |
| Setting range: -                         |                       | Unit: –        |             | Factory setting: - |                       |  |
| Size: 2bytes (VS)                        |                       |                | Access: RW  |                    | PDO map: Not possible |  |
| Sub-index 6: Exposure                    | e Time Contro         | ol (2 Area Mod | le Off)     |                    |                       |  |
| Setting range: -                         |                       | Unit: –        |             | Factory setting: - |                       |  |
| Size: 25bytes (VS)                       |                       |                | Access: RW  | 1                  | PDO map: Not possible |  |
|                                          |                       |                |             |                    | ·                     |  |

Sub-index 77: Sum

| Sub-index 7: Exposure Time Control Buffer |              |            |                    |                       |  |
|-------------------------------------------|--------------|------------|--------------------|-----------------------|--|
| Setting range: -                          | Unit: –      |            | Factory setting: - |                       |  |
| Size: 7bytes (VS)                         | 1            | Access: RW |                    | PDO map: Not possible |  |
| Sub-index 8: Exposure Time Contro         | ol (Area 1)  |            |                    | ·                     |  |
| Setting range: -                          | Unit: –      |            | Factory setting: - |                       |  |
| Size: 24bytes (VS)                        |              | Access: RW | L                  | PDO map: Not possible |  |
| Sub-index 9: Exposure Time Contro         | ol (Area 2)  |            |                    | ·                     |  |
| Setting range: -                          | Unit: –      |            | Factory setting: - |                       |  |
| Size: 24bytes (VS)                        | 1            | Access: RW | l.                 | PDO map: Not possible |  |
| Sub-index 10: Target to Measure           |              | 1          |                    | ·                     |  |
| Setting range: -                          | Unit: –      |            | Factory setting: - |                       |  |
| Size: 24bytes (VS)                        | 1            | Access: RW |                    | PDO map: Not possible |  |
| Sub-index 11: Measuring Point (Task1)     |              |            |                    |                       |  |
| Setting range: -                          | Unit: –      |            | Factory setting: - |                       |  |
| Size: 29bytes (VS)                        | I            | Access: RW | 1                  | PDO map: Not possible |  |
| Sub-index 12: Measuring Point Buff        | er (Task1)   | I          |                    |                       |  |
| Setting range: -                          | Unit: –      |            | Factory setting: - |                       |  |
| Size: 3bytes (VS)                         | 1            | Access: RW |                    | PDO map: Not possible |  |
| Sub-index 13: Measuring Point 2 (Task1)   |              |            |                    |                       |  |
| Setting range: -                          | Unit: –      |            | Factory setting: - |                       |  |
| Size: 28bytes (VS)                        | I            | Access: RW |                    | PDO map: Not possible |  |
| Sub-index 14: Measuring Point 3 (T        | ask1)        | 1          |                    | ·                     |  |
| Setting range: -                          | Unit: –      |            | Factory setting: - |                       |  |
| Size: 20bytes (VS)                        | Access: RW   |            | l.                 | PDO map: Not possible |  |
| Sub-index 15: Measuring Point Buff        | er_2 (Task1) | 1          |                    | ·                     |  |
| Setting range: -                          | Unit: –      |            | Factory setting: - |                       |  |
| Size: 8bytes (VS)                         | 1            | Access: RW | 1                  | PDO map: Not possible |  |
| Sub-index 16: Scaling (Task1)             |              | 1          |                    | ·                     |  |
| Setting range: -                          | Unit: –      |            | Factory setting: - |                       |  |
| Size: 16bytes (VS)                        | 1            | Access: RW | 1                  | PDO map: Not possible |  |
| Sub-index 17: Scaling 2 (Task1)           |              | 1          |                    | ·                     |  |
| Setting range: -                          | Unit: –      |            | Factory setting: - |                       |  |
| Size: 28bytes (VS)                        | 1            | Access: RW | 1                  | PDO map: Not possible |  |
| Sub-index 18: Scaling 3 (Task1)           |              | 1          |                    | ·                     |  |
| Setting range: -                          | Unit: –      |            | Factory setting: - |                       |  |
| Size: 28bytes (VS)                        |              | Access: RW | L                  | PDO map: Not possible |  |
| Sub-index 19: Scaling 4 (Task1)           |              |            |                    | ·                     |  |
| Setting range: -                          | Unit: –      |            | Factory setting: - |                       |  |
| Size: 28bytes (VS)                        |              | Access: RW | ·                  | PDO map: Not possible |  |
| Sub-index 20: Scaling Buffer (Task        | )            |            |                    | ·                     |  |
| Setting range: -                          | Unit: –      |            | Factory setting: - |                       |  |
| Size: 4bytes (VS)                         |              | Access: RW | •                  | PDO map: Not possible |  |

| Sub-index 21: Median Filter (Task1)     |                              |            |                    |                       |  |
|-----------------------------------------|------------------------------|------------|--------------------|-----------------------|--|
| Setting range: -                        | Unit: –                      |            | Factory setting: - |                       |  |
| Size: 8bytes (VS)                       |                              | Access: RW |                    | PDO map: Not possible |  |
| Sub-index 22: Average Filter (Task1     | )                            |            |                    | ·                     |  |
| Setting range: -                        | Unit: –                      |            | Factory setting: - |                       |  |
| Size: 8bytes (VS)                       |                              | Access: RW |                    | PDO map: Not possible |  |
| Sub-index 23: Frequency Filter (Tas     | sk1)                         |            |                    |                       |  |
| Setting range: -                        | Unit: –                      |            | Factory setting: - |                       |  |
| Size: 24bytes (VS)                      |                              | Access: RW |                    | PDO map: Not possible |  |
| Sub-index 24: Differentiation Filter (  | Task1)                       |            |                    |                       |  |
| Setting range: -                        | Unit: –                      |            | Factory setting: - |                       |  |
| Size: 8bytes (VS)                       |                              | Access: RW |                    | PDO map: Not possible |  |
| Sub-index 25: Hold 1 (Task1)            |                              |            |                    |                       |  |
| Setting range: -                        | Unit: –                      |            | Factory setting: - |                       |  |
| Size: 30bytes (VS)                      |                              | Access: RW |                    | PDO map: Not possible |  |
| Sub-index 26: Hold 2 (Task1)            |                              |            |                    |                       |  |
| Setting range: -                        | Unit: –                      |            | Factory setting: - |                       |  |
| Size: 10bytes (VS)                      |                              | Access: RW |                    | PDO map: Not possible |  |
| Sub-index 27: Zero Reset (Task1)        |                              |            |                    |                       |  |
| Setting range: -                        | Unit: –                      |            | Factory setting: - |                       |  |
| Size: 24bytes (VS)                      | Access: RW                   |            |                    | PDO map: Not possible |  |
| Sub-index 28: Non-Measurement S         | Setting (Task1               | )          |                    |                       |  |
| Setting range: -                        | Unit: –                      |            | Factory setting: - |                       |  |
| Size: 8bytes (VS)                       | Size: 8bytes (VS) Access: RW |            |                    | PDO map: Not possible |  |
| Sub-index 29: Judgement Output (7       | Fask1)                       |            |                    |                       |  |
| Setting range: -                        | Unit: –                      |            | Factory setting: - |                       |  |
| Size: 24bytes (VS)                      | Access: RW                   |            |                    | PDO map: Not possible |  |
| Sub-index 30: Measuring Point (Tas      | sk2)                         |            |                    |                       |  |
| Setting range: -                        | Unit: –                      |            | Factory setting: - |                       |  |
| Size: 29bytes (VS)                      |                              | Access: RW |                    | PDO map: Not possible |  |
| Sub-index 31: Measuring Point Buff      | ier (Task2)                  |            |                    |                       |  |
| Setting range: -                        | Unit: –                      |            | Factory setting: - |                       |  |
| Size: 3bytes (VS)                       |                              | Access: RW |                    | PDO map: Not possible |  |
| Sub-index 32: Measuring Point 2 (T      | ask2)                        |            |                    | ·                     |  |
| Setting range: -                        | Unit: –                      |            | Factory setting: - |                       |  |
| Size: 28bytes (VS)                      | Access: RW                   |            |                    | PDO map: Not possible |  |
| Sub-index 33: Measuring Point 3 (Task2) |                              |            |                    | ·                     |  |
| Setting range: -                        | Unit: –                      |            | Factory setting: - |                       |  |
| Size: 20bytes (VS)                      | *                            | Access: RW | ·                  | PDO map: Not possible |  |
| Sub-index 34: Measuring Point Buff      | fer_2 (Task2)                |            |                    | ·                     |  |
| Setting range: -                        | Unit: –                      |            | Factory setting: - |                       |  |
| Size: 8bytes (VS)                       |                              | Access: RW |                    | PDO map: Not possible |  |

| Sub-index 35: Scaling (Task2)        |                |            |                    |                       |  |
|--------------------------------------|----------------|------------|--------------------|-----------------------|--|
| Setting range: -                     | Unit: –        |            | Factory setting: - |                       |  |
| Size: 16bytes (VS)                   |                | Access: RW |                    | PDO map: Not possible |  |
| Sub-index 36: Scaling 2 (Task2)      |                |            |                    |                       |  |
| Setting range: -                     | Unit: –        |            | Factory setting: - |                       |  |
| Size: 28bytes (VS)                   |                | Access: RW |                    | PDO map: Not possible |  |
| Sub-index 37: Scaling 3 (Task2)      |                |            |                    |                       |  |
| Setting range: -                     | Unit: –        |            | Factory setting: - |                       |  |
| Size: 28bytes (VS)                   |                | Access: RW |                    | PDO map: Not possible |  |
| Sub-index 38: Scaling 4 (Task2)      |                |            |                    |                       |  |
| Setting range: -                     | Unit: –        |            | Factory setting: - |                       |  |
| Size: 28bytes (VS)                   |                | Access: RW |                    | PDO map: Not possible |  |
| Sub-index 39: Scaling Buffer (Taska  | 2)             |            |                    |                       |  |
| Setting range: -                     | Unit: –        |            | Factory setting: - |                       |  |
| Size: 4bytes (VS)                    |                | Access: RW |                    | PDO map: Not possible |  |
| Sub-index 40: Median Filter (Task2   | )              |            |                    | ·                     |  |
| Setting range: -                     | Unit: –        |            | Factory setting: - |                       |  |
| Size: 8bytes (VS)                    |                | Access: RW |                    | PDO map: Not possible |  |
| Sub-index 41: Average Filter (Task2) |                |            |                    |                       |  |
| Setting range: -                     | Unit: –        |            | Factory setting: - |                       |  |
| Size: 8bytes (VS)                    | Access: RW     |            |                    | PDO map: Not possible |  |
| Sub-index 42: Frequency Filter (Tas  | sk2)           |            |                    |                       |  |
| Setting range: -                     | Unit: –        |            | Factory setting: - |                       |  |
| Size: 24bytes (VS)                   | Access: RW     |            |                    | PDO map: Not possible |  |
| Sub-index 43: Differentiation Filter | (Task2)        |            |                    |                       |  |
| Setting range: -                     | Unit: –        |            | Factory setting: - |                       |  |
| Size: 8bytes (VS)                    |                | Access: RW |                    | PDO map: Not possible |  |
| Sub-index 44: Hold 1 (Task2)         |                |            |                    |                       |  |
| Setting range: -                     | Unit: –        |            | Factory setting: - |                       |  |
| Size: 30bytes (VS)                   |                | Access: RW |                    | PDO map: Not possible |  |
| Sub-index 45: Hold 2 (Task2)         |                |            |                    |                       |  |
| Setting range: -                     | Unit: –        |            | Factory setting: - |                       |  |
| Size: 10bytes (VS)                   |                | Access: RW |                    | PDO map: Not possible |  |
| Sub-index 46: Zero Reset (Task2)     |                |            |                    |                       |  |
| Setting range: -                     | Unit: –        |            | Factory setting: - |                       |  |
| Size: 24bytes (VS)                   |                | Access: RW |                    | PDO map: Not possible |  |
| Sub-index 47: Non-Measurement S      | Setting (Task2 | ?)         |                    |                       |  |
| Setting range: -                     | Unit: –        |            | Factory setting: - |                       |  |
| Size: 8bytes (VS)                    |                | Access: RW |                    | PDO map: Not possible |  |
| Sub-index 48: Judgement Output (*    | Fask2)         |            |                    |                       |  |
| Setting range: -                     | Unit: –        |            | Factory setting: - |                       |  |
| Size: 24bytes (VS)                   |                | Access: RW |                    | PDO map: Not possible |  |

| Sub-index 49: Measuring Point (Task3)  |                        |            |                    |                       |  |
|----------------------------------------|------------------------|------------|--------------------|-----------------------|--|
| Setting range: -                       | Unit: –                |            | Factory setting: - |                       |  |
| Size: 29bytes (VS)                     |                        | Access: RW |                    | PDO map: Not possible |  |
| Sub-index 50: Measuring Point Buff     | ier (Task3)            |            |                    |                       |  |
| Setting range: -                       | Unit: –                |            | Factory setting: - |                       |  |
| Size: 3bytes (VS)                      |                        | Access: RW |                    | PDO map: Not possible |  |
| Sub-index 51: Measuring Point 2 (T     | ask3)                  |            |                    |                       |  |
| Setting range: -                       | Unit: –                |            | Factory setting: - |                       |  |
| Size: 28bytes (VS)                     |                        | Access: RW |                    | PDO map: Not possible |  |
| Sub-index 52: Measuring Point 3 (T     | ask3)                  |            |                    |                       |  |
| Setting range: -                       | Unit: –                |            | Factory setting: - |                       |  |
| Size: 20bytes (VS)                     |                        | Access: RW |                    | PDO map: Not possible |  |
| Sub-index 53: Measuring Point Buff     | fer_2 (Task3)          |            |                    |                       |  |
| Setting range: -                       | Unit: –                |            | Factory setting: - |                       |  |
| Size: 8bytes (VS)                      |                        | Access: RW |                    | PDO map: Not possible |  |
| Sub-index 54: Scaling (Task3)          |                        |            |                    |                       |  |
| Setting range: -                       | Unit: –                |            | Factory setting: - |                       |  |
| Size: 16bytes (VS)                     |                        | Access: RW |                    | PDO map: Not possible |  |
| Sub-index 55: Scaling 2 (Task3)        |                        |            |                    |                       |  |
| Setting range: -                       | Unit: –                |            | Factory setting: - |                       |  |
| Size: 28bytes (VS)                     | Access: RW             |            |                    | PDO map: Not possible |  |
| Sub-index 56: Scaling 3 (Task3)        |                        |            |                    |                       |  |
| Setting range: -                       | Unit: –                |            | Factory setting: - |                       |  |
| Size: 28bytes (VS)                     | Bbytes (VS) Access: RW |            |                    | PDO map: Not possible |  |
| Sub-index 57: Scaling 4 (Task3)        |                        |            |                    |                       |  |
| Setting range: -                       | Unit: –                |            | Factory setting: - |                       |  |
| Size: 28bytes (VS)                     | Access: RW             |            |                    | PDO map: Not possible |  |
| Sub-index 58: Scaling Buffer (Task3    | 3)                     |            |                    |                       |  |
| Setting range: -                       | Unit: –                |            | Factory setting: - |                       |  |
| Size: 4bytes (VS)                      |                        | Access: RW |                    | PDO map: Not possible |  |
| Sub-index 59: Median Filter (Task3)    | )                      |            |                    |                       |  |
| Setting range: -                       | Unit: –                |            | Factory setting: - |                       |  |
| Size: 8bytes (VS)                      |                        | Access: RW |                    | PDO map: Not possible |  |
| Sub-index 60: Average Filter (Task3    | 3)                     |            |                    |                       |  |
| Setting range: -                       | Unit: –                |            | Factory setting: - |                       |  |
| Size: 8bytes (VS)                      |                        | Access: RW |                    | PDO map: Not possible |  |
| Sub-index 61: Frequency Filter (Tas    | sk3)                   |            |                    |                       |  |
| Setting range: -                       | Unit: –                |            | Factory setting: - |                       |  |
| Size: 24bytes (VS)                     |                        | Access: RW |                    | PDO map: Not possible |  |
| Sub-index 62: Differentiation Filter ( | (Task3)                |            |                    |                       |  |
| Setting range: -                       | Unit: –                |            | Factory setting: - |                       |  |
| Size: 8bytes (VS)                      | Access: RW             |            |                    | PDO map: Not possible |  |

| Sub-index 63: Hold 1 (Task3)                 |                |            |                       |                       |  |
|----------------------------------------------|----------------|------------|-----------------------|-----------------------|--|
| Setting range: -                             | Unit: –        |            | Factory setting: -    |                       |  |
| Size: 30bytes (VS)                           |                | Access: RW | 1                     | PDO map: Not possible |  |
| Sub-index 64: Hold 2 (Task3)                 |                | 1          |                       |                       |  |
| Setting range: -                             | Unit: –        |            | Factory setting: -    |                       |  |
| Size: 10bytes (VS)                           |                | Access: RW |                       | PDO map: Not possible |  |
| Sub-index 65: Zero Reset (Task3)             |                |            |                       |                       |  |
| Setting range: -                             | Unit: –        |            | Factory setting: -    |                       |  |
| Size: 24bytes (VS)                           |                | Access: RW |                       | PDO map: Not possible |  |
| Sub-index 66: Non-Measurement S              | Setting (Task3 | 3)         |                       |                       |  |
| Setting range: -                             | Unit: –        |            | Factory setting: -    |                       |  |
| Size: 8bytes (VS)                            |                | Access: RW |                       | PDO map: Not possible |  |
| Sub-index 67: Judgement Output (Task3)       |                |            |                       |                       |  |
| Setting range: -                             | Unit: –        |            | Factory setting: -    |                       |  |
| Size: 24bytes (VS)                           |                | Access: RW |                       | PDO map: Not possible |  |
| Sub-index 68: Measuring Point (Task4)        |                |            |                       |                       |  |
| Setting range: -                             | Unit: –        |            | Factory setting: -    |                       |  |
| Size: 29bytes (VS)                           |                | Access: RW |                       | PDO map: Not possible |  |
| Sub-index 69: Measuring Point Buffer (Task4) |                |            |                       |                       |  |
| Setting range: -                             | Unit: –        |            | Factory setting: -    |                       |  |
| Size: 3bytes (VS)                            | Access: RW     |            |                       | PDO map: Not possible |  |
| Sub-index 70: Measuring Point 2 (T           | āsk4)          | 1          |                       | L                     |  |
| Setting range: -                             | Unit: –        |            | Factory setting: -    |                       |  |
| Size: 28bytes (VS)                           | Access: RW     |            |                       | PDO map: Not possible |  |
| Sub-index 71:Measuring Point 3 (Ta           | ask4)          | 1          |                       | L                     |  |
| Setting range: -                             | Unit: –        |            | Factory setting: -    |                       |  |
| Size: 20bytes (VS)                           | Access: RW     |            | PDO map: Not possible |                       |  |
| Sub-index 72: Measuring Point Buf            | fer_2 (Task4)  | 1          |                       | L                     |  |
| Setting range: -                             | Unit: –        |            | Factory setting: -    |                       |  |
| Size: 8bytes (VS)                            |                | Access: RW |                       | PDO map: Not possible |  |
| Sub-index 73: Scaling (Task4)                |                | 1          |                       | L                     |  |
| Setting range: -                             | Unit: –        |            | Factory setting: -    |                       |  |
| Size: 16bytes (VS)                           |                | Access: RW | 1                     | PDO map: Not possible |  |
| Sub-index 74: Scaling 2 (Task4)              |                | 1          |                       |                       |  |
| Setting range: -                             | Unit: –        |            | Factory setting: -    |                       |  |
| Size: 28bytes (VS)                           |                | Access: RW | 1                     | PDO map: Not possible |  |
| Sub-index 75: Scaling 3 (Task4)              |                | 1          |                       |                       |  |
| Setting range: -                             | Unit: –        |            | Factory setting: -    |                       |  |
| Size: 28bytes (VS)                           | 1              | Access: RW | 1                     | PDO map: Not possible |  |
| Sub-index 76: Scaling 4 (Task4)              |                |            |                       | ·                     |  |
| Setting range: -                             | Unit: –        |            | Factory setting: -    |                       |  |
| Size: 28bytes (VS)                           |                | Access: RW |                       | PDO map: Not possible |  |

| Setting range: -       Unit: -       Factory setting: -         Size: 4bytes (VS)       Access: RW       PDO map: Not possible         Sub-index 78: Median Filter (Task4)       Factory setting: -         Setting range: -       Unit: -       Factory setting: -         Size: 8bytes (VS)       Access: RW       PDO map: Not possible         Sub-index 79: Average Filter (Task4)       Sub-index 79: Average Filter (Task4)         Setting range: -       Unit: -       Factory setting: - |                                        |  |  |  |  |  |
|----------------------------------------------------------------------------------------------------|----------------------------------------|--|--|--|--|--|
| Size: 4bytes (VS)     Access: RW     PDO map: Not possible       Sub-index 78: Median Filter (Task4)                                                                                                    | le: - U                                |  |  |  |  |  |
| Sub-index 78: Median Filter (Task4)         Setting range: -       Unit: -       Factory setting: -         Size: 8bytes (VS)       Access: RW       PDO map: Not possible         Sub-index 79: Average Filter (Task4)       Setting range: -       Unit: -         Setting range: -       Unit: -       Factory setting: -                                                                                                    | (VS)                                   |  |  |  |  |  |
| Setting range: -       Unit: -       Factory setting: -         Size: 8bytes (VS)       Access: RW       PDO map: Not possible         Sub-index 79: Average Filter (Task4)       Setting range: -       Unit: -         Factory setting: -       Factory setting: -                                                                                                    | Sub-index 78: Median Filter (Task4)    |  |  |  |  |  |
| Size: 8bytes (VS)     Access: RW     PDO map: Not possible       Sub-index 79: Average Filter (Task4)     Setting range: -     Unit: -   Factory setting: -                                                                                                    | le: – U                                |  |  |  |  |  |
| Sub-index 79: Average Filter (Task4)         Setting range: -       Unit: -         Factory setting: -                                                                                                    | (VS)                                   |  |  |  |  |  |
| Setting range: - Unit: - Factory setting: -                                                                                                    | Sub-index 79: Average Filter (Task4)   |  |  |  |  |  |
|                                                                                                    | ue: – U                                |  |  |  |  |  |
| Size: 8bytes (VS) Access: RW PDO map: Not possible                                                                                                    | (VS)                                   |  |  |  |  |  |
| Sub-index 80: Frequency Filter (Task4)                                                                                                    | Sub-index 80: Frequency Filter (Task4) |  |  |  |  |  |
| Setting range: – Unit: – Factory setting: –                                                                                                    | ue:                                    |  |  |  |  |  |
| Size: 24bytes (VS)     Access: RW     PDO map: Not possible                                                                                                    | es (VS)                                |  |  |  |  |  |
| Sub-index 81: Differentiation Filter (Task4)                                                                                                    | 31: Differentiation Filter (Ta         |  |  |  |  |  |
| Setting range: – Unit: – Factory setting: –                                                                                                    | ue:                                    |  |  |  |  |  |
| Size: 8bytes (VS)     Access: RW     PDO map: Not possible                                                                                                    | (VS)                                   |  |  |  |  |  |
| Sub-index 82: Hold 1 (Task4)                                                                                                    | 32: Hold 1 (Task4)                     |  |  |  |  |  |
| Setting range: – Unit: – Factory setting: –                                                                                                    | ue:                                    |  |  |  |  |  |
| Size: 30bytes (VS)     Access: RW     PDO map: Not possible                                                                                                    | es (VS)                                |  |  |  |  |  |
| Sub-index 83: Hold 2 (Task4)                                                                                                    | 33: Hold 2 (Task4)                     |  |  |  |  |  |
| Setting range: – Unit: – Factory setting: –                                                                                                    | ue:                                    |  |  |  |  |  |
| Size: 10bytes (VS)     Access: RW     PDO map: Not possible                                                                                                    | es (VS)                                |  |  |  |  |  |
| Sub-index 84: Zero Reset (Task4)                                                                                                    | 34: Zero Reset (Task4)                 |  |  |  |  |  |
| Setting range: – Unit: – Factory setting: –                                                                                                    | ue:                                    |  |  |  |  |  |
| Size: 24bytes (VS)     Access: RW     PDO map: Not possible                                                                                                    | es (VS)                                |  |  |  |  |  |
| Sub-index 85: Non-Measurement Setting (Task4)                                                                                                    | 85: Non-Measurement Set                |  |  |  |  |  |
| Setting range: – Unit: – Factory setting: –                                                                                                    | ue:                                    |  |  |  |  |  |
| Size: 8bytes (VS)     Access: RW     PDO map: Not possible                                                                                                    | (VS)                                   |  |  |  |  |  |
| Sub-index 86: Judgement Output (Task4)                                                                                                    | 86: Judgement Output (Tas              |  |  |  |  |  |
| Setting range: – Unit: – Factory setting: –                                                                                                    | ue:                                    |  |  |  |  |  |
| Size: 24bytes (VS)     Access: RW     PDO map: Not possible                                                                                                    | es (VS)                                |  |  |  |  |  |
| Sub-index 87: Judgement Processing                                                                                                    | 7: Judgement Processing                |  |  |  |  |  |
| Setting range: – Unit: – Factory setting: –                                                                                                    | ue:                                    |  |  |  |  |  |
| Size: 16bytes (VS)         Access: RW         PDO map: Not possible                                                                                                    | es (VS)                                |  |  |  |  |  |
| Sub-index 88: Non-Measurement Setting                                                                                                    |                                        |  |  |  |  |  |
| Setting range: – Unit: – Factory setting: –                                                                                                    | ue:                                    |  |  |  |  |  |
| Size: 24bytes (VS)     Access: RW     PDO map: Not possible                                                                                                    | es (VS)                                |  |  |  |  |  |
| Sub-index 89: Analog Output1                                                                                                    |                                        |  |  |  |  |  |
| Setting range: – Unit: – Factory setting: –                                                                                                    | ue:                                    |  |  |  |  |  |
| Size: 30bytes (VS)     Access: RW     PDO map: Not possible                                                                                                    | es (VS)                                |  |  |  |  |  |
| Sub-index 90: Analog Output2                                                                                                    |                                        |  |  |  |  |  |
| Setting range: – Unit: – Factory setting: –                                                                                                    | ue:                                    |  |  |  |  |  |
| Size: 10bytes (VS)     Access: RW     PDO map: Not possible                                                                                                    | es (VS)                                |  |  |  |  |  |

| Sub-index 91: Binary Output1           |                   |                    |                    |                       |  |  |
|----------------------------------------|-------------------|--------------------|--------------------|-----------------------|--|--|
| etting range: - Unit: -                |                   | Factory setting: - |                    |                       |  |  |
| Size: 30bytes (VS)                     | ze: 30bytes (VS)  |                    |                    | PDO map: Not possible |  |  |
| Sub-index 92: Binary Output2           |                   |                    |                    |                       |  |  |
| Setting range: -                       | Unit: –           |                    | Factory setting: - |                       |  |  |
| ize: 10bytes (VS)                      |                   | Access: RW         |                    | PDO map: Not possible |  |  |
| Sub-index 93: Logging                  |                   |                    |                    |                       |  |  |
| Setting range: -                       | Unit: –           |                    | Factory setting: - |                       |  |  |
| Size: 8bytes (VS)                      |                   | Access: RW         |                    | PDO map: Not possible |  |  |
| Sub-index 94: Parallel Output          |                   |                    |                    |                       |  |  |
| Setting range: -                       | Unit: –           | Factory setting: - |                    |                       |  |  |
| Size: 16bytes (VS)                     |                   | Access: RW         |                    | PDO map: Not possible |  |  |
| Sub-index 95: Measure Condition        |                   |                    |                    |                       |  |  |
| Setting range: -                       | Unit: –           |                    | Factory setting: - |                       |  |  |
| Size: 8bytes (VS)                      |                   | Access: RW         |                    | PDO map: Not possible |  |  |
| Sub-index 96: Stab                     |                   |                    |                    |                       |  |  |
| Setting range: -                       | Unit: –           |                    | Factory setting: - |                       |  |  |
| Size: 8bytes (VS)                      |                   | Access: RW         |                    | PDO map: Not possible |  |  |
| Sub-index 97: Parallel Input           |                   |                    |                    |                       |  |  |
| Setting range: -                       | Unit: –           |                    | Factory setting: - |                       |  |  |
| Size: 8bytes (VS)                      | Size: 8bytes (VS) |                    |                    | PDO map: Not possible |  |  |
| Sub-index 98: Line Bright              |                   |                    |                    |                       |  |  |
| Setting range: -                       | Unit: –           |                    | Factory setting: - |                       |  |  |
| Size: 8bytes (VS)                      |                   | Access: RW         |                    | PDO map: Not possible |  |  |
| Sub-index 99: Test Item                |                   |                    |                    |                       |  |  |
| Setting range: -                       | Unit: –           |                    | Factory setting: - |                       |  |  |
| Size: 8bytes (VS)                      |                   | Access: RW         |                    | PDO map: Not possible |  |  |
| Sub-index 111: Byte Count of Parameter |                   |                    |                    |                       |  |  |
| Setting range: -                       | Unit: –           |                    | Factory setting: - |                       |  |  |
| Size: 4bytes (VS)                      |                   | Access: RW         |                    | PDO map: Not possible |  |  |
| Sub-index 112: Sum                     |                   |                    |                    |                       |  |  |
| Setting range: -                       | Unit: –           |                    | Factory setting: - |                       |  |  |
| Size: 4bytes (VS)                      |                   | Access: RW         |                    | PDO map: Not possible |  |  |
| Sub-index 113: Xor                     |                   |                    |                    |                       |  |  |
| Setting range: -                       | Unit: –           |                    | Factory setting: - |                       |  |  |
| Size: 4bytes (VS)                      |                   | Access: RW         |                    | PDO map: Not possible |  |  |

### Judgment value bank

| 3401 hex                      | Bank Data1 (Judge Mode) |            |                                  |                       |                       |
|-------------------------------|-------------------------|------------|----------------------------------|-----------------------|-----------------------|
| Sub-index 0: Number           | of entries              |            |                                  |                       |                       |
| Setting range: -              |                         | Unit: –    |                                  | Factory setting: -    |                       |
| Size: 1 byte (U8)             |                         | 1          | Access: RO                       |                       | PDO map: Not possible |
| Sub-index 1: Identifica       | tion String             |            |                                  |                       | 1                     |
| Setting range: -              |                         | Unit: –    |                                  | Factory setting: -    |                       |
| Size: 16 bytes (VS)           |                         | 1          | Access: RW                       | 1                     | PDO map: Not possible |
| Sub-index 2: Name of          | Bank                    |            |                                  |                       |                       |
| Setting range: -              |                         | Unit: –    |                                  | Factory setting: -    |                       |
| Size: 30 bytes (VS)           |                         |            | Access: RW PDO map: Not possible |                       | PDO map: Not possible |
| Sub-index 4 to 7: TASK 1 to 4 |                         |            |                                  |                       |                       |
| Setting range: -              | Unit: –                 |            | Factory setting: -               |                       |                       |
| Size: 12 bytes (VS)           |                         | Access: RW |                                  | PDO map: Not possible |                       |
| Sub-index 9: SUM              |                         |            |                                  |                       |                       |
| Setting range: -              | Unit: –                 |            | Factory setting: -               |                       |                       |
| Size: 4 bytes (U32)           |                         |            | Access: RW                       | L                     | PDO map: Not possible |
| Sub-index 10: XOR             |                         |            |                                  |                       |                       |
| Setting range: -              |                         | Unit: –    |                                  | Factory setting: -    |                       |
| Size: 4 bytes (U32)           |                         | Access: RW |                                  | PDO map: Not possible |                       |

• This is bank data for backup use when the bank mode is Judgment Value. The following also must be backed up in addition to the bank data. (When the bank mode is Normal, all 0's are stored.)

• The indexes for bank data (Judgment Value) 2 onwards are as follows:

.

Bank data (Judgment Value) 2: 3402 hex

Bank data (Judgment Value) 3: 3403 hex

Bank data (Judgment Value) 32: 3420 hex

## • Line bright (measurement waveform)

| 3500 hex                                   | Line Bright          |            |                    |                       |                       |  |
|--------------------------------------------|----------------------|------------|--------------------|-----------------------|-----------------------|--|
| Sub-index 0: Number of entries             |                      |            |                    |                       |                       |  |
| Setting range: - Unit: -                   |                      | Unit: –    | Factory setting    |                       | -                     |  |
| Size: 1 byte (U8)                          |                      | Access: RO |                    | PDO map: Not possible |                       |  |
| Sub-index 1: Taking S                      | ensor Head C         | hannel     | L                  |                       | <u> </u>              |  |
| Setting range: -                           |                      | Unit: –    |                    | Factory setting: -    |                       |  |
| Size: 1 byte (U8)                          |                      |            | Access: RW         |                       | PDO map: Not possible |  |
| Sub-index 2: Taking Li                     | ine Bright Area      | a          |                    |                       | ·                     |  |
| Setting range: – Ur                        |                      | Unit: –    |                    | Factory setting: -    |                       |  |
| Size: 1 byte (U8)                          |                      | Access: RW |                    | PDO map: Not possible |                       |  |
| The line bright data is stored.            |                      |            |                    |                       |                       |  |
|                                            |                      |            |                    |                       |                       |  |
| 3501 hex                                   | Line Bright (Normal) |            |                    |                       |                       |  |
| Sub-index 0: Number of entries             |                      |            |                    |                       |                       |  |
| Setting range: - Unit: -                   |                      | Unit: –    | Factory setting: - |                       |                       |  |
| Size: 1 byte (U8)                          |                      | Access: RO |                    | PDO map: Not possible |                       |  |
| Sub-index 1 to 39: Line Bright Data1 to 40 |                      |            |                    |                       |                       |  |
| Setting range: - Unit: -                   |                      | Unit: –    | Factory setting: - |                       | -                     |  |
| Size: 30 bytes (VS)                        |                      | Access: RO |                    | PDO map: Not possible |                       |  |

• The line bright data is stored.

• Only sub-index 40, size is 2 bytes (VS).

## Index

| А |                                    |      |
|---|------------------------------------|------|
|   | Analog output                      |      |
|   | Adjusting output value             | 27   |
|   | Assigning                          | 25   |
|   | Setting monitor focus              | 26   |
| 0 | 5                                  |      |
| C | Communications command             |      |
|   | Communications command             |      |
|   | Current bank data acquisition      |      |
|   | command                            | 134  |
|   | Current bank data setting comma    | ind  |
|   | -                                  | 135  |
|   | Data save command                  | 147  |
|   | Default gateway acquisition        | 152  |
|   | Default gateway setting            | 152  |
|   | Head serial information acquisitio | n    |
|   |                                    | 155  |
|   | Internal logging data acquisition  |      |
|   | command                            | 141  |
|   | Internal logging data clear comma  | and  |
|   |                                    | 145  |
|   | Internal logging data information  |      |
|   | acquisition command                | 146  |
|   | Internal logging end command       | 141  |
|   | Internal logging start command     | 140  |
|   | IP address acquisition             | 150  |
|   | IP address setting                 | 150  |
|   | Judgment result acquisition com    | nand |
|   | edagment recail acquicition com    | 131  |
|   | LIGHT OFF input command            | 139  |
|   | MAC address acquisition            | 155  |
|   | Measurement command                | 130  |
|   | OUT IP address acquisition of the  | 2    |
|   | specified socket number            | 153  |
|   | OLIT IP address setting of the     | 100  |
|   | specified socket number            | 154  |
|   | Broossing unit data acquisition    | 104  |
|   |                                    | 400  |
|   | Dreasesing unit data setting some  | 132  |
|   | Processing unit data setting com   | nanu |
|   | DECET insult commond               | 133  |
|   | RESET input command                | 138  |
|   |                                    | 156  |
|   | Sensor nead calibration comman     | a    |
|   |                                    | 140  |
|   | Subnet mask acquisition            | 151  |
|   | Subnet mask setting                | 151  |
|   | System data acquisition            | 148  |
|   | System data setting                | 149  |
|   | TIMING input command               | 138  |
|   | Version information acquisition    |      |
|   | command                            | 139  |
|   | Zero reset cancel command          | 137  |
|   | Zero reset execution command       | 136  |

| U | Delimiter                                                                                                    | 123                                                                             |
|---|----------------------------------------------------------------------------------------------------|---------------------------------------------------------------------------------|
| Е |                                                                                                    |                                                                                 |
|   | Error Messages                                                                                                    |                                                                                 |
|   | Common                                                                                                    | 198                                                                             |
|   | EtherCAT (SDO)                                                                                                    | 196                                                                             |
|   | EtherCAT (Sysmac Error Status)                                                                                                    | 184                                                                             |
|   | Ethernet, Ethernet/IP                                                                                                    | 197                                                                             |
|   | ESI Specification (V1.0.1)                                                                                                    | 87                                                                              |
|   | EtherCAT datagram                                                                                                    | 45                                                                              |
|   | Ethernet frames                                                                                                    | 44                                                                              |
| J |                                                                                                    |                                                                                 |
|   | Judgment Output                                                                                                    |                                                                                 |
|   | Assigning                                                                                                    | 29                                                                              |
|   | Setting Operation at Judgment O                                                                                                    | utput                                                                           |
|   |                                                                                                    | 30                                                                              |
| Ν |                                                                                                    |                                                                                 |
|   | Node Address Setting, Saving                                                                                                    | 86                                                                              |
| 0 |                                                                                                    |                                                                                 |
|   | Object Dictionary                                                                                                    | 214                                                                             |
| Ρ | PC tool                                                                                                    | 17                                                                              |
| 5 |                                                                                                    |                                                                                 |
| 3 | Serial Number Display                                                                                                    | 87                                                                              |
|   | Settings for Bank Control                                                                                                    | 32                                                                              |
|   | Output the currently selected ban                                                                                                    | k 0–                                                                            |
|   | number                                                                                                    |                                                                                 |
|   | IUIIIOEI                                                                                                    | 32                                                                              |
|   | Selecting banks                                                                                                    | 32<br>32                                                                        |
|   | Selecting banks                                                                                                    | 32<br>32<br>87                                                                  |
|   | Selecting banks<br>SII Data Check<br>Svsmac Device                                                                                                    | 32<br>32<br>87<br>86                                                            |
|   | Selecting banks<br>SII Data Check<br>Sysmac Device<br>Sysmac Error Status 86.                                                                                                    | 32<br>32<br>87<br>86<br>184                                                     |
|   | Selecting banks<br>SII Data Check<br>Sysmac Device<br>Sysmac Error Status 86,<br>Sysmac Error Status, Checking                                                                                                    | 32<br>32<br>87<br>86<br>184<br>186                                              |
|   | Selecting banks<br>SII Data Check<br>Sysmac Device<br>Sysmac Error Status 86,<br>Sysmac Error Status, Checking<br>Sysmac Error Status, Clearing                                                                                                    | 32<br>32<br>87<br>86<br>184<br>186<br>186                                       |
|   | Selecting banks<br>SII Data Check<br>Sysmac Device<br>Sysmac Error Status 86,<br>Sysmac Error Status, Checking<br>Sysmac Error Status, Clearing<br>Sysmac Error Status, Descriptions                                                                                                    | 32<br>32<br>87<br>86<br>184<br>186<br>186<br>188                                |
|   | Selecting banks<br>SII Data Check<br>Sysmac Device<br>Sysmac Error Status 86,<br>Sysmac Error Status, Checking<br>Sysmac Error Status, Clearing<br>Sysmac Error Status, Descriptions<br>Sysmac Studio Measurement Sensor                                                                                                    | 32<br>32<br>87<br>86<br>184<br>186<br>186<br>188                                |
|   | Selecting banks<br>SII Data Check<br>Sysmac Device<br>Sysmac Error Status 86,<br>Sysmac Error Status, Checking<br>Sysmac Error Status, Clearing<br>Sysmac Error Status, Descriptions<br>Sysmac Studio Measurement Sensor<br>Edition                                                                                                    | 32<br>32<br>87<br>86<br>184<br>186<br>186<br>188<br>188                         |
|   | Selecting banks<br>SII Data Check<br>Sysmac Device<br>Sysmac Error Status 86,<br>Sysmac Error Status, Checking<br>Sysmac Error Status, Clearing<br>Sysmac Error Status, Descriptions<br>Sysmac Studio Measurement Sensor<br>Edition<br>Sysmac Studio Standard Edition                                                                          | 32<br>32<br>87<br>86<br>184<br>186<br>186<br>188<br>17<br>17                    |
|   | Selecting banks<br>SII Data Check<br>Sysmac Device<br>Sysmac Error Status 86,<br>Sysmac Error Status, Checking<br>Sysmac Error Status, Clearing<br>Sysmac Error Status, Descriptions<br>Sysmac Studio Measurement Sensor<br>Edition<br>Sysmac Studio Standard Edition<br>System Configuration                                                  | 32<br>32<br>87<br>86<br>184<br>186<br>186<br>188<br>17<br>17<br>16              |
| T | Selecting banks<br>SII Data Check<br>Sysmac Device<br>Sysmac Error Status, Checking<br>Sysmac Error Status, Clearing<br>Sysmac Error Status, Descriptions<br>Sysmac Studio Measurement Sensor<br>Edition<br>Sysmac Studio Standard Edition<br>System Configuration                                                                             | 32<br>32<br>87<br>86<br>184<br>186<br>186<br>188<br>17<br>17<br>16              |
| Т | Selecting banks<br>SII Data Check<br>Sysmac Device<br>Sysmac Error Status, Checking<br>Sysmac Error Status, Checking<br>Sysmac Error Status, Clearing<br>Sysmac Error Status, Descriptions<br>Sysmac Studio Measurement Sensor<br>Edition<br>Sysmac Studio Standard Edition<br>System Configuration                                            | 32<br>32<br>87<br>86<br>184<br>186<br>186<br>188<br>17<br>17<br>16              |
| T | Selecting banks<br>SII Data Check<br>Sysmac Device<br>Sysmac Error Status, Checking<br>Sysmac Error Status, Checking<br>Sysmac Error Status, Clearing<br>Sysmac Error Status, Descriptions<br>Sysmac Studio Measurement Sensor<br>Edition<br>Sysmac Studio Standard Edition<br>System Configuration<br>Timing Chart<br>EtherCAT                | 32<br>32<br>87<br>86<br>184<br>186<br>188<br>188<br>17<br>17<br>16              |
| Т | Selecting banks<br>SII Data Check<br>Sysmac Device<br>Sysmac Error Status, Checking<br>Sysmac Error Status, Checking<br>Sysmac Error Status, Clearing<br>Sysmac Error Status, Descriptions<br>Sysmac Studio Measurement Sensor<br>Edition<br>Sysmac Studio Standard Edition<br>System Configuration<br>Timing Chart<br>EtherCAT<br>EtherNet/IP | 32<br>32<br>87<br>86<br>184<br>186<br>188<br>188<br>17<br>17<br>16<br>75<br>112 |

# **Revision History**

A manual revision code appears as a suffix to the catalog number at the bottom of the front and back covers of this manual.

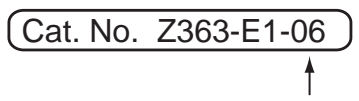

Revision code

| Revision code | Date          | Revision Contents                                              |
|---------------|---------------|----------------------------------------------------------------|
| 01            | April 2016    | First edition                                                  |
| 02            | July 2016     | Add PDO synchronization mode and correct error descriptions.   |
| 03            | April 2017    | Compatible with ZW-5000 series and correct error descriptions. |
| 04            | May 2017      | Correct error descriptions.                                    |
| 05            | May 2018      | Compatible with ZW-8000 series and correct error descriptions. |
| 06            | November 2019 | Correct error descriptions.                                    |

#### **OMRON Corporation Industrial Automation Company** Kyoto, JAPAN

#### Contact: www.ia.omron.com

## Regional Headquarters OMRON EUROPE B.V.

Sensor Business Unit Carl-Benz-Str. 4, D-71154 Nufringen, Germany Tel: (49) 7032-811-0/Fax: (49) 7032-811-199

OMRON ASIA PACIFIC PTE. LTD. No. 438A Alexandra Road # 05-05/08 (Lobby 2), Alexandra Technopark, Singapore 119967 Tel: (65) 6835-3011/Fax: (65) 6835-2711

### OMRON ELECTRONICS LLC

2895 Greenspoint Parkway, Suite 200 Hoffman Estates, IL 60169 U.S.A. Tel: (1) 847-843-7900/Fax: (1) 847-843-7787

OMRON (CHINA) CO., LTD. Room 2211, Bank of China Tower, 200 Yin Cheng Zhong Road, PuDong New Area, Shanghai, 200120, China Tel: (86) 21-5037-2220/Fax: (86) 21-5037-2200

#### Authorized Distributor:

© OMRON Corporation 2016-2019 All Rights Reserved. In the interest of product improvement, specifications are subject to change without notice.

Cat. No. Z363-E1-06